71461797 2019-07-01 Platné od verze 01.03.zz (Firmware zařízení)

BA01686D/32/CS/02.19

# Pokyny k obsluze **Proline Prowirl F 200 HART**

Vírový průtokoměr

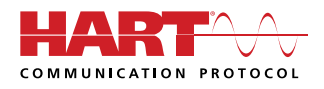

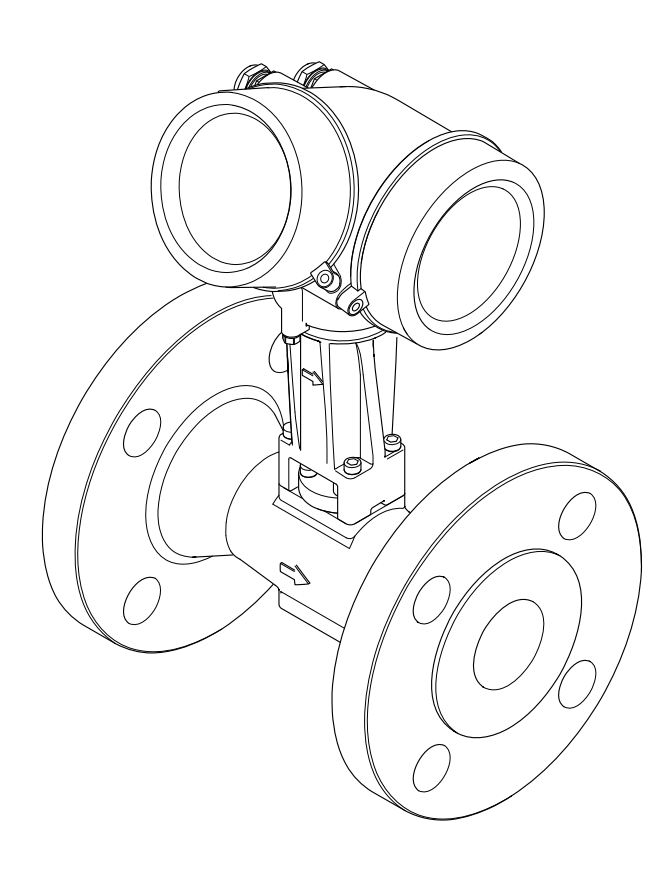

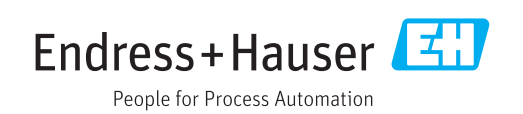

- Dbejte na to, aby byl dokument uložen na bezpečném místě, a to tak, aby byl vždy k dispozici při práci na zařízení nebo s ním.
- Aby se zamezilo nebezpečí poškození zdraví osob nebo zařízení, přečtěte si pozorně část "Základní bezpečnostní pokyny" a rovněž další bezpečnostní pokyny v tomto dokumentu, které se vztahují specificky k pracovním postupům.
- Výrobce si vyhrazuje právo upravit technické údaje bez předchozího upozornění. Pracovníci obchodního střediska Endress+Hauser vám podají aktuální informace a aktualizace k těmto pokynům.

# Obsah

| 1                                             | 0 tom                                                                                              | to dokumentu                                                                                                    | 6                                      |
|-----------------------------------------------|----------------------------------------------------------------------------------------------------|----------------------------------------------------------------------------------------------------|----------------------------------------|
| 1.1<br>1.2<br>1.3                             | Účel do<br>Symbol<br>1.2.1<br>1.2.2<br>1.2.3<br>1.2.4<br>1.2.5<br>1.2.6<br>Dokum<br>1.3.1<br>1.3.2 | kumentu<br>y<br>Bezpečnostní symboly<br>Elektrické symboly<br>Komunikační symboly<br>Značky nástrojů<br>Symboly pro určité typy informací<br>Symboly v obrázcích<br>entace<br>Standardní dokumentace<br>Doplňková dokumentace podle<br>daného zařízení | 6<br>6<br>6<br>7<br>7<br>8<br>8<br>8   |
| 1.4                                           | Registr                                                                                            | ované ochranné známky                                                                                                    | 8                                      |
| 2                                             | Bezpe                                                                                              | ečnostní pokyny                                                                                                    | 9                                      |
| 2.1<br>2.2<br>2.3<br>2.4<br>2.5<br>2.6<br>2 7 | Požada<br>Zamýšl<br>Bezpeč<br>Bezpeč<br>Zabezp<br>Bezpeč                                           | vky na personál<br>ené použití<br>nost na pracovišti<br>nost provozu<br>nost výrobku<br>ečení IT<br>nost z hlediska IT specifická podle                                                                                                    | . 9<br>9<br>10<br>10<br>10<br>11       |
| 2.7                                           | daného<br>2.7.1<br>2.7.2                                                                           | Ochrana přístupu prostřednictvím<br>hardwarové ochrany proti zápisu<br>Ochrana přístupu prostřednictvím<br>hesla                                                                                                    | 11<br>11<br>11                         |
|                                               | 2.7.3                                                                                              | Přístup přes provozní sběrnici                                                                                                    | 11                                     |
| 3                                             | Popis                                                                                              | výrobku                                                                                                    | 12                                     |
| 3.1                                           | Konstri                                                                                            | ukční provedení výrobku                                                                                                    | 12                                     |
| 4                                             | Vstup                                                                                              | ní přejímka a identifikace                                                                                                    |                                        |
|                                               | výrob                                                                                              | ku                                                                                                    | 14                                     |
| 4.1<br>4.2                                    | Vstupn<br>Identifi<br>4.2.1<br>4.2.2<br>4.2.3                                                      | í přejímka                                                                                                    | 14<br>14<br>15<br>16                   |
|                                               | 4.2.4                                                                                              | tlaku                                                                                                    | 19<br>19                               |
| <b>5</b><br>5.1<br>5.2                        | <b>Sklad</b><br>Podmír<br>Přeprav<br>5.2.1<br>5.2.2<br>5.2.3<br>Likvida                            | ování a přeprava<br>Iky skladování<br>va výrobku<br>Měřicí přístroje bez závěsných ok<br>Měřicí přístroje se závěsnými oky<br>Přeprava vysokozdvižným vozíkem<br>ce obalu                                                                              | 20<br>20<br>20<br>21<br>21<br>21<br>21 |
|                                               |                                                                                                    |                                                                                                    |                                        |

| 6   | Instala              | ace                                     | 22       |
|-----|----------------------|-----------------------------------------|----------|
| 6.1 | Podmín               | ky pro instalaci                        | 22       |
|     | 6.1.1                | Montážní poloha                         | 22       |
|     | 6.1.2                | Požadavky z hlediska prostředí          |          |
|     |                      | a procesu                               | 27       |
|     | 6.1.3                | Speciální pokyny pro montáž             | 28       |
| 6.2 | Montáž               | měřicího zařízení                       | 29       |
|     | 6.2.1                | Potřebné nástroje                       | 29       |
|     | 6.2.2                | Příprava měřicího přístroje             | 29       |
|     | 6.2.3                | Montáž senzoru                          | 29       |
|     | 6.2.4                | Montáž jednotky na měření tlaku         | 30       |
|     | 6.2.5                | Montáž převodníku u vzdálené            | 0.0      |
|     |                      | verze                                   | 32       |
|     | 6.2.6                |                                         | 33       |
| ( ) | 0.2.7<br>Variational |                                         | 54<br>24 |
| 0.3 | Kontrol              |                                         | 34       |
| 7   | Elektr               | ické připojení                          | 36       |
| 7.1 | Podmín               | ky připojení                            | 36       |
|     | 7.1.1                | Potřebné nástroje                       | 36       |
|     | 7.1.2                | Požadavky na připojovací kabel          | 36       |
|     | 7.1.3                | Připojení kabelu pro oddělené           |          |
|     |                      | provedení                               | 36       |
|     | 7.1.4                | Přiřazení svorek                        | 38       |
|     | 7.1.5                | Požadavky na napájecí jednotku          | 40       |
|     | 7.1.6                | Příprava měřicího přístroje             | 41       |
| 7.2 | Připojer             | ní měřicího přístroje                   | 41       |
|     | 7.2.1                | Připojení kompaktní verze               | 42       |
|     | 7.2.2                | Připojení odděleného provedení          | 43       |
|     | 7.2.3                | Připojení propojovacího kabelu pro      |          |
|     | <b>–</b> • <i>i</i>  | jednotku na měření tlaku                | 48       |
|     | 7.2.4                | Zajištění ochranného pospojování        | 48       |
| 1.3 | Zajisten             | u stupne ochrany                        | 48       |
| 7.4 | Kontrol              | a po pripojeni                          | 48       |
| 8   | Možno                | osti ovládání                           | 50       |
| 8.1 | Přehled              | možností obsluhy                        | 50       |
| 8.2 | Struktu              | ra a funkce menu obsluhy                | 51       |
|     | 8.2.1                | Struktura menu obsluhy                  | 51       |
|     | 8.2.2                | Způsob ovládání                         | 52       |
| 8.3 | Přístup              | k menu obsluhy přes místní displej      | 53       |
|     | 8.3.1                | Provozní displej                        | 53       |
|     | 8.3.2                | Okno navigace                           | 54       |
|     | 8.3.3                | Okno úprav                              | 56       |
|     | 8.3.4                | Ovládací prvky                          | 58       |
|     | 8.3.5                | Otevření kontextového menu              | 58       |
|     | 8.3.6                | Přecházení v seznamu a výběr ze         |          |
|     |                      | seznamu                                 | 60       |
|     | 8.3.7                | Přímé volání parametru                  | 60       |
|     | 8.3.8                | Vyvolání textu nápovědy                 | 61       |
|     | 8.3.9                | Zmena parametrů                         | 62       |
|     | 8.3.10               | Role uživatele a související autorizace |          |
|     |                      | pristupu                                | 63       |

|                              | 8.3.11 Zákaz ochrany proti zápisu pomocí<br>přístupového kódu 63                                                                                                    |
|------------------------------|----------------------------------------------------------------------------------------------------|
|                              | 8.3.12 Povolení a zakázání zámku                                                                                                    |
| 8.4                          | Přístup k menu obsluhy přes ovládací                                                                                                    |
|                              | nástroj                                                                                                    |
|                              | 8.4.1 Připojení ovládacího nástroje 64                                                                                                    |
|                              | 8.4.2 Field Xpert SFX350, SFX370 65                                                                                                    |
|                              | 8.4.3 FieldCare 66                                                                                                    |
|                              | 8.4.4 DeviceCare 67                                                                                                    |
|                              | 8.4.5 AMS Device Manager 67                                                                                                    |
|                              | 8.4.6 SIMATIC PDM                                                                                                    |
|                              | 8.4.7 Field Communicator 475                                                                                                    |
| 9                            | Systémová integrace 69                                                                                                    |
| 9.1                          | Přehled souborů s popisem zařízení 69                                                                                                    |
|                              | 9.1.1 Údaje o aktuální verzi zařízení 69                                                                                                    |
|                              | 9.1.2 Ovládací nástroje 69                                                                                                    |
| 9.2                          | Měřené veličiny prostřednictvím protokolu                                                                                                    |
| 0.0                          | HART                                                                                                    |
| 9.3                          | Dalši nastaveni                                                                                                    |
| 10                           | Uvedení do provozu 74                                                                                                    |
| 10.1                         | Kontrola funkcí                                                                                                    |
| 10.2                         | Zapnutí měřicího přístroje 74                                                                                                    |
| 10.3                         | Nastavení jazyka obsluhy 74                                                                                                    |
| 10.4                         | Nastavení měřicího přístroje 75                                                                                                    |
|                              | 10.4.1 Definování označení přístroje 75                                                                                                    |
|                              | 10/9 N <sub>1</sub> $4$ $30/2$ $31/2$ $31/2$ $10/2$ $10/2$ |
|                              | 10.4.2 Nastaveni systemovych jednotek 76                                                                                                    |
|                              | 10.4.2       Nastavení systemových jednotek                                                                                                    |
|                              | 10.4.2       Nastavení systemových jednotek                                                                                                    |
|                              | 10.4.2Nastavení systemových jednotek                                                                                                    |
|                              | 10.4.2Nastavení systemových jednotek                                                                                                    |
|                              | 10.4.2Nastavení sýstemových jednotek                                                                                                    |
|                              | 10.4.2Nastavení systemových jednotek 7610.4.3Volba a nastavení média                                                                                                    |
|                              | 10.4.2       Nastavení systemových jednotek                                                                                                    |
| 10 5                         | 10.4.2       Nastavení systemových jednotek                                                                                                    |
| 10.5                         | 10.4.2       Nastavení systemových jednotek                                                                                                    |
| 10.5                         | 10.4.2       Nastavení systemových jednotek 76         10.4.3       Volba a nastavení média 81         10.4.4       Nastavení proudového vstupu 84         10.4.5       Nastavení proudového výstupu 84         10.4.6       Nastavení proudového výstupu 86         10.4.6       Nastavení pulzního/frekvenčního/<br>spínaného výstupu                                                                                                    |
| 10.5                         | 10.4.2       Nastavení systemových jednotek 76         10.4.3       Volba a nastavení média 81         10.4.4       Nastavení proudového vstupu 84         10.4.5       Nastavení proudového výstupu                                                                                                    |
| 10.5                         | 10.4.2       Nastavení systemových jednotek 76         10.4.3       Volba a nastavení média 81         10.4.4       Nastavení proudového vstupu 84         10.4.5       Nastavení proudového výstupu                                                                                                    |
| 10.5                         | 10.4.2       Nastavení systemových jednotek 76         10.4.3       Volba a nastavení média 81         10.4.4       Nastavení proudového vstupu 84         10.4.5       Nastavení proudového výstupu                                                                                                    |
| 10.5                         | 10.4.2Nastavení systemových jednotek 7610.4.3Volba a nastavení média                                                                                                    |
| 10.5                         | 10.4.2Nastavení systemových jednotek 7610.4.3Volba a nastavení média 8110.4.4Nastavení proudového vstupu                                                                                                    |
| 10.5                         | 10.4.2       Nastavení systemových jednotek 76         10.4.3       Volba a nastavení média                                                                                                    |
| 10.5                         | 10.4.2       Nastavení systemových jednotek 76         10.4.3       Volba a nastavení média                                                                                                    |
| 10.5                         | 10.4.2       Nastavení systemových jednotek 76         10.4.3       Volba a nastavení média                                                                                                    |
| 10.5                         | 10.4.2       Nastavení systemových jednotek 76         10.4.3       Volba a nastavení média                                                                                                    |
| 10.5<br>10.6                 | 10.4.2       Nastavení systemových jednotek 76         10.4.3       Volba a nastavení média                                                                                                    |
| 10.5<br>10.6<br>10.7<br>10.8 | 10.4.2Nastavení systemových jednotek 7610.4.3Volba a nastavení média                                                                                                    |
| 10.5<br>10.6<br>10.7<br>10.8 | 10.4.2Nastavení systemových jednotek 7610.4.3Volba a nastavení média                                                                                                    |
| 10.5<br>10.6<br>10.7<br>10.8 | 10.4.2Nastavení systemových jednotek 7610.4.3Volba a nastavení média                                                                                                    |
| 10.5<br>10.6<br>10.7<br>10.8 | 10.4.2       Nastavení systemových jednotek 76         10.4.3       Volba a nastavení média                                                                                                    |
| 10.5<br>10.6<br>10.7<br>10.8 | 10.4.2       Nastavení sýstemových jednotek                                                                                                    |

| 10.9                   | Specifické uvedení do provozu v konkrétní                                                                                                    |                                        |
|------------------------|----------------------------------------------------------------------------------------------------|----------------------------------------|
|                        | aplikaci                                                                                                    | 129                                    |
|                        | 10.9.1 Aplikace s párou                                                                                                    | 129                                    |
|                        | 10.9.2 Aplikace s kapalinami                                                                                                    | 130                                    |
|                        | 10.9.3 Aplikace s plyny                                                                                                    | 131                                    |
|                        | 10.9.4 Výpočet měřených proměnných                                                                                                    | 134                                    |
|                        | _                                                                                                    |                                        |
| 11                     | Provoz                                                                                                    | 139                                    |
| 11.1                   | Detekce stavu zamknutí přístroje                                                                                                    | 139                                    |
| 11.2                   | Nastavení jazyka obsluhy                                                                                                    | 139                                    |
| 11.3                   | Nastavení sumátorem displeje                                                                                                    | 139                                    |
| 11.4                   | Odečítání naměřených hodnot                                                                                                    | 139                                    |
|                        | 11.4.1 Procesní proměnné                                                                                                    | 140                                    |
|                        | 11.4.2 Podnabídka "Sumátor"                                                                                                    | 143                                    |
|                        | 11.4.3 Vstupní hodnotv                                                                                                    | 144                                    |
|                        | 11.4.4 Výstupní hodnoty                                                                                                    | 144                                    |
| 11.5                   | Přizpůsobení měřicího zařízení na procesní                                                                                                    |                                        |
| 11.2                   | nodmínky                                                                                                    | 145                                    |
| 11.6                   | Provedení nulování sumátoru                                                                                                    | 145                                    |
| 11.0                   | 11.6.1 Bozsah funkce parametr Řízení                                                                                                    | 117                                    |
|                        | nočítadla"                                                                                                    | 1/16                                   |
|                        | 11.6.2 Dozenh funkce parametri Decetovat                                                                                                    | 140                                    |
|                        | 11.0.2 Rozsani fulikce parametri "Reselovat                                                                                                    | 146                                    |
| 117                    |                                                                                                    | 140                                    |
| 11./                   | Zobrazeni zaznamu merenych hodnot                                                                                                    | 140                                    |
| 12                     | Diagnostika vyhledávání                                                                                                    |                                        |
| 14                     | a odstraňování závad                                                                                                    | 140                                    |
|                        |                                                                                                    | 149                                    |
| 12.1                   | Všeobecné závady                                                                                                    | 149                                    |
| 12.2                   | Diagnostické informace na místním displeji .                                                                                                    | 151                                    |
|                        | 12.2.1 Diagnostická zpráva                                                                                                    | 151                                    |
|                        | 12.2.2 Vyvolání nápravných opatření                                                                                                    | 153                                    |
| 12.3                   | Diagnostické informace v FieldCare nebo                                                                                                    | 150                                    |
|                        | 12.2.1 Disgnostické možnosti                                                                                                    | 155                                    |
|                        | 12.5.1 Diagnosticke možnosti                                                                                                    | 100                                    |
| 10 /                   | 12.3.2 Vyvolani informaci o naprave                                                                                                    | 155                                    |
| 12.4                   | Prizpusobeni diagnostických informaci                                                                                                    | 155                                    |
|                        | 12.4.1 Prizpusobeni diagnosticke reakce                                                                                                    | 155                                    |
| 40 5                   | 12.4.2 Prizpusobeni stavoveho signalu                                                                                                    | 156                                    |
| 12.5                   | Přehled diagnostických informaci                                                                                                    | 156                                    |
|                        | 12.5.1 Provozni podminky pro zobrazeni                                                                                                    |                                        |
|                        | následujících diagnostických                                                                                                    |                                        |
|                        | informaci                                                                                                    | 160                                    |
|                        | 12.5.2 Nouzový režím v případě                                                                                                    |                                        |
|                        | kompenzace tlaku                                                                                                    | 161                                    |
|                        | 12.5.3 Nouzový režim v případě                                                                                                    |                                        |
|                        | kompenzace teploty                                                                                                    | 161                                    |
| 12.6                   | Nevyřešené diagnostické události                                                                                                    | 161                                    |
| 12.7                   | Seznam diagnostiky                                                                                                    | 162                                    |
| 12.8                   | Záznamník událostí                                                                                                    | 162                                    |
|                        | 12.8.1 Načítání ze záznamníku událostí                                                                                                    | 162                                    |
|                        | 12.8.2 Filtrování záznamníku událostí                                                                                                    | 160                                    |
|                        |                                                                                                    | 102                                    |
|                        | 12.8.3 Přehled informačních událostí                                                                                                    | 163                                    |
| 12.9                   | 12.8.3 Přehled informačních událostí<br>Resetování měřicího přístroje                                                                                                    | 163<br>164                             |
| 12.9                   | 12.8.3 Přehled informačních událostí<br>Resetování měřicího přístroje<br>12.9.1 Rozsah funkce parametr "Reset                                                                                                    | 163<br>164                             |
| 12.9                   | <ul> <li>12.8.3 Přehled informačních událostí</li> <li>Resetování měřicího přístroje</li> <li>12.9.1 Rozsah funkce parametr "Reset přístroje"</li> </ul>                                                          | 163<br>163<br>164                      |
| 12.9<br>12.10          | <ul> <li>12.8.3 Přehled informačních událostí</li> <li>Resetování měřicího přístroje</li> <li>12.9.1 Rozsah funkce parametr "Reset přístroje"</li> <li>Informace o zařízení</li> </ul>                            | 163<br>163<br>164<br>164               |
| 12.9<br>12.10<br>12.11 | <ul> <li>12.8.3 Přehled informačních událostí</li> <li>Resetování měřicího přístroje</li> <li>12.9.1 Rozsah funkce parametr "Reset přístroje"</li> <li>Informace o zařízení</li> <li>Historie firmwaru</li> </ul> | 163<br>163<br>164<br>164<br>164<br>167 |
| 12.9<br>12.10<br>12.11 | <ul> <li>12.8.3 Přehled informačních událostí</li> <li>Resetování měřicího přístroje</li> <li>12.9.1 Rozsah funkce parametr "Reset přístroje"</li> <li>Informace o zařízení</li> <li>Historie firmwaru</li> </ul> | 163<br>163<br>164<br>164<br>164<br>167 |

| 13    | Údržba                                     | 168        |
|-------|--------------------------------------------|------------|
| 13.1  | Úkolv údržby                               | 168        |
|       | 13.1.1 Čištění zvenku                      | 168        |
|       | 13.1.2 Čištění uvnitř                      | 168        |
|       | 13.1.3 Výměna těsnění                      | 168        |
|       | 13.1.4 Seřizování článku na měření tlaku   | 168        |
| 13.2  | Měřicí a testovací zařízení                | 169        |
| 13.3  | Servis společnosti Endress+Hauser          | 169        |
|       | 2                                          | 1          |
| 14    | Opravy                                     | 170        |
| 14.1  | Všeobecné poznámky                         | 170        |
|       | 14.1.1 Koncepce oprav a přestaveb          | 170        |
|       | 14.1.2 Poznámky ohledně oprav              |            |
|       | a přestaveb                                | 170        |
| 14.2  | Nahradni dily                              | 170        |
| 14.3  | Servis spolecnosti Endress+Hauser          | 1/1        |
| 14.4  |                                            | 1/1        |
| 14.5  |                                            | 1/1        |
|       | 14.5.1 Demontaz mericino pristroje         | 1/1        |
|       | 14.5.2 Likvidace mericino pristroje        | 1/2        |
| 15    | Příslušenství                              | 173        |
| 15 1  | Příslušenství specifická podle daného      |            |
| 17.1  | zařízení                                   | 173        |
|       | 15.1.1 Pro převodník                       | 173        |
|       | 15.1.2 Pro senzor                          | 174        |
| 15.2  | Příslušenství specifická podle komunikace  | 174        |
| 15.3  | Příslušenství specifická podle dané služby | 175        |
| 15.4  | Součásti systému                           | 176        |
| 16    | To should find a lo                        | 177        |
| 10    |                                            | 1//        |
| 16.1  | Použití                                    | 177        |
| 16.2  | Funkce a konstrukce systému                | 177        |
| 16.3  | Vstup                                      | 177        |
| 16.4  | Výstup                                     | 184        |
| 16.5  | Napajeni                                   | 187        |
| 16.6  | Výkonnostní charakteristiky                | 190        |
| 16./  | Instalace                                  | 194        |
| 16.0  | Prostreal                                  | 194        |
| 16.9  | Proces                                     | 100        |
| 16.10 |                                            | 207        |
| 16 17 | Cortifikáty a schváloní                    | 207<br>200 |
| 16 12 | Anlikační halíčky                          | 209<br>21∩ |
| 16.1/ | Příslušenství                              | 210        |
| 16 15 | Donlňková dokumentace                      | 211        |
| 10.17 |                                            |            |
| Rejst | řík                                        | 213        |

# 1 O tomto dokumentu

# 1.1 Účel dokumentu

Tento návod k obsluze obsahuje veškeré informace, jež jsou potřebné v různých fázích životního cyklu zařízení: od identifikace produktu, vstupní přejímky a skladování přes montáž, připojení, provoz a uvedení do provozu až po odstraňování potíží, údržbu a likvidaci.

# 1.2 Symboly

# 1.2.1 Bezpečnostní symboly

# A NEBEZPEČÍ

Tento symbol upozorňuje na nebezpečnou situaci. Pokud se této situaci nevyhnete, bude to mít za následek vážné nebo smrtelné zranění.

#### A VAROVÁNÍ

Tento symbol upozorňuje na nebezpečnou situaci. Pokud se této situaci nevyhnete, může to mít za následek vážné nebo smrtelné zranění.

#### **A** UPOZORNĚNÍ

Tento symbol upozorňuje na nebezpečnou situaci. Pokud se této situaci nevyhnete, bude to mít za následek menší nebo střední zranění.

#### OZNÁMENÍ

Tento symbol obsahuje informace o postupech a dalších skutečnostech, které nevedou ke zranění osob.

# 1.2.2 Elektrické symboly

| Symbol   | Význam                                                                                                    |
|----------|----------------------------------------------------------------------------------------------------|
|          | Stejnosměrný proud                                                                                                    |
| $\sim$   | Střídavý proud                                                                                                    |
| $\sim$   | Stejnosměrný proud a střídavý proud                                                                                                    |
| <u> </u> | Zemnění<br>Zemnicí svorka, která je s ohledem na obsluhujícího pracovníka uzemněna přes<br>zemnicí systém.                                                                                                    |
|          | Ochranné zemnění (PE)<br>Svorka, která musí být připojena k zemi před provedením jakéhokoliv dalšího<br>připojení.                                                                                                    |
|          | <ul> <li>Zemnicí svorky jsou umístěné uvnitř a vně zařízení:</li> <li>Vnitřní zemnicí svorka: Připojuje ochranné uzemnění k síťovému napájení.</li> <li>Vnější zemnicí svorka: Připojuje zařízení k provoznímu systému uzemnění.</li> </ul> |

# 1.2.3 Komunikační symboly

| Symbol | Význam                                                                           |
|--------|----------------------------------------------------------------------------------|
| ((1-   | <b>Bezdrátová lokální síť (WLAN)</b><br>Komunikace přes bezdrátovou lokální síť. |

# 1.2.4 Značky nástrojů

| Symbol                       | Význam                  |
|------------------------------|-------------------------|
|                              | Plochý šroubovák        |
| $\bigcirc \not \blacksquare$ | Klíč na inbusové šrouby |
| Ŕ                            | Klíč otevřený plochý    |

# 1.2.5 Symboly pro určité typy informací

| Symbol    | Význam                                                                            |  |
|-----------|-----------------------------------------------------------------------------------|--|
|           | <b>Povolené</b><br>Procedury, postupy a kroky, které jsou povolené.               |  |
|           | <b>Upřednostňované</b><br>Procedury, postupy a kroky, které jsou upřednostňované. |  |
| ×         | Zakázané<br>Procedury, postupy a kroky, které jsou zakázané.                      |  |
| i         | <b>Tip</b><br>Nabízí doplňující informace.                                        |  |
|           | Odkaz na dokumentaci.                                                             |  |
|           | Odkaz na stránku.                                                                 |  |
|           | Odkaz na obrázek.                                                                 |  |
| ►         | Poznámka nebo jednotlivý krok, které je třeba dodržovat.                          |  |
| 1., 2., 3 | Řada kroků.                                                                       |  |
| L.        | Výsledek určitého kroku.                                                          |  |
| ?         | Nápověda v případě problémů.                                                      |  |
|           | Vizuální kontrola.                                                                |  |

# 1.2.6 Symboly v obrázcích

| Symbol         | Význam                                   |
|----------------|------------------------------------------|
| 1, 2, 3,       | Čísla pozic                              |
| 1., 2., 3.,    | Řada kroků                               |
| A, B, C,       | Pohledy                                  |
| A-A, B-B, C-C, | Řezy                                     |
| EX             | Prostor s nebezpečím výbuchu             |
| ×              | Bezpečný prostor (bez nebezpečí výbuchu) |
| ≈ <b>→</b>     | Směr průtoku                             |

# 1.3 Dokumentace

Přehled rozsahu příslušné Technické dokumentace najdete v následujícím:

- W@M Device Viewer (www.endress.com/deviceviewer): Zadejte sériové číslo z výrobního štítku
- Provozní aplikace Endress+Hauser: Zadejte sériové číslo z výrobního štítku nebo naskenujte 2D maticový kód (QR kód) na výrobním štítku

# 1.3.1 Standardní dokumentace

| Typ dokumentu                      | Účel a obsah dokumentu                                                                                                    |
|------------------------------------|----------------------------------------------------------------------------------------------------|
| Technické informace                | Pomůcka pro plánování pro vaše zařízení<br>Tento dokument obsahuje veškeré technické údaje o zařízení a poskytuje<br>přehled příslušenství a dalších výrobků, které pro dané zařízení lze<br>objednat.                                                                                      |
| Stručný návod k obsluze senzoru    | Vás rychle provede postupem k získání 1. měřené hodnoty – část 1<br>Stručný návod k obsluze senzoru je určen pro specialisty nesoucí<br>odpovědnost za instalaci měřicího přístroje.                                                                                                    |
|                                    | <ul> <li>Vstupní přejímka a identifikace výrobku</li> <li>Skladování a přeprava</li> <li>Montáž</li> </ul>                                                                                                    |
| Stručný návod k obsluze převodníku | Vás rychle provede postupem k získání 1. měřené hodnoty – část 2<br>Stručný návod k obsluze převodníku je určen pro specialisty nesoucí<br>odpovědnost za uvedení měřicího přístroje do provozu, jeho konfiguraci<br>a nastavení jeho parametrů (do okamžiku získání první měřené hodnoty). |
|                                    | <ul> <li>Popis výrobku</li> <li>Montáž</li> <li>Elektrické připojení</li> <li>Možnosti ovládání</li> <li>Systémová integrace</li> <li>Uvedení do provozu</li> <li>Diagnostické informace</li> </ul>                                                                                         |
| Popis parametrů zařízení           | Reference pro vaše parametry<br>Dokument poskytuje podrobné vysvětlení každého jednotlivého<br>parametru v Expertní menu obsluhy. Tento popis je určen těm, kteří<br>pracují s daným přístrojem v průběhu celé jeho životnosti a provádějí<br>specifická nastavení.                         |

# 1.3.2 Doplňková dokumentace podle daného zařízení

V závislosti na objednané verzi zařízení jsou dodávány další, doplňující dokumenty: Vždy se důsledně řiďte pokyny v doplňkové dokumentaci. Doplňková dokumentace tvoří nedílnou součást dokumentace k zařízení.

# 1.4 Registrované ochranné známky

# HART®

Registrovaná obchodní značka FieldComm Group, Austin, Texas, USA

# KALREZ<sup>®</sup>, VITON<sup>®</sup>

Registrovaná ochranná známka společnosti DuPont Performance Elastomers L.L.C., Wilmington, DE USA

# **GYLON**<sup>®</sup>

Registrovaná ochranná známka společnosti Garlock Sealing Technologies, Palmyar, NY, USA

# 2 Bezpečnostní pokyny

# 2.1 Požadavky na personál

Pracovníci provádějící instalaci, uvádění do provozu, diagnostiku a údržbu musí splňovat následující požadavky:

- Vyškolení a kvalifikovaní odborníci musí mít pro tuto konkrétní funkci a úkol odpovídající vzdělání.
- Musí míť pověření vlastníka/provozovatele závodu.
- Musí být obeznámeni s národními předpisy.
- Před zahájením práce si přečtete pokyny uvedené v návodu k použití, doplňkové dokumentaci i na certifikátech (podle aplikace) a ujistěte se, že jim rozumíte.
- Řiďte se pokyny a dodržujte základní podmínky.

Pracovníci obsluhy musí splňovat následující požadavky:

- Musí být poučeni a pověřeni podle požadavků pro daný úkol vlastníkem/ provozovatelem závodu.
- Musí dodržovat pokyny v tomto návodu.

# 2.2 Zamýšlené použití

#### Použití a média

V závislosti na objednané verzi měřicí přístroj také může měřit potenciálně výbušná, hořlavá, toxická a oxidující média.

Měřicí přístroje pro použití v nebezpečných oblastech, v hygienických aplikacích nebo tam, kde existuje zvýšené riziko v důsledku procesního tlaku, jsou odpovídajícím způsobem označeny na výrobním štítku.

Aby bylo zaručeno, že měřicí přístroj zůstane v dobrém stavu po dobu provozu, musí být splněny následující podmínky:

- Dodržujte stanovený rozsah tlaku a teploty.
- Používejte pouze měřicí přístroj, který je zcela v souladu s údaji na štítku a všeobecnými podmínkami uvedenými v návodu k použití a v doplňkové dokumentaci.
- Podle štítku zkontrolujte, jestli objednané zařízení je určeno pro zamýšlené použití v prostředí s nebezpečím výbuchu (např. ochrana proti výbuchu, bezpečnost tlakových nádob).
- Používejte měřicí přístroj pouze pro média, proti kterým jsou materiály smáčené během procesu dostatečně odolné.
- Je-li teplota prostředí, v němž se nachází měřicí přístroj, mimo atmosférické teploty, je absolutně zásadní dodržení příslušných základních podmínek specifikovaných v související dokumentaci zařízení. → ≅ 8
- Měřicí přístroj soustavně chraňte proti korozi v důsledku vlivů okolního prostředí.

#### Nesprávné použití

Nepovolené použití může narušit bezpečnost. Výrobce není zodpovědný za škody způsobené nesprávným nebo nepovoleným používáním.

# **A** VAROVÁNÍ

# Nebezpečí poškození v důsledku působení leptavých nebo abrazivních tekutin a okolního prostředí!

- Ověřte kompatibilitu procesní kapaliny s materiálem senzoru.
- > Zajistěte odolnost všech materiálů smáčených kapalinou v procesu.
- Dodržujte stanovený rozsah tlaku a teploty.

# OZNÁMENÍ

#### Ověření sporných případů:

V případě speciálních kapalin a kapalin pro čištění společnost Endress+Hauser ráda poskytne pomoc při ověřování korozní odolnosti materiálů smáčených kapalinou, ale nepřijme žádnou záruku ani zodpovědnost, protože malé změny teploty, koncentrace nebo úrovně kontaminace v procesu mohou změnit vlastnosti korozní odolnosti.

#### Další nebezpečí

#### **A** VAROVÁNÍ

# Elektronika a médium může způsobit zahřívání povrchů. To představuje nebezpečí popálení!

 V případě, že teploty tekutin budou vyšší, zajistěte ochranu proti dotyku, aby nemohlo dojít k popálení.

# 2.3 Bezpečnost na pracovišti

Při práci na zařízení a s ním:

 Používejte požadované osobní ochranné pomůcky podle federálních/národních předpisů.

Při svařování potrubí:

► Neuzemňujte svařovací jednotku přes měřicí přístroj.

Pokud na zařízení a s ním pracujete s mokrýma rukama:

Z důvodu zvýšeného rizika elektrického šoku je povinné nošení rukavic.

# 2.4 Bezpečnost provozu

Nebezpečí zranění.

- ► Zařízení obsluhujte, pouze pokud je v řádném technickém a bezporuchovém stavu.
- Obsluha je zodpovědná za provoz zařízení bez rušení.

# Změny na zařízení

Neoprávněné úpravy zařízení jsou nepřípustné a mohou vést k nepředvídatelnému nebezpečí.

 Pokud bude přesto nutné provést úpravy, vyžádejte si konzultace u společnosti Endress +Hauser.

#### Oprava

Pro zaručení provozní bezpečnosti a spolehlivosti

- Opravy zařízení provádějte, pouze pokud budou výslovně povoleny.
- Dodržujte federální/národní předpisy týkající se oprav elektrických zařízení.
- Používejte pouze originální náhradní díly a příslušenství Endress+Hauser.

# 2.5 Bezpečnost výrobku

Tento měřicí přístroj je navržen v souladu s osvědčeným technickým postupem tak, aby splňoval nejnovější bezpečnostní požadavky, byl otestován a odeslán z výroby ve stavu, ve kterém je schopný bezpečně pracovat.

Splňuje všeobecné bezpečnostní normy a zákonné požadavky. Vyhovuje všem nařízením EU, které jsou uvedeny v EU prohlášení o shodě pro konkrétní zařízení. Endress+Hauser potvrzuje tuto skutečnost opatřením zařízení značkou CE.

# 2.6 Zabezpečení IT

Naše záruka platí pouze v případě, že se zařízení nainstaluje a používá tak, jak je popsáno v návodu k obsluze. Přístroj je vybaven zabezpečovacími mechanismy na ochranu před neúmyslnými změnami jeho nastavení.

Sami provozovatelé musí zavést v souladu se svými standardy zabezpečení příslušná opatření k zabezpečení IT, která budou poskytovat dodatečnou ochranu pro dané zařízení a související přenos dat.

# 2.7 Bezpečnost z hlediska IT specifická podle daného zařízení

Zařízení nabízí celou řadu specifických funkcí podporujících ochranná opatření ze strany obsluhy. Tyto funkce může uživatel nastavovat, a pokud se používají správně, zaručují vyšší bezpečnost během provozu. Následující část podává přehled nejdůležitějších funkcí.

# 2.7.1 Ochrana přístupu prostřednictvím hardwarové ochrany proti zápisu

Přístup pro zápis do parametrů zařízení prostřednictvím místního displeje, nebo ovládacího nástroje (např. FieldCare, DeviceCare) lze zakázat prostřednictvím přepínače ochrany proti zápisu (přepínač DIP na základní desce). Když je hardwarová ochrana proti zápisu povolena, je k parametrům možný pouze přístup pro čtení.

# 2.7.2 Ochrana přístupu prostřednictvím hesla

Heslo lze používat k ochraně proti přístupu pro zápis parametrů zařízení.

Toto heslo uzamkne přístup pro zápis do parametrů zařízení prostřednictvím místního displeje, nebo jiného ovládacího nástroje (např. FieldCare, DeviceCare) a je z hlediska funkce ekvivalentní k hardwarové ochraně proti zápisu. Pokud se používá servisní rozhraní CDI RJ-45, přístup pro čtení je možný pouze po zadání hesla.

# Přístupový kód specifický pro uživatele

Přístupu pro zápis do parametrů zařízení prostřednictvím místního displeje, nebo ovládacího nástroje (např. FieldCare, DeviceCare) lze zamezit pomocí nastavitelného přístupového kódu specifického pro příslušného uživatele ( $\rightarrow \square 127$ ).

Když je zařízení dodáno, zařízení nemá přístupový kód nastaven a jeho hodnota je *0000* (otevřený přístup).

# Všeobecné poznámky ohledně používání hesel

- Přístupový kód a síťový klíč dodané společně se zařízením je třeba během uvádění do provozu změnit.
- Při definování a správě přístupového kódu a síťového klíče se řiďte všeobecnými pravidly pro vytváření bezpečných hesel.
- Uživatel nese odpovědnost za správu a pečlivé zacházení s přístupovým kódem a síťovým klíčem.

# 2.7.3 Přístup přes provozní sběrnici

Cyklická komunikace přes provozní sběrnici (čtení a zápis, např. přenos měřených hodnot) se systémem vyššího řádu není ovlivněna dříve zmíněnými omezeními.

# 3 Popis výrobku

Přístroj se skládá z převodníku a ze senzoru.

Jsou k dispozici dvě verze přístroje:

- Kompaktní verze převodník a senzor tvoří jednu mechanickou jednotku.
- Oddělená verze převodník a senzor jsou namontovány na oddělených místech.

# 3.1 Konstrukční provedení výrobku

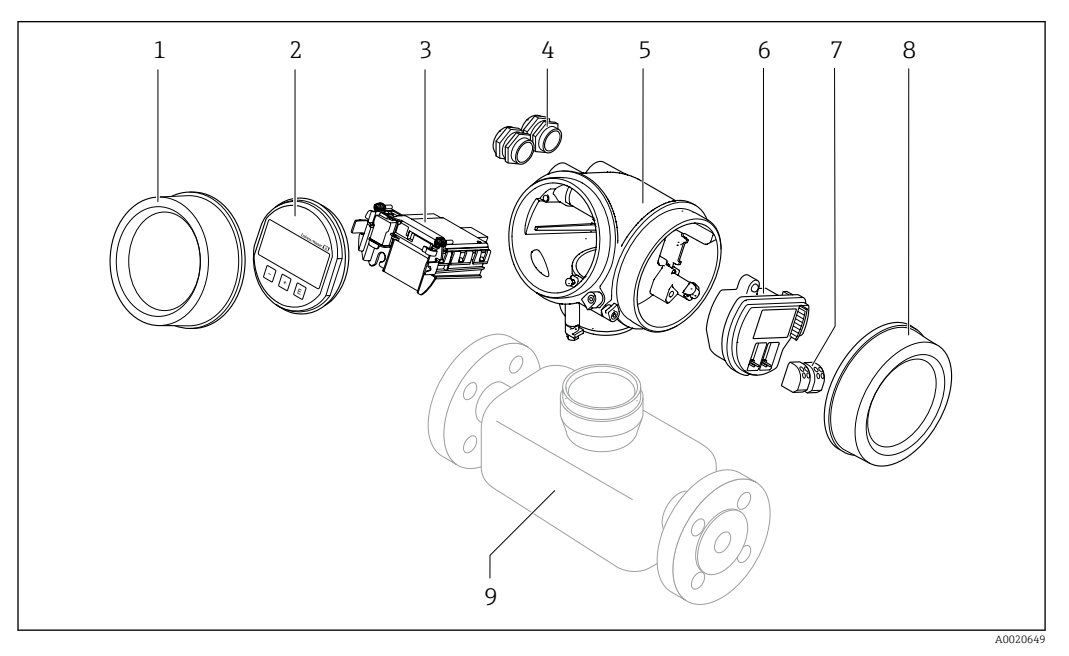

Důležité součásti měřicího přístroje

- 1 Kryt modulu elektroniky
- 2 Zobrazovací modul
- 3 Hlavní modul elektroniky
- 4 Kabelové vývodky
- 5 *Skříň převodníku (vč. HistoROMu)*
- 6 V/V modul elektroniky
- 7 Svorky (pružinové svorky, odnímatelné)
- 8 Kryt svorkovnicového modulu
- 9 Senzor

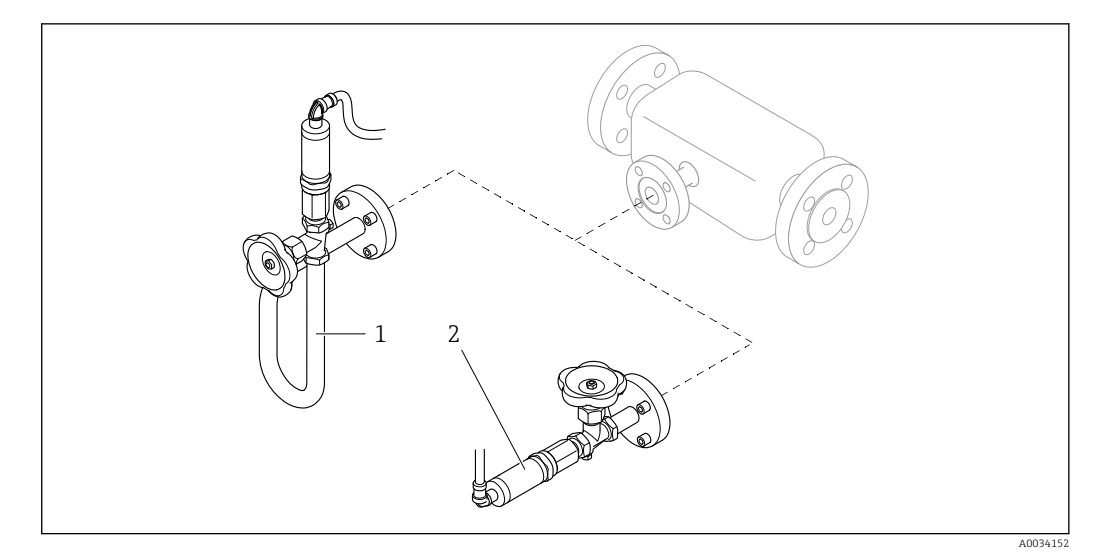

- ₽ 2 Verze jednotky na měření tlaku
- 1 2
- Objednací kód pro "Verze senzoru", volitelná možnost DA "hmotnost páry" Objednací kód pro "Verze senzoru", volitelná možnost DB "hmotnost plynu/kapaliny"

#### Vstupní přejímka a identifikace výrobku 4

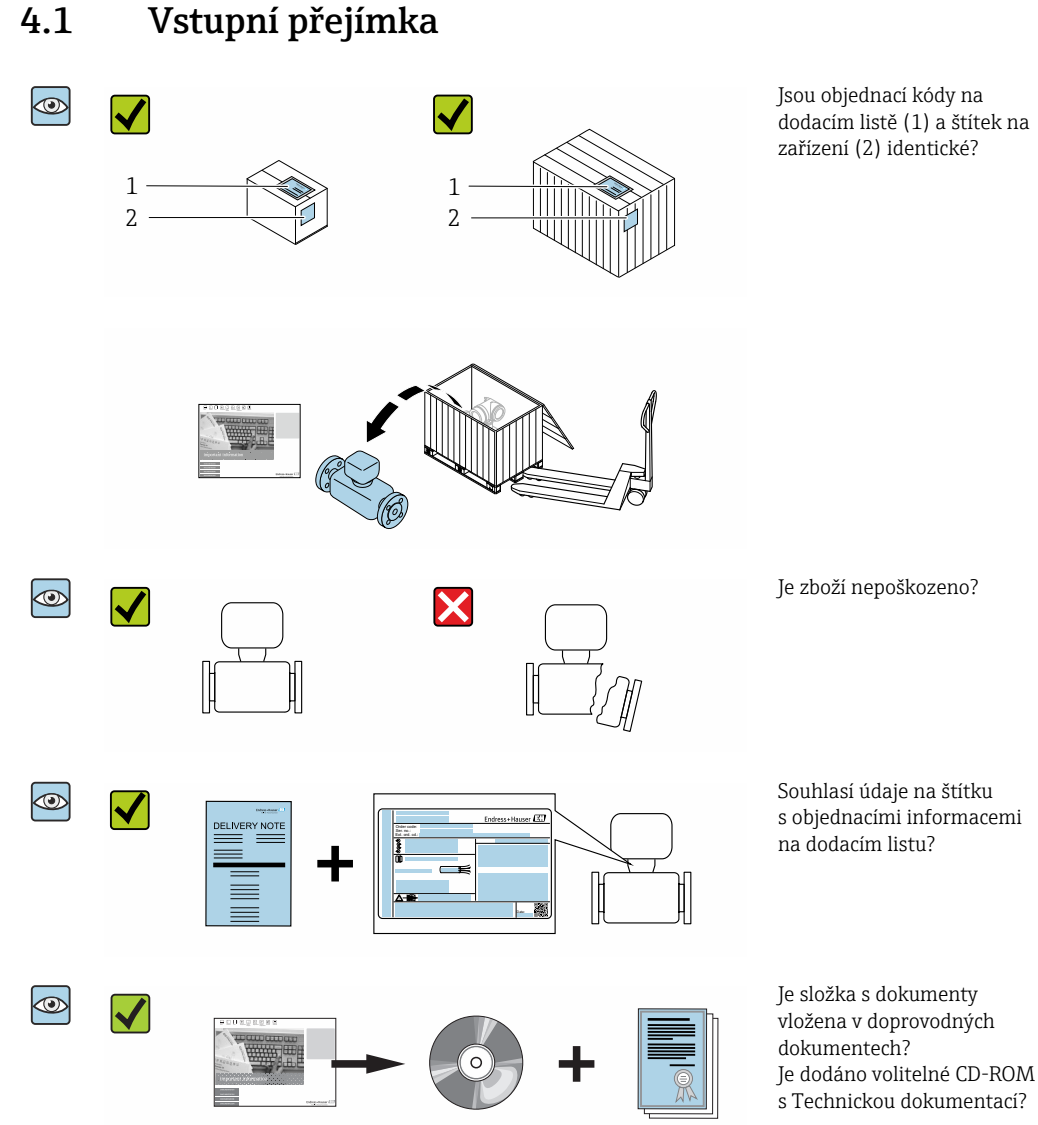

- Pokud některá z podmínek nebude splněna, kontaktujte svého distributora Endress -+Hauser.
  - V závislosti na verzi přístroje nemusí být disk CD-ROM součástí rozsahu dodávky! Technická dokumentace je k dispozici prostřednictvím internetu nebo přes aplikaci *Endress+Hauser Operations App*, viz část "Identifikace produktu"  $\rightarrow \square$  15.

#### 4.2 Identifikace výrobku

Pro ověření identifikace zařízení jsou k dispozici následující možnosti:

- Specifikace výrobních štítků
- Objednací kód s rozepsáním funkcí zařízení na dodacím listu
- Zapište výrobní čísla z výrobních štítků do W@MDevice Viewer (www.endress.com/deviceviewer): Zobrazí se všechny informace o zařízení.
- Zapište výrobní čísla z výrobních štítků do aplikace Endress+Hauser Operations App nebo naskenujte 2D maticový kód (QR kód) na výrobním štítku prostřednictvím aplikace Endress+Hauser Operations App: Zobrazí se veškeré informace o zařízení.

Přehled rozsahu příslušné Technické dokumentace najdete v následujících kapitolách:

- "Dodatečná standardní dokumentace k zařízení"→ ≅ 8 a "Doplňková dokumentace v závislosti na daném zařízení" → ≅ 8
- W@M Device Viewer: zapište výrobní číslo z výrobního štítku (www.endress.com/deviceviewer)
- Endress+Hauser Operations App: Zadejte sériové číslo z výrobního štítku nebo naskenujte dvojrozměrný maticový kód (kód QR) na výrobním štítku.

# 4.2.1 Štítek na převodníku

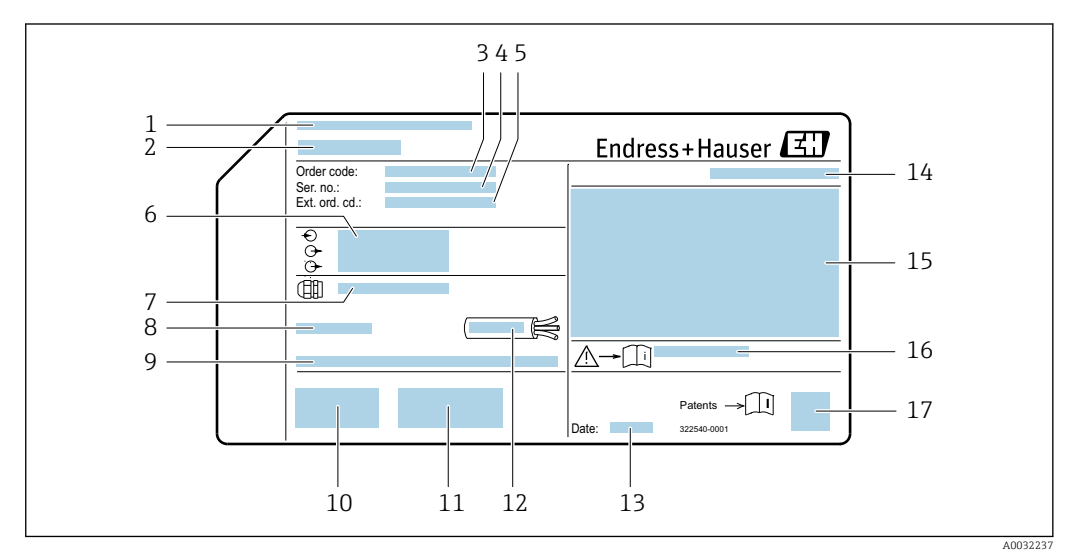

#### 🗷 3 Příklad štítku převodníku

- 1 Místo výroby
- 2 Název převodníku
- 3 Objednací kód
- 4 Výrobní číslo (výr. č.)
- 5 Rozšířený objednací kód (Ext. ord. cd.)
- 6 Údaje o elektrickém připojení, např. dostupné vstupy a výstupy, napájecí napětí
- 7 Typ kabelových průchodek
- 8 Přípustná okolní teplota (T<sub>a</sub>)
- 9 Verze firmwaru (FW) a revize zařízení (Dev.Rev.) z továrny
- 10 Označení CE, C-Tick
- 11 Doplňující informace k verzi: certifikáty, schválení
- 12 Přípustný teplotní rozsah pro kabel
- 13 Datum výroby: rok-měsíc
- 14 Stupeň ochrany
- 15 Informace o schváleních ohledně ochrany proti výbuchu
- 16 Číslo dokumentu v rámci doplňující dokumentace vztahující se k bezpečnosti
- 17 Dvojrozměrný maticový kód

# 4.2.2 Štítek senzoru

Objednací kód pro "skříň" možnost B "GT18 dvouprostorová, 316L, kompaktní" a možnost K "GT18 dvouprostorová, 316L, oddělené provedení"

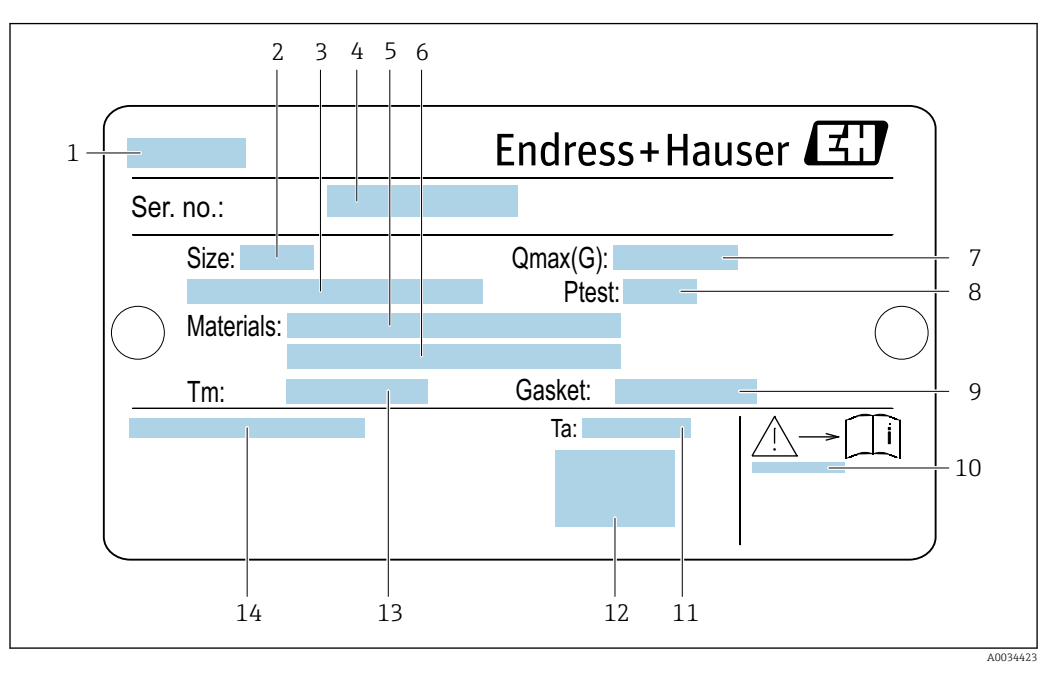

🗟 4 Příklad výrobního štítku snímače

- 1 Název senzoru
- 2 Jmenovitý průměr senzoru
- 3 Jmenovitý průměr / jmenovitý tlak příruby
- 4 Výrobní číslo (výr. č.)
- 5 Materiál měřicího potrubí
- 6 Materiál měřicího potrubí
- 7 Maximální přípustný objemový průtok (plyn/pára):  $Q_{max} \rightarrow \square 178$
- 8 Zkušební tlak senzoru: OPL→ 🖺 197
- 9 Materiál těsnění
- 10 Číslo dokumentu v rámci doplňující dokumentace vztahující se k bezpečnosti → 🗎 211
- 11 Rozsah okolní teploty
- 12 Značka CE
- 13 Teplotní rozsah média
- 14 Stupeň ochrany

# Objednací kód pro "skříň", volitelná možnost C "Dvouprostorová GT20, hliník, potahovaný, kompaktní"

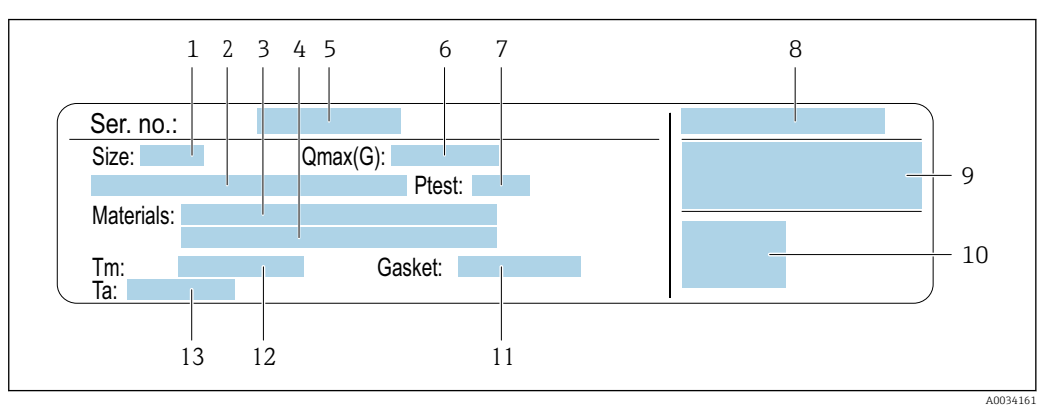

#### Fiklad výrobního štítku snímače

1 Jmenovitý průměr senzoru

- 2 Jmenovitý průměr / jmenovitý tlak příruby
- 3 Materiál měřicího potrubí
- 4 Materiál měřicího potrubí
- 5 Výrobní číslo (výr. č.)
- 6 Maximální přípustný objemový průtok (plyn/pára)
- 7 Zkušební tlak senzoru
- 8 Stupeň ochrany
- 9 Informace o schváleních ohledně ochrany proti výbuchu a směrnice o tlakových zařízeních→ 🖺 211
- 10 Značka CE
- 11 Materiál těsnění
- 12 Teplotní rozsah média
- 13 Rozsah okolní teploty

# Objednací kód pro "skříň", volitelná možnost J "Dvouprostorové GT20, hliník, potahovaný, oddělené provedení"

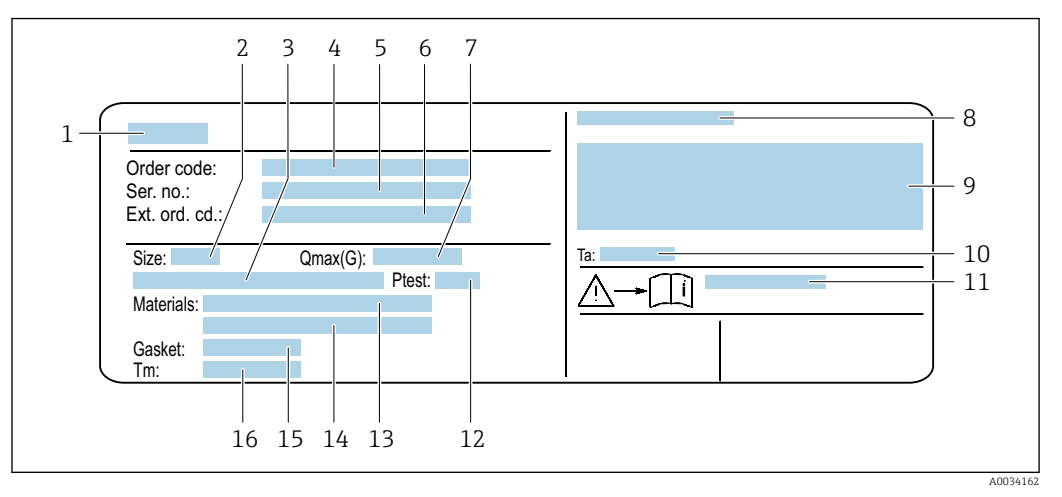

🖻 6 Příklad výrobního štítku snímače

- 1 Název senzoru
- 2 Jmenovitý průměr senzoru
- *3 Jmenovitý průměr / jmenovitý tlak příruby*
- 4 Objednací kód
- 5 Výrobní číslo (výr. č.)
- 6 Rozšířený objednací kód (Ext. ord. cd.)
- 7 Maximální přípustný objemový průtok (plyn/pára)
- 8 Stupeň ochrany
- 9 Informace o schváleních ohledně ochrany proti výbuchu a směrnice o tlakových zařízeních
- 10 Rozsah okolní teploty
- 11 Číslo dokumentu v rámci doplňující dokumentace vztahující se k bezpečnosti → 🖺 211
- 12 Zkušební tlak senzoru
- 13 Materiál měřicího potrubí
- 14 Materiál měřicího potrubí
- 15 Materiál těsnění
- 16 Teplotní rozsah média

# 📔 Objednací kód

Měřicí zařízení se objednává znovu prostřednictvím objednacího kódu.

#### Rozšířený objednací kód

- Vždy jsou uvedeny typ zařízení (primární zařazení výrobku) a základní specifikace (povinné vlastnosti).
- Z volitelných specifikací (volitelné vlastnosti) jsou uvedeny pouze specifikace týkající se bezpečnosti a schválení (např. LA). Pokud byly objednány také další volitelné specifikace, jsou označeny souhrnně zástupným symbolem # (např. #LA#).
- Pokud objednané volitelné specifikace nezahrnují žádné specifikace týkající se bezpečnosti nebo schválení, jsou označeny zástupným symbolem + (např. XXXXXX-ABCDE+).

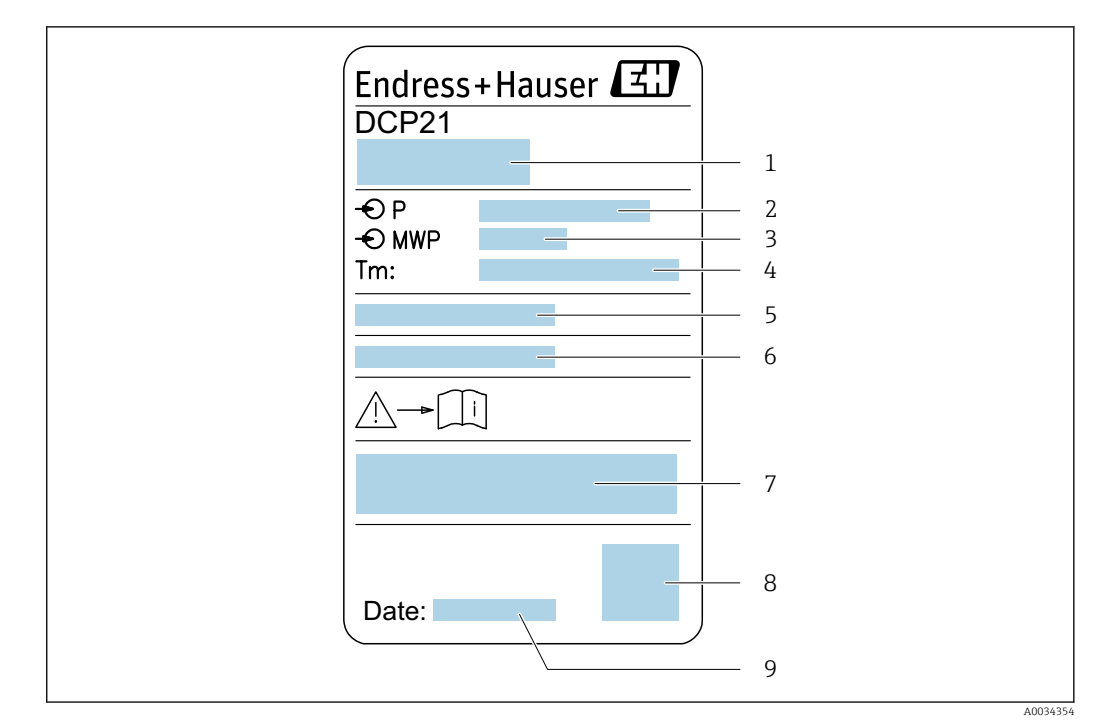

# 4.2.3 Výrobní štítek senzorů na měření tlaku

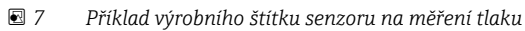

- 1 Adresa výrobce
- 2 Rozsah tlaku
- 3 Maximální povolený tlak
- 4 Rozsah okolní teploty
- 5 Výrobní číslo nebo struktura XPD
- 6 Stupeň ochrany
- 7 Označení CE, označení C-Tick
- 8 QR kód
- 9 Datum výroby

# 4.2.4 Symboly na měřicím přístroji

| Symbol | Význam                                                                                                    |
|--------|----------------------------------------------------------------------------------------------------|
| Δ      | VAROVÁNÍ!<br>Tento symbol upozorňuje na nebezpečnou situaci. Pokud se této situaci nevyhnete, může to mít za<br>následek vážné nebo smrtelné zranění. |
| Ĩ      | <b>Odkaz na dokumentaci</b><br>Odkazuje na příslušnou dokumentaci k zařízení.                                                                         |
|        | <b>Ochranné zemnění</b><br>Svorka, která musí být připojena k zemi před provedením jakéhokoliv dalšího připojení.                                     |

# 5 Skladování a přeprava

# 5.1 Podmínky skladování

Pro skladování dodržujte následující pokyny:

- > Pro zajištění ochrany před nárazem skladujte zařízení v původním obalu.
- Neodstraňujte ochranné kryty nebo ochranné zátky nasazené na procesní připojení. Zabraňují mechanickému poškození těsnicích ploch a znečištění měřicí trubice.
- Chraňte před přímým sluncem, aby se zabránilo nepřípustně vysokým teplotám.
- ▶ Skladujte na suchém a bezprašném místě.
- Neskladujte venku.

Teplota skladování: -50 ... +80 °C (-58 ... +176 °F)

# 5.2 Přeprava výrobku

Měřicí přístroj přepravte na místo měření v původním obalu.

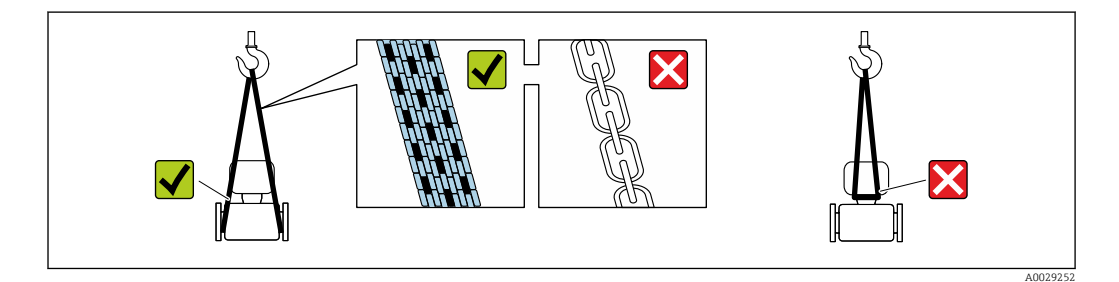

Neodstraňujte ochranné kryty nebo ochranné zátky nasazené na procesních připojeních. Zabraňují mechanickému poškození těsnicích ploch a znečištění měřicí trubice.

# 5.2.1 Měřicí přístroje bez závěsných ok

# **A** VAROVÁNÍ

# Těžiště měřicího přístroje je výš než závěsné body vázacích smyček.

Nebezpečí zranění, pokud měřicí přístroj vyklouzne.

- ► Zajistěte, aby se měřicí přístroj nemohl otáčet nebo vyklouznout.
- Dodržujte hmotnost předepsanou na obalu (nalepený štítek).

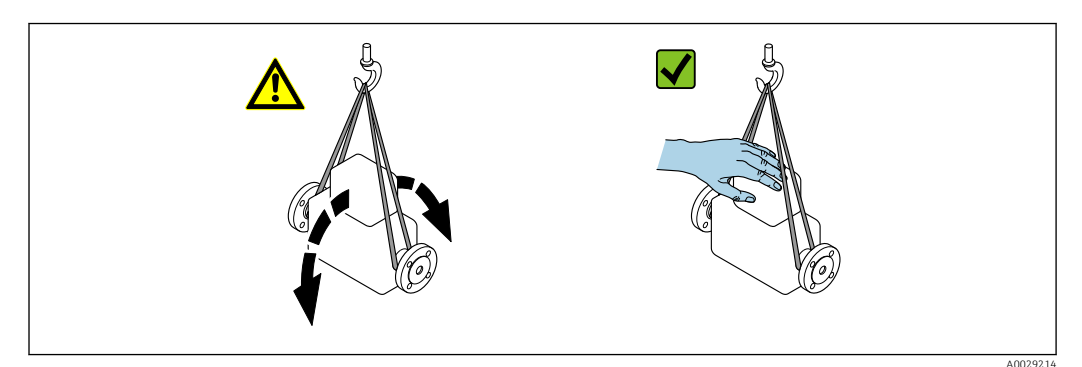

# 5.2.2 Měřicí přístroje se závěsnými oky

# **A** UPOZORNĚNÍ

#### Speciální instrukce pro přepravu přístrojů se závěsnými oky

- Pro přepravu přístroje používejte vždy jen závěsná oka, která jsou připevněna na přístroji nebo na přírubách.
- Přístroj se musí zavěšovat vždy minimálně za dvě závěsná oka.

# 5.2.3 Přeprava vysokozdvižným vozíkem

Pokud se přístroj přepravuje v dřevěných bednách, kolem bedny položené na podlaze musí být dostatek místa, aby ji bylo možno zvednout vysokozdvižným vozíkem v podélném směru nebo za dva protilehlé konce.

# 5.3 Likvidace obalu

Všechny obalové materiály jsou šetrné vůči životnímu prostředí a na 100 % recyklovatelné: • Vnější obal přístroje

- Polymerová strečová fólie vyhovující směrnici EU 2002/95/ES (RoHS)
- Balení
  - Dřevěná bedna ošetřená v souladu s normou ISPM 15, potvrzeno logem IPPC
  - Kartonová bedna vyhovující evropské směrnici o obalech 94/62/ES, recyklovatelnost je stvrzena označením symbolem Resy
- Přepravní a upevňovací materiály
  - Nevratná plastová paleta
  - Plastové pásky
  - Plastové lepicí pásky
- Materiál výplně
  - Papírové vložky

# 6 Instalace

# 6.1 Podmínky pro instalaci

# 6.1.1 Montážní poloha

# Montážní poloha

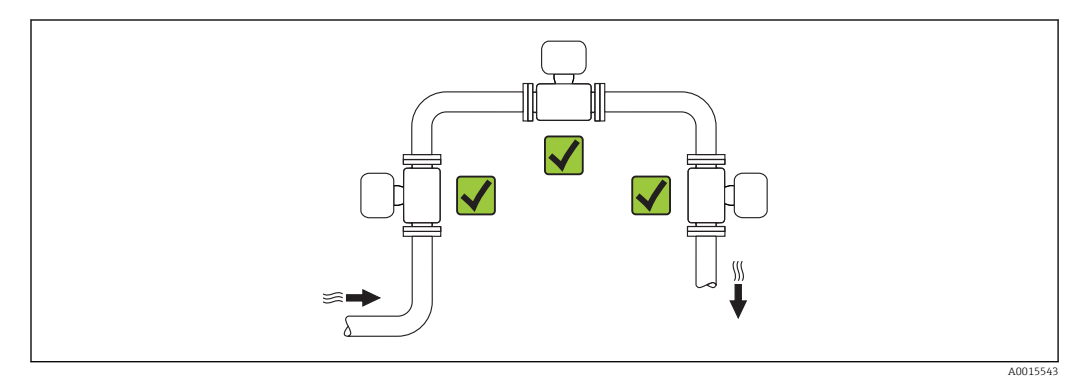

# Orientace

H

Směr šipky na štítku senzoru pomůže nainstalovat senzor podle směru proudění (směr proudění média skrz potrubí).

Vírové měřicí přístroje vyžadují plně vyvinutý profil proudění jako předpoklad správného měření objemového průtoku. Mějte proto, prosím, na vědomí následující:

| Orientace |                                                         |          | Kompaktní provedení         | Oddělená verze |
|-----------|---------------------------------------------------------|----------|-----------------------------|----------------|
| A         | Vertikální orientace                                    | A0015545 | <i>۲۲</i> <sup>(1)</sup>    | ~~             |
| В         | Horizontální orientace, hlava převodníku nahoře         | A0015589 | <b>/ /</b> <sup>2) 3)</sup> | ~~             |
| С         | Horizontální orientace, hlava převodníku dole           | A0015590 | <b>レレ</b> 4) 5)             | vv             |
| D         | Horizontální orientace, hlava převodníku na<br>straně * | A0015592 | <b>٢٢</b> <sup>4)</sup>     | ~~             |

 V případě kapalin musí jít o proudění směrem nahoru ve svislém potrubí, aby se zamezilo částečnému naplnění potrubí (obr. A). Přerušení v měření průtoku! V případě svislé orientace a při toku kapaliny směrem dolů, musí být potrubí vždy zcela naplněné, aby se zajistila správnost měření průtoku kapaliny.

 Nebezpečí přehřívání elektroniky! Pokud je teplota kapaliny ≥ 200 °C (392 °F), není orientace B přípustná pro mezipřírubovou verzi (Prowirl D) s jmenovitými průměry DN 100 (4") a DN 150 (6").

3) V případě horkého média (např. páry nebo teploty kapaliny (TM) ≥ 200 °C (392 °F): orientace C nebo D

4) V případě velmi studeného média (např. kapalný dusík): orientace B nebo D

5) Pro možnost "detekce/měření mokré páry": orientace C

"Hmotnostní" verze senzoru (integrované měření tlaku/teploty) je volitelně k dispozici pouze pro měřicí zařízení v režimu komunikace HART.

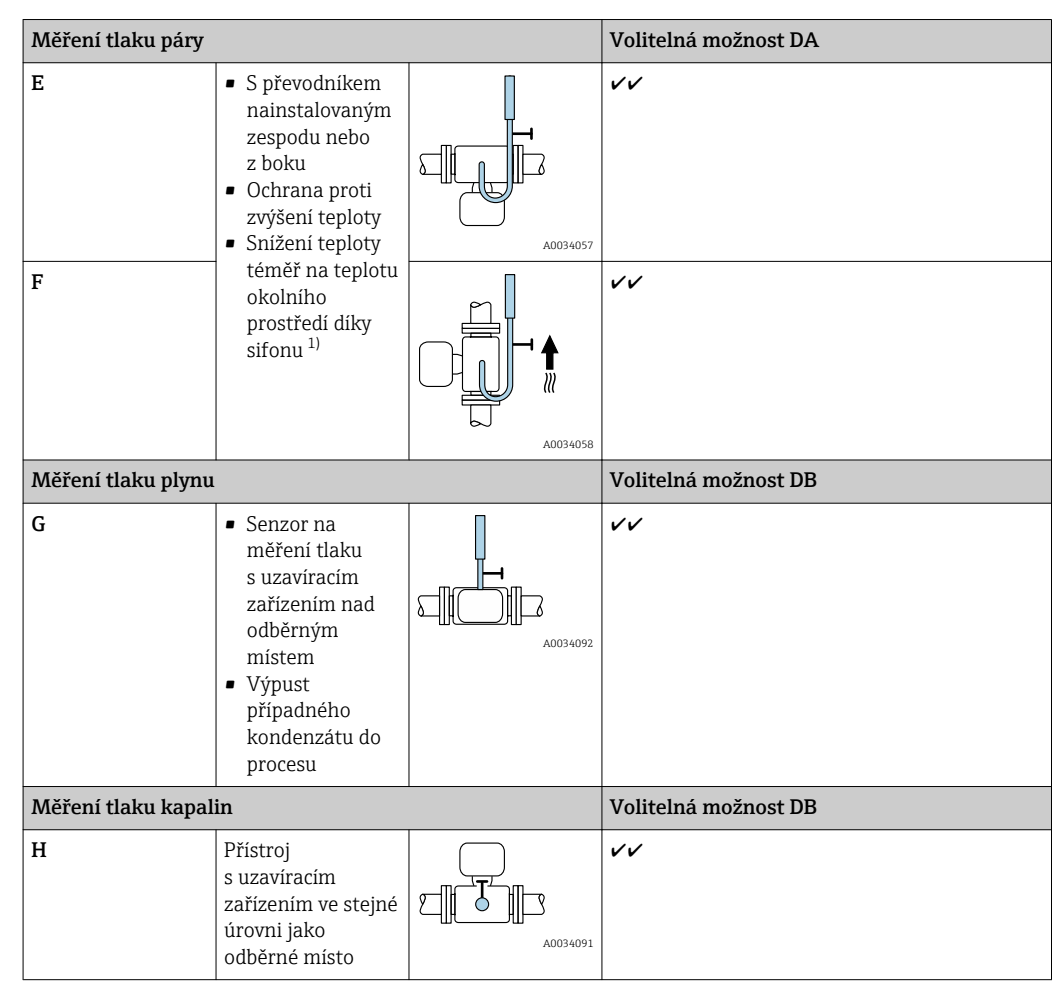

Článek na měření tlaku

1) Dbejte na max. přípustnou teplotu okolního prostředí převodníku→ 🗎 27.

Minimální rozestupy a délka kabelu

Objednací kód pro "Verze senzoru", volitelná možnost "hmotnostní" DA, DB

"Hmotnostní" verze senzoru (integrované měření tlaku/teploty) je volitelně k dispozici pouze pro měřicí zařízení v režimu komunikace HART.

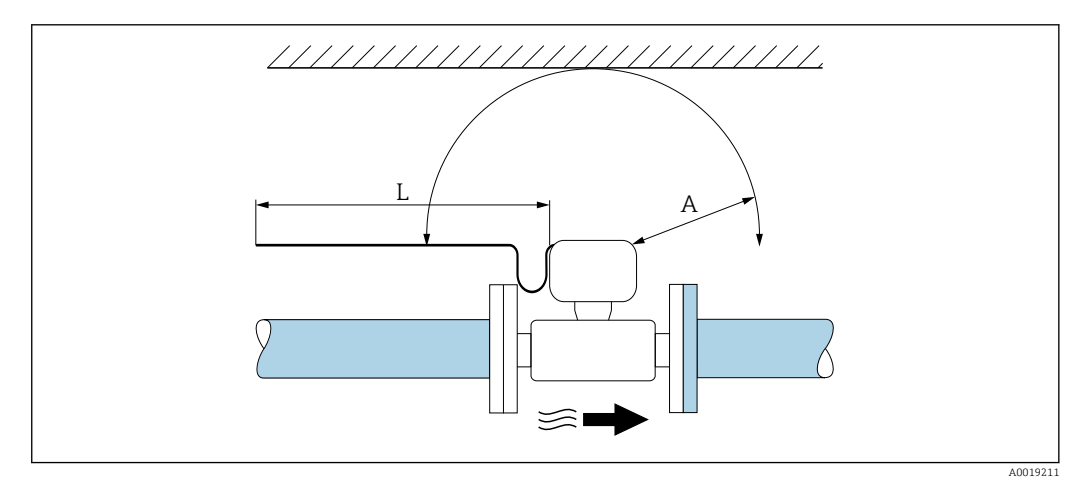

- *A Minimální rozestupy ve všech směrech*
- L Požadovaná délka kabelu

Následující rozměry se musejí dodržovat, aby se zajistil bezproblémový přístup k přístroji pro účely servisních zásahů:

- A =100 mm (3,94 in)
- (L) = L + 150 mm (5,91 in)

#### Vstupní a výstupní rovné délky potrubí

Aby se dosáhlo specifikované přesnosti měřicího přístroje, musí se dodržet níže zmíněná minimální rovná délka potrubí na vstupu a výstupu průtokoměru.

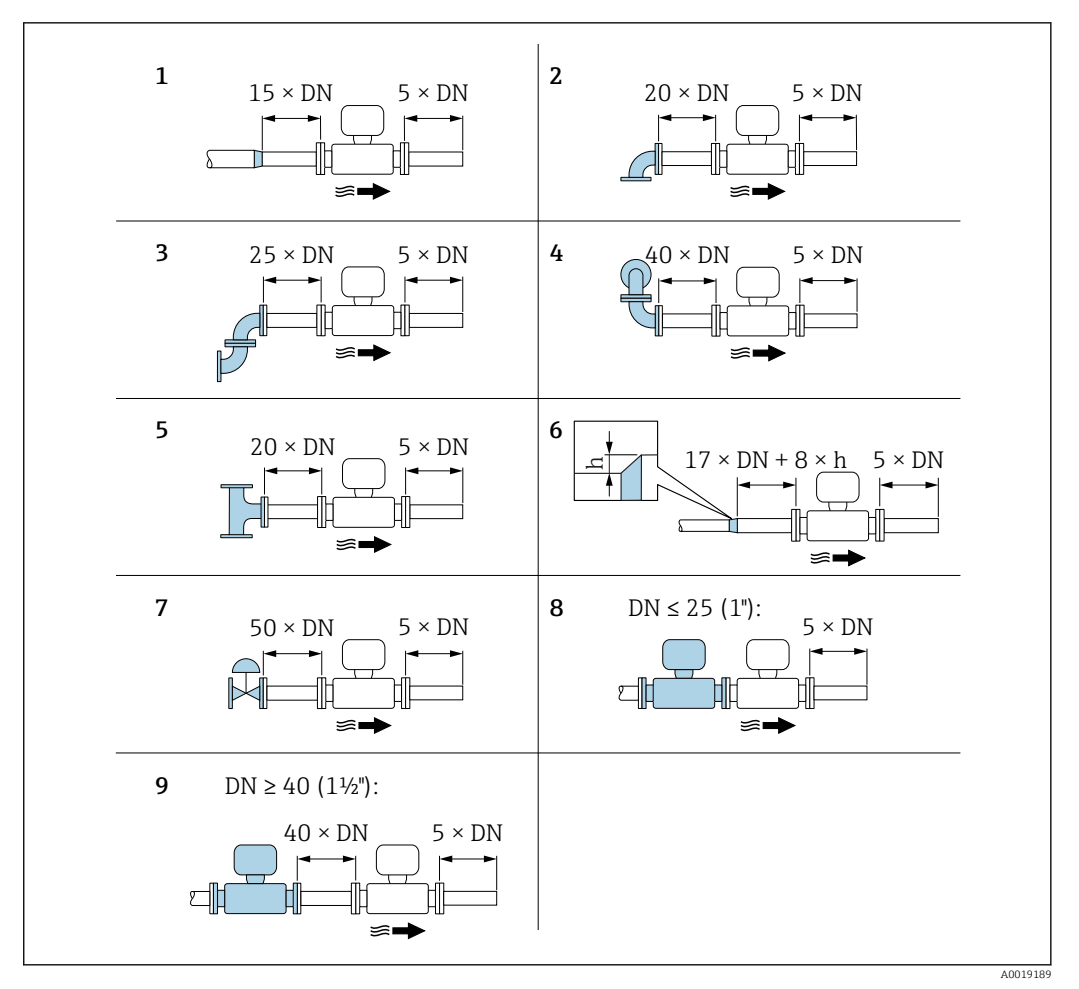

🗷 8 Minimální vstupní a výstupní rovné délky potrubí s různými překážkami proudění

- h Rozdíl v rozšíření
- 1 Zmenšení o jednu jmenovitou velikost průměru
- 2 Jednoduché koleno (koleno 90°)
- 3 Dvojité koleno (2× koleno 90°, opačné)
- 4 Dvojité koleno 3D (2× koleno 90°, opačné, nikoli v jedné rovině)
- 5 T kus
- 6 Rozšíření
- 7 Regulační ventil
- 8 Dvě měřicí zařízení v řadě vedle sebe, kde  $DN \le 25$  (1"): příruba přiléhá na přírubu
- 9 Dvě měřicí zařízení v řadě vedle sebe, kde DN ≥ 40 (1½"): v odstupu od sebe, viz obrázek

 Jestliže je přítomno více narušení průtoku, musí se dodržet nejdelší specifikovaná vstupní rovná délka potrubí.

#### Funkce opravy vstupního úseku potrubí:

- Nelze kombinovat s aplikačním balíčkem Detekce/měření mokré páry. Pokud se používá detekce/měření mokré páry, musí se zohlednit příslušné vstupní části potrubí. Není možné použít usměrňovač proudění pro mokrou páru.

Usměrňovač proudění

Pokud nelze dodržet požadované vstupní rovné úseky potrubí, doporučuje se používat usměrňovač proudění.

Usměrňovač proudění se vsazuje mezi dvě potrubní příruby a vystředí se montážními šrouby. Obecně tato úprava zmenší požadovanou vstupní část vedení na 10 × DN s plnou přesností.

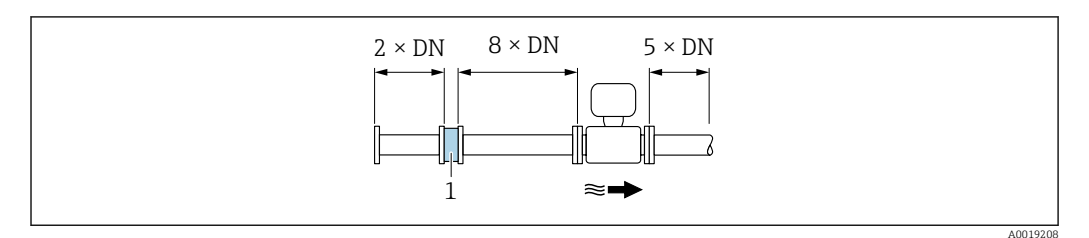

1 Usměrňovač proudění

Ztráta tlaku u usměrňovačů proudění se počítá následovně:  $\Delta p \; [mbar] = 0,0085 \cdot \rho \; [kg/m^3] \cdot v^2 \; [m/s]$ 

| Příklad pro páru                                                  | Příklad pro kondenzát $H_2O$ (80 °C)                          |
|-------------------------------------------------------------------|---------------------------------------------------------------|
| p = 10 bar abs.                                                   | $\rho = 965 \text{ kg/m}^3$                                   |
| t = 240 °C $\rightarrow \rho$ = 4,39 kg/m <sup>3</sup>            | v = 2,5 m/s                                                   |
| v = 40 m/s                                                        | $\Delta p = 0,0085 \cdot 965 \cdot 2,5^2 = 51,3 \text{ mbar}$ |
| $\Delta p = 0,0085 \cdot 4,394,39 \cdot 40^2 = 59,7 \text{ mbar}$ |                                                               |
|                                                                   |                                                               |

p: hustota procesního média
 v: průměrná rychlost proudění
 abs. = absolutní

Rozměry a délky usměrňovače proudění pro instalaci zařízení viz dokument "Technické informace", kapitola "Mechanická konstrukce"

Výstupní rovné části vedení při instalaci externích zařízení

Pokud instalujete externí zařízení, dodržte specifikovanou vzdálenost.

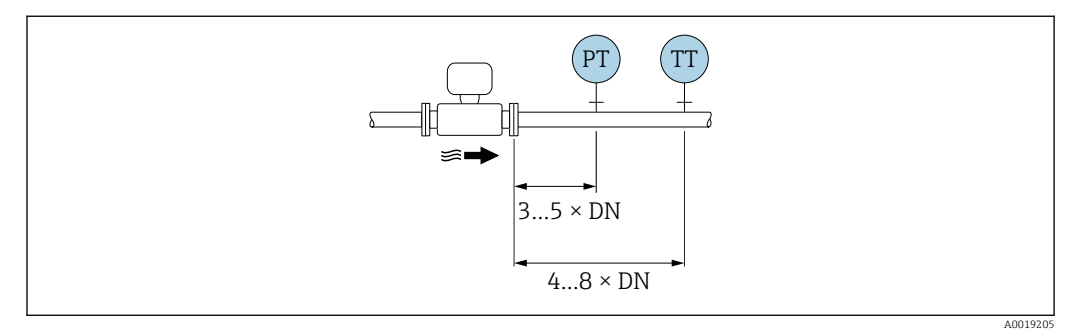

- PT Tlak
- TT Zařízení na měření teploty

#### Instalační rozměry

Rozměry a délky pro instalaci zařízení viz dokument "Technické informace", kapitola "Mechanická konstrukce".

# 6.1.2 Požadavky z hlediska prostředí a procesu

#### Rozsah okolní teploty

#### Kompaktní provedení

| Měřicí přístroj | Bezpečná oblast:    | -40 +80 °C (-40 +176 °F) <sup>1)</sup>    |
|-----------------|---------------------|-------------------------------------------|
|                 | Ex i, Ex nA, Ex ec: | -40 +70 °C (-40 +158 °F) <sup>1)</sup>    |
|                 | Ex d, XP:           | -40 +60 °C (-40 +140 °F) <sup>1)</sup>    |
|                 | Ex d, Ex ia:        | -40 +60 °C (-40 +140 °F) <sup>1)</sup>    |
| Místní displej  |                     | -40 +70 °C (-40 +158 °F) <sup>2) 1)</sup> |

 Doplňkově k dispozici jako objednací kód pro "Test, certifikát", možnost JN "Okolní teplota převodníku -50 °C (-58 °F)".

 Při teplotách < -20 °C (-4 °F), v závislosti na souvisejících fyzikálních vlastnostech, nemusí být nadále možné odečítat údaje na displeji s kapalnými krystaly.

#### Oddělené provedení

| Převodník      | Bezpečná oblast:    | -40 +80 °C (-40 +176 °F) <sup>1)</sup>    |
|----------------|---------------------|-------------------------------------------|
|                | Ex i, Ex nA, Ex ec: | -40 +80 °C (-40 +176 °F) <sup>1)</sup>    |
|                | Ex d:               | -40 +60 °C (-40 +140 °F) <sup>1)</sup>    |
|                | Ex d, Ex ia:        | -40 +60 °C (-40 +140 °F) <sup>1)</sup>    |
| Senzor         | Bezpečná oblast:    | -40 +85 °C (-40 +185 °F) <sup>1)</sup>    |
|                | Ex i, Ex nA, Ex ec: | –40 +85 °C (–40 +185 °F) <sup>1)</sup>    |
|                | Ex d:               | -40 +85 °C (-40 +185 °F) <sup>1)</sup>    |
|                | Ex d, Ex ia:        | -40 +85 °C (-40 +185 °F) <sup>1)</sup>    |
| Místní displej |                     | -40 +70 °C (-40 +158 °F) <sup>2) 1)</sup> |
|                |                     |                                           |

 Doplňkově k dispozici jako objednací kód pro "Test, certifikát", možnost JN "Okolní teplota převodníku -50 °C (-58 °F)".

 Při teplotách < -20 °C (-4 °F), v závislosti na souvisejících fyzikálních vlastnostech, nemusí být nadále možné odečítat údaje na displeji s kapalnými krystaly.

#### ▶ Při provozu venku:

Vyhýbejte se přímému slunci, zejména v oblastech s teplým klimatem.

P Můžete si objednat ochrannou stříšku od společnosti Endress+Hauser. → 🖺 173.

#### Tepelná izolace

Pro optimální měření teploty a výpočet hmotnosti se musí u některých kapalin zamezit přenosu tepla u snímače. Tomu lze zamezit instalací tepelné izolace. Pro účely požadované izolace lze použít širokou paletu materiálů.

To se týká následujícího:

- Kompaktní provedení
- Oddělená verze snímače

Maximální přípustná výška izolace je uvedena ve schématu:

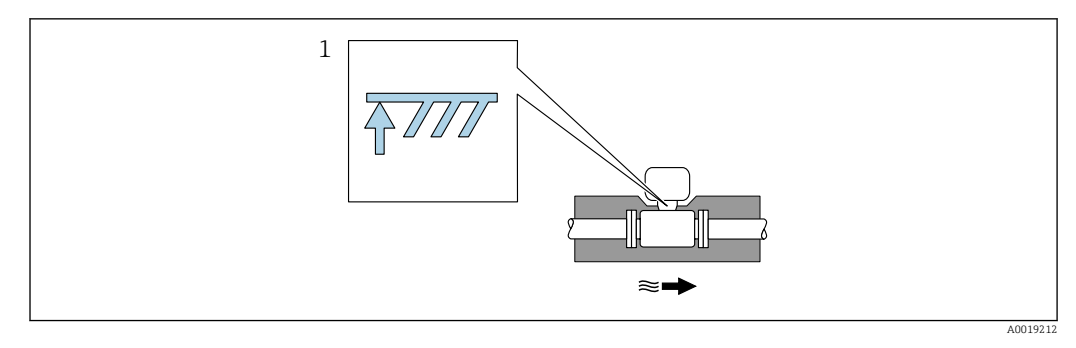

- 1 Maximální výška izolace
- Při použití izolace dbejte na to, aby dostatečně velká plocha podpěry skříně zůstala nezakryta.

Tato nezakrytá část slouží jako vyzařovač a chrání elektroniku před přehřátím a před nadbytečným chlazením.

#### OZNÁMENÍ

#### Nebezpečí přehřívání elektroniky v důsledku tepelné izolace!

- Dodržujte maximální přípustnou výšku izolace na nátrubku převodníku, aby hlava převodníku nebo připojovací skříň vzdálené verze byly zcela volné.
- Respektujte informace ohledně přípustných teplotních rozsahů.
- Mějte na vědomí, že může být nutná určitá orientace v závislosti na teplotě kapaliny .

# 6.1.3 Speciální pokyny pro montáž

#### Instalace pro měření rozdílu tepla

- Objednací kód pro "Verze senzoru", volitelná možnost CA "hmotnostní; 316L; 316L (integrované měření teploty), -200 ... +400 °C (-328 ... +750 °F)"
- Objednací kód pro "Verze senzoru", volitelná možnost CB "hmotnostní; slitina C22; 316L (integrované měření teploty), -200 ... +400 °C (-328 ... +750 °F)"
- Objednací kód pro "Verze senzoru", volitelná možnost CC "hmotnostní; slitina C22; slitina C22 (integrované měření teploty), -40 ... +260 °C (-40 ... +500 °F)"
- Objednací kód pro "Verze senzoru", volitelná možnost DA "hmotnost pára; 316L; 316L (integrované měření tlaku/teploty), -200 ... +400 °C (-328 ... +750 °F)"
- Objednací kód pro "Verze senzoru", volitelná možnost DB "hmotnost plyn/kapalina; 316L; 316L (integrované měření tlaku/teploty), -40 ... +100 °C (-40 ... +212 °F)"

Druhé měření teploty se provádí s využitím samostatného teplotního snímače. Měřicí přístroj odečte tuto hodnotu přes komunikační rozhraní.

- V případě měření rozdílu tepla v nasycené páře se měřicí zařízení musí instalovat na straně páry.
- V případě měření rozdílu tepla ve vodě se musí zařízení nainstalovat na chladné, nebo teplé straně.

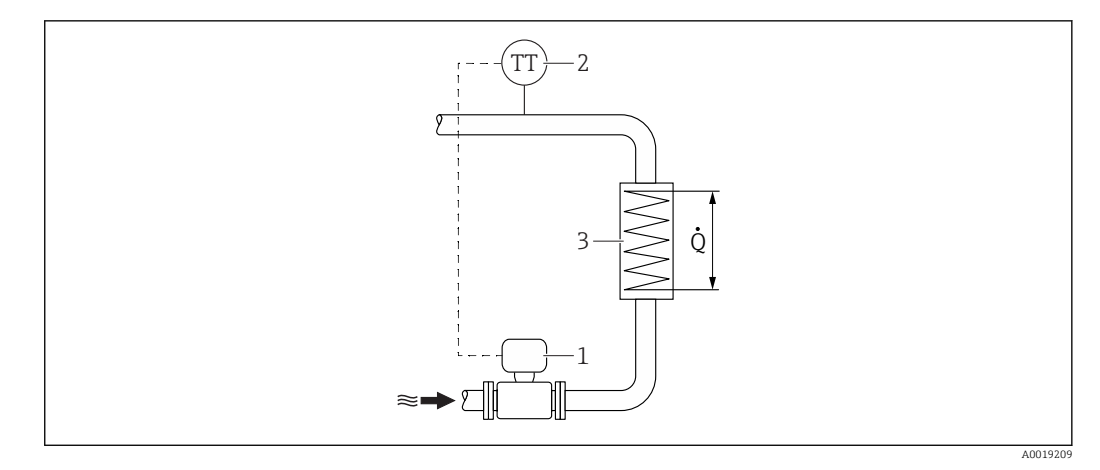

Ispořádání pro měření rozdílu tepla v nasycené páře a ve vodě

- 1 Měřicí přístroj
- 2 Teplotní senzor
- 3 Teplotní výměník
- Q Proudění tepla

#### Ochranná stříška

Dodržujte následující minimální horní prostor: 222 mm (8,74 in)

<table-of-contents> Informace ohledně ochranné stříšky proti povětrnostním vlivům viz → 🖺 173

# 6.2 Montáž měřicího zařízení

# 6.2.1 Potřebné nástroje

#### Pro převodník

- Pro otočení pouzdra převodníku: klíč na šestihranné matice 8 mm
- Pro otevření pojistných spon: inbusový klíč 3 mm

#### Pro senzor

Pro příruby a ostatní připojení v průběhu procesu: Odpovídající montážní nástroje

#### 6.2.2 Příprava měřicího přístroje

- 1. Odstraňte veškeré zbývající přepravní obaly.
- 2. Odstraňte veškeré ochranné kryty nebo ochranná víčka, která jsou na senzoru.
- 3. Odstraňte nalepené štítky na krytu skříňky elektroniky.

#### 6.2.3 Montáž senzoru

#### **A** VAROVÁNÍ

#### Nebezpečí v důsledku nevhodného procesního utěsnění!

- Přesvědčte se, že vnitřní průměry těsnění jsou stejné nebo větší než procesní připojení a potrubí.
- ▶ Přesvědčte se, že těsnění jsou čistá a nepoškozená.
- Nasad'te těsnění správně.

1. Přesvědčte se, že směr šipky na senzoru souhlasí se směrem toku média.

- 2. Aby se zajistila shoda se specifikacemi zařízení, nainstalujte měřicí přístroj mezi příruby potrubí takovým způsobem, aby byl uprostřed úseku měření.
- 3. Nainstalujte měřicí přístroj nebo otočte pouzdro převodníku tak, aby vstupy kabelů nesměřovaly nahoru.

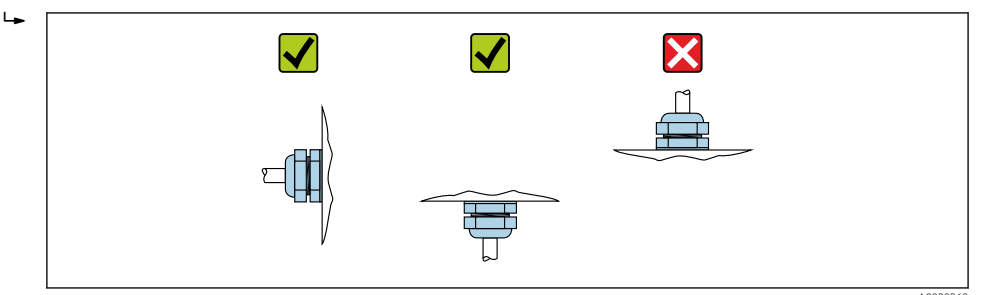

# 6.2.4 Montáž jednotky na měření tlaku

#### Příprava

- 1. Před montáží jednotky na měření tlaku nainstalujte měřicí zařízení do potrubí.
- 2. Při montáži jednotky na měření tlaku použijte výhradně dodané těsnění. Použití jiného těsnicího materiálu není dovoleno.

#### Odstranění zaslepovací příruby

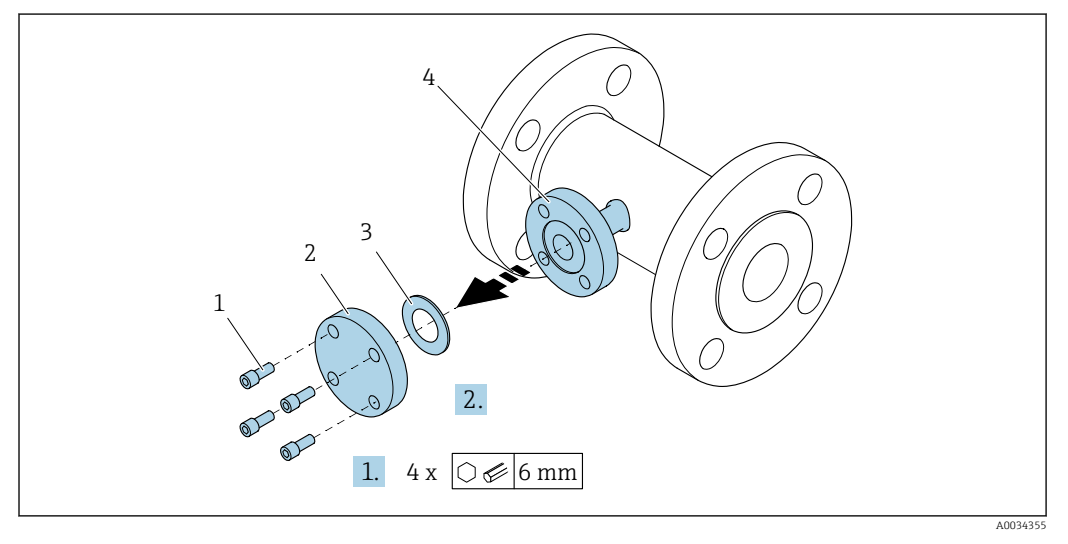

- 1 Montážní šrouby
- 2 Zaslepovací příruba
- 3 Těsnění
- 4 Přírubové připojení na straně senzoru

#### OZNÁMENÍ

# V případě vyměňování těsnění následně po uvedení do provozu může při otevření přírubového připojení uniknout kapalina!

- Dbejte na to, aby měřicí zařízení nebylo natlakované.
- Dbejte na to, aby v měřicím zařízení nebyla žádná tekutina.

1. Uvolněte montážní šrouby na zaslepovací přírubě.

- Šrouby budou později potřeba k upevnění jednotky na měření tlaku.
- 2. Odstraňte vnitřní těsnění.

#### Montáž jednotky na měření tlaku

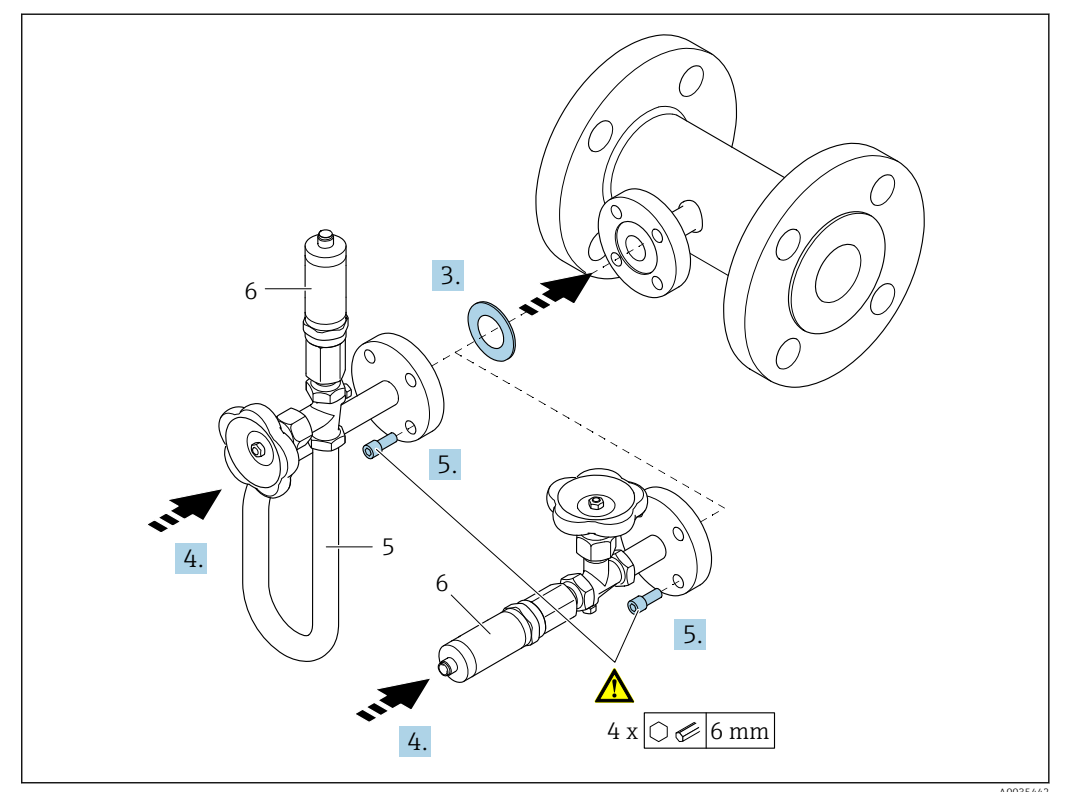

5 Sifon

6 Článek na měření tlaku

#### 3. OZNÁMENÍ

#### Poškození těsnění!

Těsnění je vyrobeno z pěnového grafitu. Proto je možné je použít pouze jednou. Pokud se spojení uvolní, musí se nainstalovat nové těsnění.

 Použijte další dodaná těsnění. V případě potřeby je lze objednat později jako samostatné náhradní díly.

Vložte dodané těsnění do drážky přírubového připojení na straně senzoru.

- 4. Vyrovnejte polohu přírubového připojení na jednotce pro měření tlaku a rukou utáhněte šrouby.
- 5. Utáhněte šrouby momentovým klíčem ve třech krocích.
  - - 2. 15 Nm postupně v pořadí křížem proti sobě
    - 3. 15 Nm postupně v pořadí kolem dokola

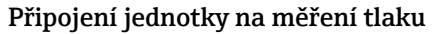

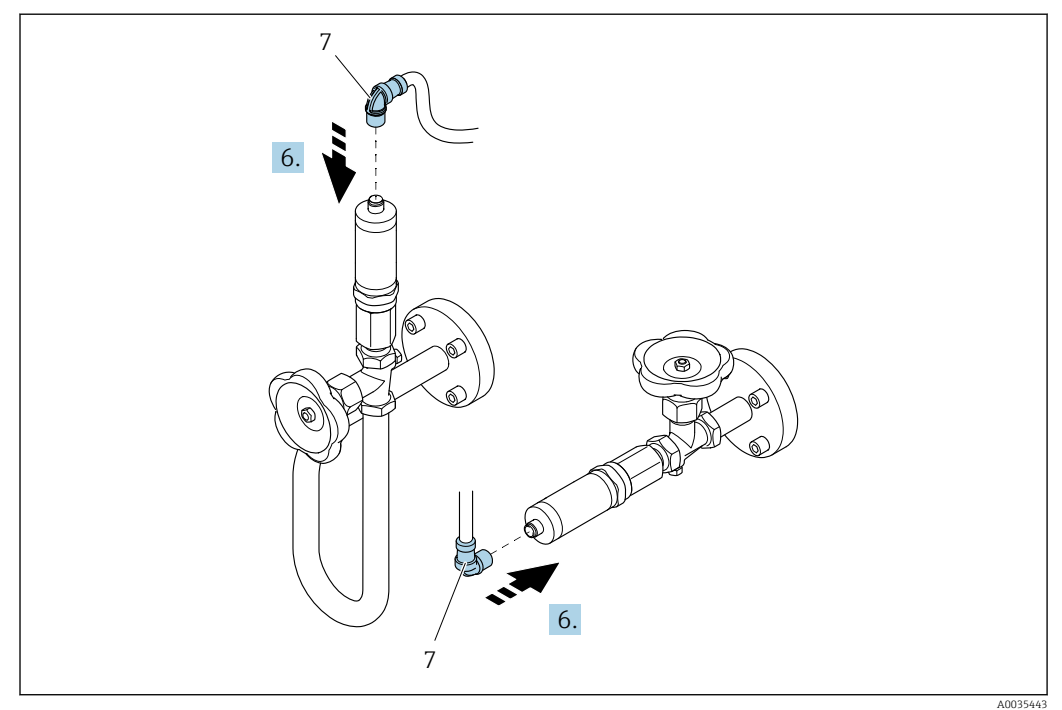

7 Konektor přístroje

6. Připojte konektor elektrického připojení jednotky na měření tlaku a přišroubujte ho.

#### 6.2.5 Montáž převodníku u vzdálené verze

#### **A** UPOZORNĚNÍ

#### Okolní teplota příliš vysoká!

Nebezpečí přehřívání elektroniky a deformace pláště.

- Nepřekračujte přípustnou maximální okolní teplotu .
- Při používání venku: Vyhýbejte se přímému slunci a vystavení povětrnostním vlivům, zejména v oblastech s teplým klimatem.

# **A** UPOZORNĚNÍ

#### Plášť se může poškodit nadměrnou silou!

► Zamezte nadměrnému mechanickému namáhání.

Převodník u vzdálené verze je možné montovat následujícími způsoby:

- Montáž na stěnu
- Montáž na trubku

#### Montáž na stěnu

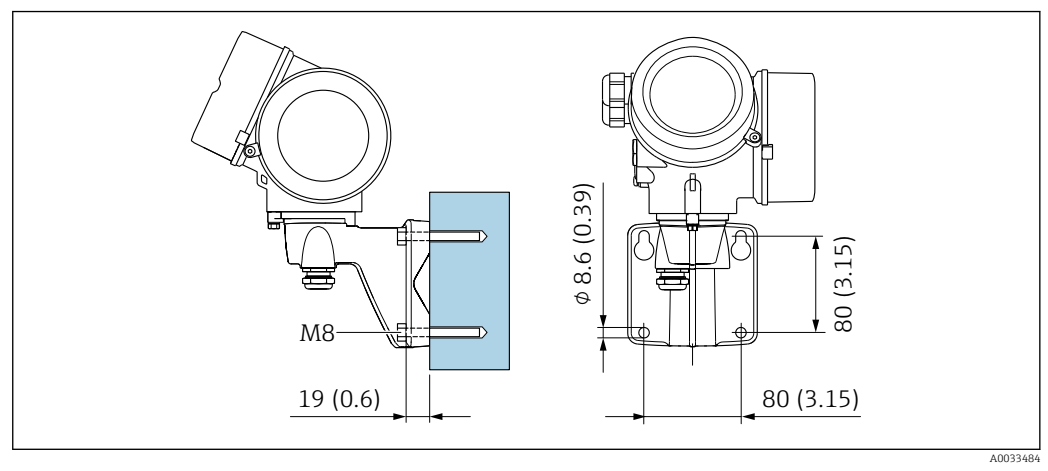

10 mm (in)

# Montáž na sloupek

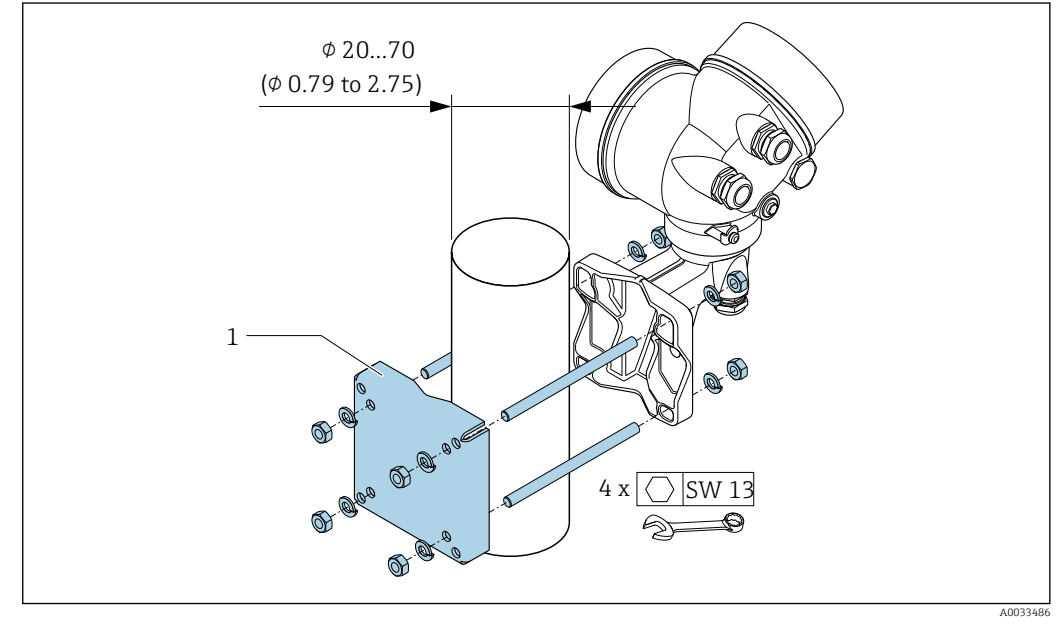

🗷 11 mm (in)

# 6.2.6 Otočení hlavice převodníku

Aby se umožnil snazší přístup ke svorkovnicovému modulu, hlavici převodníku je možné otočit.

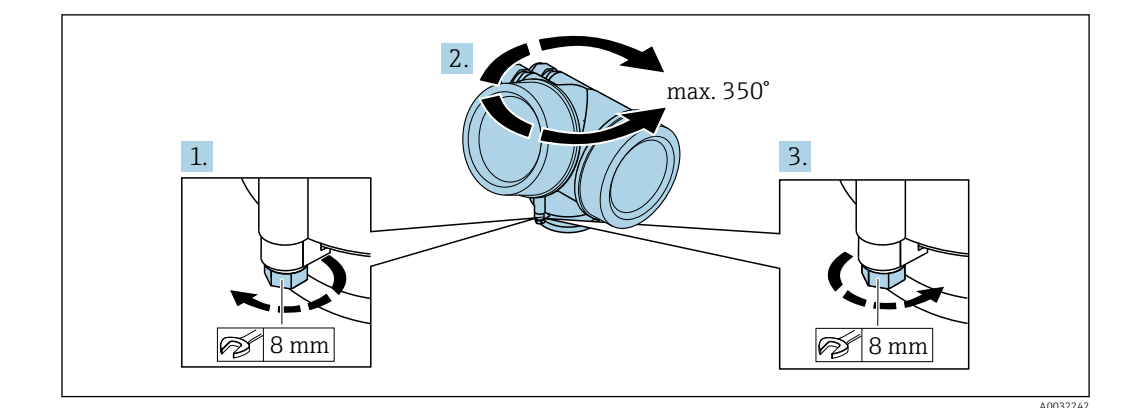

- 1. Uvolněte upevňovací šroub.
- 2. Otočte skříň do požadované polohy.
- 3. Pevně utáhněte pojistný šroub.

#### 6.2.7 Otočení zobrazovacího modulu

Modul displeje lze otáčet pro optimalizaci čitelnosti a ovladatelnosti displeje.

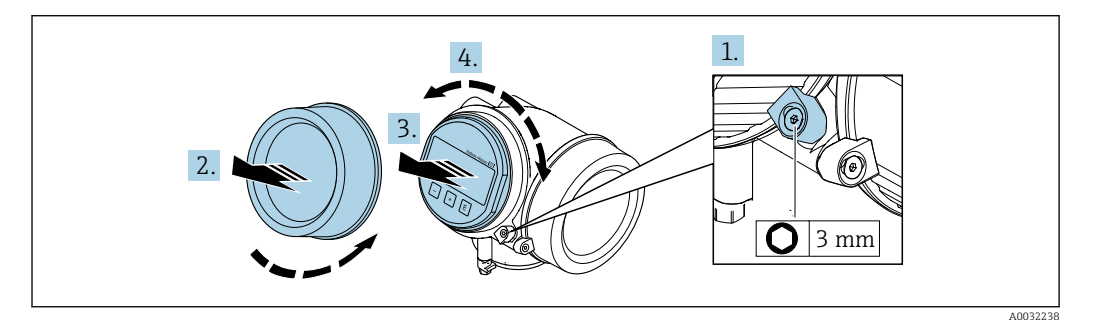

- 1. Pomocí inbusového klíče uvolněte pojistnou sponu krytu skříňky elektroniky.
- 2. Odšroubujte modul elektroniky od hlavice.
- 3. Nebo: zobrazovací modul jemným otáčivým pohybem vytáhněte ven.
- 4. Otočte modul displeje do požadované polohy: max. 8 × 45° v každém směru.
- 5. Bez zobrazovacího modulu vytaženého ven: Nechte zobrazovací modul, aby zapadl do požadované polohy.
- 6. Se zobrazovacím modulem vytaženým ven: Protáhněte kabel do mezery mezi skříňkou a hlavním modulem elektroniky a zastrčte zobrazovací modul do skříňky elektroniky, až do ní zapadne.
- 7. Při zpětné montáži převodníku použijte opačný postup demontáže.

# 6.3 Kontrola po instalaci

| Je zařízení nepoškozeno (vizuální kontrola)?                                                                                                    |  |
|----------------------------------------------------------------------------------------------------|--|
| Odpovídá měřicí přístroj specifikacím místa měření?                                                                                                    |  |
| <ul> <li>Například:</li> <li>Teplota procesu →  196</li> <li>Teplota procesu (viz kapitolu "Jmenovité hodnoty tlaku a teploty" v dokumentu "Technické informace" →  211)</li> <li>Okolní teplota</li> <li>Rozsah měření →  178</li> </ul> |  |

| <ul> <li>Byla zvolena správná orientace senzoru →  <sup>(1)</sup> 22?</li> <li>Podle typu senzoru</li> <li>Podle teploty média</li> <li>Podle vlastností média (odplyňování, s unášenými pevnými částicemi)</li> </ul>                                                                                      |  |
|----------------------------------------------------------------------------------------------------|--|
| Souhlasí šipka na výrobním štítku senzoru se směrem toku média skrz potrubí → 🗎 22?                                                                                                    |  |
| Jsou identifikace místa měření a označení štítkem správné (vizuální kontrola)?                                                                                                    |  |
| Je zařízení odpovídajícím způsobem chráněno před vlhkostí a přímým slunečním zářením?                                                                                                    |  |
| Jsou pojistný šroub a pojistná spona dobře utažené?                                                                                                    |  |
| Byla dodržena maximální přípustná výška izolace?                                                                                                    |  |
| <ul> <li>Byl dodržen rozsah tlaku →  197?</li> <li>Byla zvolena správná orientace →  23?</li> <li>Je jednotka tlaku namontována správně →  30?</li> <li>Byl ventil tlakoměru a sifon s tlakovým senzorem namontován s využitím předepsaného těsnění a specifikovaného utahovacího momentu →  30?</li> </ul> |  |

# 7 Elektrické připojení

# 7.1 Podmínky připojení

# 7.1.1 Potřebné nástroje

- Na vstupy kabelu: použijte odpovídající nářadí
- Na pojistnou sponu: inbusový klíč 3 mm
- Kleště na stahování izolace
- Když se používají lankové kabely: zamačkávací kleště na koncové návlečky
- Na vyjmutí kabelů ze svorky: plochý šroubovák ≤ 3 mm (0,12 in)

# 7.1.2 Požadavky na připojovací kabel

Připojovací kabely zajišťované zákazníkem musí splňovat následující požadavky.

# Elektrická bezpečnost

V souladu s platnými federálními/národními předpisy.

# Přípustný teplotní rozsah

- Musí se dodržet pokyny k instalaci platné v zemi, ve které se instalace provádí.
- Kabely musí být vhodné pro minimální a maximální očekávané teploty.

# Signální kabel

Proudový výstup 4 až 20 mA HART

Doporučuje se stíněný kabel. Dodržujte koncepci zemnění v daném závodě.

Proudový výstup 4 až 20 mA

Je dostatečný standardní instalační kabel.

Pulzní/frekvenční/spínaný výstup

Je dostatečný standardní instalační kabel.

# Proudový vstup

Je dostatečný standardní instalační kabel.

# Průměr kabelu

- Dodané kabelové průchodky: M20 × 1,5 s kabelem Ø6 ... 12 mm (0,24 ... 0,47 in)
- Zastrkávací pružinové svorky pro verze zařízení bez integrované ochrany proti přepětí: průřezy vodičů 0,5 ... 2,5 mm<sup>2</sup> (20 ... 14 AWG)
- Šroubovací svorky pro verze zařízení s integrovanou ochranou proti přepětí: průřezy vodičů 0,2 ... 2,5 mm<sup>2</sup> (24 ... 14 AWG)

# 7.1.3 Připojení kabelu pro oddělené provedení

# Připojovací kabel (standardní)

| Standardní kabel    | 2 × 2 × 0,5 mm² (22 AWG) kabel s pláštěm z PVC se společným stíněním (2 lankové páry) $^{\rm 1)}$ |
|---------------------|---------------------------------------------------------------------------------------------------|
| Odolnost proti ohni | Podle DIN EN 60332-1-2                                                                            |
| Odolnost vůči oleji | Podle DIN EN 60811-2-1                                                                                               |
|---------------------|----------------------------------------------------------------------------------------------------|
| Stínění             | Opletení z galvanizované mědi, opt. hustota přibl. 85 %                                                              |
| Délka kabelu        | 5 m (16 ft), 10 m (32 ft), 20 m (65 ft), 30 m (98 ft)                                                                |
| Provozní teplota    | Při montáži v pevné poloze: −50 +105 °C (−58 +221 °F); když se kabel může volně pohybovat: −25 +105 °C (−13 +221 °F) |

1) UV záření může způsobit poškození vnějšího pláště kabelu. Chraňte kabel do nejvyšší možné míry před vystavením slunečnímu záření.

#### Připojovací kabel (vyztužený)

| Kabel, vyztužený                                  | $2 \times 2 \times 0,34 \text{ mm}^2$ (22 AWG) kabel s pláštěm z PVC se společným stíněním (2 lankové páry) a doplňkovým stínícím opletem z nerezového drátu <sup>1)</sup> |
|---------------------------------------------------|----------------------------------------------------------------------------------------------------|
| Odolnost proti ohni                               | Podle DIN EN 60332-1-2                                                                                                    |
| Odolnost vůči oleji                               | Podle DIN EN 60811-2-1                                                                                                    |
| Stínění                                           | Opletení z galvanizované mědi, opt. hustota přibl. 85 %                                                                                                    |
| Prostředek zajišťující vůli<br>kabelů a vyztužení | Opletení z ocelového vodiče, galvanizovaný                                                                                                    |
| Délka kabelu                                      | 5 m (16 ft), 10 m (32 ft), 20 m (65 ft), 30 m (98 ft)                                                                                                    |
| Provozní teplota                                  | Při montáži v pevné poloze: −50 +105 °C (−58 +221 °F); když se kabel může<br>volně pohybovat: −25 +105 °C (−13 +221 °F)                                                    |

 UV záření může způsobit poškození vnějšího pláště kabelu. Chraňte kabel do nejvyšší možné míry před vystavením slunečnímu záření.

#### Připojovací kabel (volitelná možnost "hmotnost s kompenzací tlaku/teploty")

Objednací kód pro "verze senzoru; senzor DSC; měřicí trubice", volitelná možnost DA, DB

| Standardní kabel    | $[(3\times2)+1]\times0.34~\rm{mm^2}$ (22 AWG) kabel s pláštěm z PVC se společným stíněním (3 lankové páry) $^{1)}$   |
|---------------------|----------------------------------------------------------------------------------------------------|
| Odolnost proti ohni | Podle DIN EN 60332-1-2                                                                                               |
| Odolnost vůči oleji | Podle DIN EN 60811-2-1                                                                                               |
| Stínění             | Opletení z galvanizované mědi, opt. hustota přibl. 85 %                                                              |
| Délka kabelu        | 10 m (32 ft), 30 m (98 ft)                                                                                           |
| Provozní teplota    | Při montáži v pevné poloze: −50 +105 °C (−58 +221 °F); když se kabel může volně pohybovat: −25 +105 °C (−13 +221 °F) |

1) UV záření může způsobit poškození vnějšího pláště kabelu. Chraňte kabel do nejvyšší možné míry před vystavením slunečnímu záření.

#### 7.1.4 Přiřazení svorek

#### Převodník

Verze připojení 4–20 mA HART s doplňujícími vstupy a výstupy

| 5 6 3 4 1 2                                                                                                    | 5 6 3 4 1 2                                                                                                    |
|----------------------------------------------------------------------------------------------------|----------------------------------------------------------------------------------------------------|
| + - + - + -                                                                                                    | $+$ $ +$ $ +$ $ \left(\begin{array}{c} \square\\ \hline \hline \end{array}\right)$                                                                                                    |
| A00                                                                                                    | 4475 A0033475                                                                                                    |
| Maximální počet svorek<br>Svorky 1 až 6:<br>Bez integrované přepěťové ochrany                                                                                                    | Maximální počet svorek pro objednaci kód pro<br>"namontované příslušenství", možnost NA<br>"přepěťová ochrana"<br>• Svorky 1 až 4:<br>S integrovanou přepěťovou ochranou<br>• Svorky 5 až 6:<br>Bez integrované přepěťové ochrany |
| 1         Výstup 1 (pasivní): napájecí napětí a přenos signa           2         Výstup 2 (pasivní): napájecí napětí a přenos signa           3         Vstup (pasivní): napájecí napětí a přenos signálu           4         Zemnicí svorka pro stínění kabelu | lu<br>lu                                                                                                    |

| Objednací kód pro                 | Čísla svorek           |       |                           |                           |                      |                       |
|-----------------------------------|------------------------|-------|---------------------------|---------------------------|----------------------|-----------------------|
| "výstup"                          | Výstup 1               |       | Výstup 2                  |                           | Vstup                |                       |
|                                   | 1 (+)                  | 2 (-) | 3 (+)                     | 4 (-)                     | 5 (+)                | 6 (-)                 |
| Možnost A                         | 4-20 mA HART (pasivní) |       | -                         | _                         | _                    | _                     |
| Možnost B <sup>1)</sup>           | 4–20 mA HART (pasivní) |       | Pulzní/frekve<br>výstup ( | enční/spínací<br>pasivní) | -                    | -                     |
| Volitelná možnost C <sup>1)</sup> | 4–20 mA HART (pasivní) |       | 4–20 mA<br>(pas           | analogový<br>ivní)        | -                    | -                     |
| Možnost D <sup>1) 2)</sup>        | 4–20 mA HART (pasivní) |       | Pulzní/frekve<br>výstup ( | enční/spínací<br>pasivní) | 4–20 mA pro<br>(pasi | oudový vstup<br>ivní) |

Výstup 1 se musí vždy používat; výstup 2 je volitelný. 1)

Integrovaná přepěťová ochrana se u možnosti D nepoužívá: svorky 5 a 6 (proudový vstup) nejsou chráněné proti přepětí. 2)

#### Připojení kabelu pro oddělené provedení

#### Pouzdro připojení převodníku a senzoru

V případě verze s odděleným převodníkem jsou snímač a převodník montovány vzájemně odděleně a jsou propojeny propojovacím kabelem. Připojení se realizuje přes pouzdro připojení senzoru a pouzdro převodníku.

Způsob, jakým je připojovací kabel v pouzdru převodníku připojen, závisí na schválení měřicího zařízení a verzi použitého připojovacího kabelu.

V následujících verzích lze pro připojení v pouzdru převodníku použít výhradně svorky:

- Určitá schválení: Ex nA, Ex ec, Ex tb a divize 1
- Použití vyztuženého připojovacího kabelu
- Objednací kód pro "verze senzoru; senzor DSC; měřicí trubice", volitelná možnost DA, DB

V následujících verzích se pro připojení v pouzdru převodníku používá přístrojový konektor M12:

- Všechna ostatní schválení
- Použití připojovacího kabelu (standardní)

K připojení připojovacího kabelu v pouzdru připojení převodníku se vždy používají svorky (utahovací momenty pro šrouby a prostředek zajišťující dostatečnou vůli kabelu: 1,2 ... 1,7 Nm).

Připojovací kabel (standardní, vyztužený)

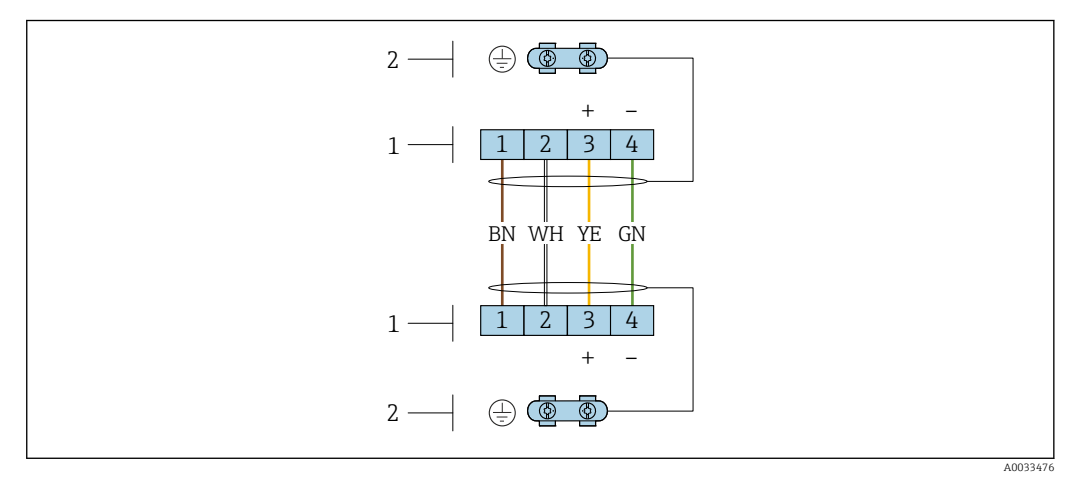

🗉 12 Svorky pro připojovací modul v nástěnném držáku převodníku a přípojná skříň snímače

1 Svorky pro propojovací kabel

2 Zemnění přes prostředek pro zajištění dostatečné vůle kabelu

| Číslo svorky | Přiřazení kontaktů | Barva kabelu<br>Připojovací kabel |
|--------------|--------------------|-----------------------------------|
| 1            | Napájecí napětí    | Hnědá                             |
| 2            | Zemnění            | Bílá                              |
| 3            | RS485 (+)          | Žlutá                             |
| 4            | RS485 (–)          | Zelená                            |

Připojovací kabel (volitelná možnost "hmotnost s kompenzací tlaku/teploty") Objednací kód pro "verze senzoru; senzor DSC; měřicí trubice", volitelná možnost DA, DB

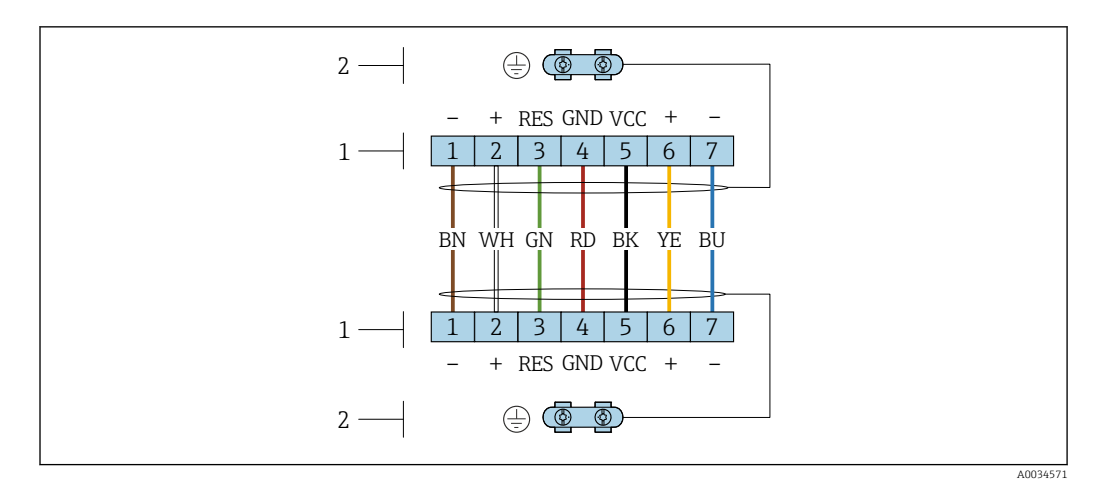

🗷 13 Svorky pro připojovací modul v nástěnném držáku převodníku a přípojná skříň snímače

1 Svorky pro propojovací kabel

2 Zemnění přes prostředek pro zajištění dostatečné vůle kabelu

| Číslo svorky | Přiřazení kontaktů | Barva kabelu<br>Připojovací kabel |
|--------------|--------------------|-----------------------------------|
| 1            | RS485 (–) DPC      | hnědá                             |
| 2            | RS485 (+) DPC      | bílá                              |
| 3            | Reset              | zelená                            |
| 4            | napájecí napětí    | červená                           |
| 5            | zemnění            | černá                             |
| 6            | RS485 (+)          | žlutá                             |
| 7            | RS485 (-)          | modrá                             |

### 7.1.5 Požadavky na napájecí jednotku

#### Napájecí napětí

Převodník

Pro každý výstup se vyžaduje externí napájecí zdroj.

Pro výstupy zařízení platí následující hodnoty napájecího napětí:

### Zatížení

Zátěž pro proudový výstup: 0 ... 500 Ω, v závislosti na externím napájecím napětí zdroje

#### Výpočet maximálního zatížení

V závislosti na napájecím napětí zdroje  $(U_S)$  je nutno dodržovat maximální zatížení  $(R_B)$  včetně odporu vedení, aby bylo zaručeno odpovídající svorkové napětí na zařízení. Při tom je nutno dodržet minimální svorkové napětí

- Pro  $U_S = 17,9 \dots 18,9 \text{ V}: \text{R}_B \le (U_S 17,9 \text{ V}): 0,0036 \text{ A}$
- Pro  $U_S = 18,9 \dots 24 \text{ V}: \text{R}_B \le (U_S 13 \text{ V}): 0,022 \text{ A}$
- Pro  $U_S = \ge 24 \text{ V}: R_B \le 500 \Omega$

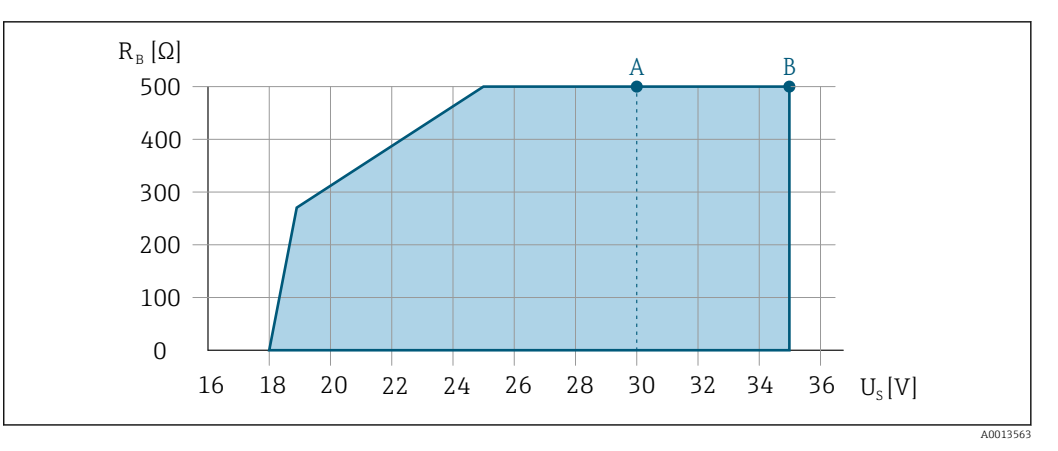

- A Provozní rozsah pro objednací kód pro "výstup", volba A "4–20 mA HART" / volba B "4–20 mA HART, pulzní/frekvenční/spínací výstup" s Ex i a volba C "4–20 mA HART, + 4–20 mA analogové"
- B Provozní rozsah pro objednací kód pro "výstup", volba A "4–20 mA HART" / volba B "4–20 mA HART, pulzní/frekvenční/spínací výstup" s non-Ex a Ex d

#### Příklad výpočtu

Napájecí napětí zdroje: U<sub>S</sub> =19 V Maximální zatížení: R<sub>B</sub>  $\leq$  (19 V -- 13 V): 0,022 A = 273  $\Omega$ 

#### 7.1.6 Příprava měřicího přístroje

Proveď te kroky v následujícím pořadí:

- 1. Namontujte převodník a snímač.
- 2. Kryt připojení, senzor: Připojte připojovací kabel.
- 3. Převodník: Připojte propojovací kabel.
- 4. Převodník: Připojte signální kabel a kabel pro napájecí napětí.

#### OZNÁMENÍ

#### Nedostatečné utěsnění skříně!

Provozní spolehlivost měřicího přístroje může být snížena.

- Použijte vhodné kabelové průchodky odpovídající stupni ochrany.
- 1. Odstraňte ochrannou zátku, pokud je osazena.
- 2. Pokud bude měřicí přístroj dodán bez kabelových průchodek: Zajistěte vhodnou průchodku pro odpovídající kabel.

## 7.2 Připojení měřicího přístroje

#### OZNÁMENÍ

#### Omezení elektrické bezpečnosti v důsledku nesprávného zapojení!

- Elektrikářské zapojovací práce smí provádět pouze odborník s odpovídajícím školením.
- Dodržujte platné federální/národní zákony a předpisy pro instalace.
- Dodržujte místní předpisy pro bezpečnost na pracovišti.
- ► Vždy připojte ochranný zemnicí kabel před připojováním dalších kabelů.
- V případě použití v potenciálně výbušném prostředí dodržujte informace v dokumentaci k zařízení specifické pro výbušná prostředí.

### 7.2.1 Připojení kompaktní verze

#### Připojení převodníku

Připojení přes svorky

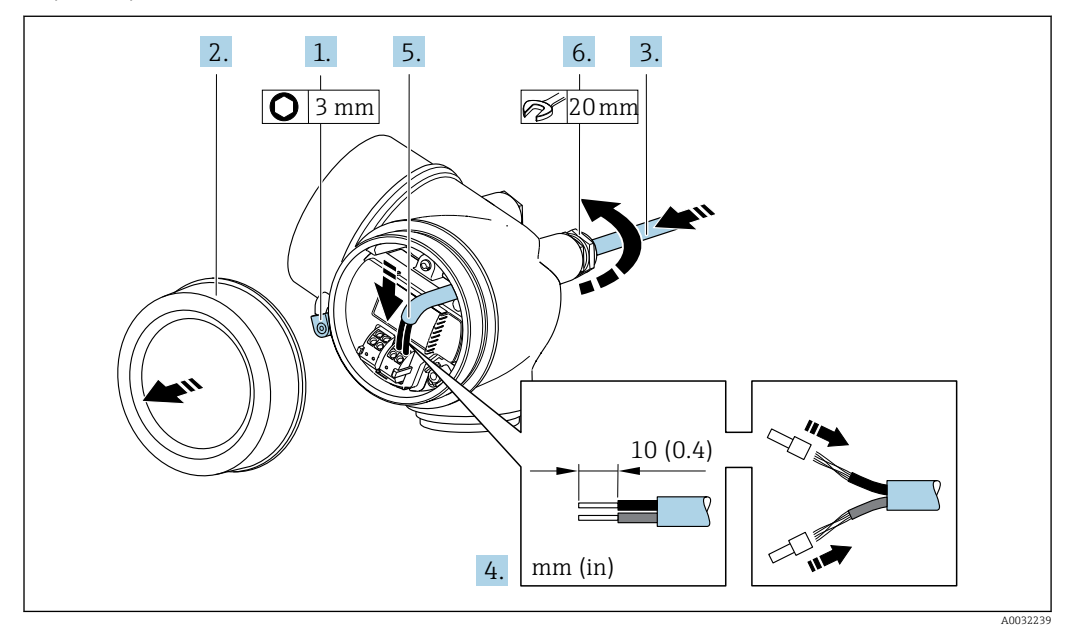

- 1. Uvolněte pojistnou sponu krytu svorkovnicového modulu.
- 2. Odšroubujte kryt svorkovnicového modulu.
- 3. Prostrčte kabel skrz kabelovou průchodku. Aby bylo zaručeno dobré utěsnění, neodstraňujte těsnicí kroužek z kabelové průchodky.
- 4. Odizolujte kabel a konce kabelu. V případě lankových kabelů také nasaďte na drát nákružky.
- 5. Připojte kabel podle přiřazení svorek → B 38. V případě komunikace HART: Když budete připojovat stínění kabelu k zemnicí svorce, dodržujte systém zemnění v procesu.

#### 6. **A VAROVÁNÍ**

# Stupeň ochrany skříně může přestat platit v případě jejího nedostatečného utěsnění.

 Zašroubujte šroub bez použití jakéhokoli maziva. Závity na krytu jsou opatřeny vrstvou suchého maziva.

Pevně utáhněte kabelové průchodky.

7. Při zpětné montáži převodníku použijte opačný postup demontáže.

#### Uvolnění kabelu

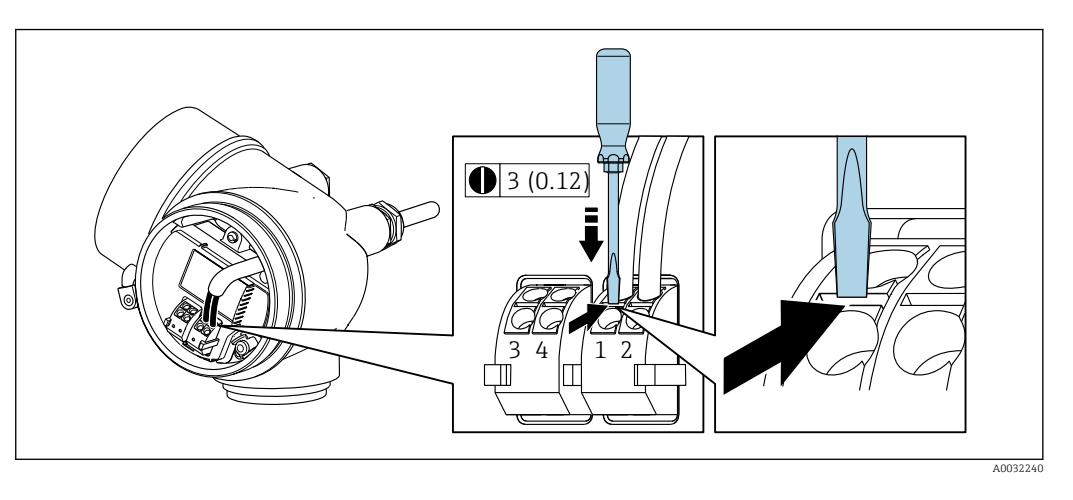

 Chcete-li odpojit kabel od svorky, pomocí plochého šroubováku zatlačte do drážky mezi dvěma otvory svorek a současně vytáhněte konec kabelu ze svorky.

### 7.2.2 Připojení odděleného provedení

### **A** VAROVÁNÍ

#### Nebezpečí poškození elektronických součástí!

- Připojte senzor a převodník k stejné sestavě ochranného pospojování.
- Připojte snímač pouze k převodníku se stejným sériovým číslem.

Pro vzdálenou verzi se doporučuje následující postup (v uvedeném pořadí úkonů):

1. Namontujte převodník a snímač.

- 2. Připojte připojovací kabel pro verzi s odděleným převodníkem.
- 3. Připojte převodník.

Způsob, jakým je připojovací kabel v pouzdru převodníku připojen, závisí na schválení měřicího zařízení a verzi použitého připojovacího kabelu.

V následujících verzích lze pro připojení v pouzdru převodníku použít výhradně svorky:

- Určitá schválení: Ex nA, Ex ec, Ex tb a divize 1
- Použití vyztuženého připojovacího kabelu
- Objednací kód pro "verze senzoru; senzor DSC; měřicí trubice", volitelná možnost DA, DB

V následujících verzích se pro připojení v pouzdru převodníku používá přístrojový konektor M12:

- Všechna ostatní schválení
- Použití připojovacího kabelu (standardní)

K připojení připojovacího kabelu v pouzdru připojení převodníku se vždy používají svorky (utahovací momenty pro šrouby a prostředek zajišťující dostatečnou vůli kabelu: 1,2 ... 1,7 Nm).

#### Připojení hlavice snímače

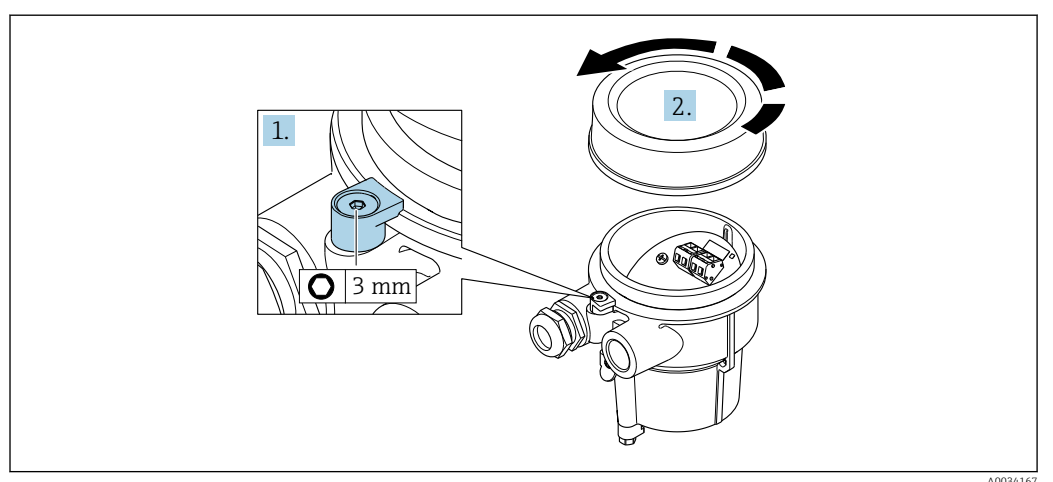

1. Uvolněte pojistnou sponu.

2. Odšroubujte kryt skříně.

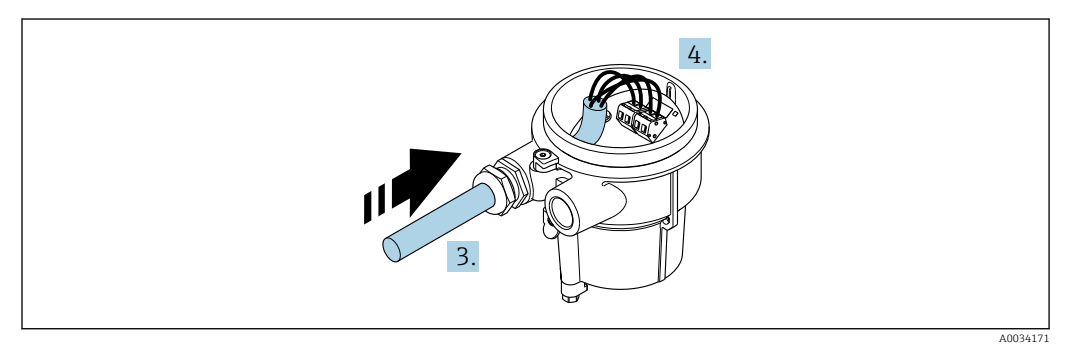

🖻 14 Příklad grafiky

#### Připojovací kabel (standardní, vyztužený)

- 3. Proveď te propojovací kabel přes kabelovou průchodku do vnitřku hlavice (pokud se používá propojovací kabel bez přístrojové zástrčky M12, použijte kratší odizolovaný konec propojovacího kabelu).
- 4. Zapojte propojovací kabel:
  - Svorka 1 = hnědý kabel Svorka 2 = bílý kabel Svorka 3 = žlutý kabel
    - Svorka 4 = zelený kabel
- 5. Připojte stínění kabelu přes prostředek zajišťující dostatečnou vůli kabelů.
- 6. Utáhněte šrouby prostředku pro zajištění dostatečné vůle kabelu utahovacím momentem v rozsahu 1,2 ... 1,7 Nm.
- 7. Při zpětné montáži připojovacího pouzdra použijte opačný postup demontáže.

#### Připojovací kabel (volitelná možnost "hmotnost s kompenzací tlaku/teploty")

**3.** Proveďte propojovací kabel přes kabelovou průchodku do vnitřku hlavice (pokud se používá propojovací kabel bez přístrojové zástrčky M12, použijte kratší odizolovaný konec propojovacího kabelu).

- 4. Zapojte propojovací kabel:
  - Svorka 1 = hnědý kabel
    - Svorka 2 = bílý kabel
    - Svorka 3 = zelený kabel
    - Svorka 4 = červený kabel
    - Svorka 5 = černý kabel Svorka 6 = žlutý kabel
    - Svorka 7 = modrý kabel
- 5. Připojte stínění kabelu přes prostředek zajišťující dostatečnou vůli kabelů.
- 6. Utáhněte šrouby prostředku pro zajištění dostatečné vůle kabelu utahovacím momentem v rozsahu 1,2 ... 1,7 Nm.
- 7. Při zpětné montáži připojovacího pouzdra použijte opačný postup demontáže.

### Připojení převodníku

Připojení převodníku přes konektor

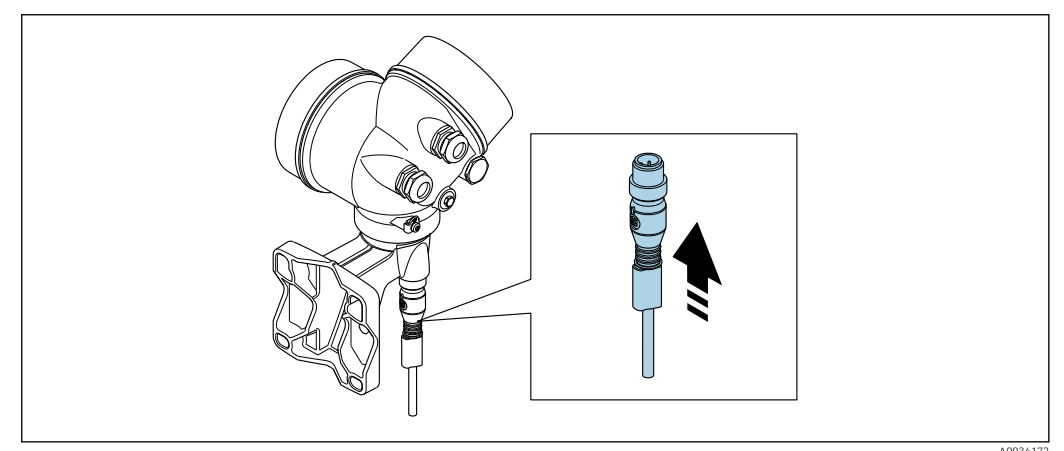

▶ Připojte konektor.

Připojení převodníku přes svorky

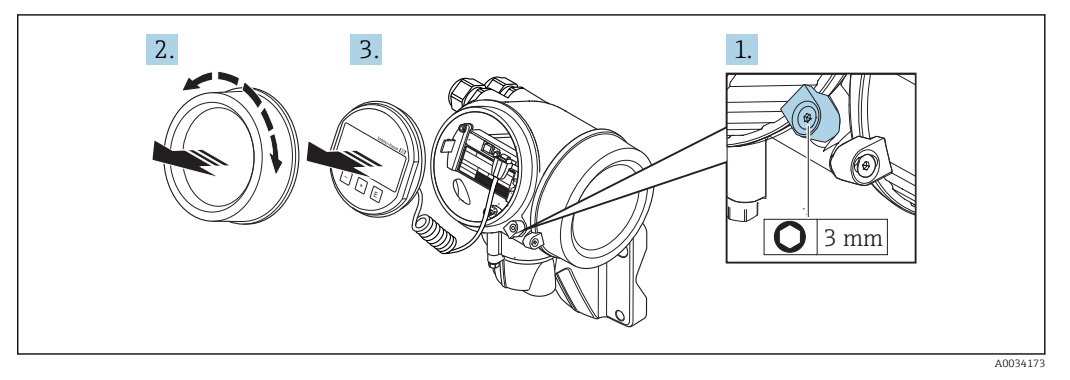

- 1. Uvolněte pojistnou sponu krytu modulu elektroniky.
- 2. Odšroubujte kryt modulu elektroniky.
- **3.** Jemným otáčivým pohybem vytáhněte modul displeje. Aby přístup k zamykacímu spínači byl snazší, připojte modul displeje k hraně skříňky elektroniky.

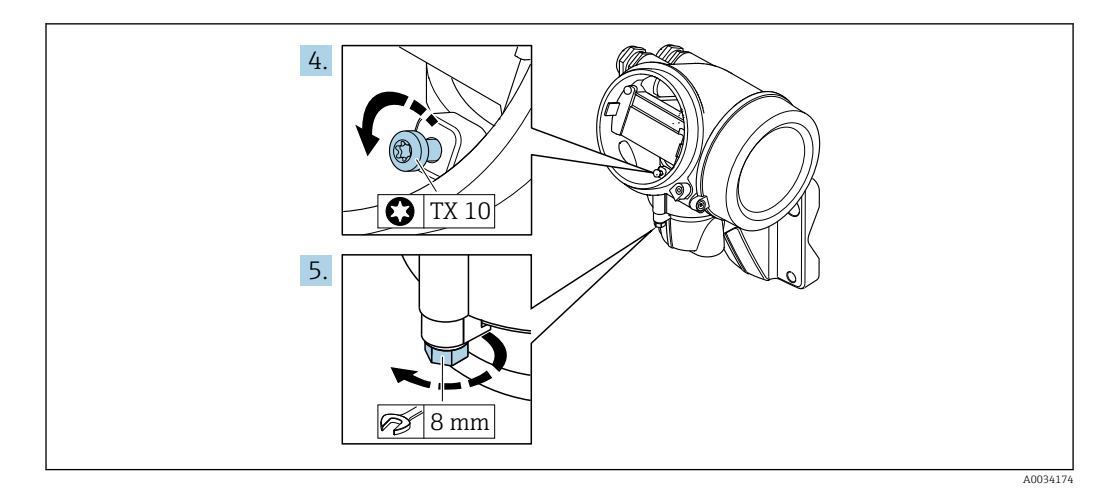

- 4. Uvolněte zajišťovací šroub krytu převodníku.
- 5. Uvolněte pojistnou sponu krytu převodníku.

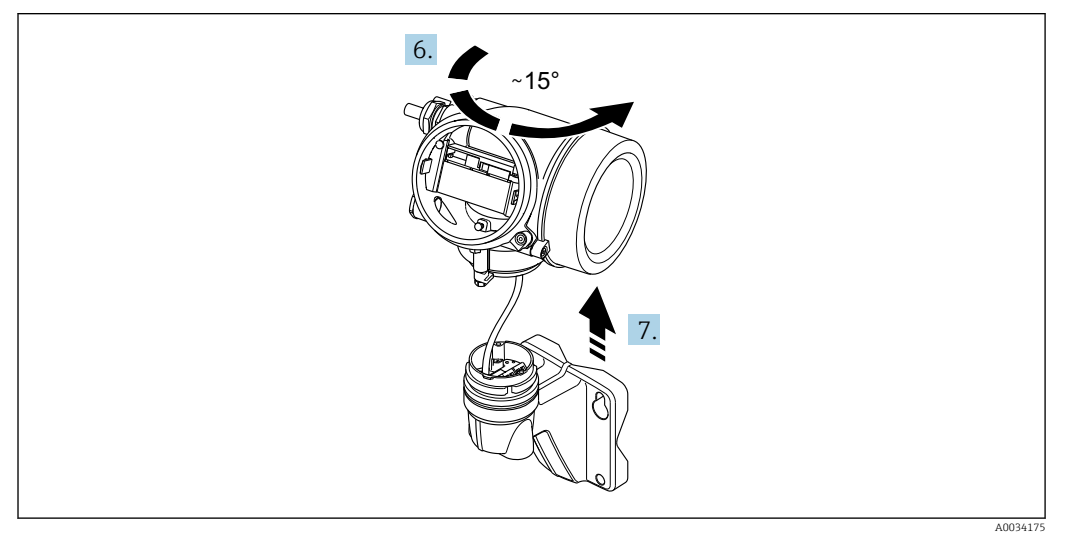

- 🖻 15 Příklad grafiky
- 6. Otočte kryt převodníku doprava až ke značce.

7. OZNÁMENÍ

Připojovací deska nástěnného krytu je připojena k desce elektroniky převodníku signálním kabelem!

Při zvedání krytu převodníku dávejte pozor na signální kabel!

Zdvihněte hlavici převodníku.

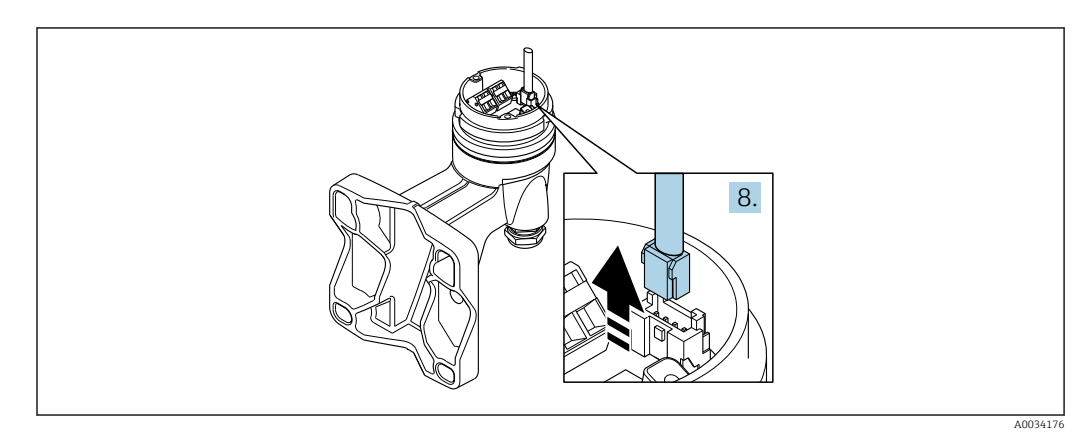

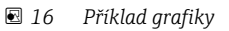

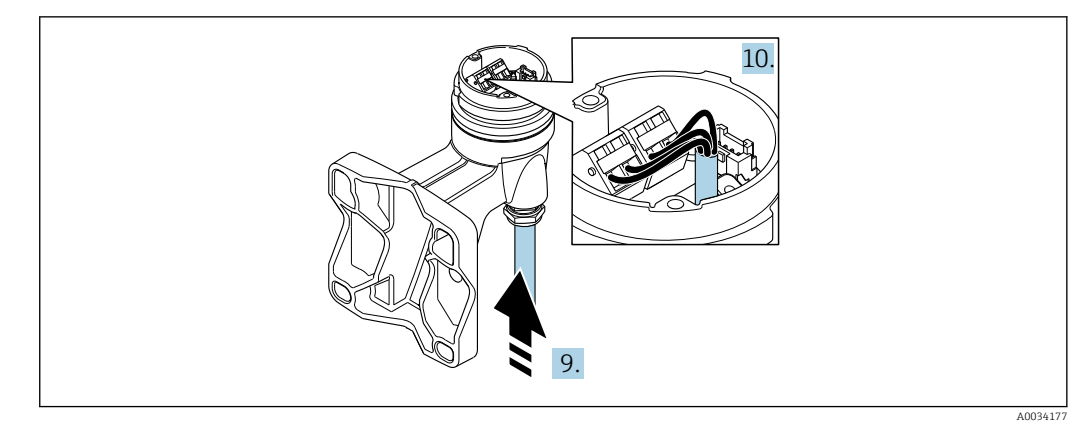

🖻 17 Příklad grafiky

#### Připojovací kabel (standardní, vyztužený)

- 8. Odpojte signální kabel od připojovací desky nástěnného krytu stisknutím pojistné západky na konektoru. Odstraňte kryt převodníku.
- 9. Proveď te propojovací kabel přes kabelovou průchodku do vnitřku hlavice (pokud se používá propojovací kabel bez přístrojové zástrčky M12, použijte kratší odizolovaný konec propojovacího kabelu).
- 10. Zapojte propojovací kabel:
  - Svorka 1 = hnědý kabel
     Svorka 2 = bílý kabel
     Svorka 3 = žlutý kabel
     Svorka 4 = zelený kabel
- 11. Připojte stínění kabelu přes prostředek zajišťující dostatečnou vůli kabelů.
- 12. Utáhněte šrouby prostředku pro zajištění dostatečné vůle kabelu utahovacím momentem v rozsahu 1,2 ... 1,7 Nm.
- 13. Při zpětné montáži krytu převodníku použijte opačný postup demontáže.

#### Připojovací kabel (volitelná možnost "hmotnost s kompenzací tlaku/teploty")

- 8. Odpojte oba signální kabely od připojovací desky nástěnného krytu stisknutím pojistné západky na konektoru. Odstraňte kryt převodníku.
- **9.** Proveďte propojovací kabel přes kabelovou průchodku do vnitřku hlavice (pokud se používá propojovací kabel bez přístrojové zástrčky M12, použijte kratší odizolovaný konec propojovacího kabelu).

10. Zapojte propojovací kabel:

- Svorka 1 = hnědý kabel
  - Svorka 2 = bílý kabel
  - Svorka 3 = zelený kabel
  - Svorka 4 = červený kabel
  - Svorka 5 = černý kabel
  - Svorka 6 = žlutý kabel
  - Svorka 7 = modrý kabel
- 11. Připojte stínění kabelu přes prostředek zajišťující dostatečnou vůli kabelů.
- 12. Utáhněte šrouby prostředku pro zajištění dostatečné vůle kabelu utahovacím momentem v rozsahu 1,2 ... 1,7 Nm.
- 13. Při zpětné montáži krytu převodníku použijte opačný postup demontáže.

### 7.2.3 Připojení propojovacího kabelu pro jednotku na měření tlaku

Při dodání zákazníkovi je připojovací kabel připojen následovně:

- Kompaktní verze: ke krytu převodníku
- Verze s odděleným převodníkem: k pouzdru připojení snímače

Pro připojení k senzoru a jednotky na měření tlaku:

 Zapojte konektor M12 připojovacího kabelu do jednotky na měření tlaku a přišroubujte ho.

### 7.2.4 Zajištění ochranného pospojování

#### Požadavky

Prosím berte v úvahu následující, aby se zajistilo správné měření:

- Kapalina a senzor musí mít stejný elektrický potenciál
- Oddělená verze: Kapalina a převodník musí mít stejný elektrický potenciál
- Koncept zemnění uvnitř firmy
- Materiál potrubí a jeho zemnění

### 7.3 Zajištění stupně ochrany

Měřicí přístroj splňuje všechny požadavky na stupeň ochrany IP 66/67, skříň typu 4X.

Aby byl zaručen stupeň ochrany IP 66/67, skříň typu 4X, po elektrickém připojení proveď te následující kroky:

- 1. Zkontrolujte, zda jsou těsnění skříně čistá a správně instalovaná.
- 2. V případě potřeby je osušte, vyčistěte nebo vyměňte.
- 3. Utáhněte všechny šrouby na převodníku a kryty přišroubujte.
- 4. Pevně utáhněte kabelové vývodky.
- K zajištění toho, aby do vstupu pro kabel nevnikala vlhkost: Veďte kabel tak, aby dole tvořil smyčku před vstupem pro kabel ("odkapávací smyčka").

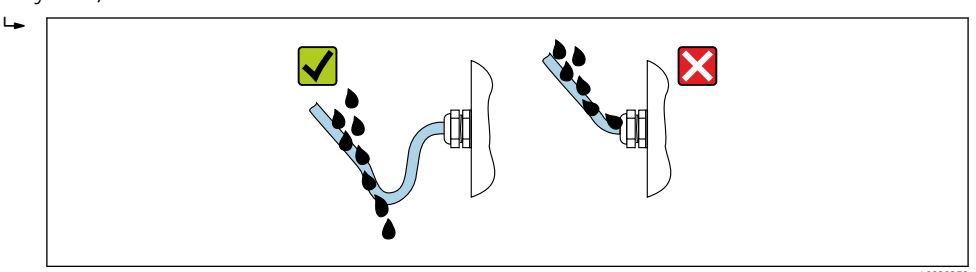

6. Na nepoužívané kabelové průchodky nasaďte záslepku.

## 7.4 Kontrola po připojení

| Jsou kabely a měřicí přístroj nepoškozené (vizuální kontrola)?                                                                  |  |
|----------------------------------------------------------------------------------------------------|--|
| Plní kabely příslušné požadavky → 🗎 36?                                                                                         |  |
| Nejsou nainstalované kabely mechanicky příliš namáhány?                                                                         |  |
| Jsou všechny kabelové průchodky nainstalované, bezpečně utažené a utěsněné? Trasa kabelu<br>obsahuje "odkapávací smyčku"→ 🖺 48? |  |
| V závislosti na verzi zařízení: Jsou všechny konektory zařízení pevně utažené→ 🗎 42?                                            |  |

| Pouze pro dálkově přenášenou verzi: je snímač připojen k správnému převodníku?<br>Zkontrolujte sériové číslo na výrobním štítku snímače a převodníku. |  |
|----------------------------------------------------------------------------------------------------|--|
| Souhlasí napájecí napětí se specifikací na štítku převodníku?                                                                                         |  |
| Jsou svorky správně přiřazeny?                                                                                                    |  |
| Pokud je přítomno napájecí napětí, zobrazují se hodnoty na modulu displeje?                                                                           |  |
| Jsou všechny kryty pouzdra nasazené a utažené?                                                                                                    |  |
| Těsní zajišťovací spona dostatečně?                                                                                                    |  |
| Jsou šrouby pro prostředek pro zajištění dostatečné vůle kabelu utaženy správným utahovacím momentem→ 🗎 43?                                           |  |
| Byl konektor M12 připojovacího kabelu správně připojen k jednotce pro měření tlaku→ 🗎 48?                                                             |  |

#### Možnosti ovládání 8

#### Přehled možností obsluhy 8.1

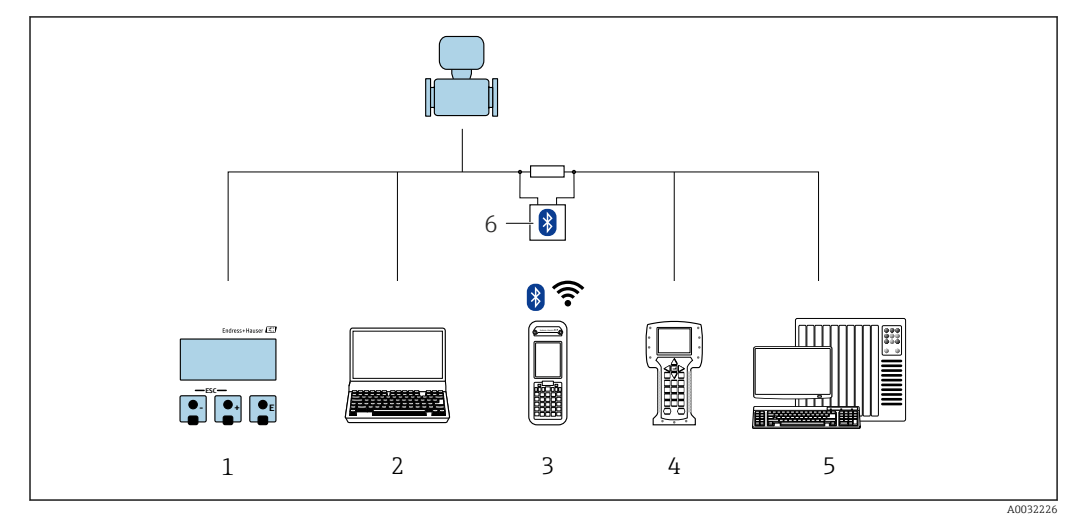

- Lokální ovládání prostřednictvím zobrazovacího modulu 1
- Počítač s operačním nástrojem (např. FieldCare, DeviceCare, AMS Device Manager, SIMATIC PDM) 2
- Field Xpert SFX350 nebo SFX370 Field Communicator 475 3
- 4
- 5 Řídicí systém (např. PLC)
- Modem VIATOR Bluetooth s připojovacím kabelem 6

## 8.2 Struktura a funkce menu obsluhy

### 8.2.1 Struktura menu obsluhy

Přehled menu obsluhy pro odborníky: dokument "Popis parametrů zařízení" dodaný společně se zařízením

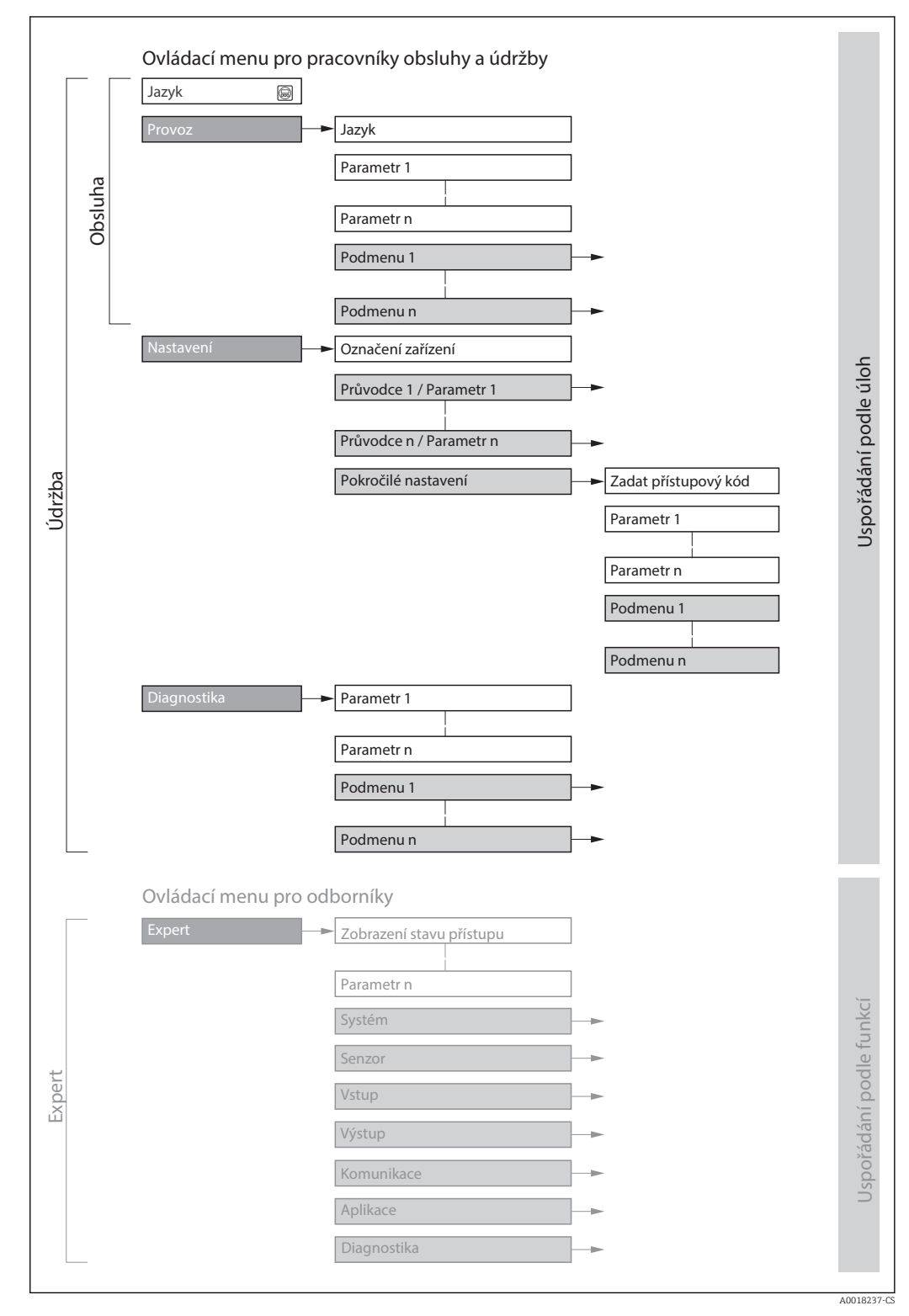

🖻 18 Schematická struktura menu obsluhy

## 8.2.2 Způsob ovládání

Jednotlivé části menu obsluhy se týkají rolí určitých uživatelů (obsluha, údržbář atd.). Každá role uživatele obsahuje typické úlohy v rámci životního cyklu zařízení.

| Menu/parametr |              | Role uživatele a úlohy                                                                                                    | Obsah/význam                                                                                                    |  |
|---------------|--------------|----------------------------------------------------------------------------------------------------|----------------------------------------------------------------------------------------------------|--|
| Language      | podle úloh   | Role "Obsluha", "Údržba"<br>Úlohy během obsluhy:                                                                                                    | <ul><li>Definování jazyka obsluhy</li><li>Resetování a řízení počítadla</li></ul>                                                                                                    |  |
| Provoz        |              | <ul> <li>Nastavení provozního displeje</li> <li>Odečítání naměřených hodnot</li> </ul>                                                                                                    | <ul> <li>Nastavení provozního displeje (např. formát displeje, kontrast displeje)</li> <li>Resetování a řízení počítadla</li> </ul>                                                                                                    |  |
| Nastavení     |              | <ul> <li>Role "Údržba"</li> <li>Uvádění do provozu:</li> <li>Nastavení měření</li> <li>Nastavení vstupů a výstupů</li> </ul>                                                                                                    | Průvodce pro rychlé uvedení do provozu:<br>Nastavení systémových jednotek<br>Definice média<br>Nastavení proudového vstupu<br>Konfigurace výstupů<br>Nastavení provozního displeje<br>Nastavení přizpůsobení výstupu<br>Nastavení potlačení malého průtoku                                                                                                    |  |
|               |              |                                                                                                    | <ul> <li>Rozšířené nastavení</li> <li>Více specificky přizpůsobené nastavení měření (uzpůsobení speciálním podmínkám měření)</li> <li>Nastavení sumátorů</li> <li>Konfigurace nastavení WLAN</li> <li>Administrace (definice přístupových kódů, resetování měřicího přístroje)</li> </ul>                                                                                                    |  |
| Diagnostika   |              | <ul> <li>Role "Údržba"</li> <li>Odstranění chyb:</li> <li>Diagnostika a odstranění chyb<br/>procesů a zařízení</li> <li>Simulace měřené hodnoty</li> </ul>                                                                                                    | <ul> <li>Obsahuje veškeré parametry pro detekci chyb a analýzu chyb procesu<br/>a zařízení:</li> <li>Seznam hlášení diagnostiky<br/>Obsahuje až 5 aktuálně aktivních diagnostických zpráv.</li> <li>Záznamník událostí<br/>Obsahuje zprávy o událostech, jež nastaly.</li> <li>Informace o přístroji<br/>Obsahuje informace pro identifikaci přístroje.</li> <li>Měřené hodnoty<br/>Obsahuje veškeré aktuálně měřené hodnoty.</li> <li>Podnabídka Záznam měřených hodnot s rozšířenou volitelnou<br/>objednávkou "Extended HistoROM"<br/>Ukládání a vizualizace měřených hodnot</li> <li>Heartbeat<br/>Na vyžádání se kontroluje funkčnost přístroje a výsledky ověření se<br/>dokumentují.</li> <li>Simulace<br/>Používá se pro simulování měřených hodnot nebo výstupních hodnot.</li> </ul> |  |
| Expert        | podle funkcí | Úlohy, jež vyžadují podrobnou znalost<br>funkcí přístroje:<br>• Zavádění měření za složitých<br>podmínek<br>• Optimální uzpůsobení měření na<br>složité podmínky<br>• Podrobné nastavení<br>komunikačního rozhraní<br>• Diagnostika chyb ve složitých<br>případech | <ul> <li>Obsahuje veškeré parametry přístroje a umožňuje přístup k těmto<br/>parametrům přímo na základě přístupového kódu. Struktura této nabídky je<br/>založena na funkčních blocích přístroje:</li> <li>Systém<br/>Obsahuje veškeré parametry zařízení vyššího řádu, které se netýkají<br/>měření nebo komunikačního rozhraní.</li> <li>Senzor<br/>Nastavení měření.</li> <li>Vstup<br/>Nastavení vstupu.</li> <li>Výštup<br/>Nastavení výstupů.</li> <li>Komunikace<br/>Nastavení digitálního komunikačního rozhraní.</li> <li>Aplikace<br/>Nastavení funkcí, které přímo nesouvisí s vlastním měřením (např.<br/>sumátor).</li> <li>Diagnostika<br/>Detekce chyb a analýza procesu a chyb zařízení a pro simulaci zařízení<br/>a Heartbeat Technology.</li> </ul>                        |  |

## 8.3 Přístup k menu obsluhy přes místní displej

### 8.3.1 Provozní displej

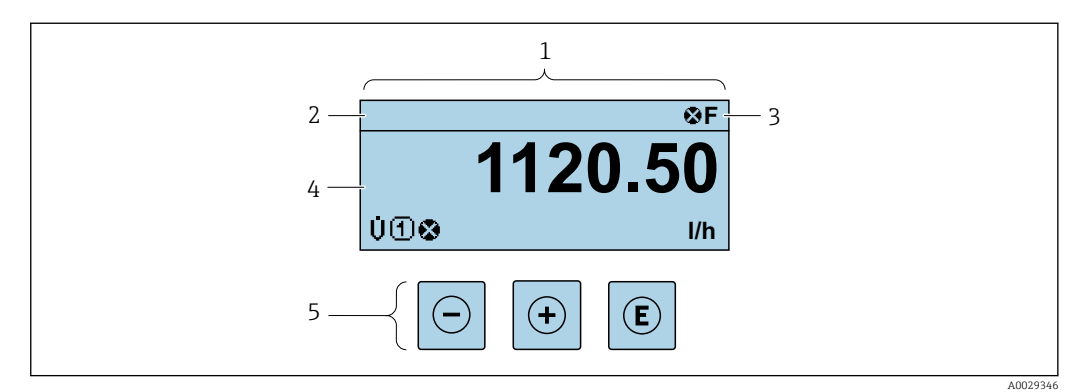

- 1 Provozní displej
- 2 Označení přístroje → 🗎 75
- 3 Oblast stavu
- 4 Oblast zobrazení měřených hodnot (4 řádky)
- 5 Ovládací prvky  $\rightarrow \square 58$

#### Oblast stavu

V oblasti stavu provozního displeje v pravé horní části se mohou objevit následující symboly:

- Stavové signály → 
   <sup>(1)</sup>
   <sup>(2)</sup>
   <sup>(2)</sup>
   <sup>(2)</sup>
   <sup>(2)</sup>
   <sup>(2)</sup>
   <sup>(2)</sup>
   <sup>(2)</sup>
   <sup>(2)</sup>
   <sup>(2)</sup>
   <sup>(2)</sup>
   <sup>(2)</sup>
   <sup>(2)</sup>
   <sup>(2)</sup>
   <sup>(2)</sup>
   <sup>(2)</sup>
   <sup>(2)</sup>
   <sup>(2)</sup>
   <sup>(2)</sup>
   <sup>(2)</sup>
   <sup>(2)</sup>
   <sup>(2)</sup>
   <sup>(2)</sup>
   <sup>(2)</sup>
   <sup>(2)</sup>
   <sup>(2)</sup>
   <sup>(2)</sup>
   <sup>(2)</sup>
   <sup>(2)</sup>
   <sup>(2)</sup>
   <sup>(2)</sup>
   <sup>(2)</sup>
   <sup>(2)</sup>
   <sup>(2)</sup>
   <sup>(2)</sup>
   <sup>(2)</sup>
   <sup>(2)</sup>
   <sup>(2)</sup>
   <sup>(2)</sup>
   <sup>(2)</sup>
   <sup>(2)</sup>
   <sup>(2)</sup>
   <sup>(2)</sup>
   <sup>(2)</sup>
   <sup>(2)</sup>
   <sup>(2)</sup>
   <sup>(2)</sup>
   <sup>(2)</sup>
   <sup>(2)</sup>
   <sup>(2)</sup>
   <sup>(2)</sup>
   <sup>(2)</sup>
   <sup>(2)</sup>
   <sup>(2)</sup>
   <sup>(2)</sup>
   <sup>(2)</sup>
   <sup>(2)</sup>
   <sup>(2)</sup>
   <sup>(2)</sup>
   <sup>(2)</sup>
   <sup>(2)</sup>
   <sup>(2)</sup>
   <sup>(2)</sup>
   <sup>(2)</sup>
   <sup>(2)</sup>
   <sup>(2)</sup>
   <sup>(2)</sup>
   <sup>(2)</sup>
   <sup>(2)</sup>
   <sup>(2)</sup>
   <sup>(2)</sup>
   <sup>(2)</sup>
   <sup>(2)</sup>
   <sup>(2)</sup>
   <sup>(2)</sup>
   <sup>(2)</sup>
   <sup>(2)</sup>
   <sup>(2)</sup>
   <sup>(2)</sup>
   <sup>(2)</sup>
   <sup>(2)</sup>
   <sup>(2)</sup>
   <sup>(2)</sup>
   <sup>(2)</sup>
   <sup>(2)</sup>
   <sup>(2)</sup>
   <sup>(2)</sup>
   <sup>(2)</sup>
   <sup>(2)</sup>
   <sup>(2)</sup>
   <sup>(2)</sup>
   <sup>(2)</sup>
   <sup>(2)</sup>
   <sup>(2)</sup>
   <sup>(2)</sup>
   <sup>(2)</sup>
   <sup>(2)</sup>
   <sup>(2)</sup>
   <sup>(2)</sup>
   <sup>(2)</sup>
   <sup>(2)</sup>
   <sup>(2)</sup>
   <sup>(2)</sup>
   <sup>(2)</sup>
   <sup>(2)</sup>
   <sup>(2)</sup>
   <sup>(2)</sup>
   <sup>(2)</sup>
   <sup>(2)</sup>
   <sup>(2)</sup>
   <sup>(2)</sup>
   <sup>(2)</sup>
   <sup>(2)</sup>
   <sup>(2)</sup>
   <sup>(2)</sup>
   <sup>(2)</sup>
   <sup>(2)</sup>
   <sup>(2)</sup>
   <sup>(2)</sup>
   <sup>(2)</sup>
   <sup>(2)</sup>
   <sup>(2)</sup>
   <sup>(2)</sup>
   <sup>(2)</sup>
   <sup>(2)</sup>
   <sup>(2)</sup>
   <sup>(2)</sup>
   <sup>(2)</sup>
   <sup>(2)</sup>
   <sup>(2)</sup>
   <sup>(2)</sup>
   <sup>(2)</sup>
   <sup>(2)</sup>
   <sup>(2)</sup>
   <sup>(2)</sup>
   <sup>(2)</sup>
   <sup>(2)</sup>
   <sup>(2)</sup>
   <sup>(2)</sup>
   <sup>(2)</sup>
   <sup>(2)</sup>
   <sup>(2)</sup>
   <sup>(2)</sup>
   <sup>(2</sup>
  - F: Závada
  - C: Kontrola funkce
  - S: Mimo specifikace
  - M: Požadavek na údržbu
- Diagnostika → 🗎 152
  - 🛛 🐼: Alarm
  - M: Varování
- 🟦: Uzamknutí (zařízení je hardwarově uzamknuto )
- 🛶: Komunikace (komunikace přes vzdálenou obsluhu je aktivní)

#### Oblast zobrazení

V oblasti zobrazení má každá naměřená hodnota před sebou určité typy symbolů pro další popis:

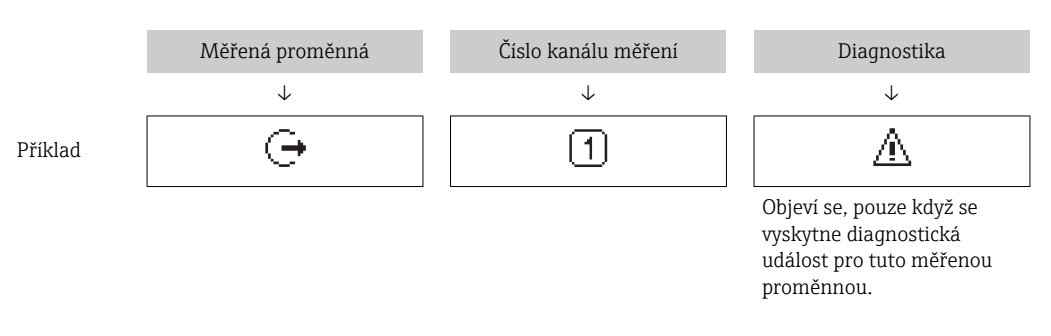

#### Měřené hodnoty

| Symbol | Význam          |
|--------|-----------------|
| Ü      | Objemový průtok |

| Σ | Sumátor<br>Číslo kanálu měření udává, který ze tří sumátorů se zobrazí.             |
|---|-------------------------------------------------------------------------------------|
| Ċ | Výstup<br>Číslo kanálu měření udává, který ze dvou proudových výstupů se zobrazuje. |

Čísla kanálu měření

| Symbol                                                                                                    | Význam              |  |
|----------------------------------------------------------------------------------------------------|---------------------|--|
| 14                                                                                                    | Kanál měření 1 až 4 |  |
| Číslo kanálu měření se zobrazí pouze tehdy, když pro stejný typ měřené proměnné bude existovat více než jeden kanál (např. sumátor 1 až 3). |                     |  |

#### Diagnostika

Diagnostika se vztahuje k diagnostické události, která se týká zobrazené měřené proměnné. Ohledně informací k symbolům → 🗎 152

Formát čísel a zobrazení naměřených hodnot je možno nastavit pomocí parametru parametr **Formát zobrazení** (→ 🗎 93).

### 8.3.2 Okno navigace

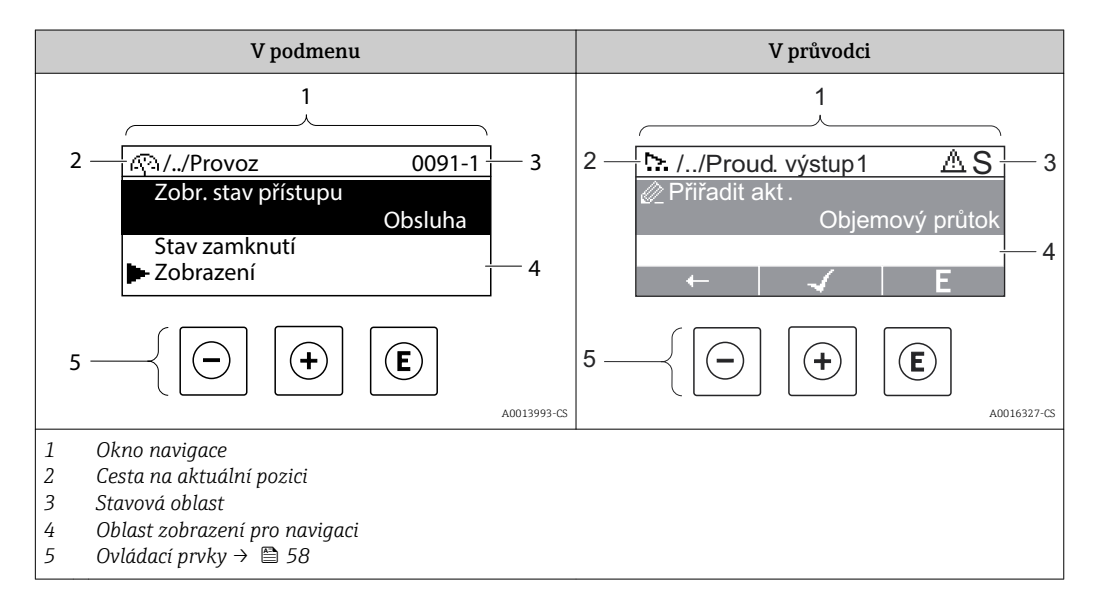

#### Cesta

Cesta – zobrazuje se vlevo nahoře v okně navigace – se skládá z následujících částí:

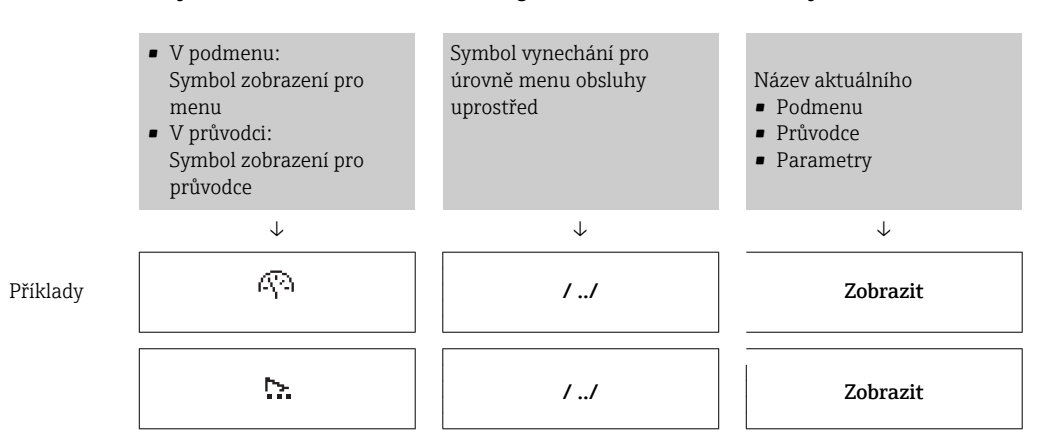

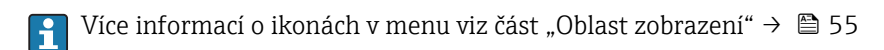

#### Oblast stavu

Ve stavové oblasti navigačního okna se v pravém horním rohu objeví následující:

- V podmenu
  - Kód přímého přístupu pro parametr, na kterém se nacházíte (např. 0022-1)
  - Pokud se vyskytne diagnostická událost, diagnostika a stavový signál
- V průvodci

Pokud se vyskytne diagnostická událost, diagnostika a stavový signál

- Informace o diagnostice a stavovém signálu → 
   <sup>(1)</sup>
   <sup>(2)</sup>
   <sup>(2)</sup>
   <sup>(2)</sup>
   <sup>(2)</sup>
   <sup>(2)</sup>
   <sup>(2)</sup>
   <sup>(2)</sup>
   <sup>(2)</sup>
   <sup>(2)</sup>
   <sup>(2)</sup>
   <sup>(2)</sup>
   <sup>(2)</sup>
   <sup>(2)</sup>
   <sup>(2)</sup>
   <sup>(2)</sup>
   <sup>(2)</sup>
   <sup>(2)</sup>
   <sup>(2)</sup>
   <sup>(2)</sup>
   <sup>(2)</sup>
   <sup>(2)</sup>
   <sup>(2)</sup>
   <sup>(2)</sup>
   <sup>(2)</sup>
   <sup>(2)</sup>
   <sup>(2)</sup>
   <sup>(2)</sup>
   <sup>(2)</sup>
   <sup>(2)</sup>
   <sup>(2)</sup>
   <sup>(2)</sup>
   <sup>(2)</sup>
   <sup>(2)</sup>
   <sup>(2)</sup>
   <sup>(2)</sup>
   <sup>(2)</sup>
   <sup>(2)</sup>
   <sup>(2)</sup>
   <sup>(2)</sup>
   <sup>(2)</sup>
   <sup>(2)</sup>
   <sup>(2)</sup>
   <sup>(2)</sup>
   <sup>(2)</sup>
   <sup>(2)</sup>
   <sup>(2)</sup>
   <sup>(2)</sup>
   <sup>(2)</sup>
   <sup>(2)</sup>
   <sup>(2)</sup>
   <sup>(2)</sup>
   <sup>(2)</sup>
   <sup>(2)</sup>
   <sup>(2)</sup>
   <sup>(2)</sup>
   <sup>(2)</sup>
   <sup>(2)</sup>
   <sup>(2)</sup>
   <sup>(2)</sup>
   <sup>(2)</sup>
   <sup>(2)</sup>
   <sup>(2)</sup>
   <sup>(2)</sup>
   <sup>(2)</sup>
   <sup>(2)</sup>
   <sup>(2)</sup>
   <sup>(2)</sup>
   <sup>(2)</sup>
   <sup>(2)</sup>
   <sup>(2)</sup>
   <sup>(2)</sup>
   <sup>(2)</sup>
   <sup>(2)</sup>
   <sup>(2)</sup>
   <sup>(2)</sup>
   <sup>(2)</sup>
   <sup>(2)</sup>
   <sup>(2)</sup>
   <sup>(2)</sup>
   <sup>(2)</sup>
   <sup>(2)</sup>
   <sup>(2)</sup>
   <sup>(2)</sup>
   <sup>(2)</sup>
   <sup>(2)</sup>
   <sup>(2)</sup>
   <sup>(2)</sup>
   <sup>(2)</sup>
   <sup>(2)</sup>
   <sup>(2)</sup>
   <sup>(2)</sup>
   <sup>(2)</sup>
   <sup>(2)</sup>
   <sup>(2)</sup>
   <sup>(2)</sup>
   <sup>(2)</sup>
   <sup>(2)</sup>
   <sup>(2)</sup>
   <sup>(2)</sup>
   <sup>(2)</sup>
   <sup>(2)</sup>
   <sup>(2)</sup>
   <sup>(2)</sup>
   <sup>(2)</sup>
   <sup>(2)</sup>
   <sup>(2)</sup>
   <sup>(2)</sup>
   <sup>(2)</sup>
   <sup>(2)</sup>
   <sup>(2)</sup>
   <sup>(2)</sup>
   <sup>(2)</sup>
   <sup>(2)</sup>
   <sup>(2)</sup>
   <sup>(2)</sup>
   <sup>(2)</sup>
   <sup>(2)</sup>
   <sup>(2)</sup>
   <sup>(2)</sup>
   <sup>(2)</sup>
   <sup>(2)</sup>
   <sup>(2)</sup>
   <sup>(2)</sup>
   <sup>(2)</sup>
   <sup>(2)</sup>
   <sup>(2)</sup>
   <sup>(2)</sup>
   <sup>(2)</sup>
   <sup>(2)</sup>
   <sup>(2)</sup>
   <sup>(2)</sup>
   <sup>(2)</sup>
   <sup>(2)</sup>
   <sup>(2)</sup>
   <sup>(2)</sup>
   <sup>(2)</sup>
   <sup>(2)</sup>
   <sup>(2)</sup>
   <sup>(2)</sup>
   <sup>(2)</sup>
   <sup>(2)</sup>
  - Informace o funkci a zadávání kódu pro přímý přístup <br/>  $\rightarrow \ \binomega$ 60

#### Oblast zobrazení

#### Menu

| Symbol     | Význam                                                                                                   |
|------------|----------------------------------------------------------------------------------------------------|
| R          | Provoz<br>Objeví se:<br>• V menu vedle volby "Ovládání"<br>• Nalevo u cesty v menu <b>Ovládání</b>       |
| ¥          | Nastavení (setup)<br>Objeví se:<br>• V menu vedle volby "Nastavení"<br>• Nalevo u cesty v menu Nastavení |
| પ્         | Diagnostika<br>Objeví se:<br>• V menu vedle volby "Diagnostika"<br>• Nalevo u cesty v menu Diagnostika   |
| ÷ <b>*</b> | Expert<br>Objeví se:<br>• V menu vedle volby "Expert"<br>• Nalevo u cesty v menu Expert                  |

Podmenu, průvodci, parametry

|                                                                                 | Symbol | Význam                                                                             |  |
|---------------------------------------------------------------------------------|--------|------------------------------------------------------------------------------------|--|
|                                                                                 | •      | Podmenu                                                                            |  |
|                                                                                 | 2      | Průvodce                                                                           |  |
| Parametry v rámci průvodce Pro parametry v podmenu není žádný symbol zobrazení. |        | Parametry v rámci průvodce<br>Pro parametry v podmenu není žádný symbol zobrazení. |  |

#### Zamknutí

| Symbol | Význam                                                                                                    |  |
|--------|----------------------------------------------------------------------------------------------------|--|
| ô      | <ul> <li>Parametr zamknutý</li> <li>Při zobrazení před názvem parametru označuje, že parametr je zamknutý.</li> <li>Přístupovým kódem specifickým pro uživatele</li> <li>Hardwarovým přepínačem ochrany proti zápisu</li> </ul> |  |

#### Ovládání průvodce

| Symbol       | Význam                                                |  |
|--------------|-------------------------------------------------------|--|
|              | Přepne na předchozí parametr.                         |  |
| $\checkmark$ | Potvrdí hodnotu parametru a přepne na další parametr. |  |
| E            | Otevře editační okno parametru.                       |  |

### 8.3.3 Okno úprav

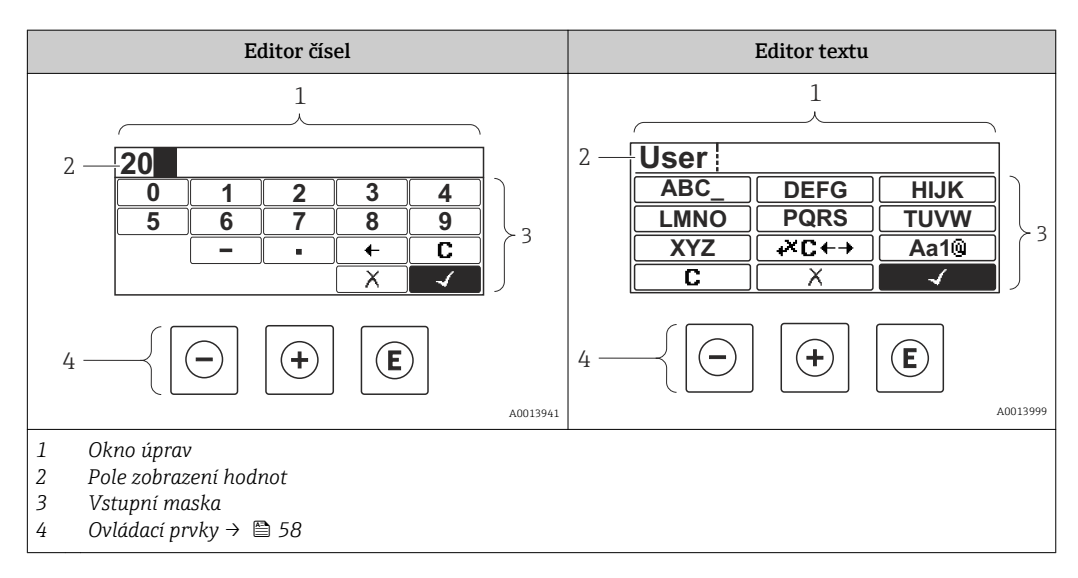

#### Vstupní maska

Ve vstupní masce editoru textu a čísel jsou následující vstupní symboly:

Editor čísel

| Symbol       | Význam                                       |  |
|--------------|----------------------------------------------|--|
| 0<br><br>9   | Volba čísel od 0 do 9.                       |  |
| ·            | Vloží desetinnou čárku na pozici vstupu.     |  |
| _            | Vloží znaménko minus na pozici vstupu.       |  |
| $\checkmark$ | Potvrdí volbu.                               |  |
| +            | Přesune pozici vstupu o jednu pozici doleva. |  |
|              | Ukončí vstup bez použití změn.               |  |
| C            | Smaže všechny zapsané znaky.                 |  |

#### Editor textu

| Symbol Význam        |                                                                                                   |
|----------------------|---------------------------------------------------------------------------------------------------|
| (Aa1@)               | Přepínání<br>• Mezi velkými a malými písmeny<br>• Pro zápis čísel<br>• Pro zápis zvláštních znaků |
| ABC_<br><br>XYZ      | Volba písmen A až Z.                                                                              |
| abc _<br><br>xyz     | Volba písmen a až z.                                                                              |
| ····<br>····<br>~& _ | Volba zvláštních znaků.                                                                           |
| $\checkmark$         | Potvrdí volbu.                                                                                    |
| ŧ×C↔→                | Přepne na volbu opravných nástrojů.                                                               |
| X                    | Ukončí vstup bez použití změn.                                                                    |
| C                    | Smaže všechny zapsané znaky.                                                                      |

### Symboly opravy pod 🖛

| Symbol | Význam                                        |  |
|--------|-----------------------------------------------|--|
| C      | Smaže všechny zapsané znaky.                  |  |
| Ð      | Přesune pozici vstupu o jednu pozici doprava. |  |
| Ð      | Přesune pozici vstupu o jednu pozici doleva.  |  |
| ₹.     | Smaže jeden znak hned vlevo od pozice vstupu. |  |

| Ovládací klávesa<br>(klávesy) | Význam                                                                                                    |  |
|-------------------------------|----------------------------------------------------------------------------------------------------|--|
|                               | Klávesa minus                                                                                                    |  |
|                               | <i>V menu, podmenu</i><br>Přesune pruh výběru v seznamu voleb nahoru.                                                                                                    |  |
| $\bigcirc$                    | <i>S průvodcem</i><br>Potvrdí hodnotu parametru a přejde na předchozí parametr.                                                                                                    |  |
|                               | S textem a editorem čísel<br>Ve vstupní obrazovce přesune pruh výběru doleva (zpět).                                                                                                    |  |
|                               | Klávesa plus                                                                                                    |  |
|                               | <i>V menu, podmenu</i><br>Přesune pruh výběru v seznamu voleb dolů.                                                                                                    |  |
| (+)                           | <i>S průvodcem</i><br>Potvrdí hodnotu parametru a přejde na další parametr.                                                                                                    |  |
|                               | S textem a editorem čísel<br>Přesune pruh výběru na obrazovce vstupu doprava (dopředu).                                                                                                    |  |
|                               | Klávesa Enter                                                                                                    |  |
|                               | <i>Pro provozní displej</i><br>Stisknutím klávesy na 2 s se otevře kontextové menu.                                                                                                    |  |
| Ē                             | <ul> <li>V menu, podmenu</li> <li>Krátké stisknutí klávesy: <ul> <li>Otevře zvolené menu, podmenu nebo parametr.</li> <li>Spustí průvodce.</li> <li>Pokud je text nápovědy otevřený, zavře text nápovědy k parametru.</li> </ul> </li> <li>Stisknutí klávesy na 2 s pro parametr: <ul> <li>Pokud existuje, otevře text nápovědy pro funkci parametru.</li> </ul> </li> </ul> |  |
|                               | S průvodcem<br>Otevře editační okno parametru.                                                                                                    |  |
|                               | <ul> <li>S textem a editorem čísel</li> <li>Krátké stisknutí klávesy: <ul> <li>Otevře zvolenou skupinu.</li> <li>Vykoná zvolený úkon.</li> </ul> </li> <li>Stisknutí klávesy na 2 s potvrdí hodnotu editovaného parametru.</li> </ul>                                                                                                    |  |
|                               | Kombinace klávesy Escape (stiskněte tlačítka současně)                                                                                                    |  |
| <b>+</b> +                    | <ul> <li>V menu, podmenu</li> <li>Krátké stisknutí klávesy: <ul> <li>Opustí aktuální úroveň menu a přepne na další vyšší úroveň.</li> <li>Pokud je text nápovědy otevřený, zavře text nápovědy k parametru.</li> </ul> </li> <li>Stisknutím klávesy na 2 s se vrátíte na provozní displej ("výchozí poloha").</li> </ul>                                                     |  |
|                               | <i>S průvodcem</i><br>Opustí průvodce a přepne na další vyšší úroveň.                                                                                                    |  |
|                               | S textem a editorem čísel<br>Zavře editor textu nebo čísel bez provedení změn.                                                                                                    |  |
| ++E                           | Kombinace klávesy Plus/Enter (stiskněte a přidržte klávesy současně)<br>Zvýší kontrast (tmavší nastavení).                                                                                                    |  |
|                               | Kombinace klávesv Minus/Enter (stiskněte tlačítka současně)                                                                                                    |  |
| -+++E                         | Pro provozní displej<br>Povolí nebo zakáže zámek klávesnice (pouze modul displeje SD02).                                                                                                    |  |
|                               |                                                                                                    |  |

### 8.3.4 Ovládací prvky

### 8.3.5 Otevření kontextového menu

S využitím kontextového menu může uživatel vyvolat následující tři menu rychle a přímo z provozního zobrazení:

- Nastavení (setup)
- Zobrazení zálohy konfigurace
- Simulace

#### Vyvolání a zavření kontextového menu

Uživatel je na provozním displeji.

- 1. Stiskněte tlačítka ⊡ a 🗉 na dobu delší než 3 sekundy.
  - └ Kontextové menu se otevře.

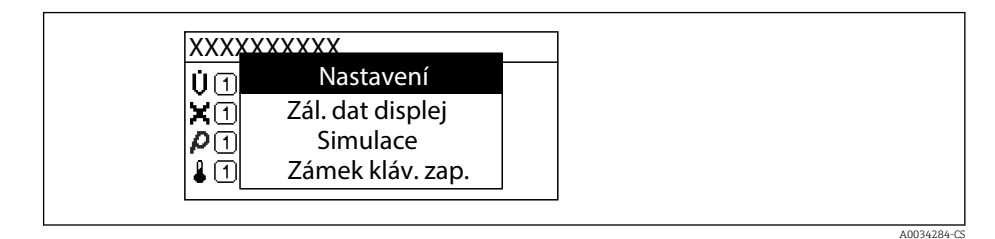

#### 2. Stiskněte ⊡ + ± současně.

└ Kontextové menu se zavře a objeví se provozní zobrazení.

#### Vyvolání menu prostřednictvím kontextového menu

- 1. Otevřete kontextové menu.
- 2. Stiskem 🛨 přejděte na požadované menu.
- 3. Stiskem 🗉 potvrďte výběr.

└ - Zvolené menu se otevře.

### 8.3.6 Přecházení v seznamu a výběr ze seznamu

Pro procházení v provozním menu se používají různé ovládací prvky. Cesta se zobrazuje nalevo v záhlaví. Ikony se zobrazují před jednotlivými menu. Tyto ikony se zobrazují rovněž v záhlaví během přecházení v položkách.

🎦 Vysvětlení navigačního okna se symboly a ovládacími prvky → 🗎 54

Příklad: Nastavení počtu zobrazovaných měřených hodnot na "2 hodnoty"

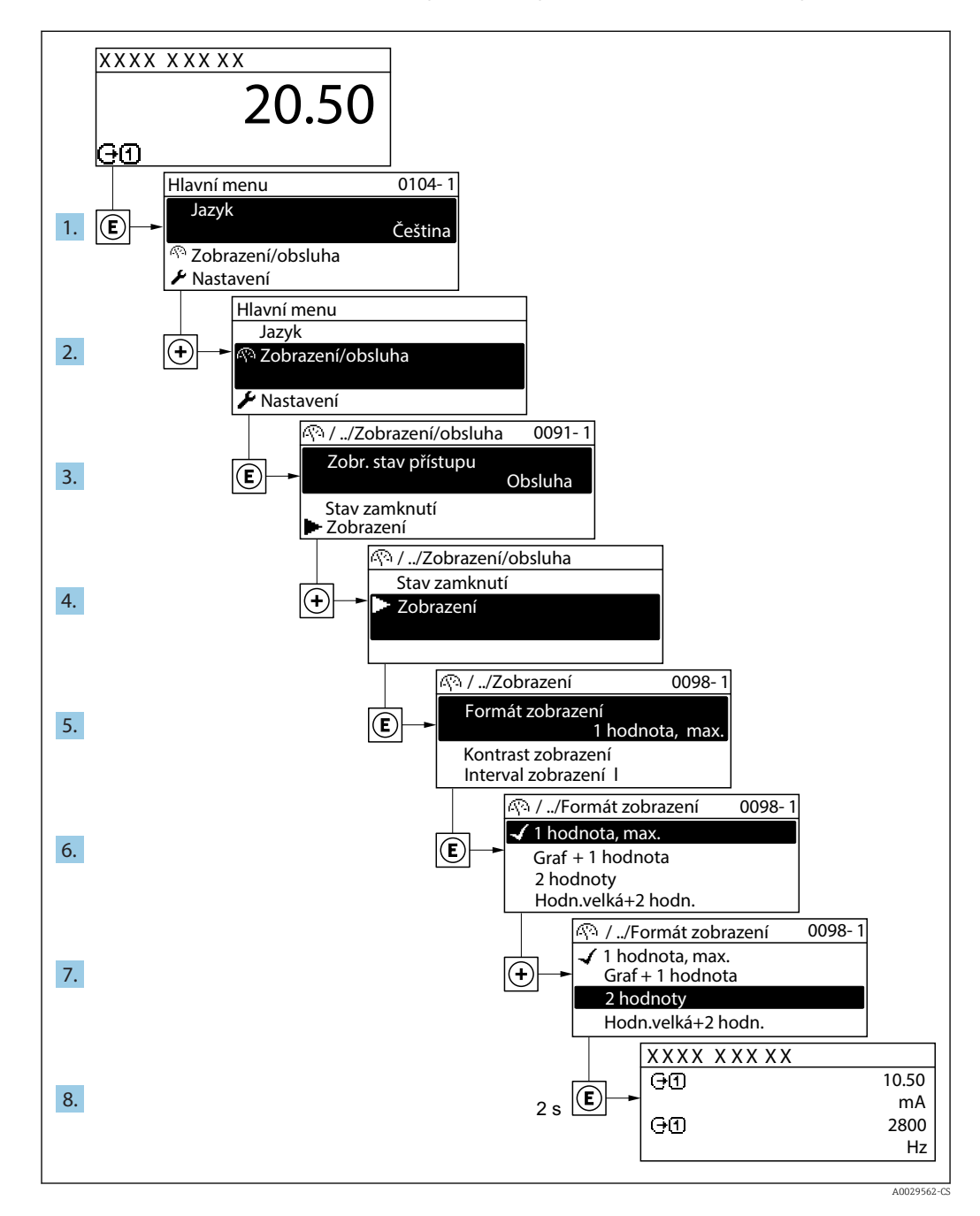

### 8.3.7 Přímé volání parametru

Každému parametru je přiřazeno číslo parametru, aby byl zajištěn přímý přístup k parametru prostřednictvím displeje umístěného na pracovišti. Zadání tohoto přístupového kódu v položce parametr **Přímý přístup** vyvolá přímo požadovaný parametr.

#### Cesta

Expert → Přímý přístup

Kód přímého přístupu se skládá z pětimístného čísla (maximálně) a čísla kanálu, které identifikuje kanál procesní proměnné: např. 00914-2. V navigačním zobrazení se toto číslo zobrazuje na pravé straně v hlavičce zvoleného parametru.

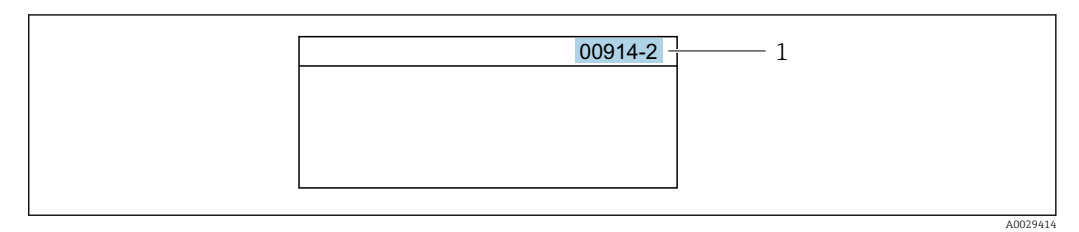

1 Kód přímého přístupu

Při zadávání kódu přímého přístupu mějte na vědomí následující:

- Nezadávají se nuly před kódem přímého přístupu.
   Příklad: Zadejte "914" namísto "00914"
- Pokud se nezadá číslo kanálu, automaticky se přejde na kanál číslo 1.
   Příklad: Zadejte 00914 → parametr Přiřazení procesní veličiny
- Pokud se má přejít na jiný kanál: Zadejte kód přímého přístupu s příslušným číslem kanálu.

Příklad: Zadejte 00914-2 → parametr Přiřazení procesní veličiny

Ohledně kódů pro přímý přístup k jednotlivým parametrům viz dokument "Popis parametrů zařízení" pro dané zařízení

### 8.3.8 Vyvolání textu nápovědy

Pro některé parametry existují texty nápovědy, které uživatel může vyvolat z navigačního okna. Texty nápovědy poskytují stručné vysvětlení funkcí parametrů, čímž podporují rychlé a bezpečné uvedení do provozu.

#### Vyvolání a zavření textu nápovědy

Uživatel je v navigačním okně a lišta volby je na parametru.

1. Stiskněte 🗉 na 2 s.

└ • Otevře se text nápovědy pro zvolený parametr.

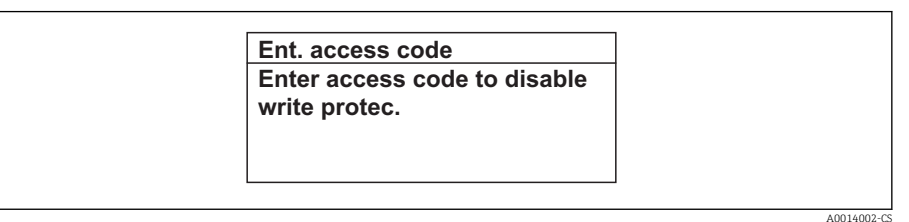

- I9 Příklad: text nápovědy pro parametr "Zápis přístupového kódu"
- 2. Stiskněte ⊡ + 🛨 současně.
  - Text nápovědy se zavře.

### 8.3.9 Změna parametrů

**Příklad:** Změna názvu označení (tagu) v parametru "Popis označení" z 001-FT-101 na 001-FT-102

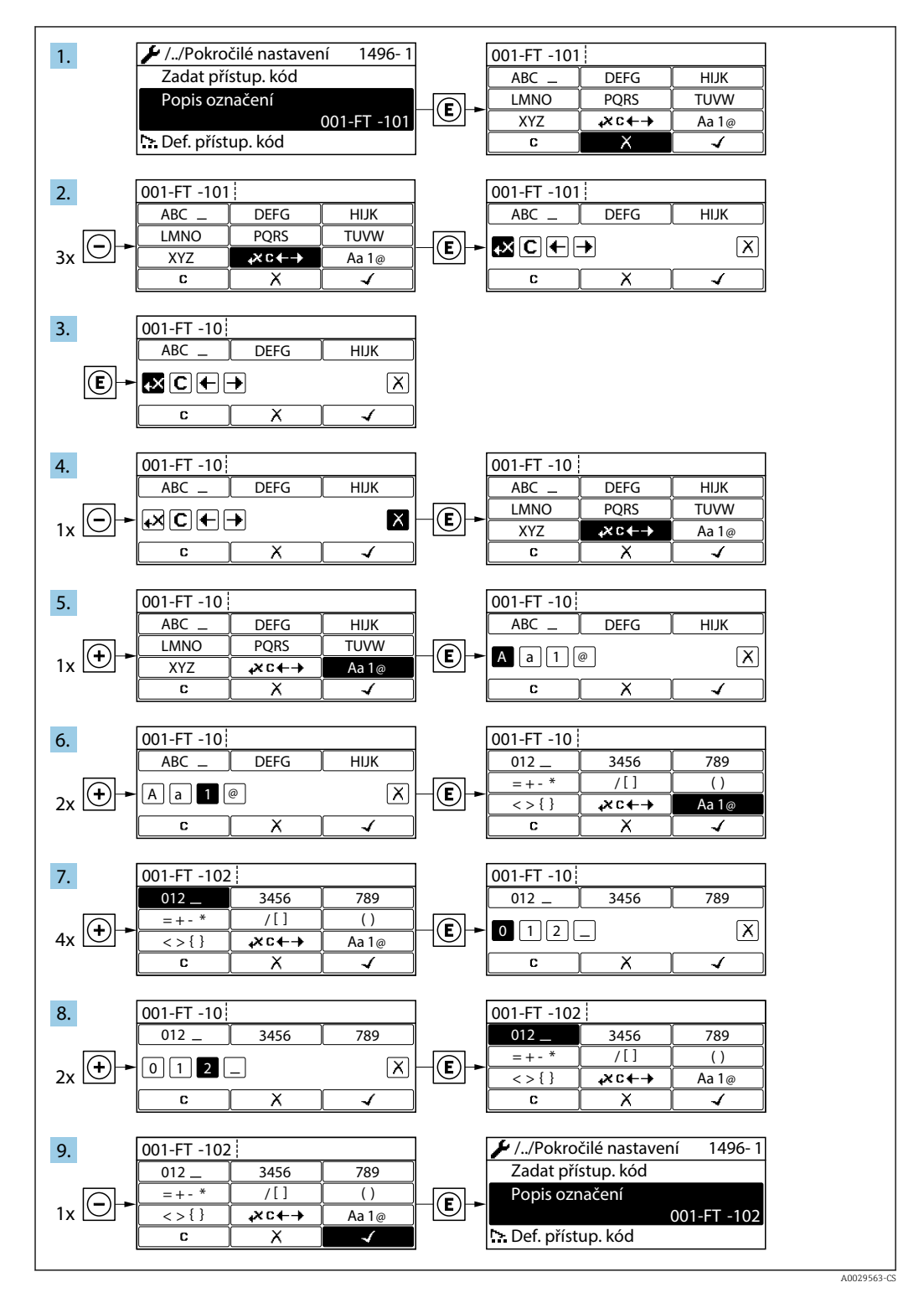

Pokud zadaná hodnota leží mimo povolený rozsah dané hodnoty, zobrazí se příslušné hlášení.

A0014049-C

| Zadejte příst. kód               |
|----------------------------------|
| Zadání neplatné nebo mimo rozsah |
| Min:0                            |
| Max:9999                         |

### 8.3.10 Role uživatele a související autorizace přístupu

Pokud uživatel nadefinuje přístupový kód specifický podle uživatele, dvě uživatelské role "Obsluha" a "Údržba" budou mít rozdílný přístup zápisu k parametrům. Tím se ochrání nastavení zařízení přes místní displej před neoprávněným přístupem .

#### Definování autorizace přístupu pro uživatelské role

Když je zařízení dodáno z výroby, přístupový kód ještě není definován. Autorizace přístupu (přístup pro čtení a zápis) k zařízení není omezen a odpovídá uživatelské roli "Údržba".

- Definujte přístupový kód.
  - Navíc k uživatelské roli "Údržba" je předefinována uživatelská role "Obsluha". Autorizace přístupu se u těchto dvou uživatelských rolí liší.

Autorizace přístupu k parametrům: uživatelská úloha "Údržba"

| Stav přístupového kódu                                         | Přístup ke čtení | Přístup k zápisu |
|----------------------------------------------------------------|------------------|------------------|
| Přístupový kód nebyl doposud definován<br>(výrobní nastavení). | V                | V                |
| Po definování přístupového kódu.                               | V                | ✓ <sup>1)</sup>  |

1) Uživatel má přístup pro zápis až po zadání přístupového kódu.

#### Autorizace přístupu k parametrům: uživatelská úloha "Obsluha"

| Stav přístupového kódu           | Přístup ke čtení | Přístup k zápisu |
|----------------------------------|------------------|------------------|
| Po definování přístupového kódu. | V                | 1)               |

 I přes definovaný přístupový kód lze určité parametry měnit vždy, a proto nejsou zahrnuty do ochrany proti zápisu, protože nemají vliv na měření. Viz část "Ochrana proti zápisu pomocí přístupového kódu"

Role uživatele, se kterou je uživatel momentálně přihlášen, je indikována parametrem Parametr **Zobrazení přístupových práv**. Cesta: Provoz → Zobrazení přístupových práv

#### 8.3.11 Zákaz ochrany proti zápisu pomocí přístupového kódu

Pokud se symbol B objeví na lokálním displeji před parametrem, parametr je chráněný proti zápisu přístupovým kódem specifickým pro uživatele a jeho hodnotu nelze momentálně pomocí lokálního ovládání změnit  $\rightarrow$  B 127.

Ochranu proti zápisu parametrů lze přes lokální přístup zrušit zadáním přístupového kódu specifického pro daného uživatele do pole parametr **Zadejte přístupový kód**prostřednictvím příslušné volitelné možnosti přístupu.

1. Po stisknutí 🗉 se objeví dotaz na přístupový kód.

2. Zapište přístupový kód.

 Symbol B před parametry zmizí; všechny parametry dříve chráněné proti zápisu budou nyní znovu povolené.

### 8.3.12 Povolení a zakázání zámku klávesnice

Zámek klávesnice umožňuje zakázat přístup k celému menu obsluhy pomocí lokálního přístupu. Kvůli tomu navigování přes menu obsluhy nebo změnu hodnot jednotlivých parametrů již nelze provést. Uživatelé mohou pouze odečítat naměřené hodnoty na provozním displeji.

Zámek klávesnice se zapne a vypne přes kontextovou nabídku.

#### Zapnutí zámku klávesnice

#### 📔 Pouze pro displej SD03

Zámek klávesnice se zapíná automaticky:

- Pokud nebyl u zařízení učiněn zásah obsluhy prostřednictvím displeje po dobu > 1 minuta.
- Pokaždé, když se zařízení restartuje.

#### Manuální aktivace zámku klávesnice:

1. Zařízení je v zobrazení měřené hodnoty.

- Stiskněte tlačítka 🗆 a 🗉 na 3 sekundy.
- └ Zobrazí se kontextové menu.
- 2. V kontextové nabídce vyberte možnost Zámek kláves zapnutý.
  - 🛏 Zámek klávesnice je zapnutý.

Pokud se uživatel bude snažit o přístup k menu obsluhy, když je zámek aktivní, objeví se hlášení **Zámek kláves zapnutý**.

#### Vypnutí zámku klávesnice

- Zámek klávesnice je zapnutý.
  - Stiskněte tlačítka 🗆 a 🗉 na 3 sekundy.
  - 🕒 Zámek klávesnice je vypnutý.

## 8.4 Přístup k menu obsluhy přes ovládací nástroj

Struktura menu obsluhy v ovládacích nástrojích je stejná jako u obsluhy prostřednictvím lokálního ovládání.

### 8.4.1 Připojení ovládacího nástroje

#### Přes protokol HART

Toto komunikační rozhraní je dostupné ve verzích přístroje s výstupem HART.

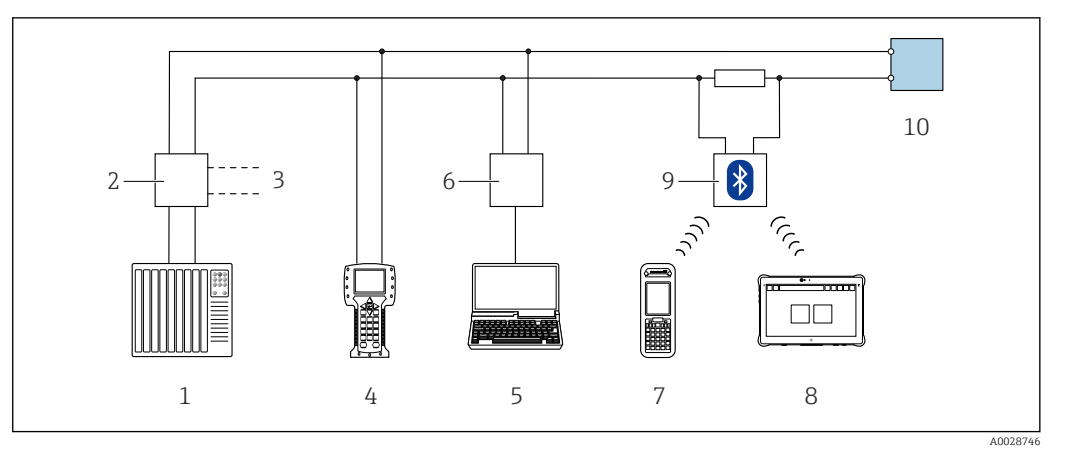

20 Přídavná zařízení pro dálkové ovládání přes protokol HART (pasivní)

- 1 Řídicí systém (např. PLC)
- 2 Napájecí jednotka převodníku, např. RN221N (s komunikačním odporem)
- 3 Připojení pro Commubox FXA195 a Field Communicator 475
- 4 Field Communicator 475
- 5 Počítač s webovým prohlížečem (např. Internet Explorer) pro přístup k počítačům nebo s ovládacím nástrojem (např. FieldCare, DeviceCare, AMS Device Manager, SIMATIC PDM) s COM DTM "CDI Communication TCP/IP"
- 6 Commubox FXA195 (USB)
- 7 Field Xpert SFX350 nebo SFX370
- 8 Modem VIATOR Bluetooth s připojovacím kabelem
- 9 Převodník

#### Přes servisní rozhraní (CDI)

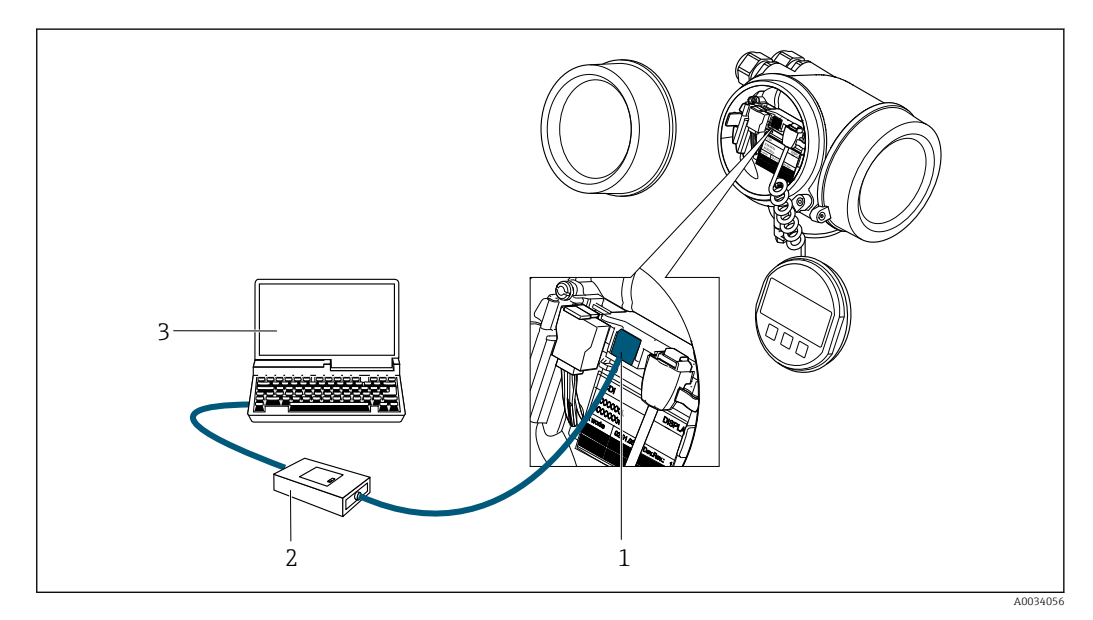

- 1 Servisní rozhraní (CDI = Endress+Hauser Common Data Interface) měřicího zařízení
- 2 Commubox FXA291
- 3 Počítač s ovládacím nástrojem FieldCare s COM DTM FXA291 komunikace CDI

#### 8.4.2 Field Xpert SFX350, SFX370

#### Rozsah funkcí

Field Xpert SFX350 a Field Xpert SFX370 jsou mobilní počítače pro uvádění do provozu a údržbu. Umožňují efektivní nastavení a diagnostiku pro zařízení HART a FOUNDATION

Fieldbus v prostředí bez nebezpečí výbuchu (SFX350, SFX370) a v prostředí s nebezpečím výbuchu (SFX370).

Podrobnosti naleznete v návodu k obsluze BA01202S

#### Zdroj pro popisné soubory zařízení

Viz informace  $\rightarrow \square 69$ 

### 8.4.3 FieldCare

#### Rozsah funkce

Nástroj pro správu provozních zdrojů od společnosti Endress+Hauser na základě tabulky zařízení v provozu (Field Device Table – FDT). Lze s ním nastavovat veškerá inteligentní provozní zařízení v systému a napomáhá při jejich správě. S využitím stavových informací je rovněž možné kontrolovat jednoduše, ale účinně jejich stav a situaci.

Přístup probíhá přes:

- Protokol HART
- Servisní rozhraní CDI → 🖺 65

Typické funkce:

- Nastavení parametrů převodníků
- Načítání a ukládání údajů o zařízení (načítání/stahování)
- Dokumentace měřicího bodu
- Vizualizace paměti měřených hodnot (řádkový záznamník) a záznamník událostí

Další informace ohledně FieldCare naleznete v Návodu k obsluze BA00027S a BA00059S

#### Zdroj pro popisné soubory zařízení

Viz informace  $\rightarrow \blacksquare 69$ 

#### Ustavení připojení

Další informace naleznete v Návodu k obsluze BA00027S a BA00059S

#### Uživatelské rozhraní

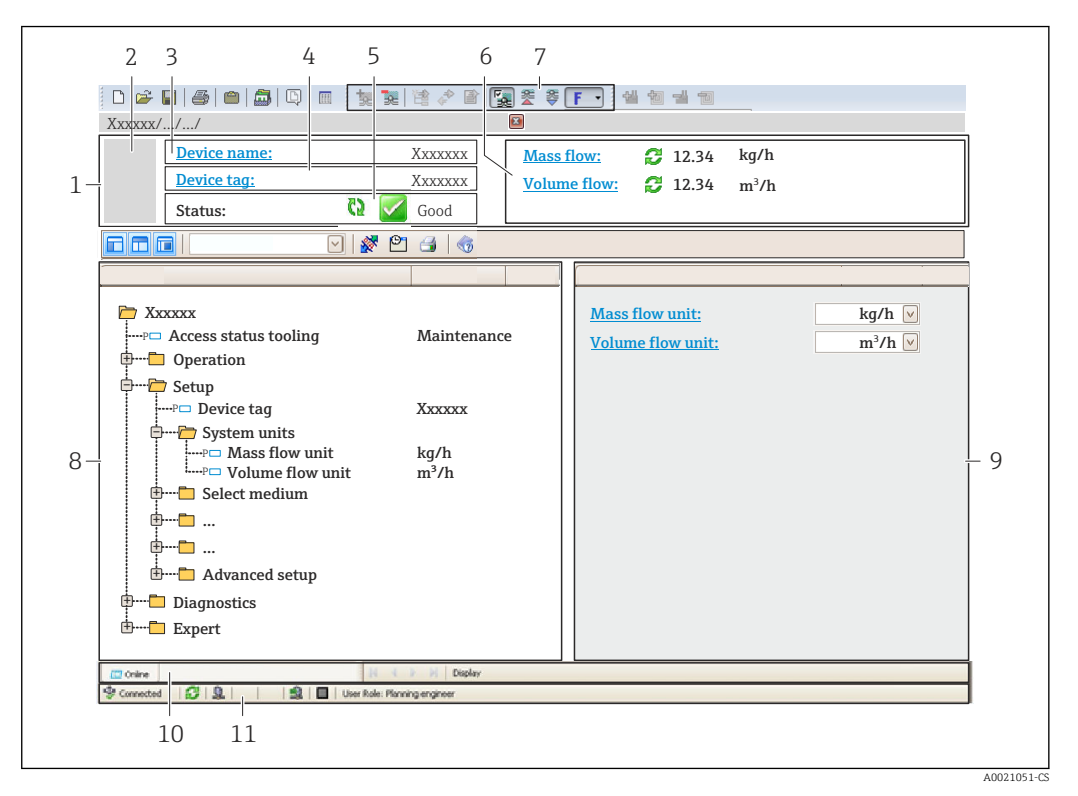

- 1 Hlavička
- 2 Obrázek přístroje
- 3 Název zařízení
- 4 Označení přístroje
- 5 Stavová oblast se stavovým signálem → 🗎 154
- 6 Oblast zobrazení aktuálně měřených hodnot
- 7 Nástrojová lišta pro úpravy s dalšími funkcemi, jako například uložit/obnovit, seznam událostí a vytvořit dokumentaci
- 8 Navigační oblast se strukturou ovládacího menu
- 9 Pracovní oblast
- 10 Rozsah akce
- 11 Oblast stavu

### 8.4.4 DeviceCare

#### Rozsah funkce

Nástroj k připojení a nastavení zařízení Endress+Hauser umístěných v terénu.

Nejrychlejší způsob nastavení zařízení Endress+Hauser umístěných v terénu je použít nástroj "DeviceCare". Ten představuje společně se správci typů zařízení (DTM) pohodlné řešení zahrnující veškeré nezbytné možnosti.

Podrobnosti jsou uvedeny v brožuře o inovacích INO1047S

#### Zdroj pro popisné soubory zařízení

Viz informace  $\rightarrow \square 69$ 

### 8.4.5 AMS Device Manager

#### Rozsah funkce

Program od společnosti Emerson Process Management pro obsluhu a nastavení měřicích přístrojů prostřednictvím protokolu HART.

#### Zdroj pro popisné soubory zařízení

Viz údaje → 🖺 69

### 8.4.6 SIMATIC PDM

#### Rozsah funkce

SIMATIC PDM je standardizovaný, na výrobci nezávislý program od společnosti Siemens pro obsluhu, nastavení, údržbu a diagnostiku inteligentních provozních zařízení prostřednictvím protokolu HART.

#### Zdroj pro popisné soubory zařízení

Viz údaje → 🗎 69

### 8.4.7 Field Communicator 475

#### Rozsah funkce

Průmyslový ruční terminál od společnosti Emerson Process Management pro vzdálené nastavení a zobrazení měřené hodnoty prostřednictvím protokolu HART.

#### Zdroj pro popisné soubory zařízení

Viz údaje  $\rightarrow \triangleq 69$ 

## 9 Systémová integrace

## 9.1 Přehled souborů s popisem zařízení

### 9.1.1 Údaje o aktuální verzi zařízení

| Verze firmwaru              | 01.03.00 | <ul> <li>Na titulní straně návodu k obsluze</li> <li>Na štítku převodníku</li> <li>Parametr Verze firmwaru</li> <li>Diagnostika → Informace o přístroji → Verze firmwaru</li> </ul> |
|-----------------------------|----------|----------------------------------------------------------------------------------------------------|
| Datum vydání verze firmwaru | 01.2018  |                                                                                                    |
| IČ výrobce                  | 0x11     | Parametr <b>ID výrobce</b><br>Diagnostika → Informace o přístroji → ID výrobce                                                                                                    |
| ID typu zařízení            | 0x38     | Parametr <b>Typ přístroje</b><br>Diagnostika → Informace o přístroji → Typ přístroje                                                                                                |
| Revize protokolu HART       | 7        |                                                                                                    |
| Verze přístroje             | 4        | <ul> <li>Na štítku převodníku</li> <li>Parametr Verze přístroje</li> <li>Diagnostika → Informace o přístroji → Verze</li> <li>přístroje</li> </ul>                                  |

Přehled různých verzí firmwaru zařízení

### 9.1.2 Ovládací nástroje

Vhodný soubor s popisem zařízení pro jednotlivé ovládací nástroje je uveden v tabulce dále společně s informacemi ohledně toho, kde lze soubor získat.

| Ovládací nástroj přes<br>protokol HART                          | Zdroje k získání popisů zařízení                                                                                                    |
|-----------------------------------------------------------------|----------------------------------------------------------------------------------------------------|
| FieldCare                                                       | <ul> <li>www.endress.com → oblast Ke stažení</li> <li>CD-ROM (kontaktujte Endress+Hauser)</li> <li>DVD (kontaktujte Endress+Hauser)</li> </ul> |
| DeviceCare                                                      | <ul> <li>www.endress.com → oblast Ke stažení</li> <li>CD-ROM (kontaktujte Endress+Hauser)</li> <li>DVD (kontaktujte Endress+Hauser)</li> </ul> |
| <ul><li>Field Xpert SFX350</li><li>Field Xpert SFX370</li></ul> | Použijte funkci aktualizace ručního terminálu                                                                                                  |
| AMS Device Manager<br>(Emerson Process Management)              | www.endress.com → oblast Ke stažení                                                                                                    |
| SIMATIC PDM<br>(Siemens)                                        | www.endress.com → oblast Ke stažení                                                                                                    |
| Field Communicator 475<br>(Emerson Process Management)          | Použijte funkci aktualizace ručního terminálu                                                                                                  |

## 9.2 Měřené veličiny prostřednictvím protokolu HART

Následující měřené proměnné (proměnné zařízení HART) jsou přiřazeny dynamickým proměnným z výroby:

| Dynamické proměnné                     | Měřené proměnné<br>(proměnné zařízení HART) |
|----------------------------------------|---------------------------------------------|
| Primární dynamická proměnná<br>(PV)    | Objemový průtok                             |
| Sekundární dynamická proměnná<br>(SV)  | Teplota                                     |
| Terciální dynamická proměnná<br>(TV)   | Sumátor 1                                   |
| Kvaternární dynamická proměnná<br>(QV) | Sumátor 2                                   |

Přiřazení měřených proměnných dynamickým proměnným lze upravit podle potřeby pomocí lokálního ovládání a ovládacího nástroje s využitím následujících parametrů:

- Expert → Komunikace → HART výstup → Výstup → Přiřazení PV
- Expert → Komunikace → HART výstup → Výstup → Přiřazení SV
- Expert  $\rightarrow$  Komunikace  $\rightarrow$  HART výstup  $\rightarrow$  Výstup  $\rightarrow$  Přiřazení TV
- Expert  $\rightarrow$  Komunikace  $\rightarrow$  HART výstup  $\rightarrow$  Výstup  $\rightarrow$  Přiřazení QV

Dynamickým proměnným lze přiřadit následující měřené proměnné:

#### Měřené proměnné pro PV (primární dynamická proměnná)

- Vypnuto
- Objemový průtok
- Korigovaný objemový průtok
- Hmotnostní průtok
- Rychlost průtoku
- Teplota
- Tlak
- Vypočtený tlak syté páry
- Kvalita páry
- Celkový průtok hmoty
- Průtok energie
- Rozdíl průtoku tepla

# Měřené proměnné pro SV, TV, QV (sekundární, terciální a kvaternární dynamická proměnná)

- Objemový průtok
- Korigovaný objemový průtok
- Hmotnostní průtok
- Rychlost průtoku
- Teplota
- Vypočtený tlak syté páry
- Kvalita páry
- Celkový průtok hmoty
- Průtok energie
- Rozdíl průtoku tepla
- Hmotnostní průtok kondenzátu
- Reynoldsovo číslo
- Sumátor 1...3
- HART vstup
- Hustota
- Tlak
- Specifický objem
- Stupeň přehřátí

#### Proměnné zařízení

Proměnné zařízení jsou přiřazené trvale. Lze přenášet maximálně 8 proměnných zařízení:

- 0 = objemový průtok
- 1 = opravený objemový průtok
- 2 = hmotnostní průtok
- 3 = rychlost průtoku
- 4 = teplota
- 5 = vypočítaný tlak nasycené páry
- 6 = jakost páry
- 7 = celkový hmotnostní průtok
- 8 = energetický průtok
- 9 = rozdíl proudění tepla
- 17 = tlak

### 9.3 Další nastavení

Funkce burst módu v souladu se specifikací HART 7:

#### Navigace

Nabídka "Expert"  $\rightarrow$  Komunikace  $\rightarrow$  HART výstup  $\rightarrow$  Burst konfigurace  $\rightarrow$  Burst konfigurace 1 ... n

| ► Burst konfigurace |                        |        |
|---------------------|------------------------|--------|
| ► Bu                | urst konfigurace 1 n   |        |
|                     | Burst mód 1 n          | → 🗎 72 |
|                     | Příkaz Burst 1 n       | → 🗎 72 |
|                     | Burst proměnná 0       | → 🗎 72 |
|                     | Burst proměnná 1       | → 🗎 72 |
|                     | Burst proměnná 2       | → 🗎 72 |
|                     | Burst proměnná 3       | → 🗎 72 |
|                     | Burst proměnná 4       | → 🗎 72 |
|                     | Burst proměnná 5       | → 🗎 72 |
|                     | Burst proměnná 6       | → 🗎 72 |
|                     | Burst proměnná 7       | → 🗎 72 |
|                     | Burst režim spouštění  | → 🗎 73 |
|                     | Burst spouštěcí úroveň | → 🗎 73 |

| Min. perioda aktualizace | → 🗎 73 |
|--------------------------|--------|
| Max. perioda aktualizace | → 🗎 73 |

## Přehled parametrů se stručným popisem

| Parametr         | Popis                                                                               | Výběr / Uživatelské zadání                                                                                                    | Nastavení z výroby |
|------------------|-------------------------------------------------------------------------------------|----------------------------------------------------------------------------------------------------|--------------------|
| Burst mód 1 n    | Aktivujte burst mód HART pro burst zprávu<br>X.                                     | <ul><li>Vypnuto</li><li>Zapnuto</li></ul>                                                                                                    | Vypnuto            |
| Příkaz Burst 1 n | Zvolte příkaz HART, jenž bude odeslán<br>k zařízení HART master.                    | <ul> <li>Příkaz 1</li> <li>Příkaz 2</li> <li>Příkaz 3</li> <li>Příkaz 9</li> <li>Příkaz 33</li> <li>Příkaz 48</li> </ul>                                                                                                    | Příkaz 2           |
| Burst proměnná O | Pro příkazy HART 9 a 33: zvolte proměnnou<br>zařízení HART nebo procesní proměnnou. | <ul> <li>Objemový průtok</li> <li>Korigovaný objemový průtok</li> <li>Hmotnostní průtok</li> <li>Rychlost průtoku</li> <li>Teplota</li> <li>Vypočtený tlak syté páry*</li> <li>Kvalita páry*</li> <li>Celkový průtok hmoty*</li> <li>Průtok energie*</li> <li>Rozdíl průtoku tepla*</li> <li>Hmotnostní průtok<br/>kondenzátu*</li> <li>Reynoldsovo číslo*</li> <li>Sumátor 1</li> <li>Sumátor 2</li> <li>Sumátor 3</li> <li>HART vstup</li> <li>Hustota*</li> <li>Tlak*</li> <li>Specifický objem*</li> <li>Stupeň přehřátí*</li> <li>Percent of range</li> <li>Změřený proud</li> <li>Primární hodnota (PV)</li> <li>Sekundární hodnota (TV)</li> <li>Kvartérní hodnota (QV)</li> <li>Nepoužito</li> </ul> | Objemový průtok    |
| Burst proměnná 1 | Pro příkazy HART 9 a 33: zvolte proměnnou<br>zařízení HART nebo procesní proměnnou. | Viz parametr <b>Burst proměnná</b><br><b>0</b> .                                                                                                    | Nepoužito          |
| Burst proměnná 2 | Pro příkazy HART 9 a 33: zvolte proměnnou<br>zařízení HART nebo procesní proměnnou. | Viz parametr <b>Burst proměnná</b><br><b>0</b> .                                                                                                    | Nepoužito          |
| Burst proměnná 3 | Pro příkazy HART 9 a 33: zvolte proměnnou<br>zařízení HART nebo procesní proměnnou. | Viz parametr <b>Burst proměnná</b><br><b>0</b> .                                                                                                    | Nepoužito          |
| Burst proměnná 4 | Pro příkaz HART 9: zvolte proměnnou<br>zařízení HART nebo procesní proměnnou.       | Viz parametr <b>Burst proměnná</b><br><b>0</b> .                                                                                                    | Nepoužito          |
| Burst proměnná 5 | Pro příkaz HART 9: zvolte proměnnou<br>zařízení HART nebo procesní proměnnou.       | Viz parametr <b>Burst proměnná</b><br><b>0</b> .                                                                                                    | Nepoužito          |
| Burst proměnná 6 | Pro příkaz HART 9: zvolte proměnnou<br>zařízení HART nebo procesní proměnnou.       | Viz parametr <b>Burst proměnná</b><br><b>0</b> .                                                                                                    | Nepoužito          |
| Burst proměnná 7 | Pro příkaz HART 9: zvolte proměnnou<br>zařízení HART nebo procesní proměnnou.       | Viz parametr <b>Burst proměnná</b><br><b>0</b> .                                                                                                    | Nepoužito          |
| Parametr                 | Popis                                                                                                    | Výběr / Uživatelské zadání                                                                             | Nastavení z výroby |
|--------------------------|----------------------------------------------------------------------------------------------------|----------------------------------------------------------------------------------------------------|--------------------|
| Burst režim spouštění    | Zvolte událost, která spustí burst zprávu X.                                                                                                    | <ul> <li>Kontinuálně</li> <li>Rozsah</li> <li>Překročení</li> <li>Podkročení</li> <li>Změna</li> </ul> | Kontinuálně        |
| Burst spouštěcí úroveň   | Zadejte spouštěcí hodnotu burst.<br>Společně s možností zvolenou v parametr<br><b>Burst režim spouštění</b> určuje spouštěcí<br>hodnota burst čas burst zprávy X. | Číslo s pohyblivou čárkou<br>a znaménkem                                                               | -                  |
| Min. perioda aktualizace | Zadejte minimální časový úsek mezi dvěma<br>burst příkazy jedné burst zprávy X.                                                                                   | Kladné celé číslo                                                                                      | 1000 ms            |
| Max. perioda aktualizace | Zadejte maximální časový úsek mezi dvěma<br>burst příkazy jedné burst zprávy X.                                                                                   | Kladné celé číslo                                                                                      | 2 000 ms           |

\* Viditelnost parametru závisí na objednacím kódu nebo nastavení

# 10 Uvedení do provozu

## 10.1 Kontrola funkcí

Před prvním spuštěním měřicího zařízení:

- Ujistěte se, že všechny zkoušky, které se měly provést po instalaci a po připojení, byly provedeny.
- Seznam bodů "Kontrola po montáži" → 
   <sup>™</sup> 34
   <sup>™</sup>
- Seznam bodů "Kontrola po připojení" <br/>  $\rightarrow \ \mbox{\sc B} 48$

## 10.2 Zapnutí měřicího přístroje

- ▶ Po úspěšné kontrole funkce měřicí přístroj zapněte.
  - Po úspěšném spuštění se lokální displej automaticky přepne z úvodního na provozní zobrazení.

Pokud se na lokálním displeji nic nezobrazí nebo se zobrazí diagnostické hlášení, postupujte podle kapitoly "Diagnostika a lokalizace závad" → 
<sup>B</sup> 149.

## 10.3 Nastavení jazyka obsluhy

Tovární nastavení: angličtina nebo objednaný místní jazyk

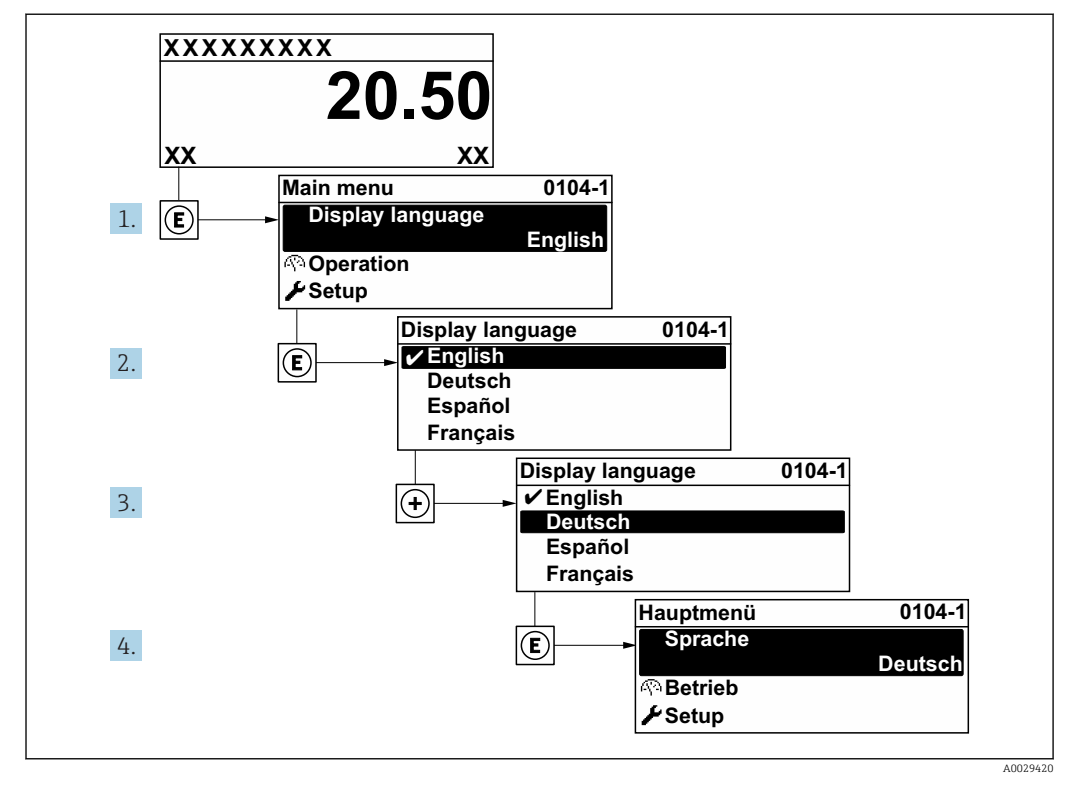

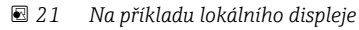

## 10.4 Nastavení měřicího přístroje

- Menu nabídka Nastavení a jeho průvodci obsahují všechny parametry, které jsou potřeba pro běžný provoz.
- Navigace k nabídka Nastavení

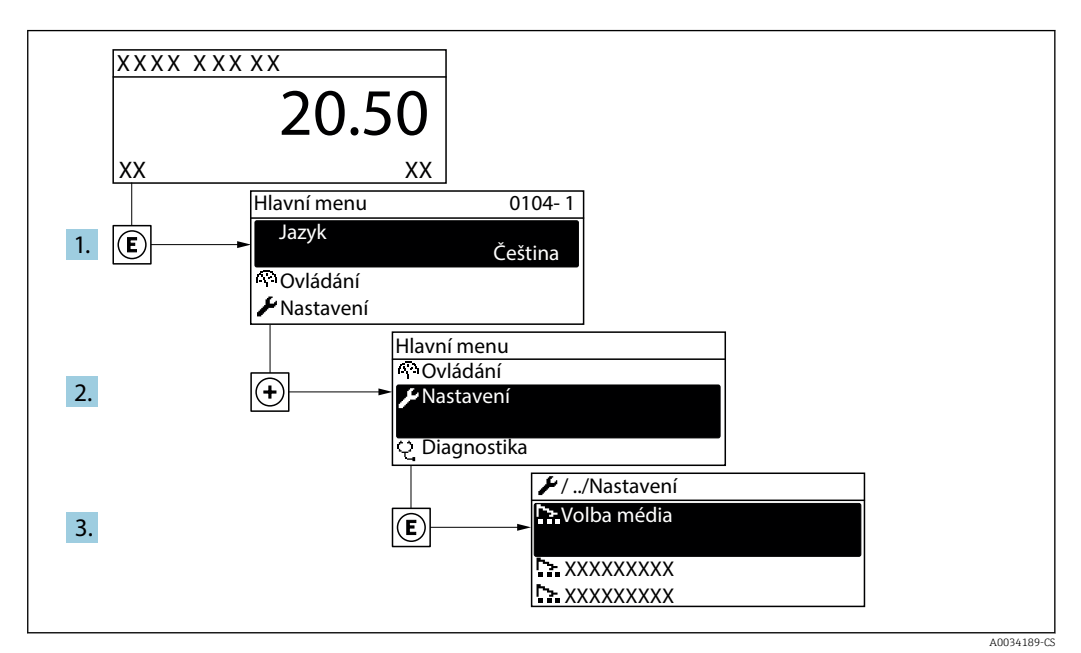

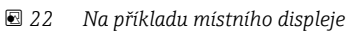

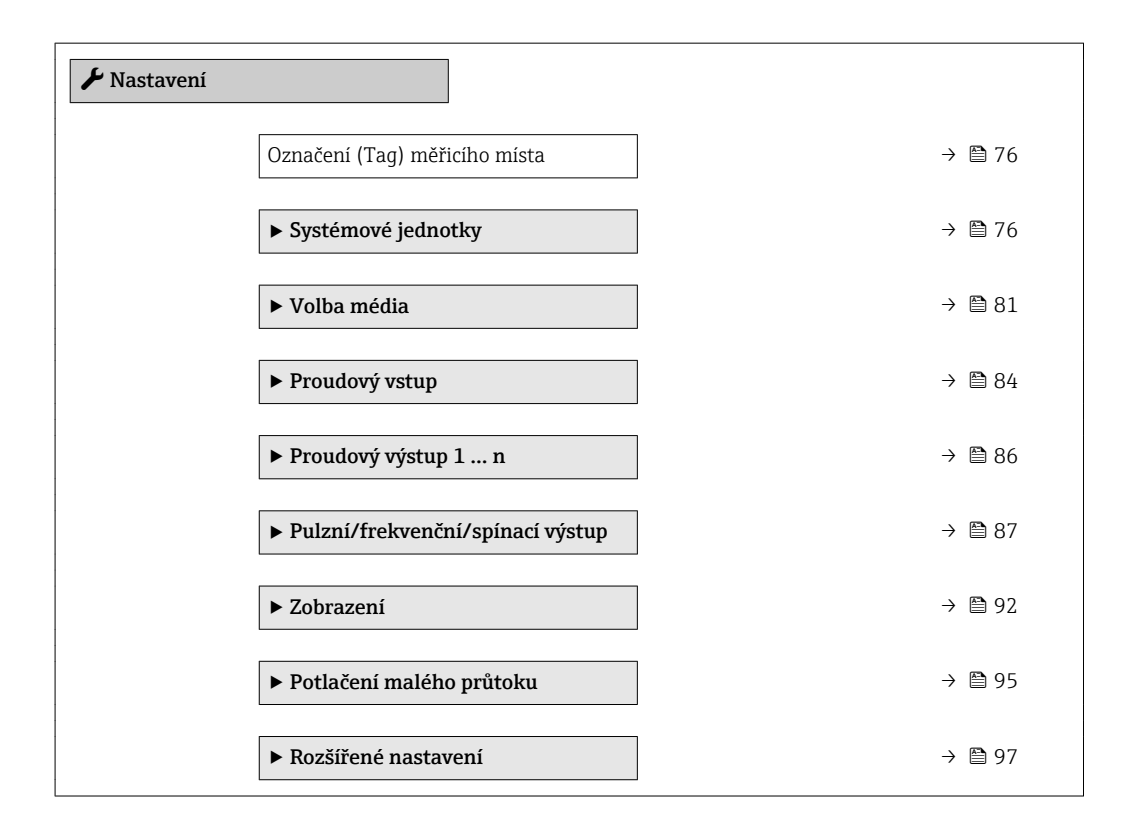

### 10.4.1 Definování označení přístroje

Pro rychlou identifikaci místa měření v rámci systému je možno zapsat jedinečné označení pomocí parametru parametr **Označení (Tag) měřicího místa** a tak změnit tovární nastavení.

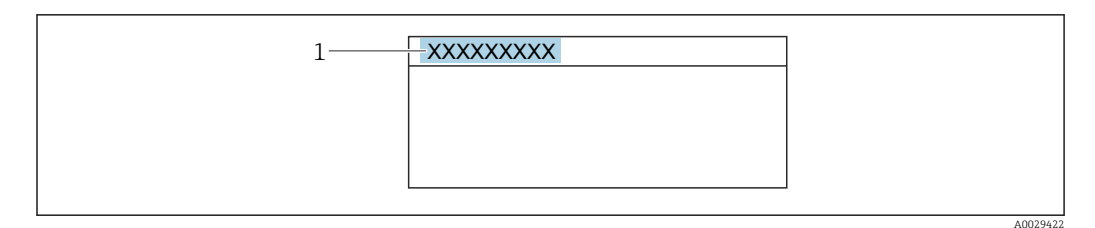

🖻 23 🛛 Hlavička provozního zobrazení s názvem tagu

1 Název označení (tagu)

Zadejte název označení (tag) v ovládacím nástroji "FieldCare" → 🗎 67

#### Navigace

Nabídka "Nastavení" → Označení (Tag) měřicího místa

#### Přehled parametrů se stručným popisem

| Parametr                      | Popis                                  | Uživatelské zadání                                                                   | Nastavení z výroby |
|-------------------------------|----------------------------------------|--------------------------------------------------------------------------------------|--------------------|
| Označení (Tag) měřicího místa | Zadejte označení (Tag) měřicího místa. | Max. 32 znaků, například<br>písmena, číslice nebo zvláštní<br>znaky (např. @, %, /). | Prowirl            |

### 10.4.2 Nastavení systémových jednotek

V možnosti podnabídka **Systémové jednotky** lze nastavit jednotky všech měřených hodnot.

Počet podnabídek a parametrů se může lišit v závislosti na verzi přístroje. Určité podnabídky a parametry v těchto podnabídkách nejsou v tomto návodu k obsluze popsány. Namísto toho je popis uveden ve speciální dokumentaci k přístroji (→ část "Doplňující dokumentace").

#### Navigace

Nabídka "Nastavení" → Systémové jednotky

| ► Systémové jednotky                        |        |
|---------------------------------------------|--------|
| Jednotky objemového průtoku                 | → 🗎 77 |
| Jednotky objemu                             | → 🗎 77 |
| Jednotky hmotnostního průtoku               | → 🗎 77 |
| Jednotky hmotnosti                          | → 🗎 77 |
| Jednotky korigovaného objemového<br>průtoku | → 🗎 78 |
| Jednotky korigovaného objemu                | → 🗎 78 |
| Jednotky tlaku                              | → 🗎 78 |

| Jednotky teploty             | ] | • 🗎 78 |
|------------------------------|---|--------|
| Jednotky průtoku energie     | ] | • 🗎 78 |
| Jednotky energie             | ] | • 🗎 78 |
| Jednotky výhřevnosti         | ] | • 🗎 79 |
| Jednotky výhřevnosti         |   | • 🗎 79 |
| Jednotky rychlosti           | - | • 🗎 79 |
| Jednotky hustoty             | - | • 🗎 79 |
| Jednotky specifického objemu | - | • 🗎 79 |
| Jednotky dynamické viskozity |   | • 🗎 80 |
| Jednotky délky               | - | • 🗎 80 |
|                              | 1 |        |

| Parametr                      | Předpoklad | Popis                                                                                                    | Výběr                        | Nastavení z výroby                                                     |
|-------------------------------|------------|----------------------------------------------------------------------------------------------------|------------------------------|------------------------------------------------------------------------|
| Jednotky objemového průtoku   | _          | Zvolte jednotky objemového<br>průtoku.<br><i>Výsledek</i><br>Zvolená jednotka se vztahuje<br>na:<br>• Výstup<br>• Potlačení malého průtoku<br>• Jednotka simulačního<br>procesu   | Seznam pro výběr<br>jednotek | Specifické pro danou<br>zemi:<br>• m³/h<br>• ft³/min                   |
| Jednotky objemu               | -          | Zvolte jednotky objemu.                                                                                                    | Seznam pro výběr<br>jednotek | Specifické pro danou<br>zemi:<br>• m <sup>3</sup><br>• ft <sup>3</sup> |
| Jednotky hmotnostního průtoku | _          | Zvolte jednotky hmotnostního<br>průtoku.<br><i>Výsledek</i><br>Zvolená jednotka se vztahuje<br>na:<br>• Výstup<br>• Potlačení malého průtoku<br>• Jednotka simulačního<br>procesu | Seznam pro výběr<br>jednotek | Specifické pro danou<br>zemi:<br>• kg/h<br>• lb/min                    |
| Jednotky hmotnosti            | -          | Zvolte jednotky hmotnosti.                                                                                                    | Seznam pro výběr<br>jednotek | Specifické pro danou<br>zemi:<br>• kg<br>• lb                          |

| Parametr                                    | Předpoklad                                                                                                    | Popis                                                                                                    | Výběr                        | Nastavení z výroby                                                       |
|---------------------------------------------|----------------------------------------------------------------------------------------------------|----------------------------------------------------------------------------------------------------|------------------------------|--------------------------------------------------------------------------|
| Jednotky korigovaného objemového<br>průtoku | _                                                                                                    | Zvolte jednotky korigovaného<br>objemového průtoku.<br><i>Výsledek</i><br>Zvolená jednotka se vztahuje<br>na:<br>Parametr <b>Korigovaný</b><br><b>objemový průtok</b> (→ 🗎 141)                                                                                                    | Seznam pro výběr<br>jednotek | Specifické pro danou<br>zemi:<br>• Nm³/h<br>• Sft³/h                     |
| Jednotky korigovaného objemu                | -                                                                                                    | Zvolte jednotky pro korigovaný<br>objem.                                                                                                    | Seznam pro výběr<br>jednotek | Specifické pro danou<br>zemi:<br>• Nm <sup>3</sup><br>• Sft <sup>3</sup> |
| Jednotky tlaku                              | <ul> <li>S objednacím kódem pro "Verzi senzoru":</li> <li>volitelná možnost "Hmotnost (integrované měření teploty)" nebo</li> <li>volitelná možnost "Hmotnost (integrované měření tlaku/teploty)"</li> </ul> | Zvolte jednotky procesního<br>tlaku.<br><i>Výsledek</i><br>Jednotka je převzata podle:<br>• Vypočtený tlak syté páry<br>• Atmosférický tlak<br>• Maximální hodnota<br>• Pevný provozní tlak<br>• Tlak<br>• Referenční tlak                                                                                                    | Seznam pro výběr<br>jednotek | Specifické pro danou<br>zemi:<br>• bar<br>• psi                          |
| Jednotky teploty                            | -                                                                                                    | Zvolte jednotky teploty.<br><i>Výsledek</i><br>Zvolená jednotka se vztahuje<br>na:<br>• Teplota<br>• Maximální hodnota<br>• Minimální hodnota<br>• Průměrná hodnota<br>• Maximální hodnota<br>• Minimální hodnota<br>• Minimální hodnota<br>• Minimální hodnota<br>• Z. teplota rozdílu tepla<br>• Pevná teplota<br>• Referenční spalná teploty<br>• Referenční teplota<br>• Teplota nasycení | Seznam pro výběr<br>jednotek | Specifické pro danou<br>zemi:<br>• °C<br>• °F                            |
| Jednotky průtoku energie                    | S objednacím kódem pro "Verzi<br>senzoru":<br>• volitelná možnost<br>"Hmotnost (integrované<br>měření teploty)"<br>nebo<br>• volitelná možnost<br>"Hmotnost (integrované<br>měření tlaku/teploty)"           | Zvolte jednotky pro průtok<br>energie.<br><i>Výsledek</i><br>Zvolená jednotka se vztahuje<br>na:<br>• Parametr <b>Rozdíl průtoku<br/>tepla</b><br>• Parametr <b>Průtok energie</b>                                                                                                    | Seznam pro výběr<br>jednotek | Specifické pro danou<br>zemi:<br>• kW<br>• Btu/h                         |
| Jednotky energie                            | S objednacím kódem pro "Verzi<br>senzoru":<br>• volitelná možnost<br>"Hmotnost (integrované<br>měření teploty)"<br>nebo<br>• volitelná možnost<br>"Hmotnost (integrované<br>měření tlaku/teploty)"           | Zvolte jednotky pro energii.                                                                                                    | Seznam pro výběr<br>jednotek | Specifické pro danou<br>zemi:<br>• kWh<br>• Btu                          |

| Parametr                        | Předpoklad                                                                                                    | Popis                                                                                                    | Výběr                        | Nastavení z výroby                                                              |
|---------------------------------|----------------------------------------------------------------------------------------------------|----------------------------------------------------------------------------------------------------|------------------------------|---------------------------------------------------------------------------------|
| Jednotky výhřevnosti            | Jsou splněny následující<br>podmínky:<br>• Objednací kód pro "Verzi<br>senzoru",<br>• volitelná možnost<br>"Hmotnost (integrované<br>měření teploty)"<br>nebo<br>• volitelná možnost<br>"Hmotnost (integrované<br>měření tlaku/teploty)"<br>• Možnost volitelná možnost<br><b>Spalné teplo objemové</b><br>nebo volitelná možnost<br><b>Výhřevnost objem</b> se volí<br>v nabídce parametr <b>Typ</b><br>výhřevnosti. | Zvolte jednotky pro<br>výhřevnost.<br><i>Výsledek</i><br>Zvolená jednotka se vztahuje<br>na:<br>Referenční hodnota spalného<br>tepla | Seznam pro výběr<br>jednotek | Specifické pro danou<br>zemi:<br>• kJ/Nm <sup>3</sup><br>• Btu/Sft <sup>3</sup> |
| Jednotky výhřevnosti (Hmotnost) | Jsou splněny následující<br>podmínky:<br>• Objednací kód pro "Verzi<br>senzoru",<br>• volitelná možnost<br>"Hmotnost (integrované<br>měření teploty)"<br>nebo<br>• volitelná možnost<br>"Hmotnost (integrované<br>měření tlaku/teploty)"<br>• Možnost volitelná možnost<br>Spalné teplo hmotnostní<br>nebo volitelná možnost<br>Výhřevnost hmota se volí<br>v nabídce parametr Typ<br>výhřevnosti.                    | Zvolte jednotky pro<br>výhřevnost.                                                                                                   | Seznam pro výběr<br>jednotek | Specifické pro danou<br>zemi:<br>• kJ/kg<br>• Btu/lb                            |
| Jednotky rychlosti              | -                                                                                                    | Zvolte jednotky rychlosti.<br><i>Výsledek</i><br>Zvolená jednotka se vztahuje<br>na:<br>• Rychlost průtoku<br>• Maximální hodnota    | Seznam pro výběr<br>jednotek | Specifické pro danou<br>zemi:<br>• m/s<br>• ft/s                                |
| Jednotky hustoty                | -                                                                                                    | Zvolte jednotky hustoty.<br><i>Výsledek</i><br>Zvolená jednotka se vztahuje<br>na:<br>• Výstup<br>• Jednotka simulačního<br>procesu  | Seznam pro výběr<br>jednotek | Specifické pro danou<br>zemi:<br>• kg/m <sup>3</sup><br>• lb/ft <sup>3</sup>    |
| Jednotky specifického objemu    | <ul> <li>S objednacím kódem pro "Verzi senzoru":</li> <li>volitelná možnost "Hmotnost (integrované měření teploty)" nebo</li> <li>volitelná možnost "Hmotnost (integrované měření tlaku/teploty)"</li> </ul>                                                                                                    | Zvolte jednotku pro specifický<br>objem.<br><i>Výsledek</i><br>Zvolená jednotka se vztahuje<br>na:<br>Specifický objem               | Seznam pro výběr<br>jednotek | Specifické pro danou<br>zemi:<br>• m <sup>3</sup> /kg<br>• ft <sup>3</sup> /lb  |

| Parametr                     | Předpoklad | Popis                                                                                                    | Výběr                        | Nastavení z výroby                            |
|------------------------------|------------|----------------------------------------------------------------------------------------------------|------------------------------|-----------------------------------------------|
| Jednotky dynamické viskozity | -          | Zvolte jednotky dynamické<br>viskozity.<br><i>Výsledek</i><br>Zvolená jednotka se vztahuje<br>na:<br>• Parametr <b>Dynamická</b><br><b>viskozita</b> (plyny)<br>• Parametr <b>Dynamická</b><br><b>viskozita</b> (kapaliny) | Seznam pro výběr<br>jednotek | Pas                                           |
| Jednotky délky               | -          | Zvolte jednotky délky pro<br>jmenovitý průměr.<br><i>Výsledek</i><br>Zvolená jednotka se vztahuje<br>na:<br>• Nátokový úsek<br>• Průměr napojovací trubky                                                                  | Seznam pro výběr<br>jednotek | Specifické pro danou<br>zemi:<br>• mm<br>• in |

### 10.4.3 Volba a nastavení média

Podmenu průvodce **Volba média** systematicky provede uživatele všemi parametry, které je třeba nastavit, aby bylo možné zvolit a nastavit médium.

#### Navigace

Nabídka "Nastavení"  $\rightarrow$  Volba média

| ► Volba média |                      |   |        |
|---------------|----------------------|---|--------|
|               | Volba média          |   | → 🖺 81 |
|               | Volba typu plynu     | ] | → 🖺 81 |
|               | Typ plynu            |   | → 🖺 82 |
|               | Relativní vlhkost    |   | → 🖺 82 |
|               | Typ kapaliny         |   | → 🖺 83 |
|               | Režim přepočtu páry  |   | → 🖺 82 |
|               | Kvalita páry         |   | → 🖺 82 |
|               | Hodnota kvality páry |   | → 🖺 82 |
|               | Výpočet entalpie     |   | → 🗎 83 |
|               | Výpočet hustoty      |   | → 🖺 84 |
|               | Typ entalpie         | ] | → 🖺 84 |

| Parametr         | Předpoklad                                                                                                    | Popis                      | Výběr / Uživatelské<br>zadání                                                                                      | Nastavení z výroby |
|------------------|----------------------------------------------------------------------------------------------------|----------------------------|----------------------------------------------------------------------------------------------------|--------------------|
| Volba média      | -                                                                                                    | Zvolte typ média.          | <ul><li>Plyn</li><li>Kapalina</li><li>Pára</li></ul>                                                               | Pára               |
| Volba typu plynu | Jsou splněny následující<br>podmínky:<br>• Objednací kód pro "Verzi<br>senzoru",<br>• volitelná možnost<br>"Hmotnost (integrované<br>měření teploty)"<br>nebo<br>• volitelná možnost<br>"Hmotnost (integrované<br>měření tlaku/teploty)"<br>• Možnost volitelná možnost<br><b>Plyn</b> je vybrána v parametru<br>parametr <b>Volba média</b> . | Zvolte typ měřeného plynu. | <ul> <li>Čistý plyn</li> <li>Směs plynů</li> <li>Vzduch</li> <li>Zemní plyn</li> <li>Plyn - uživatelský</li> </ul> | Plyn - uživatelský |

| Parametr             | Předpoklad                                                                                                    | Popis                                                                                                    | Výběr / Uživatelské<br>zadání                                                                                                    | Nastavení z výroby          |
|----------------------|----------------------------------------------------------------------------------------------------|----------------------------------------------------------------------------------------------------|----------------------------------------------------------------------------------------------------|-----------------------------|
| Typ plynu            | Jsou splněny následující<br>podmínky:<br>• V menu parametr Volba<br>média je zvolena možnost<br>volitelná možnost Plyn.<br>• V menu parametr Volba<br>typu plynu je zvolena<br>možnost volitelná možnost<br>Čistý plyn.                                                                                                    | Zvolte typ měřeného plynu.                                                                                                    | <ul> <li>Vodík H2</li> <li>Helium He</li> <li>Neon Ne</li> <li>Argon Ar</li> <li>Krypton Kr</li> <li>Xenon Xe</li> <li>Dusík N2</li> <li>Kyslík O2</li> <li>Chlor Cl2</li> <li>Amoniak NH3</li> <li>Oxid uhelnatý CO</li> <li>Oxid uhelnatý CO</li> <li>Oxid uhičitý SO2</li> <li>Sirovodík H2S</li> <li>Chlorovodík HCl</li> <li>Metan CH4</li> <li>Etan C2H6</li> <li>Propan C3H8</li> <li>Butan C4H10</li> <li>Etylen C2H4</li> <li>Vinyl Chloride C2H3Cl</li> </ul> | Metan CH4                   |
| Relativní vlhkost    | <ul> <li>Jsou splněny následující podmínky:</li> <li>V menu parametr Volba média je zvolena možnost volitelná možnost Plyn.</li> <li>V menu parametr Volba typu plynu je zvolena možnost volitelná možnost Vzduch.</li> </ul>                                                                                                    | Zadejte obsah vzdušné vlhkosti<br>v %.                                                                                                    | 0 100 %                                                                                                    | 0 %                         |
| Režim přepočtu páry  | Možnost volitelná možnost<br><b>Pára</b> je vybrána v parametru<br>parametr <b>Volba média</b> .                                                                                                    | Zvolte režim přepočtu páry:<br>sytá pára (T kompenzovaná)<br>nebo automatická detekce (p/T<br>kompenzovaná).                                                                                                    | <ul> <li>Sytá pára (T<br/>kompenzace)</li> <li>Automaticky (p / T<br/>kompenzace)</li> </ul>                                                                                                    | Sytá pára (T<br>kompenzace) |
| Kvalita páry         | <ul> <li>Jsou splněny následující podmínky:</li> <li>Objednací kód pro "Aplikační balíček":</li> <li>Volba ES "Detekce mokré páry"</li> <li>Volba EU "Měření mokré páry"</li> <li>Možnost volitelná možnost Pára je vybrána v parametru parametr Volba média.</li> <li>Aktuálně dostupné možnosti softwaru se zobrazují v parametr Přehled možností softwaru.</li> </ul> | Zvolte režim kompenzace pro<br>kvalitu páry.<br>Podrobné informace<br>ohledně nastavení<br>parametrů v aplikacích<br>s párou jsou uvedeny ve<br>speciální dokumentaci<br>pro aplikační balíček<br>detekce mokré páry<br>a měření mokré páry              | <ul> <li>Pevná hodnota</li> <li>Vypočítaná<br/>hodnota</li> </ul>                                                                                                    | Pevná hodnota               |
| Hodnota kvality páry | <ul> <li>Jsou splněny následující podmínky:</li> <li>Možnost volitelná možnost Pára je vybrána v parametru parametr Volba média.</li> <li>Možnost volitelná možnost Pevná hodnota je vybrána v parametru parametr Kvalita páry.</li> </ul>                                                                                                    | Zadejte pevnou hodnotu pro<br>kvalitu páry.<br>Podrobné informace<br>ohledně nastavení<br>parametrů v aplikacích<br>s párou jsou uvedeny ve<br>speciální dokumentaci<br>pro aplikační balíček<br><b>detekce mokré páry</b><br>a <b>měření mokré páry</b> | 0 100 %                                                                                                    | 100 %                       |

| Parametr            | Předpoklad                                                                                                    | Popis                                                                                                    | Výběr / Uživatelské<br>zadání                                                                 | Nastavení z výroby |
|---------------------|----------------------------------------------------------------------------------------------------|----------------------------------------------------------------------------------------------------|-----------------------------------------------------------------------------------------------|--------------------|
| Typ kapaliny        | Jsou splněny následující<br>podmínky:<br>• objednací kód pro "Verzi<br>senzoru",<br>• volitelná možnost<br>"Hmotnost (integrované<br>měření teploty)"<br>nebo<br>• volitelná možnost<br>"Hmotnost (integrované<br>měření tlaku/teploty)"<br>• možnost volitelná možnost<br>Kapalina je vybrána<br>v parametru parametr Volba<br>média.                                                     | Zvolte typ měřené kapaliny.                                                                                                    | <ul> <li>Voda</li> <li>LPG (Zkapalněný ropný plyn)</li> <li>Kapalina - uživatelská</li> </ul> | Voda               |
| Pevný provozní tlak | <ul> <li>Jsou splněny následující podmínky:</li> <li>Objednací kód pro "verzi senzoru",</li> <li>volitelná možnost "Hmotnostní průtok (integrované měření teploty)" nebo</li> <li>volitelná možnost "Hmotnostní průtok (integrované měření tlaku/teploty)"</li> <li>V menu parametr Externí hodnota (→  \$\$5) není vybrán volitelná možnost Tlak.</li> </ul>                              | Zadejte pevnou hodnotu pro<br>provozní tlak.<br>Závislost<br>Jednotka je převzata<br>z parametr <b>Jednotky tlaku</b> .<br>Podrobné informace<br>ohledně výpočtu<br>měřených proměnných<br>s párou: → 🗎 134<br>Podrobné informace<br>ohledně nastavení<br>parametrů v aplikacích<br>s párou jsou uvedeny ve<br>speciální dokumentaci<br>pro aplikační balíček<br><b>detekce mokré páry</b><br>a <b>měření mokré páry</b> | 0 250 bar abs.                                                                                | 0 bar abs.         |
| Výpočet entalpie    | <ul> <li>Jsou splněny následující podmínky:</li> <li>Objednací kód pro "verzi senzoru",</li> <li>volitelná možnost "Hmotnost (integrované měření teploty)" nebo</li> <li>volitelná možnost "Hmotnost (integrované měření tlaku/teploty)"</li> <li>V menu parametr Volba média je zvolen volitelná možnost Plyn a v menu parametr Volba typu plynu volitelná možnost Zemní plyn.</li> </ul> | Zvolte normu pro výpočet<br>entalpie.                                                                                                    | <ul> <li>AGA5</li> <li>ISO 6976</li> </ul>                                                    | AGA5               |

| Parametr        | Předpoklad                                                                                                    | Popis                                     | Výběr / Uživatelské<br>zadání                                            | Nastavení z výroby |
|-----------------|----------------------------------------------------------------------------------------------------|-------------------------------------------|--------------------------------------------------------------------------|--------------------|
| Výpočet hustoty | <ul> <li>Jsou splněny následující podmínky:</li> <li>V menu parametr Volba média je zvolena možnost volitelná možnost Plyn.</li> <li>V menu parametr Volba typu plynu je zvolena možnost volitelná možnost Zemní plyn.</li> </ul>                         | Zvolte normu pro výpočet<br>hustoty.      | <ul> <li>AGA Nx19</li> <li>ISO 12213- 2</li> <li>ISO 12213- 3</li> </ul> | AGA Nx19           |
| Typ entalpie    | Jsou splněny následující<br>podmínky:<br>V menu parametr Volba<br>typu plynu je zvolena<br>možnost volitelná možnost<br>Plyn - uživatelský.<br>nebo<br>V menu parametr Typ<br>kapaliny je zvolena možnost<br>volitelná možnost Kapalina<br>- uživatelská. | Zadejte, který typ entalpie je<br>použit. | <ul><li>Teplo</li><li>Výhřevnost</li></ul>                               | Teplo              |

## 10.4.4 Nastavení proudového vstupu

Možnost **průvodce "Proudový vstup"** systematicky provede uživatele všemi parametry, které je třeba nastavit pro nastavení proudového vstupu.

#### Navigace

Nabídka "Nastavení" → Proudový vstup

| ► Proudový vstup   |          |
|--------------------|----------|
| Externí hodnota    | }        |
| Atmosférický tlak  | → 🖺 85   |
| Proudový rozsah    | ) → 🗎 85 |
| Hodnota 4 mA       | ) → 🗎 85 |
| Hodnota 20 mA      | ) → 🖹 85 |
| Chování při poruše | ) → 🗎 85 |
| Chybová hodnota    | }        |

| Parametr           | Předpoklad                                                                                                    | Popis                                                                                                    | Výběr / Uživatelské<br>zadání                                                                                                    | Nastavení z výroby                                             |
|--------------------|----------------------------------------------------------------------------------------------------|----------------------------------------------------------------------------------------------------|----------------------------------------------------------------------------------------------------|----------------------------------------------------------------|
| Externí hodnota    | <ul> <li>S objednacím kódem pro "Verzi senzoru":</li> <li>volitelná možnost "Hmotnost (integrované měření teploty)" nebo</li> <li>volitelná možnost "Hmotnost (integrované měření tlaku/teploty)"</li> </ul> | <ul> <li>Přířaďte veličiny, které jsou<br/>čteny z externích přístrojů.</li> <li>Podrobné informace<br/>ohledně výpočtu<br/>měřených proměnných<br/>s párou: →  134</li> <li>Podrobné informace<br/>ohledně nastavení<br/>parametrů v aplikacích<br/>s párou jsou uvedeny ve<br/>speciální dokumentaci<br/>pro aplikační baliček<br/>detekce mokré páry<br/>a měření mokré páry</li> </ul> | <ul> <li>Vypnuto</li> <li>Tlak</li> <li>Relativní tlak</li> <li>Hustota</li> <li>Teplota</li> <li>2. teplota rozdílu tepla</li> </ul> | Vypnuto                                                        |
| Atmosférický tlak  | V menu parametr <b>Externí</b><br>hodnota je zvolena možnost<br>volitelná možnost <b>Relativní</b><br>tlak.                                                                                                  | Zadejte hodnotu<br>atmosférického tlaku, která<br>bude použita pro korekci tlaku.<br><i>Závislost</i><br>Jednotka je převzata podle<br>parametr <b>Jednotky tlaku</b>                                                                                                    | 0 250 bar                                                                                                    | 1,01325 bar                                                    |
| Proudový rozsah    | -                                                                                                    | Zvolte proudový rozsah pro<br>výstup procesní hodnoty<br>a horní/dolní úroveň pro<br>alarm.                                                                                                    | <ul> <li>420 mA</li> <li>420 mA NAMUR</li> <li>420 mA US</li> </ul>                                                                   | Specifické pro danou<br>zemi:<br>• 420 mA NAMUR<br>• 420 mA US |
| Hodnota 4 mA       | -                                                                                                    | Zadejte hodnotu pro 4 mA.                                                                                                    | Číslo s pohyblivou<br>čárkou a znaménkem                                                                                              | 0                                                              |
| Hodnota 20 mA      | -                                                                                                    | Zadejte hodnotu pro 20 mA.                                                                                                    | Číslo s pohyblivou<br>čárkou a znaménkem                                                                                              | Záleží na dané zemi<br>a jmenovitém<br>průměru                 |
| Chování při poruše | -                                                                                                    | Zvolte chování proudového<br>vstupu při alarmu.                                                                                                    | <ul> <li>Alarm</li> <li>Poslední platná<br/>hodnota</li> <li>Definovaná<br/>hodnota</li> </ul>                                        | Alarm                                                          |
| Chybová hodnota    | V menu parametr <b>Chování při</b><br><b>poruše</b> je zvoleno volitelná<br>možnost <b>Definovaná hodnota</b> .                                                                                              | Zadejte hodnotu, která bude<br>použita při chybějícím signálu z<br>externího přístroje.                                                                                                    | Číslo s pohyblivou<br>čárkou a znaménkem                                                                                              | 0                                                              |

### 10.4.5 Nastavení proudového výstupu

Možnost průvodce **Proudový výstup** vás systematicky provede všemi parametry, které je třeba nastavit pro nastavení proudového výstupu.

#### Navigace

Nabídka "Nastavení"  $\rightarrow$  Proudový výstup 1 … n

| Proudový výstup 1 n              |          |
|----------------------------------|----------|
| Přiřazení proudového výstupu 1 n | ) → 🗎 86 |
| Proudový rozsah                  | ) → 🖺 86 |
| Hodnota 4 mA                     | ) → 🗎 87 |
| Hodnota 20 mA                    | ] → 🗎 87 |
| Pevná hodnota proudu             | ] → 🗎 87 |
| Tlumení výstupu 1 n              | ]        |
| Chování při poruše               | ) → 🗎 87 |
| Chybový proud                    | ] → 🗎 87 |

| Parametr                     | Předpoklad | Popis                                                                                       | Výběr / Uživatelské<br>zadání                                                                                                    | Nastavení z výroby                                             |
|------------------------------|------------|---------------------------------------------------------------------------------------------|----------------------------------------------------------------------------------------------------|----------------------------------------------------------------|
| Přiřazení proudového výstupu | -          | Zvolte procesní veličinu pro<br>proudový výstup.                                            | <ul> <li>Vypnuto</li> <li>Objemový průtok</li> <li>Korigovaný<br/>objemový průtok</li> <li>Hmotnostní průtok</li> <li>Rychlost průtoku</li> <li>Teplota</li> <li>Tlak</li> <li>Vypočtený tlak<br/>syté páry*</li> <li>Kvalita páry*</li> <li>Celkový průtok<br/>hmoty*</li> <li>Průtok energie*</li> <li>Rozdíl průtoku<br/>tepla*</li> </ul> | Objemový průtok                                                |
| Proudový rozsah              | -          | Zvolte proudový rozsah pro<br>výstup procesní hodnoty<br>a horní/dolní úroveň pro<br>alarm. | <ul> <li>420 mA NAMUR</li> <li>420 mA US</li> <li>420 mA</li> <li>Pevná hodnota<br/>proudu</li> </ul>                                                                                                    | Specifické pro danou<br>zemi:<br>• 420 mA NAMUR<br>• 420 mA US |

| Parametr             | Předpoklad                                                                                                    | Popis                                                  | Výběr / Uživatelské<br>zadání                                                                                                    | Nastavení z výroby                                                                 |
|----------------------|----------------------------------------------------------------------------------------------------|--------------------------------------------------------|----------------------------------------------------------------------------------------------------|------------------------------------------------------------------------------------|
| Hodnota 4 mA         | V rámci volby parametr<br><b>Proudový rozsah</b> (→  B 86) se<br>definuje jedna z následujících<br>možností:<br>• 420 mA NAMUR<br>• 420 mA US<br>• 420 mA                                                                                                    | Zadejte hodnotu pro 4 mA.                              | Číslo s pohyblivou<br>čárkou a znaménkem                                                                                              | Specifické pro danou<br>zemi:<br>• 0 m <sup>3</sup> /h<br>• 0 ft <sup>3</sup> /min |
| Hodnota 20 mA        | V rámci volby parametr<br><b>Proudový rozsah</b> (→  B 86) se<br>zvolí jedna z následujících<br>možností:<br>• 420 mA NAMUR<br>• 420 mA US<br>• 420 mA                                                                                                    | Zadejte hodnotu pro 20 mA.                             | Číslo s pohyblivou<br>čárkou a znaménkem                                                                                              | Záleží na dané zemi<br>a jmenovitém<br>průměru                                     |
| Pevná hodnota proudu | Je zvolena možnost volitelná<br>možnost <b>Pevná hodnota</b><br><b>proudu</b> v menu parametr<br><b>Proudový rozsah</b> (→ 🗎 86).                                                                                                    | Zadání fixního výstupního<br>proudu.                   | 3,59 22,5 mA                                                                                                    | 4 mA                                                                               |
| Chování při poruše   | V položce parametr <b>Přiřazení</b><br><b>proudového výstupu</b><br>(→  B 86) je zvolena procesní<br>proměnná a v položce<br>parametr <b>Proudový rozsah</b><br>(→  B 86) je zvolena jedna<br>z následujících možností:<br>• 420 mA NAMUR<br>• 420 mA US<br>• 420 mA | Zvolte chování výstupu v<br>případě alarmu.            | <ul> <li>Min.</li> <li>Max.</li> <li>Poslední platná<br/>hodnota</li> <li>Aktuální hodnota</li> <li>Definovaná<br/>hodnota</li> </ul> | Max.                                                                               |
| Chybový proud        | Je zvolena možnost volitelná<br>možnost <b>Definovaná hodnota</b><br>v menu parametr <b>Chování při</b><br><b>poruše</b> .                                                                                                    | Zadání hodnoty výstupního<br>proudu pro případ alarmu. | 3,59 22,5 mA                                                                                                    | 22,5 mA                                                                            |

\* Viditelnost parametru závisí na objednacím kódu nebo nastavení

### 10.4.6 Nastavení pulzního/frekvenčního/spínaného výstupu

Možnost průvodce **Pulzní/frekvenční/spínací výstup** vás systematicky provede všemi parametry, které je možné nastavit pro nastavení zvoleného typu výstupu.

#### Navigace

Nabídka "Nastavení"  $\rightarrow$  Pulzní/frekvenční/spínací výstup

| Pulzní/frekvenční/spínací výstup |        |  |
|----------------------------------|--------|--|
| Provozní režim                   | → 🗎 87 |  |

| Parametr       | Popis                                                        | Výběr                                                     | Nastavení z výroby |
|----------------|--------------------------------------------------------------|-----------------------------------------------------------|--------------------|
| Provozní režim | Zvolte provozní režim výstupu - impulzní<br>nebo frekvenční. | <ul><li>Impulz</li><li>Frekvence</li><li>Spínač</li></ul> | Impulz             |

### Nastavení pulzního výstupu

### Navigace

Nabídka "Nastavení" → Pulzní/frekvenční/spínací výstup

| Pulzní/frekvenční/spínací výstup |          |  |  |  |
|----------------------------------|----------|--|--|--|
| Přiřazení pulzního výstupu 1     | → 🖹 88   |  |  |  |
| Hodnota impulzu                  | → 🖹 88   |  |  |  |
| Šířka impulzu                    | → 🖹 88   |  |  |  |
| Chování při poruše               | ) → 🗎 88 |  |  |  |
| Invertovaný výstupní signál      | ) → 🗎 88 |  |  |  |

#### Přehled parametrů se stručným popisem

| Parametr                     | Předpoklad                                                                                                    | Popis                                                | Výběr / Uživatelské<br>zadání                                                                                                    | Nastavení z výroby                             |
|------------------------------|----------------------------------------------------------------------------------------------------|------------------------------------------------------|----------------------------------------------------------------------------------------------------|------------------------------------------------|
| Přiřazení pulzního výstupu 1 | Možnost volitelná možnost<br><b>Impulz</b> je vybrána v parametru<br>parametr <b>Provozní režim</b> .                                                                                               | Zvolte provozní hodnotu pro<br>impulzní výstup.      | <ul> <li>Vypnuto</li> <li>Objemový průtok</li> <li>Korigovaný<br/>objemový průtok</li> <li>Hmotnostní průtok</li> <li>Celkový průtok<br/>hmoty*</li> <li>Průtok energie*</li> <li>Rozdíl průtoku<br/>tepla*</li> </ul> | Objemový průtok                                |
| Hodnota impulzu              | V menu parametr <b>Provozní</b><br>režim (→ 🗎 87) je zvolena<br>možnost volitelná možnost<br>Impulz a v položce parametr<br>Přiřazení pulzního výstupu<br>(→ 🗎 88) je zvolena procesní<br>proměnná. | Zadejte měřené hodnoty s<br>výstupem v podobě pulzů. | Kladné číslo<br>s plovoucí čárkou                                                                                                    | Záleží na dané zemi<br>a jmenovitém<br>průměru |
| Šířka impulzu                | V menu parametr <b>Provozní</b><br>režim (→ 🗎 87) je zvolena<br>možnost volitelná možnost<br>Impulz a v položce parametr<br>Přiřazení pulzního výstupu<br>(→ 🗎 88) je zvolena procesní<br>proměnná. | Zadejte šířku výstupního pulzu.                      | 5 2 000 ms                                                                                                    | 100 ms                                         |
| Chování při poruše           | V menu parametr <b>Provozní</b><br>režim (→ 🗎 87) je zvolena<br>možnost volitelná možnost<br>Impulz a v položce parametr<br>Přiřazení pulzního výstupu<br>(→ 🗎 88) je zvolena procesní<br>proměnná. | Zvolte chování výstupu v<br>případě alarmu.          | <ul> <li>Aktuální hodnota</li> <li>Žádné impulzy</li> </ul>                                                                                                    | Žádné impulzy                                  |
| Invertovaný výstupní signál  | -                                                                                                    | Invertovaný výstupní signál.                         | <ul><li>Ne</li><li>Ano</li></ul>                                                                                                    | Ne                                             |

\* Viditelnost parametru závisí na objednacím kódu nebo nastavení

#### Nastavení frekvenčního výstupu

#### Navigace

Nabídka "Nastavení" → Pulzní/frekvenční/spínací výstup

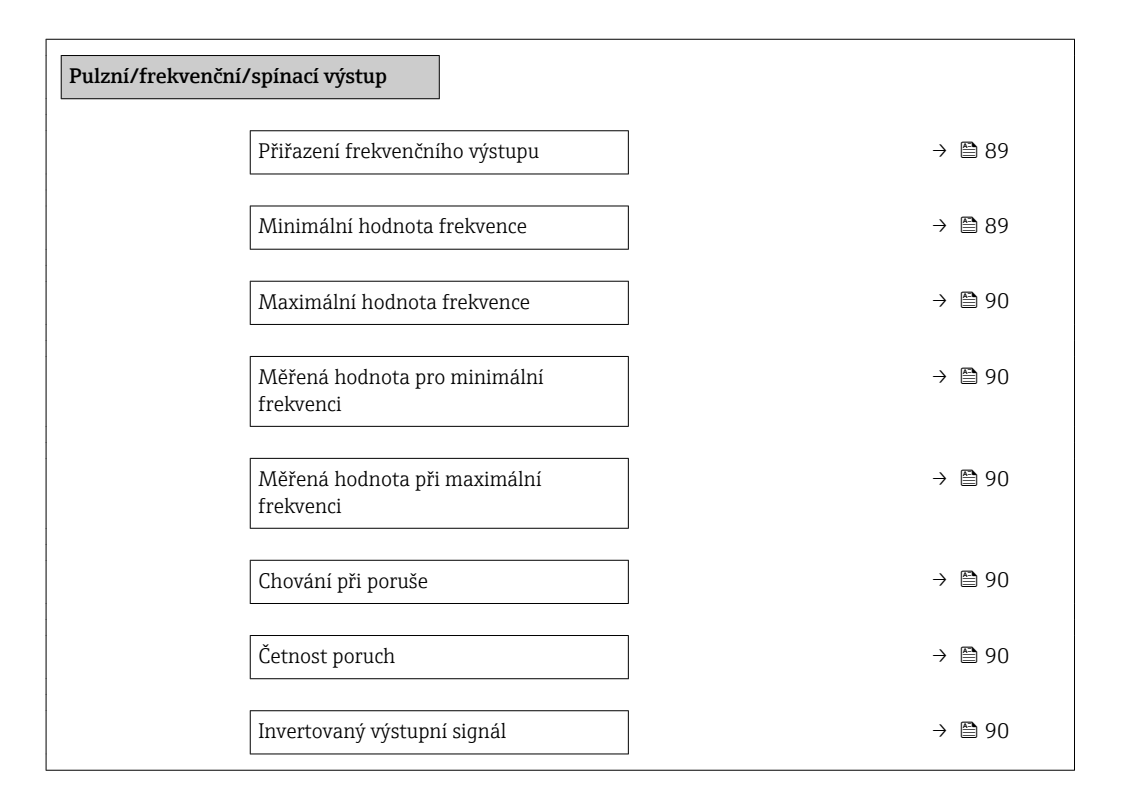

| Parametr                       | Předpoklad                                                                                                    | Popis                                             | Výběr / Uživatelské<br>zadání                                                                                                    | Nastavení z výroby |
|--------------------------------|----------------------------------------------------------------------------------------------------|---------------------------------------------------|----------------------------------------------------------------------------------------------------|--------------------|
| Přiřazení frekvenčního výstupu | Je zvolena možnost volitelná<br>možnost <b>Frekvence</b> v menu<br>parametr <b>Provozní režim</b><br>(→ 🗎 87).                                                                                                    | Zvolte provozní hodnotu pro<br>frekvenční výstup. | <ul> <li>Vypnuto</li> <li>Objemový průtok</li> <li>Korigovaný<br/>objemový průtok</li> <li>Hmotnostní průtok</li> <li>Hmotnostní průtoku</li> <li>Teplota</li> <li>Tlak</li> <li>Vypočtený tlak<br/>syté páry*</li> <li>Kvalita páry*</li> <li>Celkový průtok<br/>hmoty*</li> <li>Průtok energie*</li> <li>Rozdíl průtoku<br/>tepla*</li> </ul> | Vypnuto            |
| Minimální hodnota frekvence    | V menu parametr <b>Provozní</b><br><b>režim</b> ( $\rightarrow \boxtimes 87$ ) je zvolena<br>možnost volitelná možnost<br><b>Frekvence</b> a v položce<br>parametr <b>Přiřazení</b><br><b>frekvenčního výstupu</b><br>( $\rightarrow \boxtimes 89$ ) je zvolena procesní<br>proměnná. | Zadejte minimálníkmitočet.                        | 0 1 000 Hz                                                                                                    | 0 Hz               |

| Parametr                                  | Předpoklad                                                                                                    | Popis                                                    | Výběr / Uživatelské<br>zadání                                                      | Nastavení z výroby                             |
|-------------------------------------------|----------------------------------------------------------------------------------------------------|----------------------------------------------------------|------------------------------------------------------------------------------------|------------------------------------------------|
| Maximální hodnota frekvence               | V menu parametr <b>Provozní</b><br>režim (→ 🗎 87) je zvolena<br>možnost volitelná možnost<br><b>Frekvence</b> a v položce<br>parametr <b>Přiřazení</b><br><b>frekvenčního výstupu</b><br>(→ 🗎 89) je zvolena procesní<br>proměnná.        | Zadejte maximální kmitočet.                              | 0 1 000 Hz                                                                         | 1 000 Hz                                       |
| Měřená hodnota pro minimální<br>frekvenci | V menu parametr <b>Provozní</b><br>režim (→ 🗎 87) je zvolena<br>možnost volitelná možnost<br><b>Frekvence</b> a v položce<br>parametr <b>Přiřazení</b><br>frekvenčního výstupu<br>(→ 🗎 89) je zvolena procesní<br>proměnná.               | Zadejte měřenou hodnotu pro<br>minimální kmitočet.       | Číslo s pohyblivou<br>čárkou a znaménkem                                           | Záleží na dané zemi<br>a jmenovitém<br>průměru |
| Měřená hodnota při maximální<br>frekvenci | V menu parametr <b>Provozní</b><br><b>režim</b> (→ 🗎 87) je zvolena<br>možnost volitelná možnost<br><b>Frekvence</b> a v položce<br>parametr <b>Přiřazení</b><br><b>frekvenčního výstupu</b><br>(→ 🗎 89) je zvolena procesní<br>proměnná. | Zadejte měřenou hodnotu pro<br>maximální kmitočet.       | Číslo s pohyblivou<br>čárkou a znaménkem                                           | Záleží na dané zemi<br>a jmenovitém<br>průměru |
| Chování při poruše                        | V menu parametr <b>Provozní</b><br>režim (→ 🗎 87) je zvolena<br>možnost volitelná možnost<br><b>Frekvence</b> a v položce<br>parametr <b>Přiřazení</b><br><b>frekvenčního výstupu</b><br>(→ 🗎 89) je zvolena procesní<br>proměnná.        | Zvolte chování výstupu v<br>případě alarmu.              | <ul> <li>Aktuální hodnota</li> <li>Definovaná<br/>hodnota</li> <li>0 Hz</li> </ul> | 0 Hz                                           |
| Četnost poruch                            | V menu parametr <b>Provozní</b><br>režim (→ 🗎 87) je zvolena<br>možnost volitelná možnost<br><b>Frekvence</b> a v položce<br>parametr <b>Přiřazení</b><br><b>frekvenčního výstupu</b><br>(→ 🗎 89) je zvolena procesní<br>proměnná.        | Zadání hodnoty frekvenčního<br>výstupu v případě alarmu. | 0,0 1250,0 Hz                                                                      | 0,0 Hz                                         |
| Invertovaný výstupní signál               | -                                                                                                    | Invertovaný výstupní signál.                             | <ul><li>Ne</li><li>Ano</li></ul>                                                   | Ne                                             |

\* Viditelnost parametru závisí na objednacím kódu nebo nastavení

### Nastavení spínaného výstupu

### Navigace Nabídka "Nastavení" → Pulzní/frekvenční/spínací výstup

| Pulzní/frekvenční/spínací výstup |          |
|----------------------------------|----------|
| Funkce spínacího výstupu         | ) → 🗎 91 |
| Přiřazení reakce diagnostiky     | ) → 🗎 91 |
| Přiřazení meze                   | ) → 🗎 91 |

| Přiřazení kontroly směru průtoku | → 🗎 91 |  |
|----------------------------------|--------|--|
| Přiřazení stavu                  | → 🗎 92 |  |
| Hodnota zapnutí                  | → 🗎 92 |  |
| Hodnota vypnutí                  | → 🗎 92 |  |
| Zpoždění zapnutí                 | → 🗎 92 |  |
| Zpoždění vypnutí                 | → 🗎 92 |  |
| Chování při poruše               | → 🗎 92 |  |
| Invertovaný výstupní signál      | → 🗎 92 |  |
|                                  |        |  |

| Parametr                         | Předpoklad                                                                                                    | Popis                                                   | Výběr / Uživatelské<br>zadání                                                                                                    | Nastavení z výroby |
|----------------------------------|----------------------------------------------------------------------------------------------------|---------------------------------------------------------|----------------------------------------------------------------------------------------------------|--------------------|
| Funkce spínacího výstupu         | Je zvolena možnost volitelná<br>možnost <b>Spínač</b> v menu<br>parametr <b>Provozní režim</b> .                                                                                                    | Zvolte funkci spínacího<br>výstupu.                     | <ul> <li>Vypnuto</li> <li>Zapnuto</li> <li>Chování<br/>diagnostiky</li> <li>Mez</li> <li>Status</li> </ul>                                                                                                    | Vypnuto            |
| Přiřazení reakce diagnostiky     | <ul> <li>V menu parametr Provozní<br/>režim je zvoleno volitelná<br/>možnost Spínač.</li> <li>V menu parametr Funkce<br/>spínacího výstupu je<br/>zvoleno volitelná možnost<br/>Chování diagnostiky.</li> </ul>                    | Zvolte chování diagnostiky pro<br>spínací výstup.       | <ul> <li>Alarm</li> <li>Alarm + varování</li> <li>Varování</li> </ul>                                                                                                    | Alarm              |
| Přiřazení meze                   | <ul> <li>Je zvolena možnost volitelná<br/>možnost Spínač v menu<br/>parametr Provozní režim.</li> <li>Je zvolena možnost volitelná<br/>možnost Mez v menu<br/>parametr Funkce spínacího<br/>výstupu.</li> </ul>                    | Zvolte provozní veličinu pro<br>limitní funkci.         | <ul> <li>Objemový průtok</li> <li>Korigovaný<br/>objemový průtok</li> <li>Hmotnostní průtok</li> <li>Rychlost průtoku</li> <li>Teplota</li> <li>Tlak</li> <li>Vypočtený tlak<br/>syté páry*</li> <li>Kvalita páry*</li> <li>Celkový průtok<br/>hmoty*</li> <li>Průtok energie*</li> <li>Rozdíl průtoku<br/>tepla*</li> <li>Reynoldsovo číslo*</li> <li>Sumátor 1</li> <li>Sumátor 3</li> </ul> | Objemový průtok    |
| Přiřazení kontroly směru průtoku | <ul> <li>Je zvolena možnost volitelná<br/>možnost Spínač v menu<br/>parametr Provozní režim.</li> <li>Je zvolena možnost volitelná<br/>možnost Kontrola směru<br/>průtoku v menu parametr<br/>Funkce spínacího výstupu.</li> </ul> | Zvolte procesní proměnnou pro<br>hlídání směru průtoku. | <ul> <li>Vypnuto</li> <li>Objemový průtok</li> <li>Hmotnostní průtok</li> <li>Korigovaný<br/>objemový průtok</li> </ul>                                                                                                    | Objemový průtok    |

| Parametr                    | Předpoklad                                                                                                    | Popis                                                | Výběr / Uživatelské<br>zadání                                     | Nastavení z výroby                                                               |
|-----------------------------|----------------------------------------------------------------------------------------------------|------------------------------------------------------|-------------------------------------------------------------------|----------------------------------------------------------------------------------|
| Přiřazení stavu             | <ul> <li>Je zvolena možnost volitelná<br/>možnost Spínač v menu<br/>parametr Provozní režim.</li> <li>Je zvolena možnost volitelná<br/>možnost Status v menu<br/>parametr Funkce spínacího<br/>výstupu.</li> </ul> | Zvolte stav přístroje pro spínací<br>výstup.         | Potlačení malého<br>průtoku                                       | Potlačení malého<br>průtoku                                                      |
| Hodnota zapnutí             | <ul> <li>Je zvolena možnost volitelná<br/>možnost Spínač v menu<br/>parametr Provozní režim.</li> <li>Je zvolena možnost volitelná<br/>možnost Mez v menu<br/>parametr Funkce spínacího<br/>výstupu.</li> </ul>    | Zadejte měřenou hodnotu pro<br>bod sepnutí.          | Číslo s pohyblivou<br>čárkou a znaménkem                          | Specifické pro danou<br>zemi:<br>• 0 m <sup>3</sup> /h<br>• 0 ft <sup>3</sup> /h |
| Hodnota vypnutí             | <ul> <li>Je zvolena možnost volitelná<br/>možnost Spínač v menu<br/>parametr Provozní režim.</li> <li>Je zvolena možnost volitelná<br/>možnost Mez v menu<br/>parametr Funkce spínacího<br/>výstupu.</li> </ul>    | Zadejte měřenou hodnotu pro<br>bod vypnutí.          | Číslo s pohyblivou<br>čárkou a znaménkem                          | Specifické pro danou<br>zemi:<br>• 0 m <sup>3</sup> /h<br>• 0 ft <sup>3</sup> /h |
| Zpoždění zapnutí            | <ul> <li>Je zvolena možnost volitelná<br/>možnost Spínač v menu<br/>parametr Provozní režim.</li> <li>Je zvolena možnost volitelná<br/>možnost Mez v menu<br/>parametr Funkce spínacího<br/>výstupu.</li> </ul>    | Definujte zpoždění pro sepnutí<br>stavového výstupu. | 0,0 100,0 s                                                       | 0,0 s                                                                            |
| Zpoždění vypnutí            | <ul> <li>Je zvolena možnost volitelná<br/>možnost Spínač v menu<br/>parametr Provozní režim.</li> <li>Je zvolena možnost volitelná<br/>možnost Mez v menu<br/>parametr Funkce spínacího<br/>výstupu.</li> </ul>    | Definujte zpoždění pro vypnutí<br>stavového výstupu. | 0,0 100,0 s                                                       | 0,0 s                                                                            |
| Chování při poruše          | -                                                                                                    | Zvolte chování výstupu v<br>případě alarmu.          | <ul><li>Aktuální stav</li><li>Otevřeno</li><li>Uzavřeno</li></ul> | Otevřeno                                                                         |
| Invertovaný výstupní signál | _                                                                                                    | Invertovaný výstupní signál.                         | <ul><li>Ne</li><li>Ano</li></ul>                                  | Ne                                                                               |

Viditelnost parametru závisí na objednacím kódu nebo nastavení

### 10.4.7 Nastavení místního displeje

Možnost průvodce **Zobrazení** vás systematicky provede všemi parametry, které je možné nastavit pro nastavení místního displeje.

#### Navigace

Nabídka "Nastavení" → Zobrazení

| ► Zobrazení |                     |   |        |
|-------------|---------------------|---|--------|
|             | Formát zobrazení    | ] | → 🗎 93 |
|             | Zobrazení hodnoty 1 | ] | → 🗎 93 |

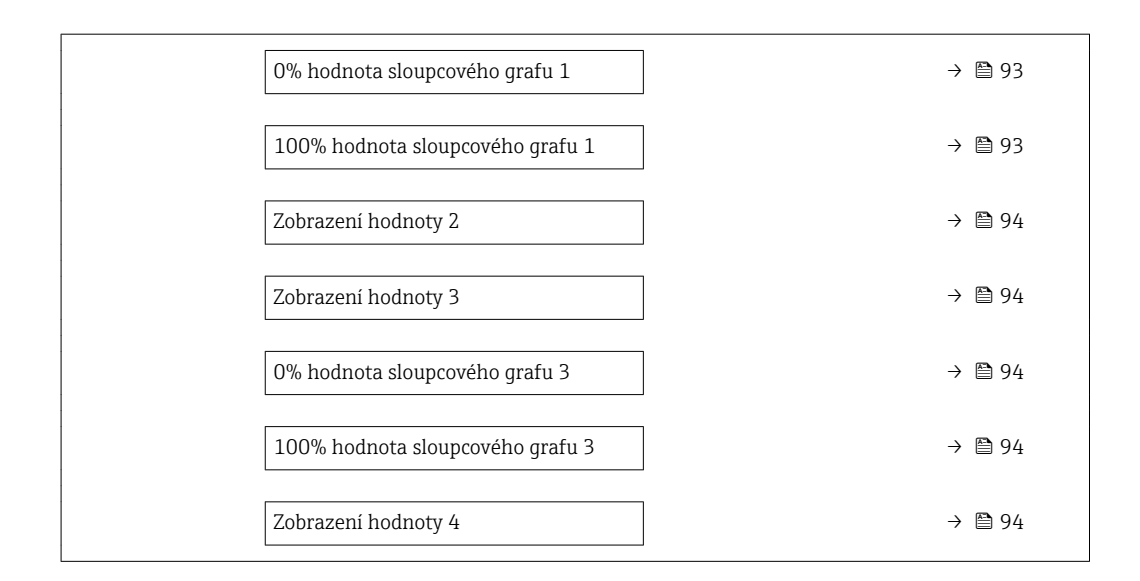

| Parametr                         | Předpoklad                      | Popis                                                                 | Výběr / Uživatelské<br>zadání                                                                                                    | Nastavení z výroby                                                               |
|----------------------------------|---------------------------------|-----------------------------------------------------------------------|----------------------------------------------------------------------------------------------------|----------------------------------------------------------------------------------|
| Formát zobrazení                 | K dispozici je místní displej.  | Zvolte, jak budou měřené<br>hodnoty zobrazovány na<br>displeji.       | <ul> <li>1 hodnota, max.<br/>velikost</li> <li>1 sloupcový graf</li> <li>+ 1 hodnota</li> <li>2 hodnoty</li> <li>1 velká hodnota</li> <li>+ 2 hodnoty</li> <li>4 hodnoty</li> </ul>                                                                                                    | 1 hodnota, max.<br>velikost                                                      |
| Zobrazení hodnoty 1              | K dispozici je místní displej.  | Zvolte měřenou hodnotu, která<br>se zobrazuje na místním<br>displeji. | <ul> <li>Objemový průtok</li> <li>Korigovaný<br/>objemový průtok</li> <li>Hmotnostní průtok</li> <li>Rychlost průtoku</li> <li>Teplota</li> <li>Vypočtený tlak<br/>syté páry</li> <li>Kvalita páry*</li> <li>Celkový průtok<br/>hmoty*</li> <li>Hmotnostní průtok<br/>kondenzátu*</li> <li>Průtok energie*</li> <li>Rozdíl průtoku<br/>tepla*</li> <li>Reynoldsovo číslo*</li> <li>Hustota*</li> <li>Tlak*</li> <li>Specifický objem*</li> <li>Stupeň přehřátí*</li> <li>Sumátor 1</li> <li>Sumátor 2</li> <li>Sumátor 3</li> <li>Proudový výstup 1</li> <li>Proudový výstup 1</li> <li>Proudový výstup 2*</li> </ul> | Objemový průtok                                                                  |
| 0% hodnota sloupcového grafu 1   | K dispozici je místní displej.  | Zadejte 0% hodnotu pro<br>zobrazení sloupcového grafu.                | Číslo s pohyblivou<br>čárkou a znaménkem                                                                                                    | Specifické pro danou<br>zemi:<br>• 0 m <sup>3</sup> /h<br>• 0 ft <sup>3</sup> /h |
| 100% hodnota sloupcového grafu 1 | K dispozici je lokální displej. | Zadejte 100% hodnotu pro<br>zobrazení sloupcového grafu.              | Číslo s pohyblivou<br>čárkou a znaménkem                                                                                                    | Záleží na dané zemi<br>a jmenovitém<br>průměru                                   |

| Parametr                         | Předpoklad                                                    | Popis                                                                 | Výběr / Uživatelské<br>zadání                                                        | Nastavení z výroby                                                               |
|----------------------------------|---------------------------------------------------------------|-----------------------------------------------------------------------|--------------------------------------------------------------------------------------|----------------------------------------------------------------------------------|
| Zobrazení hodnoty 2              | K dispozici je místní displej.                                | Zvolte měřenou hodnotu, která<br>se zobrazuje na místním<br>displeji. | Ohledně výběrového<br>seznamu viz<br>parametr <b>Zobrazení</b><br>hodnoty 1 (→ 🗎 93) | Žádný                                                                            |
| Zobrazení hodnoty 3              | K dispozici je místní displej.                                | Zvolte měřenou hodnotu, která<br>se zobrazuje na místním<br>displeji. | Ohledně výběrového<br>seznamu viz<br>parametr <b>Zobrazení</b><br>hodnoty 1 (→ 🗎 93) | Žádný                                                                            |
| 0% hodnota sloupcového grafu 3   | Volba byla učiněna v parametr<br><b>Zobrazení hodnoty 3</b> . | Zadejte 0% hodnotu pro<br>zobrazení sloupcového grafu.                | Číslo s pohyblivou<br>čárkou a znaménkem                                             | Specifické pro danou<br>zemi:<br>• 0 m <sup>3</sup> /h<br>• 0 ft <sup>3</sup> /h |
| 100% hodnota sloupcového grafu 3 | Volba byla učiněna v parametr<br><b>Zobrazení hodnoty 3</b> . | Zadejte 100% hodnotu pro<br>zobrazení sloupcového grafu.              | Číslo s pohyblivou<br>čárkou a znaménkem                                             | 0                                                                                |
| Zobrazení hodnoty 4              | K dispozici je místní displej.                                | Zvolte měřenou hodnotu, která<br>se zobrazuje na místním<br>displeji. | Ohledně výběrového<br>seznamu viz<br>parametr <b>Zobrazení</b><br>hodnoty 1 (→ 🗎 93) | Žádný                                                                            |

\* Viditelnost parametru závisí na objednacím kódu nebo nastavení

## 10.4.8 Nastavení přizpůsobení výstupu

Možnost průvodce **Chování výstupu** vás systematicky provede všemi parametry, které je třeba nastavit pro nastavení přizpůsobení výstupu.

#### Navigace

Nabídka "Nastavení" → Chování výstupu

| ► Chování výstupu |          |
|-------------------|----------|
| Tlumení zobrazení | ] → 🗎 94 |
| Tlumení výstupu 1 | ] → 🗎 94 |
| Tlumení výstupu 2 | ] → 🗎 95 |
| Tlumení výstupu 2 | ] → 🗎 95 |

| Parametr          | Předpoklad | Popis                                                                                               | Uživatelské zadání | Nastavení z výroby |
|-------------------|------------|----------------------------------------------------------------------------------------------------|--------------------|--------------------|
| Tlumení zobrazení | -          | Nastavení tlumení displeje<br>podle kolísání měřené<br>hodnoty.                                     | 0,0 999,9 s        | 0,0 s              |
| Tlumení výstupu 1 | -          | Nastavte reakční dobu<br>výstupního signálu proudového<br>výstupu podle kolísání měřené<br>hodnoty. | 0 999,9 s          | 1 s                |

| Parametr          | Předpoklad                                                       | Popis                                                                                                    | Uživatelské zadání | Nastavení z výroby |
|-------------------|------------------------------------------------------------------|----------------------------------------------------------------------------------------------------|--------------------|--------------------|
| Tlumení výstupu 2 | Měřicí zařízení má druhý<br>proudový výstup.                     | Nastavte reakční dobu<br>výstupního signálu druhého<br>proudového výstupu podle<br>kolísání měřené hodnoty. | 0 999,9 s          | 1 s                |
| Tlumení výstupu 2 | Měřicí zařízení má druhý<br>pulzní/frekvenční/spínací<br>výstup. | Nastavte reakční dobu<br>výstupního signálu<br>frekvenčního výstupu podle<br>kolísání měřené hodnoty.       | 0 999,9 s          | 1 s                |

### 10.4.9 Nastavení potlačení malého průtoku

Možnost průvodce **Potlačení malého průtoku** systematicky provede uživatele všemi parametry, které je třeba nastavit pro nastavení potlačení malého průtoku.

Měřený signál musí mít určitou minimální amplitudu signálu, aby bylo možné signály vyhodnocovat bez jakýchkoli chyb. Pokud se použije jmenovitá světlost, lze z této amplitudy odvodit také odpovídající průtok. Minimální amplituda signálu závisí na nastavení citlivosti senzoru DSC (s), kvalitě páry (x) a síly přítomných vibrací (a). Hodnota mf odpovídá nejnižší měřitelné rychlosti proudění bez vibrací (bez mokré páry) při hustotě 1 kg/m<sup>3</sup> (0,0624 lbm/ft^3). Hodnotu mf lze nastavit v rozsahu od 6 ... 20 m/s (1,8 ... 6 ft/s) (tovární nastavení 12 m/s (3,7 ft/s)) s hodnotou pro parametr **Citlivost** (rozsah hodnot 1 ... 9, tovární nastavení 5).

Nejnižší rychlost proudění, kterou lze měřit na základě amplitudy signálu v<sub>AmpMin</sub>, se odvozuje od hodnoty parametr **Citlivost** a kvality páry (x) nebo od síly přítomných vibrací (a).

#### Navigace

Nabídka "Nastavení" → Potlačení malého průtoku

| <ul> <li>Potlačení malého průtoku</li> </ul> |        |
|----------------------------------------------|--------|
| Citlivost                                    | → 🗎 96 |
| Přestavení                                   | → 🗎 96 |

| Přehled parametrů s | e stručným | popisem |
|---------------------|------------|---------|
|---------------------|------------|---------|

| Parametr   | Popis                                                                                                    | Uživatelské zadání | Nastavení z výroby |
|------------|----------------------------------------------------------------------------------------------------|--------------------|--------------------|
| Citlivost  | Nastavení citlivosti přístroje ve spodním<br>rozsahu průtoku. Nižší citlivost zajistí větší<br>odolnost vůči externímu rušení.                                                                                                    | 19                 | 5                  |
|            | Tento parametr určuje úroveň citlivosti ve<br>spodní části rozsahu měření (začátek<br>rozsahu měření). Nízké hodnoty mohou<br>zvýšit odolnost přístroje vůči vnějším vlivům.<br>Začátek rozsahu měření se poté nastaví na<br>vyšší hodnotu. Nejmenší specifikovaný<br>rozsah měření vychází při nastavení citlivosti<br>na maximum.                    |                    |                    |
| Přestavení | Nastavte přestavení. Nižší přestavení sníží<br>minimální měřitelnou frekvenci průtoku.<br>Rozsah měření lze tímto parametrem<br>v případě potřeby omezit. Horní část rozsahu<br>měření tímto není ovlivněna. Začátek spodní<br>části rozsahu měření lze změnit na vyšší<br>hodnotu průtoku; to umožní například<br>dosáhnout potlačení malého průtoku. | 50 100 %           | 100 %              |

#### Pokročilé nastavení 10.5

Podnabídka Rozšířené nastavení společně s příslušnými podnabídkami obsahuje parametry pro specifická nastavení.

Navigace k podnabídka "Rozšířené nastavení"

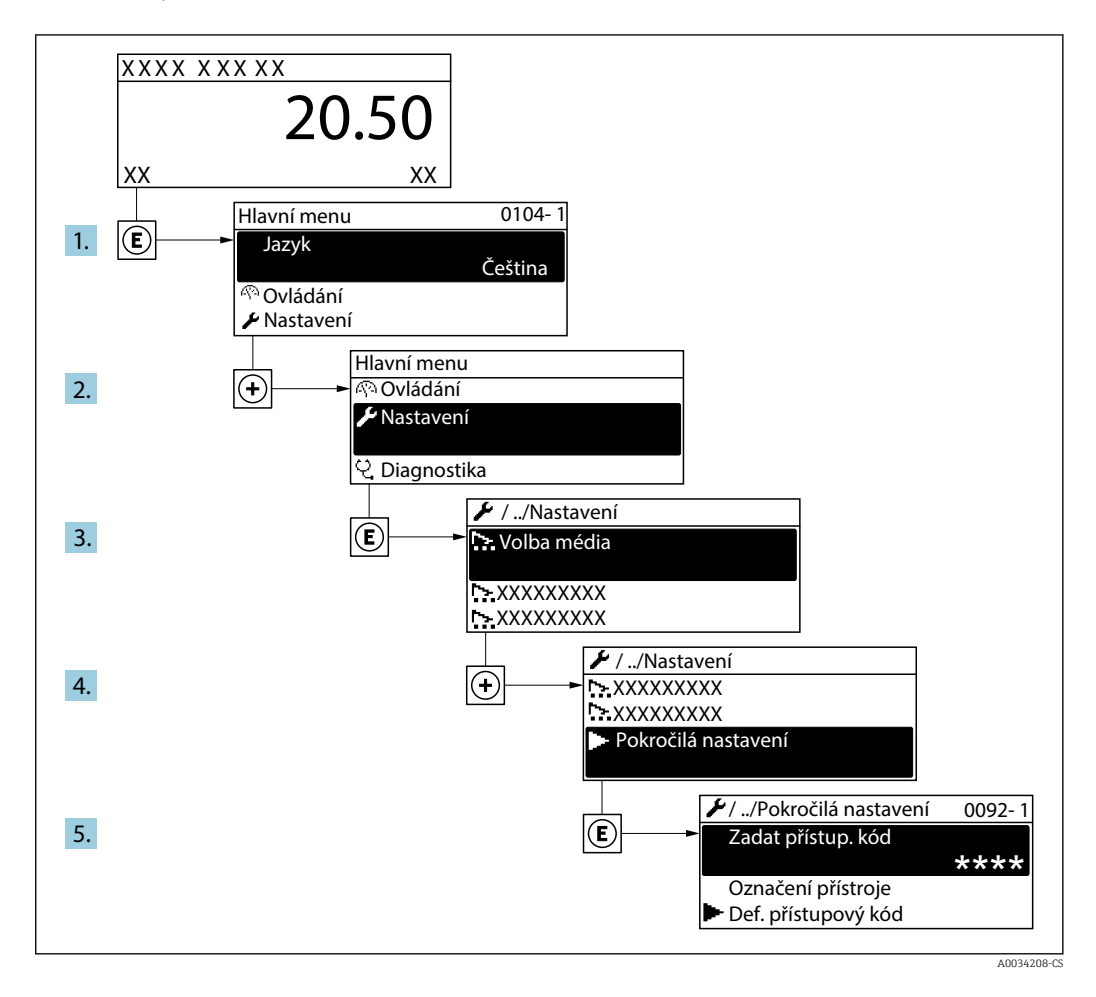

📔 Počet podnabídek se může lišit v závislosti na verzi zařízení. Některé podnabídky nejsou v pokynech k provozu popisovány. Tyto podnabídky a parametry, které obsahují, jsou vysvětleny ve speciální dokumentaci k zařízení.

#### Navigace

Nabídka "Nastavení" → Rozšířené nastavení

| ► Rozšířené nastavení  |         |
|------------------------|---------|
| Zadejte přístupový kód |         |
| ► Vlastnosti média     | → 🗎 98  |
| ► Externí kompenzace   | → 🗎 112 |
| ► Seřízení senzoru     | → 🗎 114 |
| ► Sumátor 1 n          | → 🗎 117 |

| ► Potvrzení SIL       |         |
|-----------------------|---------|
| ► Vypnout SIL         |         |
| ► Zobrazení           | → 🗎 118 |
| ► Nastavení heartbeat |         |
| ► Záloha dat displej  | → 🗎 121 |
| ► Správa              | → 🗎 122 |

### 10.5.1 Nastavení vlastností média

V možnosti podnabídka **Vlastnosti média** lze nastavit referenční hodnoty pro měřicí aplikaci.

### Navigace

Nabídka "Nastavení" → Rozšířené nastavení → Vlastnosti média

| ► Vlastnosti média                |           |
|-----------------------------------|-----------|
| Typ entalpie                      | ) → 🖺 99  |
| Typ výhřevnosti                   | ) → 🗎 99  |
| Referenční spalná teploty         | ) → 🗎 99  |
| Referenční hustota                | ) → 🗎 99  |
| Referenční hodnota spalného tepla | ) → 🗎 99  |
| Referenční tlak                   | ) → 🗎 100 |
| Referenční teplota                | → 🗎 100   |
| Referenční Z-faktor               | → 🗎 100   |
| Lineární koeficient roztažnosti   | ) → 🗎 100 |
| Relativní hustota                 | ) → 🗎 100 |
| Měrná tepelná kapacita            | ) → 🗎 101 |
| Výhřevnost                        | ) → 🗎 101 |
| Z-faktor                          | ) → 🗎 101 |
| Dynamická viskozita               | ) → 🗎 102 |

| Dynamická viskozita               | → 🖺 102 |
|-----------------------------------|---------|
| <ul> <li>Složení plynu</li> </ul> | → 🗎 102 |

| Parametr                          | Předpoklad                                                                                                    | Popis                                                                                                    | Výběr / Uživatelské<br>zadání                                                                                                    | Nastavení z výroby         |
|-----------------------------------|----------------------------------------------------------------------------------------------------|----------------------------------------------------------------------------------------------------|----------------------------------------------------------------------------------------------------|----------------------------|
| Typ entalpie                      | Jsou splněny následující<br>podmínky:<br>• V menu parametr Volba<br>typu plynu je zvolena<br>možnost volitelná možnost<br>Plyn - uživatelský.<br>nebo<br>• V menu parametr Typ<br>kapaliny je zvolena možnost<br>volitelná možnost Kapalina<br>- uživatelská.                                                                 | Zadejte, který typ entalpie je<br>použit.                                                                                                    | <ul><li>Teplo</li><li>Výhřevnost</li></ul>                                                                                             | Teplo                      |
| Typ výhřevnosti                   | Zobrazuje se parametr <b>Typ</b><br>výhřevnosti.                                                                                                    | Zvolte výpočet na základě<br>spalného tepla nebo<br>výhřevnosti.                                                                                                  | <ul> <li>Spalné teplo<br/>objemové</li> <li>Výhřevnost objem</li> <li>Spalné teplo<br/>hmotnostní</li> <li>Výhřevnost hmota</li> </ul> | Spalné teplo<br>hmotnostní |
| Referenční spalná teploty         | Zobrazuje se parametr<br><b>Referenční spalná teploty</b> .                                                                                                    | Zadejte referenční spalnou<br>teplotu pro výpočet energie<br>zemního plynu.<br><i>Závislost</i><br>Jednotka je převzata podle<br>parametr <b>Jednotky teploty</b> | −200 450 °C                                                                                                    | 20 °C                      |
| Referenční hustota                | Jsou splněny následující<br>podmínky:<br>• V menu parametr Volba<br>typu plynu je zvolena<br>možnost volitelná možnost<br>Plyn - uživatelský.<br>nebo<br>• V menu parametr Typ<br>kapaliny je zvoleno<br>volitelná možnost Voda<br>nebo volitelná možnost<br>Kapalina - uživatelská.                                          | Zadejte konstantní hodnotu<br>pro referenční hustotu.<br><i>Závislost</i><br>Jednotka je převzata podle<br>parametr <b>Jednotky hustoty</b>                       | 0,01 15 000 kg/m³                                                                                                    | 1 000 kg/m³                |
| Referenční hodnota spalného tepla | <ul> <li>Jsou splněny následující podmínky:</li> <li>V menu parametr Volba média je zvolena možnost volitelná možnost Plyn.</li> <li>V menu parametr Volba typu plynu je zvolena možnost volitelná možnost Zemní plyn.</li> <li>V menu parametr Výpočet hustoty je zvolena možnost volitelná možnost ISO 12213- 3.</li> </ul> | Zadejte referenční hodnotu<br>spalného tepla zemního plynu.<br><i>Závislost</i><br>Jednotka je převzata podle<br>parametr <b>Jednotky</b><br>výhřevnosti          | Kladné číslo<br>s pohyblivou čárkou                                                                                                    | 50 000 kJ/Nm <sup>3</sup>  |

| Parametr                        | Předpoklad                                                                                                    | Popis                                                                                                    | Výběr / Uživatelské<br>zadání                 | Nastavení z výroby |
|---------------------------------|----------------------------------------------------------------------------------------------------|----------------------------------------------------------------------------------------------------|-----------------------------------------------|--------------------|
| Referenční tlak                 | <ul> <li>Jsou splněny následující podmínky:</li> <li>Objednací kód pro "Verzi senzoru",</li> <li>volitelná možnost "Hmotnost (integrované měření teploty)" nebo</li> <li>volitelná možnost "Hmotnost (integrované měření tlaku/teploty)"</li> <li>Možnost volitelná možnost Plyn je vybrána v parametru parametr Volba média.</li> </ul> | Zadejte referenční tlak pro<br>výpočet referenční hustoty.<br><i>Závislost</i><br>Jednotka je převzata<br>z parametr <b>Jednotky tlaku</b> .        | 0 250 bar                                     | 1,01325 bar        |
| Referenční teplota              | <ul> <li>Jsou splněny následující podmínky:</li> <li>Je zvolena možnost volitelná možnost Plyn v menu parametr Volba média. nebo</li> <li>Je zvolena možnost volitelná možnost Kapalina v menu parametr Volba média.</li> </ul>                                                                                                    | Zadejte referenční teplotu pro<br>výpočet referenční hustoty.<br><i>Závislost</i><br>Jednotka je převzata podle<br>parametr <b>Jednotky teploty</b> | −200 450 °C                                   | 20 °C              |
| Referenční Z-faktor             | V menu parametr <b>Volba typu</b><br><b>plynu</b> je zvolena možnost<br>volitelná možnost <b>Plyn</b> -<br><b>uživatelský</b> .                                                                                                    | Zadejte konstantu Z reálného<br>plynu za referenčních<br>podmínek.                                                                                  | 0,1 2                                         | 1                  |
| Lineární koeficient roztažnosti | Jsou splněny následující<br>podmínky:<br>Možnost volitelná možnost<br><b>Kapalina</b> je vybrána<br>v nabídce parametr <b>Volba</b><br><b>média</b> .<br>Je zvolena možnost volitelná<br>možnost <b>Kapalina</b> -<br><b>uživatelská</b> v menu<br>parametr <b>Typ kapaliny</b> .                                                        | Zadejte lineární koeficient<br>roztažnosti daného média pro<br>výpočet referenční hustoty.                                                          | 1,0 · 10 <sup>-6</sup> 2,0 · 10 <sup>-3</sup> | 2,06 · 10-4        |
| Relativní hustota               | <ul> <li>Jsou splněny následující podmínky:</li> <li>V menu parametr Volba média je zvolena možnost volitelná možnost Plyn.</li> <li>V menu parametr Volba typu plynu je zvolena možnost volitelná možnost Zemní plyn.</li> <li>V menu parametr Výpočet hustoty je zvolena možnost volitelná možnost ISO 12213- 3.</li> </ul>            | Zadejte relativní hustotu<br>zemního plynu.                                                                                                    | 0,55 0,9                                      | 0,664              |

| Parametr               | Předpoklad                                                                                                    | Popis                                                                                                    | Výběr / Uživatelské<br>zadání       | Nastavení z výroby |
|------------------------|----------------------------------------------------------------------------------------------------|----------------------------------------------------------------------------------------------------|-------------------------------------|--------------------|
| Měrná tepelná kapacita | <ul> <li>Jsou splněny následující podmínky:</li> <li>Zvolené médium:</li> <li>V menu parametr Volba typu plynu je zvolena možnost volitelná možnost Plyn - uživatelský. nebo</li> <li>V menu parametr Typ kapaliny je zvolena možnost volitelná možnost Kapalina - uživatelská.</li> <li>V menu parametr Typ entalpie je zvolena možnost volitelná možnost Teplo.</li> </ul>                                                                                                    | Zadejte měrnou tepelnou<br>kapacitu média.<br><i>Závislost</i><br>Jednotka je převzata podle<br>parametr <b>Jednotky měrné</b><br><b>tepelné kapacity</b> | 0 50 kJ/(kgK)                       | 4,187 kJ/(kgK)     |
| Výhřevnost             | <ul> <li>Jsou splněny následující podmínky:</li> <li>Zvolené médium: <ul> <li>V menu parametr Volba typu plynu je zvolena možnost volitelná možnost Plyn - uživatelský. nebo</li> <li>V menu parametr Typ kapaliny je zvolena možnost volitelná možnost Volitelná</li> <li>V menu parametr Typ entalpie je zvolena možnost volitelná možnost Volitelná možnost Výhřevnost.</li> </ul> </li> <li>V menu parametr Typ výhřevnosti je zvoleno volitelná možnost Spalné teplo objemové nebo volitelná možnost Spalné teplo hmotnostní.</li> </ul> | Zadejte hodnotu spalného<br>tepla pro výpočet průtoku<br>energie.                                                                                         | Kladné číslo<br>s pohyblivou čárkou | 50 000 kJ/kg       |
| Z-faktor               | V menu parametr <b>Volba typu</b><br><b>plynu</b> je zvolena možnost<br>volitelná možnost <b>Plyn -</b><br><b>uživatelský</b> .                                                                                                    | Zadejte konstantu Z reálného<br>plynu za provozních podmínek.                                                                                             | 0,1 2,0                             | 1                  |

| Parametr                       | Předpoklad                                                                                                    | Popis                                                                                                    | Výběr / Uživatelské<br>zadání       | Nastavení z výroby |
|--------------------------------|----------------------------------------------------------------------------------------------------|----------------------------------------------------------------------------------------------------|-------------------------------------|--------------------|
| Dynamická viskozita (Plyny)    | <ul> <li>Jsou splněny následující podmínky:</li> <li>Objednací kód pro "Verzi senzoru",</li> <li>volitelná možnost "Objem" nebo</li> <li>volitelná možnost "Objem, vysoká teplota"</li> <li>možnost volitelná možnost Plyn nebo volitelná možnost</li> <li>Pára se volí v nabídce parametr Volba média nebo</li> <li>možnost volitelná možnost Plyn - uživatelský v menu parametr Volba typu plynu</li> </ul> | Zadejte pevně stanovenou<br>hodnotu pro dynamickou<br>viskozitu plynu/páry.<br><i>Závislost</i><br>Jednotka je převzata<br>z parametr <b>Jednotky</b><br><b>dynamické viskozity</b> . | Kladné číslo<br>s pohyblivou čárkou | 0,015 cP           |
| Dynamická viskozita (Kapaliny) | Jsou splněny následující<br>podmínky:<br>• Objednací kód pro "Verzi<br>senzoru",<br>• volitelná možnost<br>"Objem"<br>nebo<br>• volitelná možnost<br>"Objem, vysoká teplota"<br>• možnost volitelná možnost<br>Kapalina je vybrána<br>v parametru parametr Volba<br>média<br>nebo<br>• možnost volitelná možnost<br>Kapalina - uživatelská<br>v menu parametr Typ<br>kapaliny                                 | Zadejte pevně stanovenou<br>hodnotu pro dynamickou<br>viskozitu kapaliny.<br><i>Závislost</i><br>Jednotka je převzata<br>z parametr <b>Jednotky</b><br><b>dynamické viskozity</b> .   | Kladné číslo<br>s pohyblivou čárkou | 1 cP               |

### Nastavení složení plynu

V možnosti podnabídka **Složení plynu** lze nastavit složení plynu pro měřicí aplikaci.

#### Navigace

Nabídka "Nastavení"  $\rightarrow$  Rozšířené nastavení  $\rightarrow$  Vlastnosti média  $\rightarrow$  Složení plynu

| ► Složení plynu |           |
|-----------------|-----------|
| Směs plynů      | ) → 🗎 104 |
| Mol% Ar         | ] → 🗎 104 |
| Mol% C2H3Cl     | ) → 🗎 104 |
| Mol% C2H4       | ) → 🗎 105 |
| Mo1% C2H6       | ) → 🗎 105 |
| Mol% C3H8       | ) → 🗎 105 |

| Mol% CH4      |           | → 🖺 106 |
|---------------|-----------|---------|
| Mol% Cl2      |           | → 🖺 106 |
| Mol% CO       |           | → 🖺 106 |
| Mol% CO2      |           | → 🗎 106 |
| Mol% H2       |           | → 🗎 107 |
| Mol% H2O      |           | → 🖺 107 |
| Mol% H2S      |           | → 🖺 107 |
| Mol% HCl      |           | → 🗎 107 |
| Mol% He       |           | → 🗎 108 |
| Mol% i-C4H10  |           | → 🖺 108 |
| Mol% i-C5H12  |           | → 🖺 108 |
| Mol% Kr       | -         | → 🖺 108 |
| Mol% N2       |           | → 🗎 109 |
| Mol% n-C10H22 |           | → 🗎 109 |
| Mol% n-C4H10  |           | → 🖺 109 |
| Mol% n-C5H12  | · · ·     | → 🖺 110 |
| Mol% n-C6H14  |           | → 🗎 110 |
| Mol% n-C7H16  | · · · · · | → 🗎 110 |
| Mol% n-C8H18  |           | → 🗎 110 |
| Mol% n-C9H20  |           | → 🖺 110 |
| Mol% Ne       | .         | → 🖹 111 |
| Mol% NH3      | .         | → 🖹 111 |
| Mol% 02       |           | ✓       |
| Mally 502     |           | ✓       |
| 11/101% 502   |           | 7 ⊟ 111 |

| Mol% Xe           | → 🗎 112 |
|-------------------|---------|
| Mol% jiného plynu | → 🗎 112 |

| Parametr    | Předpoklad                                                                                                    | Popis                                   | Výběr / Uživatelské<br>zadání                                                                                                    | Nastavení z výroby |
|-------------|----------------------------------------------------------------------------------------------------|-----------------------------------------|----------------------------------------------------------------------------------------------------|--------------------|
| Směs plynů  | Jsou splněny následující<br>podmínky:<br>• V menu parametr Volba<br>média je zvolena možnost<br>volitelná možnost Plyn.<br>• V menu parametr Volba<br>typu plynu je zvolena<br>možnost volitelná možnost<br>Směs plynů.                                                                                                    | Zvolte složení měřeného plynu.          | <ul> <li>Vodík H2</li> <li>Helium He</li> <li>Neon Ne</li> <li>Argon Ar</li> <li>Krypton Kr</li> <li>Xenon Xe</li> <li>Dusík N2</li> <li>Kyslík O2</li> <li>Chlor Cl2</li> <li>Amoniak NH3</li> <li>Oxid uhelnatý CO</li> <li>Oxid uhelnatý CO</li> <li>Oxid uhelnatý CO2</li> <li>Oxid uhelnatý SO2</li> <li>Sirovodík H2S</li> <li>Chlorovodík HCI</li> <li>Metan CH4</li> <li>Etan C2H6</li> <li>Propan C3H8</li> <li>Butan C4H10</li> <li>Etylen C2H4</li> <li>Vinyl Chloride C2H3CI</li> <li>Ostatní</li> </ul> | Metan CH4          |
| Mol% Ar     | Jsou splněny následující<br>podmínky:<br>V menu parametr Volba<br>média je zvolena možnost<br>volitelná možnost Plyn.<br>• V menu parametr Volba<br>typu plynu je zvolena<br>volitelná možnost Směs<br>plynů a v menu parametr<br>Směs plynů je zvolen<br>volitelná možnost Argon Ar.<br>nebo<br>• V menu parametr Volba<br>typu plynu je zvolena<br>volitelná možnost Zemní<br>plyn a v menu parametr<br>Výpočet hustoty je zvolen<br>volitelná možnost ISO<br>12213- 2. | Zadejte počet složek pro směs<br>plynů. | 0100%                                                                                                    | 0 %                |
| Mol% C2H3Cl | <ul> <li>Jsou splněny následující podmínky:</li> <li>V menu parametr Volba média je zvolena možnost volitelná možnost Plyn.</li> <li>V menu parametr Volba typu plynu je zvolena možnost volitelná možnost Směs plynů.</li> <li>V menu parametr Směs plynů je zvolena možnost volitelná možnost volitelná Možnost Vinyl Chloride C2H3CI.</li> </ul>                                                                                                    | Zadejte počet složek pro směs<br>plynů. | 0 100 %                                                                                                    | 0 %                |

| Parametr  | Předpoklad                                                                                                    | Popis                                   | Výběr / Uživatelské<br>zadání | Nastavení z výroby |
|-----------|----------------------------------------------------------------------------------------------------|-----------------------------------------|-------------------------------|--------------------|
| Mo1% C2H4 | <ul> <li>Jsou splněny následující podmínky:</li> <li>V menu parametr Volba média je zvolena možnost volitelná možnost Plyn.</li> <li>V menu parametr Volba typu plynu je zvolena možnost volitelná možnost Směs plynů.</li> <li>V menu parametr Směs plynů je zvolena možnost volitelná možnost Etylen C2H4.</li> </ul>                                                                                                    | Zadejte počet složek pro směs<br>plynů. | 0 100 %                       | 0 %                |
| Mol% C2H6 | Jsou splněny následující<br>podmínky:<br>V menu parametr Volba<br>média je zvolena možnost<br>volitelná možnost Plyn.<br>• V menu parametr Volba<br>typu plynu je zvolena<br>volitelná možnost Směs<br>plynů a v menu parametr<br>Směs plynů je zvolen<br>volitelná možnost Etan<br>C2H6.<br>nebo<br>• V menu parametr Volba<br>typu plynu je zvolena<br>volitelná možnost Zemní<br>plyn a v menu parametr<br>Výpočet hustoty je zvolen<br>volitelná možnost ISO<br>12213- 2.  | Zadejte počet složek pro směs<br>plynů. | 0100%                         | 0 %                |
| Mol% C3H8 | Jsou splněny následující<br>podmínky:<br>V menu parametr Volba<br>média je zvolena možnost<br>volitelná možnost Plyn.<br>• V menu parametr Volba<br>typu plynu je zvolena<br>volitelná možnost Směs<br>plynů a v menu parametr<br>Směs plynů je zvolen<br>volitelná možnost Propan<br>C3H8.<br>nebo<br>• V menu parametr Volba<br>typu plynu je zvolena<br>volitelná možnost Zemní<br>plyn a v menu parametr<br>Výpočet hustoty je zvolen<br>volitelná možnost ISO<br>12213-2. | Zadejte počet složek pro směs<br>plynů. | 0100%                         | 0 %                |

| Parametr | Předpoklad                                                                                                    | Popis                                   | Výběr / Uživatelské<br>zadání | Nastavení z výroby |
|----------|----------------------------------------------------------------------------------------------------|-----------------------------------------|-------------------------------|--------------------|
| Mol% CH4 | Jsou splněny následující<br>podmínky:<br>V menu parametr Volba<br>média je zvolena možnost<br>volitelná možnost Plyn.<br>• V menu parametr Volba<br>typu plynu je zvolena<br>volitelná možnost Směs<br>plynů a v menu parametr<br>Směs plynů je zvolen<br>volitelná možnost Metan<br>CH4.<br>nebo<br>• V menu parametr Volba<br>typu plynu je zvolena<br>možnost volitelná možnost<br>Zemní plyn.                                                                                    | Zadejte počet složek pro směs<br>plynů. | 0 100 %                       | 100 %              |
| Mo1% C12 | <ul> <li>Jsou splněny následující podmínky:</li> <li>V menu parametr Volba média je zvolena možnost volitelná možnost Plyn.</li> <li>V menu parametr Volba typu plynu je zvolena možnost volitelná možnost Směs plynů.</li> <li>V menu parametr Směs plynů je zvolena možnost volitelná možnost volitelná možnost volitelná možnost volitelná možnost chlor Cl2.</li> </ul>                                                                                                    | Zadejte počet složek pro směs<br>plynů. | 0 100 %                       | 0 %                |
| Mol% CO  | Jsou splněny následující<br>podmínky:<br>V menu parametr Volba<br>média je zvolena možnost<br>volitelná možnost Plyn.<br>• V menu parametr Volba<br>typu plynu je zvolena<br>volitelná možnost Směs<br>plynů a v menu parametr<br>Směs plynů je zvolen<br>volitelná možnost Oxid<br>uhelnatý CO.<br>nebo<br>• V menu parametr Volba<br>typu plynu je zvolena<br>volitelná možnost Zemní<br>plyn a v menu parametr<br>Výpočet hustoty je zvolen<br>volitelná možnost ISO<br>12213- 2. | Zadejte počet složek pro směs<br>plynů. | 0100%                         | 0 %                |
| Mol% CO2 | <ul> <li>Jsou splněny následující podmínky:</li> <li>V menu parametr Volba média je zvolena možnost volitelná možnost Plyn.</li> <li>V menu parametr Volba typu plynu je zvolena volitelná možnost Směs plynů a v menu parametr Směs plynů je zvolen volitelná možnost Oxid uhličitý CO2. nebo</li> <li>V menu parametr Volba typu plynu je zvolena možnost volitelná možnost Zemní plyn.</li> </ul>                                                                                 | Zadejte počet složek pro směs<br>plynů. | 0100%                         | 0 %                |

| Parametr | Předpoklad                                                                                                    | Popis                                   | Výběr / Uživatelské<br>zadání | Nastavení z výroby |
|----------|----------------------------------------------------------------------------------------------------|-----------------------------------------|-------------------------------|--------------------|
| Mo1% H2  | Jsou splněny následující<br>podmínky:<br>V menu parametr Volba<br>média je zvolena možnost<br>volitelná možnost Plyn.<br>• V menu parametr Volba<br>typu plynu je zvolena<br>volitelná možnost Směs<br>plynů a v menu parametr<br>Směs plynů je zvolen<br>volitelná možnost Vodík H2.<br>nebo<br>• V menu parametr Volba<br>typu plynu je zvolen<br>volitelná možnost Zemní<br>plyn a v menu parametr<br>Výpočet hustoty není<br>zvolen volitelná možnost<br>AGA Nx19. | Zadejte počet složek pro směs<br>plynů. | 0 100 %                       | 0 %                |
| Mo1% H2O | <ul> <li>Jsou splněny následující<br/>podmínky:</li> <li>V menu parametr Volba<br/>média je zvolena možnost<br/>volitelná možnost Plyn.</li> <li>V menu parametr Volba<br/>typu plynu je zvolena<br/>možnost volitelná možnost<br/>Zemní plyn.</li> <li>V menu parametr Výpočet<br/>hustoty je zvolena možnost<br/>volitelná možnost ISO<br/>12213- 2.</li> </ul>                                                                                                    | Zadejte počet složek pro směs<br>plynů. | 0 100 %                       | 0 %                |
| Mol% H2S | <ul> <li>Jsou splněny následující podmínky:</li> <li>V menu parametr Volba média je zvolena možnost volitelná možnost Plyn.</li> <li>V menu parametr Volba typu plynu je zvolena volitelná možnost Směs plynů a v menu parametr Směs plynů je zvolen volitelná možnost Sirovodík H2S. nebo</li> <li>V menu parametr Volba typu plynu je zvolena volitelná možnost Zemní plyn a v menu parametr Výpočet hustoty je zvolen volitelná možnost ISO 12213- 2.</li> </ul>    | Zadejte počet složek pro směs<br>plynů. | 0100%                         | 0 %                |
| Mol% HCl | <ul> <li>Jsou splněny následující podmínky:</li> <li>V menu parametr Volba média je zvolena možnost volitelná možnost Plyn.</li> <li>V menu parametr Volba typu plynu je zvolena možnost volitelná možnost Směs plynů.</li> <li>V menu parametr Směs plynů je zvolena možnost volitelná možnost volitelná Možnost Volitelná Možnost Volitelná Možnost Volitelná Možnost Chlorovodík HCI.</li> </ul>                                                                    | Zadejte počet složek pro směs<br>plynů. | 0100%                         | 0 %                |

| Parametr     | Předpoklad                                                                                                    | Popis                                   | Výběr / Uživatelské<br>zadání | Nastavení z výroby |
|--------------|----------------------------------------------------------------------------------------------------|-----------------------------------------|-------------------------------|--------------------|
| Mol% He      | <ul> <li>Jsou splněny následující podmínky:</li> <li>V menu parametr Volba média je zvolena možnost volitelná možnost Plyn.</li> <li>V menu parametr Volba typu plynu je zvolena volitelná možnost Směs plynů a v menu parametr Směs plynů je zvolen volitelná možnost Helium He. nebo</li> <li>V menu parametr Volba typu plynu je zvolena volitelná možnost Zemní plyn a v menu parametr Výpočet hustoty je zvolen volitelná možnost ISO 12213- 2.</li> </ul> | Zadejte počet složek pro směs<br>plynů. | 0100%                         | 0 %                |
| Mol% i-C4H10 | <ul> <li>Jsou splněny následující podmínky:</li> <li>V menu parametr Volba média je zvolena možnost volitelná možnost Plyn.</li> <li>V menu parametr Volba typu plynu je zvolena možnost volitelná možnost Zemní plyn.</li> <li>V menu parametr Výpočet hustoty je zvolena možnost volitelná možnost ISO 12213- 2.</li> </ul>                                                                                                    | Zadejte počet složek pro směs<br>plynů. | 0 100 %                       | 0 %                |
| Mol% i-C5H12 | <ul> <li>Jsou splněny následující podmínky:</li> <li>V menu parametr Volba média je zvolena možnost volitelná možnost Plyn.</li> <li>V menu parametr Volba typu plynu je zvolena možnost volitelná možnost Zemní plyn.</li> <li>V menu parametr Výpočet hustoty je zvolena možnost volitelná možnost ISO 12213- 2.</li> </ul>                                                                                                    | Zadejte počet složek pro směs<br>plynů. | 0 100 %                       | 0 %                |
| Mol% Kr      | <ul> <li>Jsou splněny následující podmínky:</li> <li>V menu parametr Volba média je zvolena možnost volitelná možnost Plyn.</li> <li>V menu parametr Volba typu plynu je zvolena možnost volitelná možnost Směs plynů.</li> <li>V menu parametr Směs plynů je zvolena možnost volitelná možnost Krypton Kr.</li> </ul>                                                                                                    | Zadejte počet složek pro směs<br>plynů. | 0 100 %                       | 0 %                |
| Parametr      | Předpoklad                                                                                                    | Popis                                   | Výběr / Uživatelské<br>zadání | Nastavení z výroby |
|---------------|----------------------------------------------------------------------------------------------------|-----------------------------------------|-------------------------------|--------------------|
| Mol% N2       | <ul> <li>Jsou splněny následující podmínky:</li> <li>V menu parametr Volba média je zvolena možnost volitelná možnost Plyn.</li> <li>V menu parametr Volba typu plynu je zvolena volitelná možnost Směs plynů a v menu parametr Směs plynů je zvolen volitelná možnost Dusík N2. nebo</li> <li>V menu parametr Volba typu plynu je zvolen volitelná možnost Zemní plyn a v menu parametr Výpočet hustoty je zvolen volitelná možnost AGA Nx19 nebo volitelná možnost ISO 12213- 2.</li> </ul>                                                                  | Zadejte počet složek pro směs<br>plynů. | 0100%                         | 0 %                |
| Mol% n-C10H22 | <ul> <li>Jsou splněny následující podmínky:</li> <li>V menu parametr Volba média je zvolena možnost volitelná možnost Plyn.</li> <li>V menu parametr Volba typu plynu je zvolena možnost volitelná možnost Zemní plyn.</li> <li>V menu parametr Výpočet hustoty je zvolena možnost volitelná možnost ISO 12213- 2.</li> </ul>                                                                                                    | Zadejte počet složek pro směs<br>plynů. | 0100%                         | 0 %                |
| Mol% n-C4H10  | <ul> <li>Jsou splněny následující podmínky:</li> <li>V menu parametr Volba média je zvolena možnost volitelná možnost Plyn.</li> <li>V menu parametr Volba typu plynu je zvolena volitelná možnost Směs plynů a v menu parametr Směs plynů je zvolen volitelná možnost Butan C4H10. nebo</li> <li>V menu parametr Volba typu plynu je zvolen volitelná možnost Zemní plyn a v menu parametr Výpočet hustoty je zvolen volitelná možnost ISO 12213- 2.</li> <li>nebo</li> <li>V menu parametr Volba média je zvolena volitelná možnost LSO 12213- 2.</li> </ul> | Zadejte počet složek pro směs<br>plynů. | 0100%                         | 0 %                |

| Parametr     | Předpoklad                                                                                                    | Popis                                   | Výběr / Uživatelské<br>zadání | Nastavení z výroby |
|--------------|----------------------------------------------------------------------------------------------------|-----------------------------------------|-------------------------------|--------------------|
| Mol% n-C5H12 | <ul> <li>Jsou splněny následující podmínky:</li> <li>V menu parametr Volba média je zvolena možnost volitelná možnost Plyn.</li> <li>V menu parametr Volba typu plynu je zvolena možnost volitelná možnost Zemní plyn.</li> <li>V menu parametr Výpočet hustoty je zvolena možnost volitelná možnost ISO 12213- 2.</li> </ul> | Zadejte počet složek pro směs<br>plynů. | 0100%                         | 0 %                |
| Mol% n-C6H14 | <ul> <li>Jsou splněny následující podmínky:</li> <li>V menu parametr Volba média je zvolena možnost volitelná možnost Plyn.</li> <li>V menu parametr Volba typu plynu je zvolena možnost volitelná možnost Zemní plyn.</li> <li>V menu parametr Výpočet hustoty je zvolena možnost volitelná možnost ISO 12213- 2.</li> </ul> | Zadejte počet složek pro směs<br>plynů. | 0 100 %                       | 0 %                |
| Mol% n-C7H16 | <ul> <li>Jsou splněny následující podmínky:</li> <li>V menu parametr Volba média je zvolena možnost volitelná možnost Plyn.</li> <li>V menu parametr Volba typu plynu je zvolena možnost volitelná možnost Zemní plyn.</li> <li>V menu parametr Výpočet hustoty je zvolena možnost volitelná možnost ISO 12213- 2.</li> </ul> | Zadejte počet složek pro směs<br>plynů. | 0 100 %                       | 0 %                |
| Mol% n-C8H18 | <ul> <li>Jsou splněny následující podmínky:</li> <li>V menu parametr Volba média je zvolena možnost volitelná možnost Plyn.</li> <li>V menu parametr Volba typu plynu je zvolena možnost volitelná možnost Zemní plyn.</li> <li>V menu parametr Výpočet hustoty je zvolena možnost volitelná možnost ISO 12213- 2.</li> </ul> | Zadejte počet složek pro směs<br>plynů. | 0100%                         | 0 %                |
| Mol% n-C9H2O | <ul> <li>Jsou splněny následující podmínky:</li> <li>V menu parametr Volba média je zvolena možnost volitelná možnost Plyn.</li> <li>V menu parametr Volba typu plynu je zvolena možnost volitelná možnost Zemní plyn.</li> <li>V menu parametr Výpočet hustoty je zvolena možnost volitelná možnost ISO 12213- 2.</li> </ul> | Zadejte počet složek pro směs<br>plynů. | 0100%                         | 0 %                |

| Parametr | Předpoklad                                                                                                    | Popis                                   | Výběr / Uživatelské<br>zadání | Nastavení z výroby |
|----------|----------------------------------------------------------------------------------------------------|-----------------------------------------|-------------------------------|--------------------|
| Mol% Ne  | <ul> <li>Jsou splněny následující podmínky:</li> <li>V menu parametr Volba média je zvolena možnost volitelná možnost Plyn.</li> <li>V menu parametr Volba typu plynu je zvolena možnost volitelná možnost Směs plynů.</li> <li>V menu parametr Směs plynů je zvolena možnost volitelná možnost volitelná možnost volitelná možnost volitelná možnost Neon Ne.</li> </ul>                                                                                       | Zadejte počet složek pro směs<br>plynů. | 0100%                         | 0 %                |
| Mol% NH3 | <ul> <li>Jsou splněny následující podmínky:</li> <li>V menu parametr Volba média je zvolena možnost volitelná možnost Plyn.</li> <li>V menu parametr Volba typu plynu je zvolena možnost volitelná možnost Směs plynů.</li> <li>V menu parametr Směs plynů je zvolena možnost volitelná možnost Amoniak NH3.</li> </ul>                                                                                                    | Zadejte počet složek pro směs<br>plynů. | 0 100 %                       | 0 %                |
| Mol% O2  | <ul> <li>Jsou splněny následující podmínky:</li> <li>V menu parametr Volba média je zvolena možnost volitelná možnost Plyn.</li> <li>V menu parametr Volba typu plynu je zvolena volitelná možnost Směs plynů a v menu parametr Směs plynů je zvolen volitelná možnost Kyslík O2. nebo</li> <li>V menu parametr Volba typu plynu je zvolena volitelná možnost Zemní plyn a v menu parametr Výpočet hustoty je zvolen volitelná možnost ISO 12213- 2.</li> </ul> | Zadejte počet složek pro směs<br>plynů. | 0 100 %                       | 0 %                |
| Mol% SO2 | <ul> <li>Jsou splněny následující podmínky:</li> <li>V menu parametr Volba média je zvolena možnost volitelná možnost Plyn.</li> <li>V menu parametr Volba typu plynu je zvolena možnost volitelná možnost Směs plynů.</li> <li>V menu parametr Směs plynů je zvolena možnost volitelná možnost volitelná siřičitý SO2.</li> </ul>                                                                                                    | Zadejte počet složek pro směs<br>plynů. | 0 100 %                       | 0 %                |

| Parametr          | Předpoklad                                                                                                    | Popis                                   | Výběr / Uživatelské<br>zadání | Nastavení z výroby |
|-------------------|----------------------------------------------------------------------------------------------------|-----------------------------------------|-------------------------------|--------------------|
| Mol% Xe           | <ul> <li>Jsou splněny následující<br/>podmínky:</li> <li>V menu parametr Volba<br/>média je zvolena možnost<br/>volitelná možnost Plyn.</li> <li>V menu parametr Volba<br/>typu plynu je zvolena<br/>možnost volitelná možnost<br/>Směs plynů.</li> <li>V menu parametr Směs<br/>plynů je zvolena možnost<br/>volitelná možnost Xenon<br/>Xe.</li> </ul> | Zadejte počet složek pro směs<br>plynů. | 0 100 %                       | 0 %                |
| Mol% jiného plynu | <ul> <li>Jsou splněny následující podmínky:</li> <li>V menu parametr Volba média je zvolena možnost volitelná možnost Plyn.</li> <li>V menu parametr Volba typu plynu je zvolena možnost volitelná možnost Směs plynů.</li> <li>V menu parametr Směs plynů je zvolena možnost volitelná možnost volitelná možnost volitelná možnost ostatní.</li> </ul>  | Zadejte počet složek pro směs<br>plynů. | 0 100 %                       | 0 %                |

# 10.5.2 Provádění externí kompenzace

Podnabídka **Externí kompenzace** obsahuje parametry, které lze použít k zadání externích nebo pevně stanovených hodnot. Tyto hodnoty se používají pro interní výpočty.

## Navigace

Nabídka "Nastavení" → Rozšířené nastavení → Externí kompenzace

| ► Externí kompenzace     |           |
|--------------------------|-----------|
| Externí hodnota          | ) → 🗎 113 |
| Atmosférický tlak        | ) → 🗎 113 |
| Výpočet rozdílu tepla    | ) → 🗎 113 |
| Pevná hustota            | ) → 🗎 113 |
| Pevná hustota            | ] → 🗎 113 |
| Pevná teplota            | ] → 🗎 113 |
| 2. teplota rozdílu tepla | ) → 🗎 114 |
| Pevný provozní tlak      | ) → 🗎 114 |

| Parametr              | Předpoklad                                                                                                    | Popis                                                                                                    | Výběr / Uživatelské<br>zadání                                                                                                    | Nastavení z výroby         |
|-----------------------|----------------------------------------------------------------------------------------------------|----------------------------------------------------------------------------------------------------|----------------------------------------------------------------------------------------------------|----------------------------|
| Externí hodnota       | <ul> <li>S objednacím kódem pro "Verzi senzoru":</li> <li>volitelná možnost "Hmotnost (integrované měření teploty)" nebo</li> <li>volitelná možnost "Hmotnost (integrované měření tlaku/teploty)"</li> </ul> | <ul> <li>Přířaďte veličiny, které jsou čteny z externích přístrojů.</li> <li>Podrobné informace ohledně výpočtu měřených proměnných s párou: → 134</li> <li>Podrobné informace ohledně nastavení parametrů v aplikacích s párou jsou uvedeny ve speciální dokumentaci pro aplikační balíček detekce mokré páry a měření mokré páry</li> </ul> | <ul> <li>Vypnuto</li> <li>Tlak</li> <li>Relativní tlak</li> <li>Hustota</li> <li>Teplota</li> <li>2. teplota rozdílu tepla</li> </ul> | Vypnuto                    |
| Atmosférický tlak     | V menu parametr <b>Externí</b><br><b>hodnota</b> je zvolena možnost<br>volitelná možnost <b>Relativní</b><br><b>tlak</b> .                                                                                   | Zadejte hodnotu<br>atmosférického tlaku, která<br>bude použita pro korekci tlaku.<br><i>Závislost</i><br>Jednotka je převzata podle<br>parametr <b>Jednotky tlaku</b>                                                                                                    | 0 250 bar                                                                                                    | 1,01325 bar                |
| Výpočet rozdílu tepla | Zobrazuje se parametr <b>Výpočet</b><br>rozdílu tepla.                                                                                                    | Vypočte předané teplo na<br>výměníku (= rozdíl tepla).                                                                                                    | <ul> <li>Vypnuto</li> <li>Přístroj na studené<br/>větvi</li> <li>Přístroj na horké<br/>větvi</li> </ul>                               | Přístroj na horké<br>větvi |
| Pevná hustota         | S objednacím kódem pro "Verzi<br>senzoru":<br>• volitelná možnost "Objem"<br>nebo<br>• volitelná možnost "Objem,<br>vysoká teplota"                                                                          | Zadejte pevnou hodnotu pro<br>hustotu média.<br><i>Závislost</i><br>Jednotka je převzata<br>z parametr <b>Jednotky hustoty</b> .                                                                                                    | 0,01 15 000 kg/m <sup>3</sup>                                                                                                    | 1 000 kg/m <sup>3</sup>    |
| Pevná hustota         | S objednacím kódem pro "Verzi<br>senzoru":<br>• volitelná možnost "Objem"<br>nebo<br>• volitelná možnost "Objem,<br>vysoká teplota"                                                                          | Zadejte pevnou hodnotu pro<br>hustotu média.<br><i>Závislost</i><br>Jednotka je převzata<br>z parametr <b>Jednotky hustoty</b> .                                                                                                    | 0,01 15 000 kg/m <sup>3</sup>                                                                                                    | 5 kg/m <sup>3</sup>        |
| Pevná teplota         | -                                                                                                    | Zadejte pevnou hodnotu pro<br>provozní teplotu.<br><i>Závislost</i><br>Jednotka je převzata podle<br>parametr <b>Jednotky teploty</b>                                                                                                    | −200 450 °C                                                                                                    | 20 °C                      |

# Přehled parametrů se stručným popisem

| Parametr                 | Předpoklad                                                                                                    | Popis                                                                                                    | Výběr / Uživatelské<br>zadání | Nastavení z výroby |
|--------------------------|----------------------------------------------------------------------------------------------------|----------------------------------------------------------------------------------------------------|-------------------------------|--------------------|
| 2. teplota rozdílu tepla | Zobrazuje se parametr <b>2.</b><br>teplota rozdílu tepla.                                                                                                    | Zadejte druhou hodnotu<br>teploty pro výpočet rozdilu<br>tepla.<br><i>Závislost</i><br>Jednotka je převzata podle<br>parametr <b>Jednotky teploty</b>                                                                                                    | −200 450 °C                   | 20 °C              |
| Pevný provozní tlak      | <ul> <li>Jsou splněny následující podmínky:</li> <li>Objednací kód pro "verzi senzoru",</li> <li>volitelná možnost "Hmotnostní průtok (integrované měření teploty)" nebo</li> <li>volitelná možnost "Hmotnostní průtok (integrované měření tlaku/teploty)"</li> <li>V menu parametr Externí hodnota (→</li></ul> | Zadejte pevnou hodnotu pro<br>provozní tlak.<br>Závislost<br>Jednotka je převzata<br>z parametr <b>Jednotky tlaku</b> .<br>Podrobné informace<br>ohledně výpočtu<br>měřených proměnných<br>s párou: → ■ 134<br>Podrobné informace<br>ohledně nastavení<br>parametrů v aplikacích<br>s párou jsou uvedeny ve<br>speciální dokumentaci<br>pro aplikační balíček<br><b>detekce mokré páry</b><br>a <b>měření mokré páry</b> | 0 250 bar abs.                | 0 bar abs.         |

# 10.5.3 Provádění seřízení senzoru

Podnabídka **Seřízení senzoru** obsahuje parametry týkající se funkce senzoru.

## Navigace

Nabídka "Nastavení" → Rozšířené nastavení → Seřízení senzoru

| ► Seřízení senzoru       |         |
|--------------------------|---------|
| Konfigurace nátoku       | → 🗎 115 |
| Nátokový úsek            | → 🗎 115 |
| Průměr napojovací trubky | → 🗎 115 |
| Instalační faktor        | → 🗎 115 |

| Parametr                 | Předpoklad                                                                                                    | Popis                                                                                                    | Výběr / Uživatelské<br>zadání                                                                            | Nastavení z výroby                               |
|--------------------------|----------------------------------------------------------------------------------------------------|----------------------------------------------------------------------------------------------------|----------------------------------------------------------------------------------------------------|--------------------------------------------------|
| Konfigurace nátoku       | <ul> <li>Funkce opravy vstupního<br/>úseku potrubí:</li> <li>Představuje standardní<br/>funkci a lze ji používat pouze<br/>v Prowirl F 200.</li> <li>Lze používat pro následující<br/>jmenovité tlaky a jmenovité<br/>průměry:<br/>DN 15 až 150 (1 až 6")</li> <li>EN (DIN)</li> <li>ASME B16.5, Sch. 40/80</li> </ul> | Zvolte konfiguraci nátoku.                                                                                                    | <ul> <li>Vypnuto</li> <li>Jednoduché koleno</li> <li>Dvojité koleno 3D</li> <li>Redukce</li> </ul>       | Vypnuto                                          |
| Nátokový úsek            | <ul> <li>Funkce opravy vstupního<br/>úseku potrubí:</li> <li>Představuje standardní<br/>funkci a lze ji používat pouze<br/>v Prowirl F 200.</li> <li>Lze používat pro následující<br/>jmenovité tlaky a jmenovité<br/>průměry:<br/>DN 15 až 150 (1 až 6")</li> <li>EN (DIN)</li> <li>ASME B16.5, Sch. 40/80</li> </ul> | Zadejte délku rovného<br>nátokového úseku.<br><i>Závislost</i><br>Jednotka je převzata podle<br>parametr <b>Jednotky délky</b>                                                                                                    | 0 20 m                                                                                                   | 0 m                                              |
| Průměr napojovací trubky | -                                                                                                    | Zadejte průměr napojovací<br>trubky pro umožnění korekce<br>odlišného vnitřního průměru<br>potrubí.<br>Podrobné informace ohledně<br>korekce odlišného vnitřního<br>průměru potrubí: → 🗎 116<br><i>Závislost</i><br>Jednotka je převzata podle<br>parametr <b>Jednotky délky</b> . | 0 1 m (0 3 ft)<br>Vstupní hodnota = 0:<br>Korekce<br>nesouladného<br>průměru potrubí je<br>deaktivována. | Specifické pro danou<br>zemi:<br>• 0 m<br>• 0 ft |
| Instalační faktor        | -                                                                                                    | Zadejte faktor pro nastavení<br>instalačních podmínek.                                                                                                    | Kladné číslo<br>s pohyblivou čárkou                                                                      | 1,0                                              |

## Přehled parametrů se stručným popisem

## Korekce vstupní rovné délky potrubí

Funkce **Korekce rovné délky potrubí** v rámci měřicího přístroje od společnosti Endress+Hauser představuje výhodnou metodu zkrácení rovné délky potrubí a nevytváří žádnou dodatečnou tlakovou ztrátu. Dochází ke korekci typických systematických chyb způsobovaných danou součástí potrubí.

## Vliv zúžené, rovné délky potrubí na přesnost

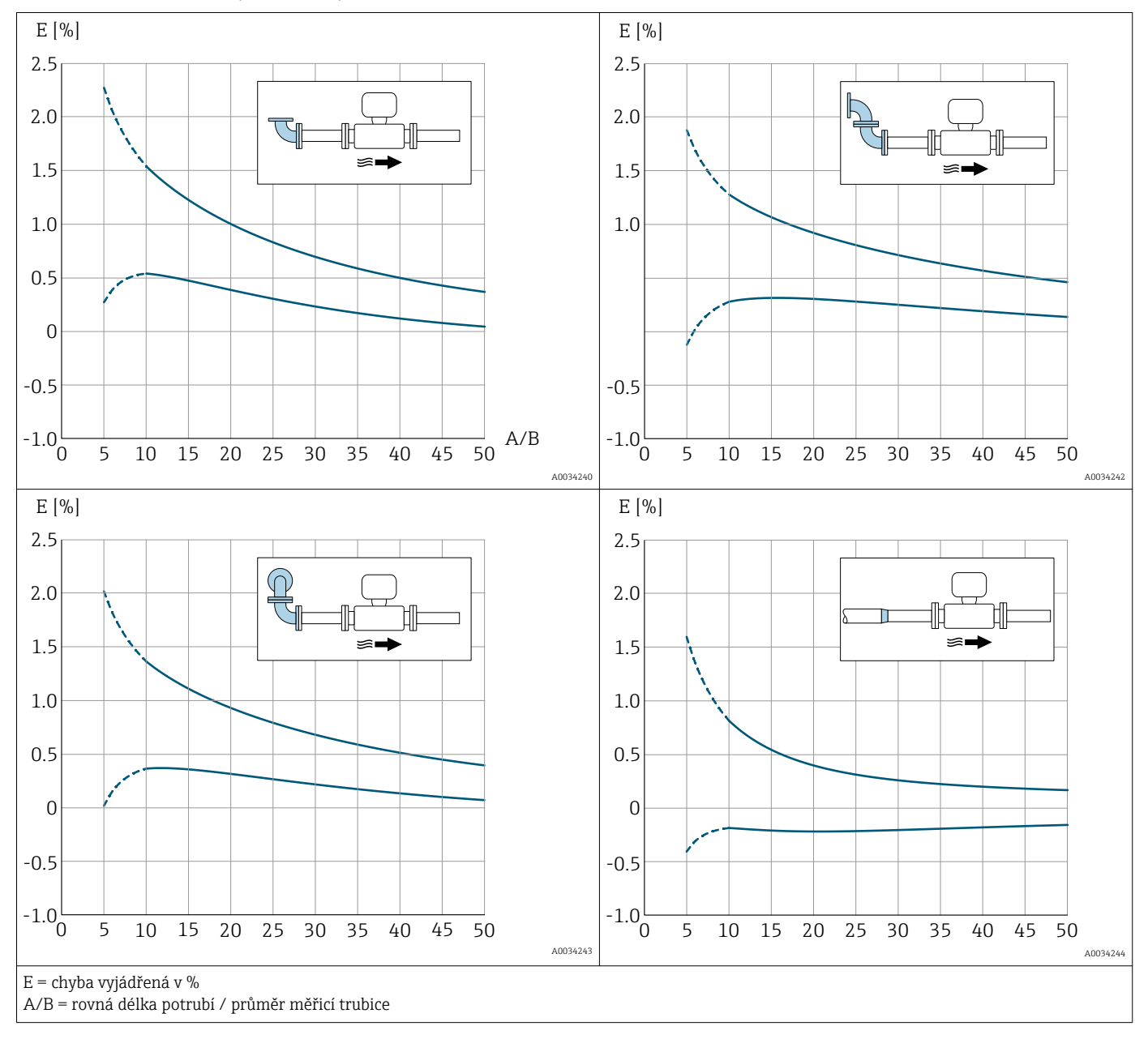

## Korekce odlišného průměru potrubí

Měřicí přístroj dokáže provádět korekce posunů kalibračního činitele, které jsou způsobeny například odlišným průměrem potrubí mezi přírubou zařízení (např. ASME B16.5/Sch. 80, DN 50 (2")) a připojenou trubkou (např. ASME B16.5/Sch. 40, DN 50 (2")). Korekci nesouladného průměru potrubí používejte pouze v rámci následujících mezních hodnot (uvedeny dále), pro něž byla rovněž vykonána zkušební měření.

## Přírubové připojení:

- DN 15 (½"): ±20 % vnitřního průměru
- DN 25 (1"): ±15 % vnitřního průměru
- DN 40 (1½"): ±12 % vnitřního průměru
- DN  $\geq 50$  (2"): ±10 % vnitřního průměru

Pokud se standardní vnitřní průměr objednaného procesního připojení liší od vnitřního průměru napojovací trubky, je třeba očekávat zvýšení nejistoty měření přibl. 2 % o.h.

## Příklad

Vliv odlišného průměru potrubí bez použití korekční funkce:

- Připojená trubka DN 100 (4"), schéma 80
- Příruba zařízení DN 100 (4"), schéma 40
- Tato instalační pozice ve výsledku znamená rozdíl průměrů trubek 5 mm (0,2 in). Pokud se korekční funkce nepoužívá, je třeba očekávat zvýšení nejistoty měření o přibl. 2 % o.h.
- Pokud jsou splněny základní podmínky a tato funkce je povolena, navýšení nejistoty měření činí 1 % o.h.

## 10.5.4 Nastavení sumátoru

V menu **podnabídka "Sumátor 1 … n"** je možné nastavit jednotlivý sumátor.

## Navigace

Nabídka "Nastavení"  $\rightarrow$  Rozšířené nastavení  $\rightarrow$  Sumátor 1 … n

| ► Sumátor 1 n               |           |
|-----------------------------|-----------|
| Přiřazení procesní veličiny | ] → 🗎 117 |
| Jednotky sumátoru 1 n       | ] → 🗎 117 |
| Chování při poruše          | ] → 🗎 117 |

## Přehled parametrů se stručným popisem

| Parametr                    | Předpoklad                                                                                                    | Popis                                                        | Výběr                                                                                                    | Nastavení z výroby                                                                                                    |
|-----------------------------|----------------------------------------------------------------------------------------------------|--------------------------------------------------------------|----------------------------------------------------------------------------------------------------|----------------------------------------------------------------------------------------------------|
| Přiřazení procesní veličiny | -                                                                                                    | Zvolte procesní veličinu pro<br>celkový čítač.               | <ul> <li>Vypnuto</li> <li>Objemový průtok</li> <li>Korigovaný<br/>objemový průtok</li> <li>Hmotnostní průtok</li> <li>Celkový průtok<br/>hmoty*</li> <li>Hmotnostní průtok<br/>kondenzátu*</li> <li>Průtok energie*</li> <li>Rozdíl průtoku<br/>tepla*</li> </ul> | <ul> <li>Sumátor 1:<br/>Objemový průtok</li> <li>Sumátor 2:<br/>Hmotnostní průtok</li> <li>Sumátor 3:<br/>Korigovaný<br/>objemový průtok</li> </ul> |
| Jednotky sumátoru 1 n       | Procesní proměnná je zvolena<br>v parametr <b>Přiřazení procesní<br/>veličiny</b> (→ 🗎 117) v rámci<br>podnabídka <b>Sumátor 1 … n</b> .       | Zvolte jednotky procesní<br>veličiny čítače celkové hodnoty. | Seznam pro výběr<br>jednotek                                                                                                    | Specifické pro danou<br>zemi:<br>• m <sup>3</sup><br>• ft <sup>3</sup>                                                                              |
| Provozní režim sumátoru     | Procesní proměnná je zvolena<br>v parametr <b>Přiřazení procesní</b><br><b>veličiny</b> (→ 🗎 117) v rámci<br>podnabídka <b>Sumátor 1 … n</b> . | Zvolte způsob činnosti<br>celkového čítače průtoku.          | <ul> <li>Celkový netto<br/>průtok</li> <li>Celkový průtok<br/>vpřed</li> <li>Celkový průtok<br/>vzad</li> </ul>                                                                                                    | Celkový netto průtok                                                                                                    |
| Chování při poruše          | Procesní proměnná je zvolena<br>v parametr <b>Přiřazení procesní</b><br><b>veličiny</b> (→ 🗎 117) v rámci<br>podnabídka <b>Sumátor 1 … n</b> . | Zvolte režim celkového čítače<br>pro případ alarmu.          | <ul> <li>Stop</li> <li>Aktuální hodnota</li> <li>Poslední platná<br/>hodnota</li> </ul>                                                                                                    | Stop                                                                                                    |

\* Viditelnost parametru závisí na objednacím kódu nebo nastavení

## 10.5.5 Provádění dalších nastavení zobrazení

V možnosti podnabídka **Zobrazení** můžete nastavit všechny parametry související s nastavením místního displeje.

## Navigace

Nabídka "Nastavení"  $\rightarrow$  Rozšířené nastavení  $\rightarrow$  Zobrazení

| ► Zobrazení                    |             |
|--------------------------------|-------------|
| Formát zobrazení               | → 🗎 119     |
| Zobrazení hodnoty 1            | → 🗎 119     |
| 0% hodnota sloupcového grafu 1 | → 🗎 119     |
| 100% hodnota sloupcového graf  | u 1 → 🗎 119 |
| Desetinná místa 1              | → 🗎 119     |
| Zobrazení hodnoty 2            | → 🗎 119     |
| Desetinná místa 2              | → 🗎 119     |
| Zobrazení hodnoty 3            | → 🗎 119     |
| 0% hodnota sloupcového grafu 3 | → 🗎 120     |
| 100% hodnota sloupcového graf  | u 3 → 🗎 120 |
| Desetinná místa 3              | → 🗎 120     |
| Zobrazení hodnoty 4            | → 🗎 120     |
| Desetinná místa 4              | → 🗎 120     |
| Language                       | → 🗎 120     |
| Interval zobrazení             | → 🗎 120     |
| Tlumení zobrazení              | → 🗎 120     |
| Záhlaví                        | → 🗎 120     |
| Text záhlaví                   | → 🗎 120     |
| Oddělovací znak                | → 🗎 121     |
| Prosvětlení                    | → 🗎 121     |

#### Výběr / Uživatelské Parametr Předpoklad Popis Nastavení z výroby zadání Formát zobrazení K dispozici je místní displej. Zvolte, jak budou měřené 1 hodnota, max. 1 hodnota, max. hodnoty zobrazovány na velikost velikost 1 sloupcový graf displeji. + 1 hodnota 2 hodnoty 1 velká hodnota + 2 hodnoty 4 hodnoty Zobrazení hodnoty 1 K dispozici je místní displej. Zvolte měřenou hodnotu, která Objemový průtok Objemový průtok . se zobrazuje na místním Korigovaný objemový průtok displeji. Hmotnostní průtok Rychlost průtoku Teplota Vypočtený tlak syté páry Kvalita páry<sup>\*</sup> Celkový průtok hmoty Hmotnostní průtok kondenzátu Průtok energie<sup>\*</sup> Rozdíl průtoku tepla Reynoldsovo číslo<sup>\*</sup> Hustota Tlak Specifický objem<sup>\*</sup> Stupeň přehřátí Sumátor 1 Sumátor 2 Sumátor 3 Proudový výstup 1 Proudový výstup 2 0% hodnota sloupcového grafu 1 K dispozici je místní displej. Zadejte 0% hodnotu pro Číslo s pohyblivou Specifické pro danou zobrazení sloupcového grafu. čárkou a znaménkem zemi: 0 m<sup>3</sup>/h 0 ft<sup>3</sup>/h Číslo s pohyblivou Záleží na dané zemi 100% hodnota sloupcového grafu 1 K dispozici je lokální displej. Zadejte 100% hodnotu pro zobrazení sloupcového grafu. čárkou a znaménkem a jmenovitém průměru Desetinná místa 1 Naměřená hodnota je Zvolte počet desetinných míst x xx • x specifikována v parametr pro zobrazovanou hodnotu. • x.x Zobrazení hodnoty 1. • x.xx x.xxx x.xxxx Zvolte měřenou hodnotu, která Ohledně výběrového Žádný Zobrazení hodnoty 2 K dispozici je místní displej. se zobrazuje na místním seznamu viz displeji. parametr Zobrazení hodnoty 1 ( $\rightarrow \square$ 93) Desetinná místa 2 Naměřená hodnota je Zvolte počet desetinných míst • X x.xx pro zobrazovanou hodnotu. specifikována v parametr x.x Zobrazení hodnoty 2. x.xx x.xxx x.xxxx Zobrazení hodnoty 3 K dispozici je místní displej. Zvolte měřenou hodnotu, která Ohledně výběrového Žádný se zobrazuje na místním seznamu viz parametr Zobrazení displeji.

## Přehled parametrů se stručným popisem

hodnoty 1 (→ 🗎 93)

| Parametr                         | Předpoklad                                                                                | Popis                                                                                 | Výběr / Uživatelské<br>zadání                                                                                                    | Nastavení z výroby                                                               |
|----------------------------------|-------------------------------------------------------------------------------------------|---------------------------------------------------------------------------------------|----------------------------------------------------------------------------------------------------|----------------------------------------------------------------------------------|
| 0% hodnota sloupcového grafu 3   | Volba byla učiněna v parametr<br><b>Zobrazení hodnoty 3</b> .                             | Zadejte 0% hodnotu pro<br>zobrazení sloupcového grafu.                                | Číslo s pohyblivou<br>čárkou a znaménkem                                                                                                    | Specifické pro danou<br>zemi:<br>• 0 m <sup>3</sup> /h<br>• 0 ft <sup>3</sup> /h |
| 100% hodnota sloupcového grafu 3 | Volba byla učiněna v parametr<br><b>Zobrazení hodnoty 3</b> .                             | Zadejte 100% hodnotu pro<br>zobrazení sloupcového grafu.                              | Číslo s pohyblivou<br>čárkou a znaménkem                                                                                                    | 0                                                                                |
| Desetinná místa 3                | Naměřená hodnota je<br>specifikována v parametr<br><b>Zobrazení hodnoty 3</b> .           | Zvolte počet desetinných míst<br>pro zobrazovanou hodnotu.                            | <ul> <li>x</li> <li>x.x</li> <li>x.xx</li> <li>x.xxx</li> <li>x.xxx</li> <li>x.xxxx</li> </ul>                                                                                                    | x.xx                                                                             |
| Zobrazení hodnoty 4              | K dispozici je místní displej.                                                            | Zvolte měřenou hodnotu, která<br>se zobrazuje na místním<br>displeji.                 | Ohledně výběrového<br>seznamu viz<br>parametr <b>Zobrazení</b><br>hodnoty 1 (→ 🗎 93)                                                                                                    | Žádný                                                                            |
| Desetinná místa 4                | Naměřená hodnota je<br>specifikována v parametr<br><b>Zobrazení hodnoty 4</b> .           | Zvolte počet desetinných míst<br>pro zobrazovanou hodnotu.                            | <ul> <li>x</li> <li>x.x</li> <li>x.xx</li> <li>x.xxx</li> <li>x.xxx</li> <li>x.xxxx</li> </ul>                                                                                                    | X.XX                                                                             |
| Language                         | K dispozici je místní displej.                                                            | Nastavte jazyk zobrazení.                                                             | <ul> <li>English</li> <li>Deutsch*</li> <li>Français*</li> <li>Español*</li> <li>Italiano*</li> <li>Nederlands*</li> <li>Portuguesa*</li> <li>Polski*</li> <li>pycский язык<br/>(Russian)*</li> <li>Svenska*</li> <li>Türkçe*</li> <li>中文 (Chinese)*</li> <li>日本語<br/>(Japanese)*</li> <li>한국 어 (Korean)*</li> <li>ಪ्राध्ना भाष्य (Thai)*</li> <li>tiếng Việt<br/>(Vietnamese)*</li> <li>čeština (Czech)*</li> </ul> | English (alternativně<br>je v zařízení<br>přednastavený<br>objednaný jazyk)      |
| Interval zobrazení               | K dispozici je místní displej.                                                            | Nastavení doby zobrazení<br>měřené hodnoty v případě<br>přepínání hodnot na displeji. | 1 10 s                                                                                                    | 5 s                                                                              |
| Tlumení zobrazení                | K dispozici je místní displej.                                                            | Nastavení tlumení displeje<br>podle kolísání měřené<br>hodnoty.                       | 0,0 999,9 s                                                                                                    | 0,0 s                                                                            |
| Záhlaví                          | K dispozici je lokální displej.                                                           | Zvolte obsah záhlaví na<br>místním displeji.                                          | <ul> <li>Označení (Tag)<br/>měřicího místa</li> <li>Libovolný text</li> </ul>                                                                                                    | Označení (Tag)<br>měřicího místa                                                 |
| Text záhlaví                     | V menu parametr <b>Záhlaví</b> je<br>zvoleno volitelná možnost<br><b>Libovolný text</b> . | Zadejte text záhlaví na<br>místním displeji.                                          | Max. 12 znaků,<br>například písmena,<br>číslice nebo zvláštní<br>znaky (např. @, %, /)                                                                                                    |                                                                                  |

| Parametr        | Předpoklad                                                                                                    | Popis                                                                   | Výběr / Uživatelské<br>zadání                    | Nastavení z výroby |
|-----------------|----------------------------------------------------------------------------------------------------|-------------------------------------------------------------------------|--------------------------------------------------|--------------------|
| Oddělovací znak | K dispozici je lokální displej.                                                                                               | Zvolte oddělovač desetinných<br>míst pro zobrazení číselných<br>hodnot. | <ul> <li>. (tečka)</li> <li>, (čárka)</li> </ul> | . (tečka)          |
| Prosvětlení     | Objednací kód pro "Displej;<br>ovládání", volba E "SDO3<br>4řádkový, podsv.; dotykové<br>ovládání + funkce zálohování<br>dat" | Zapnutí a vypnutí podsvícení<br>místního displeje.                      | <ul><li>Vypnout</li><li>Povolit</li></ul>        | Vypnout            |

\* Viditelnost parametru závisí na objednacím kódu nebo nastavení

## 10.5.6 Správa nastavení

Po uvedení do provozu můžete uložit stávající nastavení zařízení, zkopírovat jej do jiného měřicího místa nebo obnovit předchozí nastavení zařízení.

Můžete tak učinit pomocí položky parametr **Správa konfigurace** a souvisejících voleb v rámci Podnabídka **Záloha dat displej**.

## Navigace

Nabídka "Nastavení" → Rozšířené nastavení → Záloha dat displej

| ► Záloha dat displej |           |
|----------------------|-----------|
| Provozní doba        | ) → 🗎 121 |
| Poslední zálohování  | ) → 🗎 121 |
| Správa konfigurace   | → 🗎 122   |
| Výsledek porovnání   | ) → 🗎 122 |

## Přehled parametrů se stručným popisem

| Parametr            | Předpoklad                      | Popis                                                                          | Uživatelské<br>rozhraní / Výběr                     | Nastavení z výroby |
|---------------------|---------------------------------|--------------------------------------------------------------------------------|-----------------------------------------------------|--------------------|
| Provozní doba       | -                               | Zobrazení provozních hodin<br>zařízení.                                        | Dny (d), hodiny (h),<br>minuty (m)<br>a sekundy (s) | _                  |
| Poslední zálohování | K dispozici je lokální displej. | Zobrazení času, kdy byla<br>poslední záloha dat uložena do<br>modulu displeje. | Dny (d), hodiny (h),<br>minuty (m)<br>a sekundy (s) | _                  |

| Parametr           | Předpoklad                      | Popis                                                       | Uživatelské<br>rozhraní / Výběr                                                                                                    | Nastavení z výroby      |
|--------------------|---------------------------------|-------------------------------------------------------------|----------------------------------------------------------------------------------------------------|-------------------------|
| Správa konfigurace | K dispozici je místní displej.  | Zvolte akci pro správu dat<br>přístroje v modulu displeje.  | <ul> <li>Zrušit</li> <li>Provést zálohování</li> <li>Obnovit</li> <li>Duplikovat</li> <li>Porovnat</li> <li>Vymazat záložní<br/>data</li> </ul>                                                                                          | Zrušit                  |
| Výsledek porovnání | K dispozici je lokální displej. | Porovnání aktuálních dat<br>v zařízení a zálohy v displeji. | <ul> <li>Nastavení jsou<br/>shodná</li> <li>Nastavení nejsou<br/>shodná</li> <li>Chybí záloha dat</li> <li>Zálohovaná<br/>nastavení jsou<br/>poškozena</li> <li>Kontrola<br/>neprovedena</li> <li>Soubor dat<br/>neslučitelný</li> </ul> | Kontrola<br>neprovedena |

## Rozsah funkce parametr "Správa konfigurace"

| Možnosti             | Popis                                                                                                    |
|----------------------|----------------------------------------------------------------------------------------------------|
| Zrušit               | Nevykoná se žádná akce a uživatel tento parametr opustí.                                                                                                    |
| Provést zálohování   | Záložní kopie současného nastavení zařízení ze zálohy HistoROM je uložena do modulu displeje zařízení. Záložní kopie obsahuje údaje o převodníku zařízení.   |
| Obnovit              | Poslední záložní kopie nastavení zařízení je obnovena do zálohy HistoROM zařízení<br>z modulu displeje . Záložní kopie obsahuje údaje o převodníku zařízení. |
| Porovnat             | Nastavení zařízení uložená v zobrazovacím modulu se porovná s aktuálním nastavením zařízení v záložní paměti HistoROM.                                       |
| Duplikovat           | Nastavení převodníku z jiného zařízení je zduplikována do zařízení pomocí<br>zobrazovacího modulu.                                                           |
| Vymazat záložní data | Záložní kopie nastavení zařízení se odstraní ze zobrazovacího modulu zařízení.                                                                               |

# Záložní paměť HistoROM

HistoROM je "energeticky nezávislá" paměť zařízení v podobě paměti EEPROM.

V průběhu této akce není možné upravovat nastavení pomocí místního displeje a na displeji se zobrazí zpráva o stavu zpracování.

# 10.5.7 Používání parametrů pro správu zařízení

Možnost podnabídka **Správa** systematicky provede uživatele všemi parametry, které je možné používat pro účely správy zařízení.

## Navigace

Nabídka "Nastavení" → Rozšířené nastavení → Správa

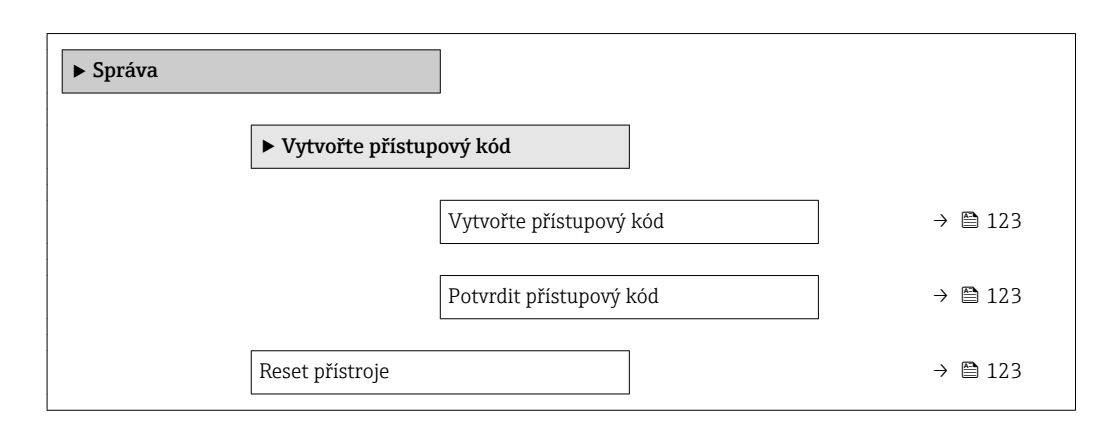

## Přehled parametrů se stručným popisem

| Parametr                | Popis                                                                                                    | Uživatelské zadání / Výběr                                                                                                    | Nastavení z výroby |
|-------------------------|----------------------------------------------------------------------------------------------------|----------------------------------------------------------------------------------------------------|--------------------|
| Vytvořte přístupový kód | Omezení přístupu do zápisu parametrů pro<br>ochranu nastavení přístroje proti<br>neúmyslným změnám přes místní displej. | 0 9 999                                                                                                    | 0                  |
| Potvrdit přístupový kód | Potvrďte zadaný přístupový kód.                                                                                         | 0 9 999                                                                                                    | 0                  |
| Reset přístroje         | Reset nastavení přístroje - kompletně nebo<br>po částech - na definovaný stav.                                          | <ul> <li>Zrušit</li> <li>Na výchozí tovární nastavení</li> <li>Na nastavení při dodávce</li> <li>Restartovat zařízení</li> </ul> | Zrušit             |

# 10.6 Správa nastavení

Po uvedení do provozu můžete uložit stávající nastavení zařízení, zkopírovat jej do jiného měřicího místa nebo obnovit předchozí nastavení zařízení.

Můžete tak učinit pomocí položky parametr **Správa konfigurace** a souvisejících voleb v rámci Podnabídka **Záloha dat displej**.

## Navigace

Nabídka "Nastavení" → Rozšířené nastavení → Záloha dat displej

| ► Záloha dat displej |         |
|----------------------|---------|
| Provozní doba        | → 🗎 121 |
| Poslední zálohování  | → 🗎 121 |
| Správa konfigurace   | → 🗎 122 |
| Výsledek porovnání   | → 🗎 122 |

| Parametr            | Předpoklad                      | Popis                                                                          | Uživatelské<br>rozhraní / Výběr                                                                                                    | Nastavení z výroby      |
|---------------------|---------------------------------|--------------------------------------------------------------------------------|----------------------------------------------------------------------------------------------------|-------------------------|
| Provozní doba       | -                               | Zobrazení provozních hodin<br>zařízení.                                        | Dny (d), hodiny (h),<br>minuty (m)<br>a sekundy (s)                                                                                                    | -                       |
| Poslední zálohování | K dispozici je lokální displej. | Zobrazení času, kdy byla<br>poslední záloha dat uložena do<br>modulu displeje. | Dny (d), hodiny (h),<br>minuty (m)<br>a sekundy (s)                                                                                                    | -                       |
| Správa konfigurace  | K dispozici je místní displej.  | Zvolte akci pro správu dat<br>přístroje v modulu displeje.                     | <ul> <li>Zrušit</li> <li>Provést zálohování</li> <li>Obnovit</li> <li>Duplikovat</li> <li>Porovnat</li> <li>Vymazat záložní<br/>data</li> </ul>                                                                                          | Zrušit                  |
| Výsledek porovnání  | K dispozici je lokální displej. | Porovnání aktuálních dat<br>v zařízení a zálohy v displeji.                    | <ul> <li>Nastavení jsou<br/>shodná</li> <li>Nastavení nejsou<br/>shodná</li> <li>Chybí záloha dat</li> <li>Zálohovaná<br/>nastavení jsou<br/>poškozena</li> <li>Kontrola<br/>neprovedena</li> <li>Soubor dat<br/>neslučitelný</li> </ul> | Kontrola<br>neprovedena |

# 10.6.1 Rozsah funkce parametr "Správa konfigurace"

| Možnosti             | Popis                                                                                                    |
|----------------------|----------------------------------------------------------------------------------------------------|
| Zrušit               | Nevykoná se žádná akce a uživatel tento parametr opustí.                                                                                                    |
| Provést zálohování   | Záložní kopie současného nastavení zařízení ze zálohy HistoROM je uložena do modulu displeje zařízení. Záložní kopie obsahuje údaje o převodníku zařízení.   |
| Obnovit              | Poslední záložní kopie nastavení zařízení je obnovena do zálohy HistoROM zařízení<br>z modulu displeje . Záložní kopie obsahuje údaje o převodníku zařízení. |
| Porovnat             | Nastavení zařízení uložená v zobrazovacím modulu se porovná s aktuálním<br>nastavením zařízení v záložní paměti HistoROM.                                    |
| Duplikovat           | Nastavení převodníku z jiného zařízení je zduplikována do zařízení pomocí<br>zobrazovacího modulu.                                                           |
| Vymazat záložní data | Záložní kopie nastavení zařízení se odstraní ze zobrazovacího modulu zařízení.                                                                               |

# 😭 Záložní paměť HistoROM

HistoROM je "energeticky nezávislá" paměť zařízení v podobě paměti EEPROM.

V průběhu této akce není možné upravovat nastavení pomocí místního displeje a na displeji se zobrazí zpráva o stavu zpracování.

# 10.7 Simulace

Podnabídka **Simulace** vám umožňuje simulovat, bez faktického průtoku, různé procesní proměnné v procesu a režim alarmu zařízení a ověřit signální řetězce v souvisejících obvodech (přepínací ventily nebo uzavřené řídicí smyčky).

Navigace Nabídka "Diagnostika" → Simulace

| ► Simulace |                                     |   |         |
|------------|-------------------------------------|---|---------|
|            | Přiřazení simulace procesní hodnoty |   | → 🗎 126 |
|            | Hodnota procesní veličiny           |   | → 🖺 126 |
|            | Simulace proudového vstupu 1        | ] | → 🖺 126 |
|            | Hodnota proudového vstupu 1         |   | → 🗎 126 |
|            | Simulace proudového výstupu 1 n     | ] | → 🗎 126 |
|            | Hodnota proudového výstupu 1 n      | ] | → 🗎 126 |
|            | Simulace frekvenčního výstupu       | ] | → 🗎 126 |
|            | Hodnota frekvence                   |   | → 🗎 126 |
|            | Simulace impulzního výstupu         |   | → 🗎 126 |
|            | Hodnota impulzu                     |   | → 🗎 126 |
|            | Simulace spínacího výstupu          |   | → 🖺 126 |
|            | Stav spínače                        |   | → 🖺 127 |
|            | Simulace alarmu přístroje           |   | → 🗎 127 |
|            | Kategorie diagnostické události     |   | → 🗎 127 |
|            | Simulace diagnostické události      |   | → 🗎 127 |

# Přehled parametrů se stručným popisem

| Parametr                            | Předpoklad                                                                                                    | Popis                                                                                                    | Výběr / Uživatelské<br>zadání                                                                                                    | Nastavení z výroby |
|-------------------------------------|----------------------------------------------------------------------------------------------------|----------------------------------------------------------------------------------------------------|----------------------------------------------------------------------------------------------------|--------------------|
| Přiřazení simulace procesní hodnoty | -                                                                                                    | Zvolte procesní proměnnou pro<br>simulaci, která bude tímto<br>aktivována.                                                                                                    | <ul> <li>Vypnuto</li> <li>Hmotnostní průtok</li> <li>Rychlost průtoku</li> <li>Objemový průtok</li> <li>Korigovaný<br/>objemový průtok</li> <li>Teplota</li> <li>Vypočtený tlak<br/>syté páry*</li> <li>Kvalita páry*</li> <li>Celkový průtok<br/>hmoty*</li> <li>Hmotnostní průtok<br/>kondenzátu*</li> <li>Průtok energie</li> <li>Rozdíl průtoku<br/>tepla*</li> <li>Reynoldsovo číslo</li> </ul> | Vypnuto            |
| Hodnota procesní veličiny           | Procesní proměnná je zvolena<br>v parametr <b>Přiřazení simulace</b><br><b>procesní hodnoty</b> ( $\rightarrow \square$ 126).               | Zadejte simulační hodnotu pro<br>vybranou provozní veličinu.                                                                                                    | Závisí na zvolené<br>procesní proměnné                                                                                                    | 0                  |
| Simulace proudového vstupu 1        | -                                                                                                    | Simulace zapínání a vypínání<br>proudového výstupu.                                                                                                    | <ul><li>Vypnuto</li><li>Zapnuto</li></ul>                                                                                                    | Vypnuto            |
| Hodnota proudového vstupu 1         | V menu Parametr <b>Simulace</b><br>proudového vstupu , je<br>zvoleno volitelná možnost<br><b>Zapnuto</b> .                                  | Zadejte hodnotu proudu pro<br>simulaci.                                                                                                    | 3,59 22,5 mA                                                                                                    | 3,59 mA            |
| Simulace proudového výstupu 1 n     | -                                                                                                    | Zapněte a vypněte simulaci<br>proudového výstupu.                                                                                                    | <ul><li>Vypnuto</li><li>Zapnuto</li></ul>                                                                                                    | Vypnuto            |
| Hodnota proudového výstupu 1 n      | V menu Parametr <b>Simulace</b><br>proudového výstupu 1 n je<br>zvolena možnost volitelná<br>možnost <b>Zapnuto</b> .                       | Zadejte hodnotu proudu pro<br>simulaci.                                                                                                    | 3,59 22,5 mA                                                                                                    | 3,59 mA            |
| Simulace frekvenčního výstupu       | V menu parametr <b>Provozní</b><br><b>režim</b> je zvoleno volitelná<br>možnost <b>Frekvence</b> .                                          | Zapněte a vypněte simulaci<br>frekvenčního výstupu.                                                                                                    | <ul><li>Vypnuto</li><li>Zapnuto</li></ul>                                                                                                    | Vypnuto            |
| Hodnota frekvence                   | V menu Parametr <b>Simulace</b><br><b>frekvenčního výstupu</b> , je<br>zvoleno volitelná možnost<br><b>Zapnuto</b> .                        | Zadejte hodnotu frekvence pro<br>simulaci.                                                                                                    | 0,0 1250,0 Hz                                                                                                    | 0,0 Hz             |
| Simulace impulzního výstupu         | V menu parametr <b>Provozní</b><br><b>režim</b> je zvoleno volitelná<br>možnost <b>Impulz</b> .                                             | Nastavte a vypněte simulaci         impulzního výstupu.         Impulzního výstupu.         Pro volitelná možnost         Pevná hodnota:         parametr Šířka impulzu         (→ 🖺 88) definuje šířku         impulzu u pulzního         výstupu. | <ul> <li>Vypnuto</li> <li>Pevná hodnota</li> <li>Odpočítávaná<br/>hodnota</li> </ul>                                                                                                    | Vypnuto            |
| Hodnota impulzu                     | V menu Parametr <b>Simulace</b><br><b>impulzního výstupu</b><br>(→ 曽 126), je zvoleno<br>volitelná možnost<br><b>Odpočítávaná hodnota</b> . | Zadejte počet impulzů pro<br>simulaci.                                                                                                    | 0 65 535                                                                                                    | 0                  |
| Simulace spínacího výstupu          | V menu parametr <b>Provozní</b><br><b>režim</b> je zvoleno volitelná<br>možnost <b>Spínač</b> .                                             | Zapněte a vypněte simulaci<br>spínacího výstupu.                                                                                                    | <ul><li>Vypnuto</li><li>Zapnuto</li></ul>                                                                                                    | Vypnuto            |

| Parametr                        | Předpoklad                                                                                                    | Popis                                                     | Výběr / Uživatelské<br>zadání                                                                                           | Nastavení z výroby |
|---------------------------------|----------------------------------------------------------------------------------------------------|-----------------------------------------------------------|----------------------------------------------------------------------------------------------------|--------------------|
| Stav spínače                    | V menu Parametr Simulace<br>spínacího výstupu<br>(→  □ 126) Parametr<br>Simulace spínacího výstupu<br>1 n Parametr Simulace<br>spínacího výstupu 1 n, je<br>zvoleno volitelná možnost<br>Zapnuto. | Zvolte stav stavového výstupu<br>pro simulaci.            | <ul><li>Otevřeno</li><li>Uzavřeno</li></ul>                                                                             | Otevřeno           |
| Simulace alarmu přístroje       | -                                                                                                    | Zapněte a vypněte alarm<br>přístroje.                     | <ul><li>Vypnuto</li><li>Zapnuto</li></ul>                                                                               | Vypnuto            |
| Kategorie diagnostické události | -                                                                                                    | Zvolte kategorii diagnostické<br>události.                | <ul><li>Senzor</li><li>Elektronika</li><li>Konfigurace</li><li>Proces</li></ul>                                         | Proces             |
| Simulace diagnostické události  | -                                                                                                    | Zvolte diagnostickou událost,<br>která má být simulována. | <ul> <li>Vypnuto</li> <li>Seznam pro výběr<br/>diagnostických<br/>událostí (závisí na<br/>zvolené kategorii)</li> </ul> | Vypnuto            |

\* Viditelnost parametru závisí na objednacím kódu nebo nastavení

# 10.8 Ochrana nastavení před neoprávněným přístupem

Pro ochranu nastavení měřicího přístroje před neúmyslnou změnou po uvedení do provozu jsou následující možnosti:

- Ochrana proti zápisu pomocí přístupového kódu
- Ochrana proti zápisu pomocí přepínače ochrany proti zápisu
- Ochrana proti zápisu pomocí zamknutí kláves

## 10.8.1 Ochrana proti zápisu pomocí přístupového kódu

Vlivy přístupového kódu specifického pro uživatele jsou následující:

- Přes lokální ovládání jsou parametry nastavení měřicího přístroje chráněny proti zápisu a jejich hodnoty již lokální operací nelze změnit.
- Přístup k přístroji přes webový prohlížeč je chráněn stejně jako parametry pro konfiguraci měřicího přístroje.

## Definice přístupového kódu přes místní displej

- 1. Přejděte na Parametr Zadejte přístupový kód.
- 2. Definujte max. řetězec 16 znaků skládající se z číslic, písmen a speciálních znaků jako přístupový kód.
- 3. Kód potvrďte opětovným zadáním přístupového kódu do pole.
  - └ Před všemi parametry chráněnými proti zápisu se objeví symbol ₪.

Pokud po dobu 10 minut nebude v zobrazení navigace a editování stisknuta žádná klávesa, zařízení automaticky opět zamkne parametry chráněné proti zápisu. Pokud uživatel přejde ze zobrazení navigace a editování do režimu provozního zobrazení, zařízení automaticky opět zamkne parametry chráněné proti zápisu po 60 s.

 Role uživatele, se kterou je uživatel momentálně přihlášen přes místní displej
 → ● 63, je indikována parametrem Parametr Zobrazení přístupových práv. Cesta: Provoz → Zobrazení přístupových práv

## Parametry, které lze vždy upravit přes lokální displej

Určité parametry, které neovlivňují měření, jsou vyňaty z rozsahu ochrany proti zápisu parametrů přes lokální displej. I přes specifický uživatelský přístupový kód je lze vždycky změnit, i když ostatní parametry budou zamknuté.

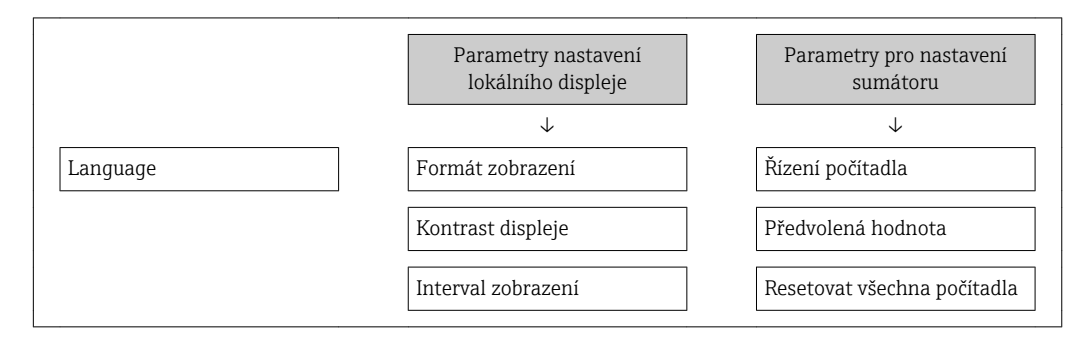

# 10.8.2 Ochrana proti zápisu pomocí přepínače ochrany proti zápisu

Na rozdíl od ochrany proti zápisu parametrů pomocí přístupového kódu specifického podle uživatele umožňuje tento způsob úplné zamknutí přístupu zápisu k celému menu obsluhy – kromě nastavení **parametr "Kontrast displeje"**.

Hodnoty parametrů jsou nyní přístupné pouze pro čtení a nelze je dále upravovat (výjimka **parametr "Kontrast displeje"**):

- Přes lokální displej
- Přes servisní rozhraní (CDI)
- Přes protokol HART

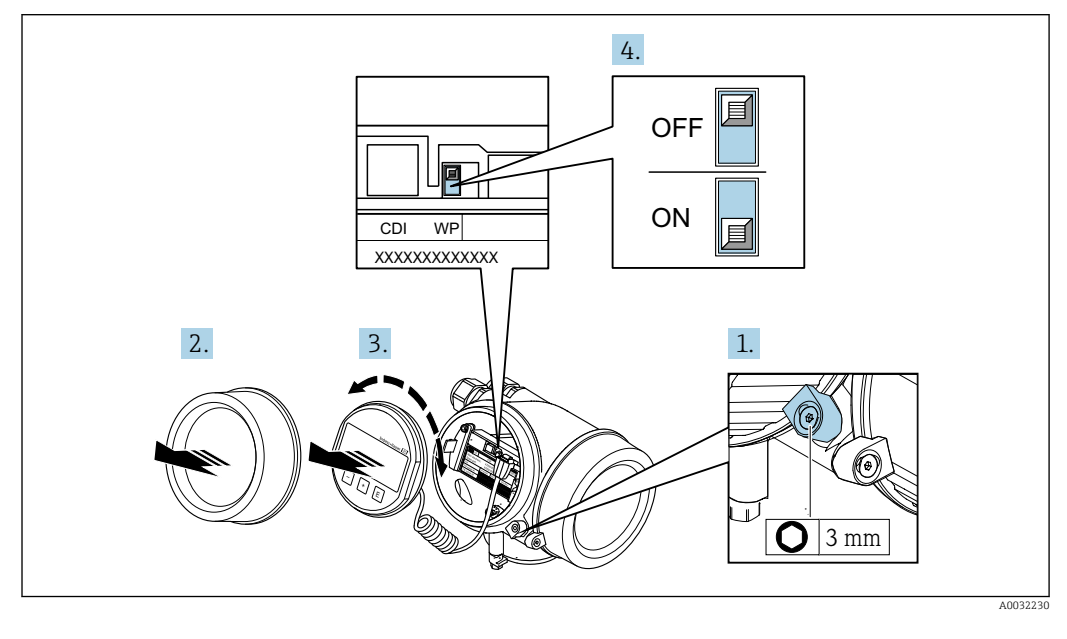

1. Uvolněte pojistnou sponu.

2. Odšroubujte kryt modulu elektroniky.

Jemným otáčivým pohybem vytáhněte modul displeje. Aby byl přístup k spínači ochrany proti zápisu snazší, připojte modul displeje k hraně skříňky elektroniky.
 Modul displeje je připevněn k okraji modulu elektroniky.

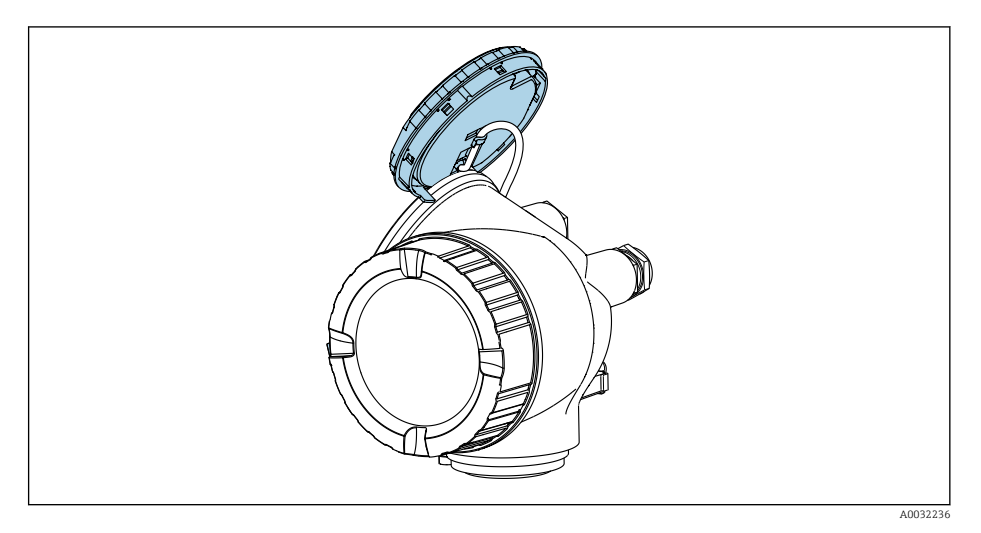

- 4. Nastavení přepínače ochrany proti zápisu (WP) na hlavním modulu elektroniky do polohy **ON** zapne hardwarovou ochranu zápisu. Nastavení přepínače ochrany proti zápisu (WP) na hlavním modulu elektroniky do polohy **OFF** (tovární nastavení) vypne hardwarovou ochranu zápisu.
  - Pokud je hardwarová ochrana proti zápisu aktivní: volitelná možnost Hardware zablokován se zobrazuje v položce parametr Stav uzamčení . Navíc se na místním displeji bude zobrazovat symbol před parametry v záhlaví provozního displeje a v okně navigace.

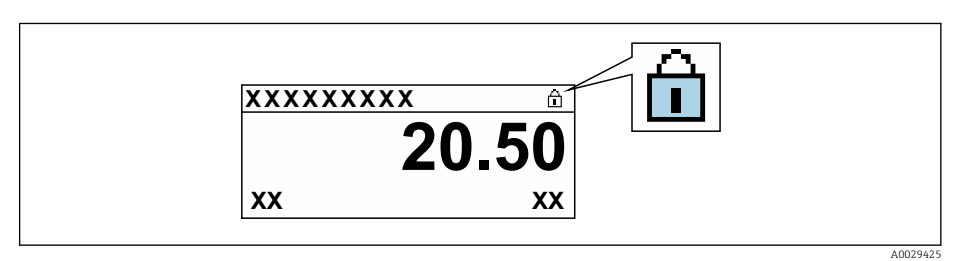

Pokud je hardwarová ochrana proti zápisu neaktivní, nezobrazuje se v položce parametr **Stav uzamčení** žádná možnost . Na místním displeji již nebude zobrazován symbol 🗟 před parametry v záhlaví provozního displeje a v okně navigace.

- 5. Zasuňte kabel do mezery mezi krytem a hlavním modulem elektroniky a zastrčte modul displeje do skříňky elektroniky v požadovaném směru, až zapadne.
- 6. Při zpětné montáži převodníku použijte opačný postup demontáže.

# 10.9 Specifické uvedení do provozu v konkrétní aplikaci

## 10.9.1 Aplikace s párou

## Zvolit médium

Navigace:

Nastavení → Volba média

- 1. Vyvolejte položku průvodce Volba média.
- 2. V položce parametr Volba média vyberte možnost volitelná možnost Pára.

3. Když je měřená hodnota tlaku načtena <sup>1)</sup>:

V položce parametr **Režim přepočtu páry** vyberte možnost volitelná možnost **Automaticky (p / T kompenzace)**.

- Pokud měřená hodnota tlaku není načtena:
   V položce parametr Režim přepočtu páry vyberte možnost volitelná možnost Sytá pára (T kompenzace).
- 5. V položce parametr Hodnota kvality páry zadejte kvalitu páry přítomné v potrubí.
  - Bez aplikačního balíčku detekce/měření mokré páry: Měřicí zařízení používá tuto hodnotu pro výpočet hmotnostního průtoku páry.
     S aplikačním balíčkem detekce/měření mokré páry: Měřicí zařízení používá tuto hodnotu, pokud kvalitu páry nelze vypočítat (kvalita páry nevyhovuje základním podmínkám).

## Nastavení proudového výstupu

6. Nastavte proudový výstup→ 🖺 86.

## Nastavení externí kompenzace

7. S aplikačním balíčkem detekce/měření mokré páry:

V položce parametr **Kvalita páry** vyberte možnost volitelná možnost **Vypočítaná** hodnota.

Podrobné informace ohledně základních podmínek pro aplikace s mokrou párou naleznete ve speciální dokumentaci.

## 10.9.2 Aplikace s kapalinami

Specifická uživatelská kapalina, např. olej přenášející tepelnou energii

## Zvolit médium

Navigace:

Nastavení → Volba média

- 1. Vyvolejte položku průvodce Volba média.
- 2. V položce parametr Volba média vyberte možnost volitelná možnost Kapalina.
- V položce parametr Typ kapaliny vyberte možnost volitelná možnost Kapalina uživatelská.
- 4. V položce parametr **Typ entalpie** vyberte možnost volitelná možnost **Teplo**.
  - Volitelná možnost Teplo: Nehořlavá kapalina sloužící jako nosič tepla.
     Volitelná možnost Výhřevnost: Hořlavá kapalina, u níž se vypočítává spalná energie.

## Nastavení vlastností kapaliny

Navigace:

Nastavení  $\rightarrow$  Rozšířené nastavení  $\rightarrow$  Vlastnosti média

- 5. Vyvolejte položku podnabídka Vlastnosti média.
- 6. Do položky parametr **Referenční hustota** zadejte referenční hustotu kapaliny.
- 7. Do položky parametr **Referenční teplota** zadejte teplotu kapaliny odpovídající referenční hustotě.
- 8. Do položky parametr **Lineární koeficient roztažnosti** zadejte koeficient roztažnosti kapaliny.

<sup>1)</sup> Verze senzoru, volitelná možnost "možnost (integrované měření tlaku a teploty)", tlak načten přes proudový vstup / HART /

- 9. Do položky parametr **Měrná tepelná kapacita** zadejte tepelnou kapacitu kapaliny.
- 10. Do položky parametr Dynamická viskozita zadejte viskozitu kapaliny.

## 10.9.3 Aplikace s plyny

- Pro přesná měření hmotnosti nebo normovaného objemu se doporučuje používat verzi senzoru s kompenzací tlaku/teploty. Pokud tato verze senzoru není volitelně dostupná, načítejte tlak přes proudový vstup / HART. Pokud není proveditelná žádná z těchto dvou volitelných možností, tlak lze zadat také jako pevně danou hodnotu do položky parametr **Pevný provozní tlak**.
- Přepočítávač průtoku volitelně k dispozici pouze s objednacím kódem pro "verze senzoru", volitelná možnost "hmotnost (integrované měření teploty)" nebo volitelná možnost "hmotnost (integrované měření tlaku/teploty)".

## Jediný plyn

Plynné spaliny, např. metan CH<sub>4</sub>

## Zvolit médium

Navigace:

Nastavení → Volba média

1. Vyvolejte položku průvodce Volba média.

- 2. V položce parametr Volba média vyberte možnost volitelná možnost Plyn.
- 3. V položce parametr Volba typu plynu vyberte možnost volitelná možnost Čistý plyn.
- 4. V položce parametr **Typ plynu** vyberte možnost volitelná možnost **Metan CH4**.

## Nastavení vlastností kapaliny

Navigace:

Nastavení  $\rightarrow$  Rozšířené nastavení  $\rightarrow$  Vlastnosti média

5. Vyvolejte položku podnabídka Vlastnosti média.

6. Do položky parametr **Referenční spalná teploty** zadejte referenční spalnou teplotu kapaliny.

7.

## Nastavení proudového výstupu

8. Nastavte proudový výstup pro procesní proměnnou "průtok energie" → 🖺 86.

# Nastavení volitelných vlastností kapaliny pro výstup normovaného objemového průtoku

Navigace:

Nastavení  $\rightarrow$  Rozšířené nastavení  $\rightarrow$  Vlastnosti média

9. Vyvolejte položku podnabídka Vlastnosti média.

10. Do položky parametr **Referenční tlak** zadejte referenční tlak kapaliny.

11. Do položky parametr **Referenční teplota** zadejte referenční teplotu kapaliny.

## Směs plynů

Formovací plyn pro ocelárny a válcovny, např. N<sub>2</sub>/H<sub>2</sub>

### Zvolit médium

Navigace:

Nastavení → Volba média

- 1. Vyvolejte položku průvodce Volba média.
- 2. V položce parametr Volba média vyberte možnost volitelná možnost Plyn.
- 3. V položce parametr **Volba typu plynu** vyberte možnost volitelná možnost **Směs plynů**.

## Nastavení složení plynu

## Navigace:

Nastavení → Rozšířené nastavení → Vlastnosti média → Složení plynu

- 4. Vyvolejte položku podnabídka Složení plynu.
- 5. V položce parametr **Směs plynů** vyberte možnost volitelná možnost **Vodík H2** a volitelná možnost **Dusík N2**.
- 6. Do položky parametr Mol% H2 zadejte množství vodíku.
- 7. Do položky parametr Mol% N2 zadejte množství dusíku.
  - Všechna množství musí v součtu činit 100 %. Hustota se vyhodnocuje podle NEL 40.

# Nastavení volitelných vlastností kapaliny pro výstup normovaného objemového průtoku

Navigace:

Nastavení → Rozšířené nastavení → Vlastnosti média

- 8. Vyvolejte položku podnabídka Vlastnosti média.
- 9. Do položky parametr **Referenční tlak** zadejte referenční tlak kapaliny.
- 10. Do položky parametr **Referenční teplota** zadejte referenční teplotu kapaliny.

## Vzduch

## Zvolit médium

Navigace:

Nastavení  $\rightarrow$  Volba média

- 1. Vyvolejte položku průvodce Volba média.
- 2. V položce parametr **Volba média** (→ 🖺 81) vyberte možnost volitelná možnost **Plyn**.
- V položce parametr Volba typu plynu (→ ≅ 81) vyberte možnost volitelná možnost Vzduch.
  - └ Hustota se vyhodnocuje podle NEL 40.
- 4. Zadejte hodnotu do parametr **Relativní vlhkost** ( $\rightarrow \square 82$ ).
  - Relativní vlhkost se zadává v procentuální hodnotě (%). Relativní vlhkost se interně převádí na absolutní vlhkost a poté se ve výpočtu zohledňuje v souladu s NEL 40.
- 5. Do položky parametr **Pevný provozní tlak** ( $\rightarrow \square$  83) zadejte přítomný procesní tlak.

### Nastavení vlastností kapaliny

Navigace:

Nastavení  $\rightarrow$  Rozšířené nastavení  $\rightarrow$  Vlastnosti média

6. Vyvolejte položku podnabídka Vlastnosti média.

7. Do položky parametr **Referenční tlak** (→ 🗎 100) zadejte referenční tlak pro výpočet referenční hustoty.

- Tlak používaný jako statická referenční hodnota pro spalování. To umožňuje porovnávat spalovací procesy při různých tlacích.
- 8. Do položky parametr **Referenční teplota** (→ 🗎 100) zadejte teplotu pro výpočet referenční hustoty.

Společnost Endress+Hauser doporučuje používat aktivní kompenzaci tlaku. Tím se skutečně vyloučí riziko chyb měření v důsledku změn tlaku a nesprávných zadaných údajů.

## Zemní plyn

## Zvolit médium

Navigace:

Nastavení  $\rightarrow$  Volba média

- 1. Vyvolejte položku průvodce Volba média.
- 2. V položce parametr Volba média (→ 🖺 81) vyberte možnost volitelná možnost Plyn.
- V položce parametr Volba typu plynu (→ <a>Pmil 81</a>) vyberte možnost volitelná možnost Zemní plyn.
- **4.** Do položky parametr **Pevný provozní tlak** (→ 🖺 83) zadejte přítomný procesní tlak.
- V položce parametr Výpočet entalpie (→ 
   <sup>(⇒)</sup> 83) vyberte jednu z následujících možností:
  - └► AGA5
    - Volitelná možnost ISO 6976 (obsahuje GPA 2172)
- 6. V položce parametr **Výpočet hustoty** (→ <a>Besilon 84</a>) vyberte jednu z následujících možností.
  - AGA Nx19
     Volitelná možnost ISO 12213- 2 (obsahuje AGA8-DC92)
     Volitelná možnost ISO 12213- 3 (obsahuje SGERG-88, AGA8 hrubá metoda 1)

## Nastavení vlastností kapaliny

Navigace:

Nastavení → Rozšířené nastavení → Vlastnosti média

- 7. Vyvolejte položku podnabídka Vlastnosti média.
- 8. V položce parametr **Typ výhřevnosti** vyberte jednu z volitelných možností.
- 9. Do položky parametr **Referenční hodnota spalného tepla** zadejte spalné teplo zemního plynu.
- Do položky parametr **Referenční tlak** (→ 
   <sup>(⇒)</sup> 100) zadejte referenční tlak pro výpočet referenční hustoty.
  - Tlak používaný jako statická referenční hodnota pro spalování. To umožňuje porovnávat spalovací procesy při různých tlacích.
- Do položky parametr **Referenční teplota** (→ 
   <sup>(⇒)</sup> 100) zadejte teplotu pro výpočet referenční hustoty.
- 12. Do položky parametr **Relativní hustota** zadejte relativní hustotu zemního plynu.

Společnost Endress+Hauser doporučuje používat aktivní kompenzaci tlaku. Tím se skutečně vyloučí riziko chyb měření v důsledku změn tlaku a nesprávných zadaných údajů.

## Ideální plyn

Jednotka "normovaný objemový průtok" se často používá k měření průmyslových plynných směsí, zvláště zemního plynu. K tomuto účelu se vypočítaný hmotnostní průtok vydělí referenční hustotou. Pro výpočet hmotnostního průtoku je zásadní znát přesné složení plynu. V praxi však tyto informace často nejsou dostupné (např. kvůli kolísání složení v průběhu času). V tomto případě může být užitečné považovat daný plyn za ideální plyn. To znamená, že pro výpočet normovaného objemového průtoku jsou potřeba pouze proměnné provozní teplota a provozní tlak a rovněž proměnné referenční teplota a referenční tlak. Chyba vyplývající z tohoto předpokladu (obvykle 1 ... 5 %) je často významně menší než chyba způsobená nepřesnými údaji o složení směsi. Tato metoda by se neměla používat pro kondenzující plyny (např. pára na mezi sytosti).

## Zvolit médium

Navigace:

Nastavení  $\rightarrow$  Volba média

- 1. Vyvolejte položku průvodce Volba média.
- 2. V položce parametr Volba média vyberte možnost volitelná možnost Plyn.
- 3. V položce parametr **Volba typu plynu** vyberte možnost volitelná možnost **Plyn uživatelský**.
- 4. Pro nehořlavý plyn:

V položce parametr **Typ entalpie** vyberte možnost volitelná možnost **Teplo**.

## Nastavení vlastností kapaliny

Navigace:

Nastavení → Rozšířené nastavení → Vlastnosti média

- 5. Vyvolejte položku podnabídka Vlastnosti média.
- 6. Do položky parametr **Referenční hustota** zadejte referenční hustotu kapaliny.
- 7. Do položky parametr Referenční tlak zadejte referenční tlak kapaliny.
- 8. Do položky parametr **Referenční teplota** zadejte teplotu kapaliny odpovídající referenční hustotě.
- 9. Do položky parametr **Referenční Z-faktor** zadejte hodnotu **1**.
- Pokud se má měřit specifická tepelná kapacita:
   Do položky parametr Měrná tepelná kapacita zadejte tepelnou kapacitu kapaliny.
- 11. Do položky parametr **Z-faktor** zadejte hodnotu **1**.
- **12.** Do položky parametr **Dynamická viskozita** zadejte viskozitu kapaliny za provozních podmínek.

## 10.9.4 Výpočet měřených proměnných

Přepočítávač průtoku se může nacházet v elektronice měřicího přístroje s objednacím kódem pro "Verze senzoru", volitelná možnost "hmotnost (integrované měření teploty)" a volitelná možnost "hmotnost (integrované měření tlaku/teploty)". Tento přepočítávač umí vypočítat následující sekundární měřené proměnné přímo z primárních měřených proměnných zaznamenaných s využitím hodnoty tlaku (zadané nebo externí) nebo hodnoty teploty (měřené nebo zadané).

| Médium             | Kapalina        | Normy               | Výklady                                                                                                    |
|--------------------|-----------------|---------------------|----------------------------------------------------------------------------------------------------|
| Pára <sup>1)</sup> | Vodní pára      | IAPWS-IF97/<br>ASME | <ul> <li>Pro integrované měření teploty</li> <li>Pro pevnou hodnotu procesního tlaku, tlak měřený přímo<br/>u tělesa měřidla, nebo pokud je tlak načítán prostřednictvím<br/>proudového vstupu / HART</li> </ul>         |
|                    | Jediný plyn     | NEL40               | Pro pevnou hodnotu procesního tlaku, tlak měřený přímo                                                                                                    |
|                    | Směs plynů      | NEL40               | u telesa meridla, nebo pokud je tlak nacitan prostrednictvim<br>proudového vstupu / HART                                                                                                    |
|                    | Vzduch          | NEL40               |                                                                                                    |
|                    | Zemní plyn      | ISO 12213-2         | <ul> <li>Obsahuje AGA8-DC92</li> <li>Pro pevnou hodnotu procesního tlaku, tlak měřený přímo<br/>u tělesa měřidla, nebo pokud je tlak načítán prostřednictvím<br/>proudového vstupu / HART</li> </ul>                     |
| Plyn               |                 | AGA NX-19           | Pro pevnou hodnotu procesního tlaku, tlak měřený přímo<br>u tělesa měřidla, nebo pokud je tlak načítán prostřednictvím<br>proudového vstupu / HART                                                                       |
|                    |                 | ISO 12213-3         | <ul> <li>Obsahuje SGERG-88, AGA8 hrubá metoda 1</li> <li>Pro pevnou hodnotu procesního tlaku, tlak měřený přímo<br/>u tělesa měřidla, nebo pokud je tlak načítán prostřednictvím<br/>proudového vstupu / HART</li> </ul> |
|                    | Ostatní plyny   | Lineární rovnice    | <ul> <li>Ideální plyny</li> <li>Pro pevnou hodnotu procesního tlaku, tlak měřený přímo<br/>u tělesa měřidla, nebo pokud je tlak načítán prostřednictvím<br/>proudového vstupu / HART</li> </ul>                          |
|                    | Voda            | IAPWS-IF97/<br>ASME | -                                                                                                    |
| Kapaliny           | Zkapalněný plyn | Tabulky             | Směs propanu a butanu                                                                                                    |
|                    | Jiná kapalina   | Lineární rovnice    | Ideální kapaliny                                                                                                    |

## Hmotnostní průtok a normovaný objemový průtok

## Výpočet hmotnostního průtoku

Objemový průtok × provozní hustota

- Provozní hustota pro nasycenou páru, vodu a ostatní kapaliny: závisí na teplotě
- Provozní hustota pro přehřátou páru a všechny ostatní plyny: závisí na teplotě a procesním tlaku

## Výpočet normovaného objemového průtoku

(objemový průtok × provozní hustota) / referenční hustota

- Provozní hustota pro vodu a ostatní kapaliny: závisí na teplotě
- Provozní hustota pro všechny ostatní plyny: závisí na teplotě a procesním tlaku

## Energetický tok

| Médium             | Kapalina           | Normy                   | Výklady                                                                                                    | Volitelná možnost teplo/energie                                                                                                    |
|--------------------|--------------------|-------------------------|----------------------------------------------------------------------------------------------------|----------------------------------------------------------------------------------------------------|
| Pára <sup>1)</sup> | -                  | IAPWS-<br>IF97/<br>ASME | Pro pevnou hodnotu<br>procesního tlaku, nebo<br>pokud je tlak načítán<br>prostřednictvím<br>proudového vstupu /<br>HART                                                     |                                                                                                    |
|                    | Jediný plyn        | ISO 6976                | <ul> <li>Obsahuje GPA 2172</li> <li>Pro pevnou hodnotu<br/>procesního tlaku, nebo<br/>pokud je tlak načítán<br/>prostřednictvím<br/>proudového vstupu /<br/>HART</li> </ul> |                                                                                                    |
|                    | Směs plynů         | ISO 6976                | <ul> <li>Obsahuje GPA 2172</li> <li>Pro pevnou hodnotu<br/>procesního tlaku, nebo<br/>pokud je tlak načítán<br/>prostřednictvím<br/>proudového vstupu /<br/>HART</li> </ul> | Teplo<br>Hrubé spalné teplo <sup>2)</sup> ve vztahu k hmotnosti                                                                                                    |
| Plyn               | Vzduch             | NEL40                   | Pro pevnou hodnotu<br>procesního tlaku, nebo<br>pokud je tlak načítán<br>prostřednictvím<br>proudového vstupu /<br>HART                                                     | Čisté spalné teplo <sup>3)</sup> ve vztahu k hmotnosti<br>Hrubé spalné teplo <sup>2)</sup> ve vztahu<br>k normovanému objemu<br>Čisté spalné teplo <sup>3)</sup> ve vztahu<br>k normovanému objemu |
|                    | Zemní plyn         | ISO 6976                | <ul> <li>Obsahuje GPA 2172</li> <li>Pro pevnou hodnotu<br/>procesního tlaku, nebo<br/>pokud je tlak načítán<br/>prostřednictvím<br/>proudového vstupu /<br/>HART</li> </ul> |                                                                                                    |
|                    |                    | AGA 5                   | -                                                                                                    | -                                                                                                    |
|                    | Voda               | IAPWS-<br>IF97/<br>ASME | -                                                                                                    |                                                                                                    |
| Kapaliny           | Zkapalněný<br>plyn | ISO 6976                | Obsahuje GPA 2172                                                                                                    |                                                                                                    |
|                    | Jiná kapalina      | Lineární<br>rovnice     | -                                                                                                    |                                                                                                    |

- Hrubé spalné teplo: energie spalování + kondenzační energie spalná (hrubé spalné teplo > čisté spalné teplo)
- 3) Čisté spalné teplo: pouze energie spalování

## Výpočet hmotnostního průtoku a energetického toku

## OZNÁMENÍ

# Procesní tlak (p) v procesní trubce je potřeba k výpočtu procesních proměnných a mezních hodnot rozsahu měření.

Výpočet páry se provádí na základě následujících faktorů:

- Plně kompenzovaný výpočet hustoty s využitím měřených proměnných "tlak" a "teplota"
- Výpočet na základě přehřáté páry do dosažení bodu páry na mezi sytosti Nastavení diagnostického chování v položce diagnostická zpráva **AS871 Blízko ke**

křivce sytostiparametr Přiřazení reakce diagnostiky č. 871 nastaveno standardně na volitelná možnost Vypnuto (tovární nastavení)  $\rightarrow \square 156$ 

Volitelné nastavení diagnostického chování na možnost volitelná možnost **Alarm** nebo volitelná možnost **Varování**  $\rightarrow \triangleq 155$ .

- Při 2 K nad mezí sytosti, aktivace diagnostická zpráva **AS871 Blízko ke křivce sytosti**.
- Pro výpočet hustoty se vždy použije nižší z následujících dvou hodnot tlaku:
  - Tlak měřený přímo u tělesa měřidla nebo tlak načítaný prostřednictvím proudového vstupu / HART
  - Tlak páry na mezi sytosti, který je odvozen z vedení páry na mezi sytosti (IAPWS-IF97/ ASME)
- Pokud je zvolena možnost volitelná možnost Sytá pára (T kompenzace), provádí měřicí přístroj výpočet pouze na křivce nasycené páry při využití teplotní kompenzace.
- Pokud je zvolena možnost volitelná možnost Automaticky (p / T kompenzace), přístroj provádí výpočet s využitím úplné kompenzace podél křivky sytosti nebo v oblasti přehřáté páry, a to v závislosti na stavu páry.
- Pokud je zvolena možnost volitelná možnost Automaticky (p / T kompenzace) v kombinaci s jedním z aplikačních balíčků detekce mokré páry nebo měření mokré páry, měřicí přístroj provádí výpočet také v oblasti mokré páry.

Podrobné informace o tom, jak se provádí externí kompenzace, jsou uvedeny  $v \rightarrow \cong 112$ .

## Vypočítaná hodnota

Jednotka počítá hmotnostní průtok, tepelné proudění, energetický tok, hustoty a specifický tepelný obsah z naměřeného objemového proudění a naměřené teploty nebo tlaku na základě mezinárodní normy IAPWS-IF97/ASME.

Vzorce pro výpočet:

- Hmotnostní průtok:  $\dot{m} = \dot{v} \cdot \rho$  (T, p)
- Tepelný tok:  $\dot{Q} = \dot{v} \cdot \rho (T, p) \cdot h_D (T, p)$
- m = hmotnostní průtok
- <u>Q</u> = tepelný tok
- v = objemový průtok (měřený)
- $h_D$  = specifický tepelný obsah
- T = procesní teplota (měřená)
- p = procesní tlak
- $\rho$  = hustota<sup>2)</sup>

## Předprogramované plyny

Následující plyny jsou předprogramovány v počítači pro výpočet průtoku:

| Vodík <sup>1)</sup> | Helium 4                | Neon                        | Argon               |
|---------------------|-------------------------|-----------------------------|---------------------|
| Krypton             | Xenon                   | Dusík                       | Kyslík              |
| Chlór               | Čpavek                  | Oxid uhelnatý <sup>1)</sup> | Oxid uhličitý       |
| Oxid siřičitý       | Sirovodík <sup>1)</sup> | Chlorovodík                 | Metan <sup>1)</sup> |

<sup>2)</sup> Na základě dat páry podle IAPWS-IF97 (ASME) pro naměřenou teplotu a stanovený tlak

| Etan <sup>1)</sup> | Propan <sup>1)</sup>          | Butan <sup>1)</sup>         | Etylen (ethen) <sup>1)</sup> |
|--------------------|-------------------------------|-----------------------------|------------------------------|
| Vinylchlorid       | Směsi těchto plynů až do 8 rů | ůzných složek <sup>1)</sup> |                              |

1) Energetický tok se počítá podle ISO 6976 (obsahuje GPA 2172) nebo AGA5 – ve vztahu k čistému spalnému teplu nebo hrubému spalnému teplu.

## Výpočet energetického toku

Objemový průtok × provozní hustota × specifický tepelný obsah

- Provozní hustota pro nasycenou páru a vodu: závisí na teplotě
- Provozní hustota pro přehřátou páru, zemní plyn ISO 6976 (obsahuje GPA 2172), zemní plynAGA5: závisí na teplotě a tlaku

## Rozdíl proudění tepla

- Mezi teplou a studenou vodou (druhá teplota se načítá prostřednictvím proudového vstupu / HART) v souladu s IAPWS-IF97/ASME

## Tlak výparů a teplota páry

Měřicí přístroj dokáže vykonávat následující funkce v rámci měření nasycené páry mezi přívodním vedením a zpětným vedením jakékoli topné kapaliny (druhá teplota se načítá prostřednictvím proudového vstupu / HART a zadané hodnoty Cp:

- Výpočet tlaku nasycení páry z měřené teploty a výstupu v souladu s IAPWS-IF97/ASME
- Výpočet teploty nasycení páry z přednastaveného tlaku a výstupu v souladu s IAPWS-IF97/ASME

## Alarm nasycení páry

V aplikacích zahrnujících měření přehřáté páry může měřicí přístroj aktivovat alarm nasycení páry, když se hodnota přiblíží křivce nasycení.

## Objemový průtok, hmotnostní průtok a energetický tok

Pomocí aplikačních balíčků **Detekce/měření mokré páry** dokáže měřicí přístroj provádět korekci naměřených proměnných "objemový průtok", "hmotnostní průtok" a "energetický tok" v závislosti na vlastnostech páry.

Podrobné informace ohledně korekce těchto měřených proměnných jsou uvedené ve speciální dokumentaci pro aplikační balíček Detekce mokré páry a aplikační balíček Měření mokré páry → 
211.

## Kvalita páry, celkový hmotnostní průtok a hmotnostní průtok kondenzátu

Následující další měřené proměnné jsou k dispozici s aplikačním balíčkem **Měření mokré páry**:

- Kvalita páry je na výstup posílána jako přímo měřená hodnota (na místním displeji / proudovém výstupu / HART)
- Výpočet celkového hmotnostního průtoku na základě kvality páry a výstupu v podobě poměru plynu a kapaliny
- Výpočet hmotnostního průtoku kondenzátu na základě kvality páry a výstupu v podobě poměru kapaliny
- Podrobné informace ohledně výpočtu na základě kvality páry a ohledně korekce těchto měřených proměnných jsou uvedené ve speciální dokumentaci pro aplikační balíček **Detekce mokré páry** a aplikační balíček **Měření mokré páry** → 🗎 211.

# 11 Provoz

# 11.1 Detekce stavu zamknutí přístroje

Aktivní ochrana proti zápisu do zařízení: parametr Stav uzamčení

Provoz → Stav uzamčení

Rozsah funkce parametr "Stav uzamčení"

| Možnosti            | Popis                                                                                                    |
|---------------------|----------------------------------------------------------------------------------------------------|
| Žádná               | Platí stav přístupu zobrazený v Parametr <b>Zobrazení přístupových práv</b> → 🗎 63.<br>Zobrazuje se pouze na místním displeji.                                                                                                    |
| Hardware zablokován | Přepínač DIP pro blokování hardwaru na modulu hlavní elektroniky je aktivován.<br>To blokuje přístup k parametrům pro zápis (např. přes místní displej nebo ovládací<br>nástroj) → 🗎 128.                                                  |
| SIL zamčeno         | Režim SIL je povolen. To blokuje přístup k parametrům pro zápis (např. přes místní displej nebo ovládací nástroj).                                                                                                    |
| Dočasně zamčeno     | Přístup pro zápis k parametrům je dočasně blokován v důsledku interních procesů aktuálně probíhajících v zařízení (např. nahrávání/stahování dat, reset). Jakmile dojde k dokončení interního zpracování, bude možné parametry opět měnit. |

# 11.2 Nastavení jazyka obsluhy

Podrobné informace:

- Pro nastavení jazyka obsluhy → 
   <sup>™</sup>
   <sup>™</sup>
   <sup>™</sup>
   <sup>™</sup>
   <sup>™</sup>
   <sup>™</sup>

# 11.3 Nastavení sumátorem displeje

Podrobné informace:

- V rámci základních nastavení místního displeje  $\rightarrow$  🗎 92

# 11.4 Odečítání naměřených hodnot

Prostřednictvím položky podnabídka **Měřené hodnoty** je možné odečítat veškeré měřené hodnoty.

## Navigace

Nabídka "Diagnostika" → Měřené hodnoty → Procesní proměnné

| ► Měřené hodnoty    |          |  |  |  |
|---------------------|----------|--|--|--|
| ► Procesní proměnné | → 🗎 140  |  |  |  |
| ► Sumátor           | →  ⇒ 143 |  |  |  |
| ► Vstupní hodnoty   | → 🗎 144  |  |  |  |
| ► Výstupní hodnoty  | → 🗎 144  |  |  |  |

# 11.4.1 Procesní proměnné

Menu Podnabídka **Procesní proměnné** obsahuje všechny parametry, které jsou potřeba k zobrazování aktuálních měřených hodnot pro každou procesní proměnnou.

## Navigace

Nabídka "Diagnostika"  $\rightarrow$  Měřené hodnoty  $\rightarrow$  Procesní proměnné

| ▶ Procesní proměnné          |           |
|------------------------------|-----------|
| Objemový průtok              | → 🗎 141   |
| Korigovaný objemový průtok   | ] → 🗎 141 |
| Hmotnostní průtok            | ] → 🗎 141 |
| Rychlost průtoku             | ) → 🗎 141 |
| Teplota                      | ] → 🗎 141 |
| Vypočtený tlak syté páry     | ) → 🗎 141 |
| Kvalita páry                 | ] → 🗎 141 |
| Celkový průtok hmoty         | ) → 🗎 141 |
| Hmotnostní průtok kondenzátu | ] → 🗎 142 |
| Průtok energie               | ] → 🗎 142 |
| Rozdíl průtoku tepla         | ] → 🗎 142 |
| Reynoldsovo číslo            | ] → 🗎 142 |
| Hustota                      | ] → 🗎 142 |
| Specifický objem             | ] → 🗎 142 |
| Tlak                         | ] → 🗎 142 |
| Faktor kompresibility        | ] → 🗎 143 |
| Stupeň přehřátí              | ] → 🗎 143 |

## Přehled parametrů se stručným popisem

| Parametr                   | Předpoklad                                                                                                    | Popis                                                                                                    | Uživatelské rozhraní                     |
|----------------------------|----------------------------------------------------------------------------------------------------|----------------------------------------------------------------------------------------------------|------------------------------------------|
| Objemový průtok            | -                                                                                                    | Zobrazuje aktuálně měřený objemový<br>průtok.<br>Závislost<br>Jednotka je převzata z parametr<br><b>Jednotky objemového průtoku</b><br>$(\rightarrow \square 77)$ .                                    | Číslo s pohyblivou čárkou<br>a znaménkem |
| Korigovaný objemový průtok | -                                                                                                    | Zobrazuje aktuálně vypočítaný<br>normovaný objemový průtok.<br><i>Závislost</i><br>Jednotka je převzata z parametr<br><b>Jednotky korigovaného objemového</b><br><b>průtoku</b> (→ 🗎 78).              | Číslo s pohyblivou čárkou<br>a znaménkem |
| Hmotnostní průtok          | -                                                                                                    | Zobrazuje aktuálně vypočítaný<br>hmotnostní průtok.<br><i>Závislost</i><br>Jednotka je převzata z parametr<br><b>Jednotky hmotnostního průtoku</b><br>(→ 🗎 77).                                        | Číslo s pohyblivou čárkou<br>a znaménkem |
| Rychlost průtoku           | -                                                                                                    | Zobrazuje aktuálně vypočítanou<br>rychlost proudění.<br><i>Závislost</i><br>Jednotka je převzata z parametr<br><b>Jednotky rychlosti</b> (→ 🗎 79).                                                     | Číslo s pohyblivou čárkou<br>a znaménkem |
| Teplota                    | -                                                                                                    | Zobrazuje aktuálně měřenou teplotu.<br><i>Závislost</i><br>Jednotka je převzata z parametr<br><b>Jednotky teploty</b> (→ 🗎 78).                                                                        | Číslo s pohyblivou čárkou<br>a znaménkem |
| Vypočtený tlak syté páry   | <ul> <li>Jsou splněny následující podmínky:</li> <li>Objednací kód pro "Verzi senzoru",</li> <li>volitelná možnost "Hmotnost<br/>(integrované měření teploty)"<br/>nebo</li> <li>volitelná možnost "Hmotnost<br/>(integrované měření tlaku/<br/>teploty)"</li> <li>Je zvolena možnost volitelná<br/>možnost Pára v menu parametr<br/>Volba média (→ ) 81).</li> </ul> | Zobrazuje aktuálně vypočítaný tlak páry<br>na mezi sytosti.<br><i>Závislost</i><br>Jednotka je převzata z parametr<br><b>Jednotky tlaku</b> (→ 🗎 78).                                                  | Číslo s pohyblivou čárkou<br>a znaménkem |
| Kvalita páry               | <ul> <li>Jsou splněny následující podmínky:</li> <li>Objednací kód pro "Verzi senzoru",</li> <li>volitelná možnost "Hmotnost<br/>(integrované měření teploty)"<br/>nebo</li> <li>volitelná možnost "Hmotnost<br/>(integrované měření tlaku/<br/>teploty)"</li> <li>Je zvolena možnost volitelná<br/>možnost Pára v menu parametr<br/>Volba média.</li> </ul>          | Zobrazuje aktuální kvalitu páry.<br><i>Závislost</i><br>Závisí na režimu kompenzace kvality<br>páry: parametr <b>Kvalita páry</b> (→ 🗎 82)                                                             | Číslo s pohyblivou čárkou<br>a znaménkem |
| Celkový průtok hmoty       | <ul> <li>Jsou splněny následující podmínky:</li> <li>Objednací kód pro "Aplikační balíček", možnost EU "Měření mokré páry"</li> <li>Je zvolena možnost volitelná možnost Pára v menu parametr Volba média (→  <sup>B</sup> 81).</li> </ul>                                                                                                    | Zobrazuje aktuálně vypočítaný celkový<br>hmotnostní průtok (pára a kondenzát).<br>Závislost<br>Jednotka je převzata z parametr<br><b>Jednotky hmotnostního průtoku</b><br>$(\rightarrow \square 77)$ . | Číslo s pohyblivou čárkou<br>a znaménkem |

| Parametr                     | Předpoklad                                                                                                    | Popis                                                                                                    | Uživatelské rozhraní                     |
|------------------------------|----------------------------------------------------------------------------------------------------|----------------------------------------------------------------------------------------------------|------------------------------------------|
| Hmotnostní průtok kondenzátu | <ul> <li>Jsou splněny následující podmínky:</li> <li>Objednací kód pro "Aplikační balíček", možnost EU "Měření mokré páry"</li> <li>Je zvolena možnost volitelná možnost Pára v menu parametr Volba média (→</li></ul>                                                                                                    | Zobrazuje aktuálně vypočítaný<br>hmotnostní průtok kondenzátu.<br><i>Závislost</i><br>Jednotka je převzata z parametr<br><b>Jednotky hmotnostního průtoku</b><br>(→ 🗎 77). | Číslo s pohyblivou čárkou<br>a znaménkem |
| Průtok energie               | <ul> <li>S objednacím kódem pro "Verzi<br/>senzoru":</li> <li>volitelná možnost "Hmotnost<br/>(integrované měření teploty)"<br/>nebo</li> <li>volitelná možnost "Hmotnost<br/>(integrované měření tlaku/teploty)"</li> </ul>                                                                                                    | Zobrazuje aktuálně vypočítaný<br>energetický tok.<br><i>Závislost</i><br>Jednotka je převzata z parametr<br><b>Jednotky průtoku energie</b> (→ 🗎 78).                      | Číslo s pohyblivou čárkou<br>a znaménkem |
| Rozdíl průtoku tepla         | <ul> <li>Jsou splněny následující podmínky:</li> <li>Objednací kód pro "verzi senzoru"</li> <li>volitelná možnost "Hmotnost<br/>(integrované měření teploty)"<br/>nebo</li> <li>volitelná možnost "Hmotnost<br/>(integrované měření tlaku/<br/>teploty)"</li> <li>V rámci volby parametr Volba typu<br/>plynu (→</li></ul>                                    | Zobrazuje aktuálně vypočítaný rozdíl<br>tepelného proudění.<br><i>Závislost</i><br>Jednotka je převzata z parametr<br><b>Jednotky průtoku energie</b> (→ 🗎 78).            | Číslo s pohyblivou čárkou<br>a znaménkem |
| Reynoldsovo číslo            | S objednacím kódem pro "Verzi<br>senzoru":<br>• volitelná možnost "Hmotnost<br>(integrované měření teploty)"<br>nebo<br>• volitelná možnost "Hmotnost<br>(integrované měření tlaku/teploty)"                                                                                                    | Zobrazuje aktuálně vypočítané<br>Reynoldsovo číslo.                                                                                                    | Číslo s pohyblivou čárkou<br>a znaménkem |
| Hustota                      | S objednacím kódem pro "Verzi<br>senzoru":<br>• volitelná možnost "Hmotnost<br>(integrované měření teploty)"<br>nebo<br>• volitelná možnost "Hmotnost<br>(integrované měření tlaku/teploty)"                                                                                                    | Zobrazuje aktuálně měřenou hustotu.<br><i>Závislost</i><br>Jednotka je převzata z parametr<br><b>Jednotky hustoty</b> .                                                    | Kladné číslo s pohyblivou<br>čárkou      |
| Specifický objem             | S objednacím kódem pro "Verzi<br>senzoru":<br>• volitelná možnost "Hmotnost<br>(integrované měření teploty)"<br>nebo<br>• volitelná možnost "Hmotnost<br>(integrované měření tlaku/teploty)"                                                                                                    | Zobrazuje aktuální hodnotu pro<br>specifický objem.<br><i>Závislost</i><br>Jednotka je převzata z parametr<br><b>Jednotky specifického objemu</b> .                        | Kladné číslo s pohyblivou<br>čárkou      |
| Tlak                         | Je splněna jedna z následujících<br>podmínek:<br>• Objednací kód pro "Verzi senzoru",<br>• volitelná možnost "Hmotnost<br>(integrované měření teploty)"<br>nebo<br>• volitelná možnost "Hmotnost<br>(integrované měření tlaku/<br>teploty)"<br>nebo<br>• Možnost volitelná možnost <b>Tlak</b> je<br>vybrána v parametru parametr<br><b>Externí hodnota</b> . | Zobrazuje aktuální procesní tlak.<br><i>Závislost</i><br>Jednotka je převzata z parametr<br><b>Jednotky tlaku</b> .                                                        | 0 250 bar                                |

| Parametr              | Předpoklad                                                                                                    | Popis                                                       | Uživatelské rozhraní |
|-----------------------|----------------------------------------------------------------------------------------------------|-------------------------------------------------------------|----------------------|
| Faktor kompresibility | Jsou splněny následující podmínky:<br>objednací kód pro "verzi senzoru"<br>• volitelná možnost "Hmotnost<br>(integrované měření teploty)"<br>nebo<br>• volitelná možnost "Hmotnost<br>(integrované měření tlaku/teploty)"<br>možnost volitelná možnost <b>Plyn</b> nebo<br>volitelná možnost <b>Pára</b> se volí v nabídce | Zobrazuje aktuálně vypočítaný<br>koeficient stlačitelnosti. | 0 2                  |
|                       | parametr Volba media.                                                                                                    |                                                             |                      |
| Stupeň přehřátí       | V menu parametr <b>Volba média</b> je<br>zvolena možnost volitelná možnost<br><b>Pára</b> .                                                                                                    | Zobrazuje aktuálně vypočítaný stupeň<br>přehřátí.           | 0 500 K              |

# 11.4.2 Podnabídka "Sumátor"

Menu podnabídka **Sumátor** obsahuje všechny parametry, které jsou potřeba k zobrazování aktuálních měřených hodnot pro každý sumátor.

## Navigace

Nabídka "Diagnostika" → Měřené hodnoty → Sumátor

| ► Sumátor              |         |
|------------------------|---------|
| Hodnota sumátoru 1 n   | → 🗎 143 |
| Přetečení sumátoru 1 n | → 🗎 143 |

## Přehled parametrů se stručným popisem

| Parametr               | Předpoklad                                                                                                    | Popis                                        | Uživatelské rozhraní                     |
|------------------------|----------------------------------------------------------------------------------------------------|----------------------------------------------|------------------------------------------|
| Hodnota sumátoru 1 n   | Jedna z následujících možností se zvolí<br>v parametr <b>Přiřazení procesní veličiny</b><br>(→ 🗎 117) v rámci podnabídka<br><b>Sumátor 1 n:</b><br>• Objemový průtok<br>• Korigovaný objemový průtok<br>• Hmotnostní průtok<br>• Celkový průtok hmoty *<br>• Hmotnostní průtok kondenzátu *<br>• Průtok energie *<br>• Rozdíl průtoku tepla *                                              | Zobrazí aktuální hodnotu čítače<br>sumátoru. | Číslo s pohyblivou čárkou<br>a znaménkem |
| Přetečení sumátoru 1 n | Jedna z následujících možností se zvolí<br>v parametr <b>Přiřazení procesní veličiny</b><br>(→ ≧ 117) v rámci podnabídka<br><b>Sumátor 1 n</b> :<br>• Objemový průtok<br>• Korigovaný objemový průtok<br>• Hmotnostní průtok<br>• Celkový průtok hmoty <sup>*</sup><br>• Hmotnostní průtok kondenzátu <sup>*</sup><br>• Průtok energie <sup>*</sup><br>• Rozdíl průtoku tepla <sup>*</sup> | Zobrazí aktuální přetečení sumátoru.         | Celé číslo se znaménkem                  |

\* Viditelnost parametru závisí na objednacím kódu nebo nastavení

## 11.4.3 Vstupní hodnoty

Možnost podnabídka **Vstupní hodnoty** vás systematicky provede až k jednotlivým vstupním hodnotám.

Toto podmenu se zobrazí pouze tehdy, pokud byl přístroj objednán s proudovým vstupem.

## Navigace

Nabídka "Diagnostika"  $\rightarrow$  Měřené hodnoty  $\rightarrow$  Vstupní hodnoty

| ► Vstupní hodnoty |         |
|-------------------|---------|
| Změřený proud 1   | → 🗎 144 |
| Měřené hodnoty 1  | → 🗎 144 |

## Přehled parametrů se stručným popisem

| Parametr         | Popis                                                                                                    | Uživatelské rozhraní                  |
|------------------|----------------------------------------------------------------------------------------------------|---------------------------------------|
| Změřený proud 1  | Zobrazuje aktuální hodnotu proudového vstupu.                                                                                                    | 3,59 22,5 mA                          |
| Měřené hodnoty 1 | Zobrazí aktuální hodnotu vstupu.<br><i>Závislost</i><br>Zobrazení závisí na volitelné možnosti zvolené v položce<br>parametr <b>Externí hodnota</b> . | Číslo s pohyblivou čárkou a znaménkem |

# 11.4.4 Výstupní hodnoty

Menu podnabídka **Výstupní hodnoty** obsahuje všechny parametry, které jsou potřeba k zobrazování aktuálních měřených hodnot pro každý výstup.

## Navigace

Nabídka "Diagnostika"  $\rightarrow$  Měřené hodnoty  $\rightarrow$  Výstupní hodnoty

| ► Výstupní hodnoty |           |
|--------------------|-----------|
| Výstupní proud 1   |           |
| Změřený proud 1    | → 🗎 145   |
| Svorkové napětí 1  | → 🖺 145   |
| Výstupní proud 2   | ]         |
| Pulzní výstup      | ) → 🗎 145 |
| Výstupní frekvence | ) → 🗎 145 |
| Stav spínače       | → 🗎 145   |
#### Přehled parametrů se stručným popisem

| Parametr           | Předpoklad                                                                                            | Popis                                                                 | Uživatelské rozhraní                        |
|--------------------|----------------------------------------------------------------------------------------------------|-----------------------------------------------------------------------|---------------------------------------------|
| Výstupní proud 1   | -                                                                                                    | Zobrazuje aktuální hodnotu proudu<br>vypočítanou pro proudový výstup. | 3,59 22,5 mA                                |
| Změřený proud 1    | -                                                                                                    | Zobrazuje aktuální měřenou hodnotu<br>proudu pro proudový výstup.     | 0 30 mA                                     |
| Svorkové napětí 1  | -                                                                                                    | Zobrazuje aktuální svorkové napětí<br>přítomné na výstupu.            | 0,0 50,0 V                                  |
| Výstupní proud 2   | -                                                                                                    | Zobrazuje aktuální hodnotu proudu<br>vypočítanou pro proudový výstup. | 3,59 22,5 mA                                |
| Pulzní výstup      | Možnost volitelná možnost <b>Impulz</b> je<br>vybrána v parametru parametr<br><b>Provozní režim</b> . | Zobrazuje aktuální frekvenci impulzů<br>na výstupu.                   | Kladné číslo s pohyblivou<br>čárkou         |
| Výstupní frekvence | V menu parametr <b>Provozní režim</b> je<br>zvolena možnost volitelná možnost<br><b>Frekvence</b> .   | Zobrazuje aktuální měřenou hodnotu<br>pro frekvenční výstup.          | 0 1250 Hz                                   |
| Stav spínače       | Je zvolena možnost volitelná možnost<br>Spínač v menu parametr Provozní<br>režim.                     | Zobrazuje aktuální stav spínacího<br>výstupu.                         | <ul><li>Otevřeno</li><li>Uzavřeno</li></ul> |

### 11.5 Přizpůsobení měřicího zařízení na procesní podmínky

K tomuto účelu jsou k dispozici následující možnosti:

### 11.6 Provedení nulování sumátoru

Sumátory se nulují v položce podnabídka Provoz:

- Řízení počítadla
- Resetovat všechna počítadla

#### Navigace

Nabídka "Provoz" → Obsluha sumátoru

| ► Obsluha sumátoru          |         |  |
|-----------------------------|---------|--|
| Řízení počítadla 1 n        | → 🗎 146 |  |
| Předvolená hodnota 1 n      | → 🗎 146 |  |
| Resetovat všechna počítadla | → 🗎 146 |  |

| Parametr                    | Předpoklad                                                                                                    | Popis                                                                                                    | Výběr / Uživatelské<br>zadání                                                                                                    | Nastavení z výroby                                                         |
|-----------------------------|----------------------------------------------------------------------------------------------------|----------------------------------------------------------------------------------------------------|----------------------------------------------------------------------------------------------------|----------------------------------------------------------------------------|
| Řízení počítadla 1 n        | Procesní proměnná je zvolena<br>v parametr <b>Přiřazení procesní</b><br><b>veličiny</b> (→ 🗎 117) v rámci<br>podnabídka <b>Sumátor 1 … n</b> . | Řízení hodnoty celkového<br>čítače.                                                                                                    | <ul> <li>Načítat množství</li> <li>Reset + přidržení<br/>hodnoty</li> <li>Předvolba +<br/>přidržení</li> <li>Reset + spuštění</li> <li>Předvolba +<br/>spuštění</li> <li>Přidržení (hold)</li> </ul> | Načítat množství                                                           |
| Předvolená hodnota 1 n      | Procesní proměnná je zvolena<br>v parametr <b>Přiřazení procesní<br/>veličiny</b> (→ ■ 117) v rámci<br>podnabídka <b>Sumátor 1 … n</b> .       | Zadejte počáteční stav čítače<br>celkové hodnoty.<br>Závislost<br>Jednotka zvolené<br>procesní proměnné je<br>určena pro sumátor<br>v položce parametr<br>Jednotky sumátoru<br>(→  ■ 117). | Číslo s pohyblivou<br>čárkou a znaménkem                                                                                                    | Specifické pro danou<br>zemi:<br>• 0 m <sup>3</sup><br>• 0 ft <sup>3</sup> |
| Resetovat všechna počítadla | -                                                                                                    | Nastavení všech počítadel na O<br>a opětovné spuštění.                                                                                                    | <ul><li> Zrušit</li><li> Reset + spuštění</li></ul>                                                                                                    | Zrušit                                                                     |

### 11.6.1 Rozsah funkce parametr "Řízení počítadla"

| Možnosti                  | Popis                                                                                                    |
|---------------------------|----------------------------------------------------------------------------------------------------|
| Načítat množství          | Sumátor je spuštěn nebo pokračuje v chodu.                                                                                                  |
| Reset + přidržení hodnoty | Proces načítání sumy je zastaven a sumátor je resetován na hodnotu 0.                                                                       |
| Předvolba + přidržení     | Proces načítání sumy je zastaven a sumátor je nastaven na jeho definovanou počáteční hodnotu z položky parametr <b>Předvolená hodnota</b> . |
| Reset + spuštění          | Sumátor je resetován na hodnotu 0 a proces načítání sumy je opět spuštěn.                                                                   |
| Předvolba + spuštění      | Sumátor je nastaven na definovanou počáteční hodnotu z položky parametr <b>Předvolená hodnota</b> a proces načítání sumy je opět spuštěn.   |

### 11.6.2 Rozsah funkce parametr "Resetovat všechna počítadla"

| Volitelné možnosti | Popis                                                                                                    |
|--------------------|----------------------------------------------------------------------------------------------------|
| Zrušit             | Nevykoná se žádná akce a uživatel tento parametr opustí.                                                                             |
| Reset + spuštění   | Vynuluje všechny sumátory na hodnotu 0 a znovu spustí proces načítání sumy. Tím se odstraní všechny dříve nasčítané hodnoty průtoku. |

### 11.7 Zobrazení záznamu měřených hodnot

Aplikační balíček **Rozšířená paměť HistoROM** se musí v zařízení aktivovat (volitelná možnost objednávky), aby se zobrazoval podnabídka **Záznam měřených hodnot**. Toto obsahuje všechny parametry pro historii měřených hodnot.

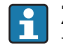

Záznam dat je rovněž dostupný prostřednictvím následujících možností: Nástroj na řízení provozních zdrojů FieldCare  $\rightarrow \cong 66$ .

#### Rozsah funkcí

- Uložit lze celkem 1 000 naměřených hodnot
- 4 záznamové kanály
- Nastavitelný interval zápisu pro záznam dat
- Zobrazuje trend měřené hodnoty pro každý záznamový kanál v podobě grafu

| ראַ <b>גע</b> (ער איז איז איז איז איז איז איז איז איז איז | XXXXX   |       |
|-----------------------------------------------------------|---------|-------|
| 175.77<br>40.69 l/h                                       | -100s 0 |       |
|                                                           |         | 40024 |

- Osa x: v závislosti na zvoleném počtu kanálů zobrazuje 250 až 1 000 naměřených hodnot procesní proměnné.
- Osa y: zobrazuje přibližný rozsah měřené hodnoty a soustavně jej upravuje podle probíhajících měření.

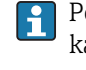

Pokud se změní délka intervalu záznamu nebo přiřazení procesních proměnných ke kanálům, obsah záznamu dat se vymaže.

#### Navigace

Nabídka "Diagnostika" → Záznam měřených hodnot

| ► Záznam měřených hodnot |         |
|--------------------------|---------|
| Přiřazení kanálu 1       | → 🗎 148 |
| Přiřazení kanálu 2       | → 🗎 148 |
| Přiřazení kanálu 3       | → 🗎 148 |
| Přiřazení kanálu 4       | → 🗎 148 |
| Interval záznamu         | → 🗎 148 |
| Vymazat záznamy          | → 🗎 148 |
| ► Zobrazení kanálu 1     |         |
| ► Zobrazení kanálu 2     |         |
| ► Zobrazení kanálu 3     |         |
| ► Zobrazení kanálu 4     |         |

| Parametr           | Předpoklad                                                                                                    | Popis                                                                                                    | Výběr / Uživatelské<br>zadání                                                                                                    | Nastavení z výroby |
|--------------------|----------------------------------------------------------------------------------------------------|----------------------------------------------------------------------------------------------------|----------------------------------------------------------------------------------------------------|--------------------|
| Přiřazení kanálu 1 | Je k dispozici aplikační balíček<br>Rozšířená paměť HistoROM.                                                                                                    | Přiřaďte procesní proměnnou<br>k záznamovému kanálu.                                                                                  | <ul> <li>Vypnuto</li> <li>Objemový průtok</li> <li>Korigovaný</li> <li>objemový průtok</li> <li>Hmotnostní průtok</li> <li>Rychlost průtoku</li> <li>Teplota</li> <li>Vypočtený tlak<br/>syté páry*</li> <li>Kvalita páry*</li> <li>Celkový průtok<br/>hmoty*</li> <li>Hmotnostní průtok<br/>kondenzátu*</li> <li>Průtok energie*</li> <li>Rozdíl průtoku<br/>tepla*</li> <li>Reynoldsovo číslo*</li> <li>Proudový výstup 1</li> <li>Proudový výstup 1</li> <li>Proudový výstup 1</li> <li>Proudový výstup 1</li> <li>Specifický objem*</li> <li>Stupeň přehřátí*</li> <li>Frekvence vírů</li> <li>Teplota<br/>elektroniky</li> </ul> | Vypnuto            |
| Přiřazení kanálu 2 | Je k dispozici aplikační balíček<br>Rozšířená paměť HistoROM.<br>Aktuálně dostupné<br>možnosti softwaru se<br>zobrazují v parametr<br>Přehled možností<br>softwaru. | Přiřaďte procesní proměnnou<br>k záznamovému kanálu.                                                                                  | Seznam pro výběr<br>možností viz<br>parametr <b>Přiřazení<br/>kanálu 1</b> (→ 🗎 148)                                                                                                    | Vypnuto            |
| Přiřazení kanálu 3 | Je k dispozici aplikační balíček<br>Rozšířená paměť HistoROM.<br>Aktuálně dostupné<br>možnosti softwaru se<br>zobrazují v parametr<br>Přehled možností<br>softwaru. | Přiřaďte procesní proměnnou<br>k záznamovému kanálu.                                                                                  | Seznam pro výběr<br>možností viz<br>parametr <b>Přiřazení<br/>kanálu 1</b> (→ 🗎 148)                                                                                                    | Vypnuto            |
| Přiřazení kanálu 4 | Je k dispozici aplikační balíček<br>Rozšířená paměť HistoROM.<br>Aktuálně dostupné<br>možnosti softwaru se<br>zobrazují v parametr<br>Přehled možností<br>softwaru. | Přiřaďte procesní proměnnou<br>k záznamovému kanálu.                                                                                  | Seznam pro výběr<br>možností viz<br>parametr <b>Přiřazení<br/>kanálu 1</b> (→ 🗎 148)                                                                                                    | Vypnuto            |
| Interval záznamu   | Je k dispozici aplikační balíček<br>Rozšířená paměť HistoROM.                                                                                                    | Definujte interval zápisu pro<br>záznam dat. Tato hodnota<br>definuje časový interval mezi<br>jednotlivými datovými body<br>v paměti. | 1,0 3 600,0 s                                                                                                    | 1,0 s              |
| Vymazat záznamy    | Je k dispozici aplikační balíček <b>Rozšířená paměť HistoROM</b> .                                                                                                  | Smažte veškerá zaznamená<br>data.                                                                                                    | <ul><li> Zrušit</li><li> Vymazat data</li></ul>                                                                                                    | Zrušit             |

\* Viditelnost parametru závisí na objednacím kódu nebo nastavení

### 12 Diagnostika, vyhledávání a odstraňování závad

### 12.1 Všeobecné závady

#### Pro místní displej

| Chyba                                                                            | Možné příčiny                                                              | Řešení                                                                                                    |
|----------------------------------------------------------------------------------|----------------------------------------------------------------------------|----------------------------------------------------------------------------------------------------|
| Místní displej je tmavý bez<br>výstupních signálů                                | Napájecí napětí nesouhlasí<br>s hodnotou uvedenou na typovém<br>štítku.    | Připojte správné napájecí napětí<br>→ 曽 42.                                                                                                  |
| Místní displej je tmavý bez<br>výstupních signálů                                | Polarita napájecího napětí je<br>nesprávná.                                | Opravte polaritu.                                                                                                    |
| Místní displej je tmavý bez<br>výstupních signálů                                | Není kontakt mezi připojovacími<br>kabely a svorkami.                      | Zkontrolujte připojení kabelů<br>a v případě potřeby je opravte.                                                                             |
| Místní displej je tmavý bez<br>výstupních signálů                                | Svorky nejsou správně zapojené do<br>V/V modulu elektroniky.               | Zkontrolujte svorky.                                                                                                    |
| Místní displej je tmavý bez<br>výstupních signálů                                | V/V modul elektroniky je vadný.                                            | Objednejte náhradní díl → 🗎 170.                                                                                                    |
| Místní displej je tmavý a výstupní<br>signály v rozsahu chybového<br>proudu      | Zkrat senzoru, zkrat modulu<br>s elektronikou                              | 1. Kontaktujte servis.                                                                                                    |
| Místní displej je tmavý, ale výstup<br>signálu leží v platném rozsahu            | Displej je nastavený na příliš<br>světlou nebo tmavou úroveň<br>zobrazení. | <ul> <li>Nastavte displej na světlejší zobrazení současným stisknutím</li></ul>                                                              |
| Místní displej je tmavý, ale výstup<br>signálu leží v platném rozsahu            | Kabel modulu displeje není správně<br>zapojený.                            | Zapojte zástrčku správně do<br>hlavního modulu elektroniky<br>a modulu displeje.                                                             |
| Místní displej je tmavý, ale výstup<br>signálu leží v platném rozsahu            | Modul displeje je vadný.                                                   | Objednejte náhradní díl → 🗎 170.                                                                                                    |
| Podsvětlení místního displeje má<br>červenou barvu                               | Došlo k diagnostické události<br>s diagnostickou reakcí "Alarm".           | Vykonejte nápravná opatření<br>→ 🗎 156                                                                                                    |
| Text na místním displeji se<br>zobrazuje v cizím jazyku a není<br>srozumitelný.  | Je nastaven nesprávný jazyk<br>ovládání.                                   | <ol> <li>Stiskněte □ +</li></ol>                                                                                                    |
| Zpráva na místním displeji:<br>"Komunikační chyba"<br>"Zkontrolujte elektroniku" | Je přerušená komunikace mezi<br>modulem displeje a elektronikou.           | <ul> <li>Zkontrolujte konektor mezi<br/>hlavním modulem elektroniky<br/>a modulem displeje.</li> <li>Objednejte náhradní díl<br/>→</li></ul> |

#### Pro výstupní signály

| Chyba                                                                          | Možné příčiny                      | Řešení                           |
|--------------------------------------------------------------------------------|------------------------------------|----------------------------------|
| Výstupní signál leží mimo platný<br>rozsah                                     | Hlavní modul elektroniky je vadný. | Objednejte náhradní díl → 🗎 170. |
| Výstupní signál leží mimo platný<br>proudový rozsah<br>(< 3,6 mA nebo > 22 mA) | V/V modul elektroniky je vadný.    | Objednejte náhradní díl → 🗎 170. |

| Chyba                                                                                                    | Možné příčiny                                                                | Řešení                                                                                                    |
|----------------------------------------------------------------------------------------------------|------------------------------------------------------------------------------|----------------------------------------------------------------------------------------------------|
| Zařízení na místním displeji<br>zobrazuje správnou hodnotu, ale<br>výstupní signál je nesprávný, ačkoli<br>leží v platném rozsahu. | Chyba nastavení                                                              | Zkontrolujte a opravte nastavení parametrů.                                                                           |
| Zařízení měří nesprávně.                                                                                                    | Chyba nastavení nebo je zařízení<br>provozováno mimo stanovenou<br>aplikaci. | 1. Zkontrolujte a opravte nastavení<br>parametrů.<br>2. Dodržujte mezní hodnoty<br>stanovené v "Technických údajích". |

### Pro přístup

| Chyba                                                    | Možné příčiny                                                                                                    | Řešení                                                                                                    |  |
|----------------------------------------------------------|----------------------------------------------------------------------------------------------------|----------------------------------------------------------------------------------------------------|--|
| Chybí přístup k parametrům pro<br>zápis                  | Aktivovaná hardwarová ochrana<br>proti zápisu                                                                                                    | Nastavte přepínač ochrany proti<br>zápisu na hlavním modulu<br>elektroniky do polohy <b>OFF</b><br>(vypnuto)→ 🗎 128.                                                                    |  |
| Chybí přístup k parametrům pro<br>zápis                  | Aktuální uživatelská úloha má<br>omezené oprávnění přístupu                                                                                                    | <ol> <li>I. Zkontrolujte uživatelskou úlohu</li> <li>→ </li> <li>→ 63.</li> <li>2. Zadejte správný přístupový kód specifický pro daného uživatele</li> <li>→ </li> <li>→ 63.</li> </ol> |  |
| Není aktivní připojení<br>prostřednictvím protokolu HART | Chybí rezistor pro komunikaci nebo<br>je nesprávně nainstalován.                                                                                                    | Správně nainstalujte rezistor pro<br>komunikaci (250 Ω) . Nepřekračujte<br>maximální zatížení .                                                                                         |  |
| Není aktivní připojení<br>prostřednictvím protokolu HART | <ul> <li>Commubox</li> <li>Nesprávně zapojený</li> <li>Nesprávně nastavený</li> <li>Nesprávně nainstalované<br/>ovladače</li> <li>Nesprávně nastavené rozhraní<br/>USB na počítači</li> </ul> | Řiďte se dokumentací pro<br>Commubox.<br>FXA195 HART: Dokument<br>"Technické informace"<br>TI00404F                                                                                     |  |
| Není aktivní připojení přes servisní<br>rozhraní         | Nesprávné nastavení rozhraní USB<br>na počítači nebo není správně<br>nainstalován ovladač.                                                                                                    | Řiďte se dokumentací pro<br>Commubox.<br>FXA291: Dokument<br>"Technické informace"<br>TI00405C                                                                                          |  |

### 12.2 Diagnostické informace na místním displeji

### 12.2.1 Diagnostická zpráva

Závady zjištěné autodetekčním systémem měřicího přístroje se zobrazují jako diagnostické zprávy střídající se s provozním displejem.

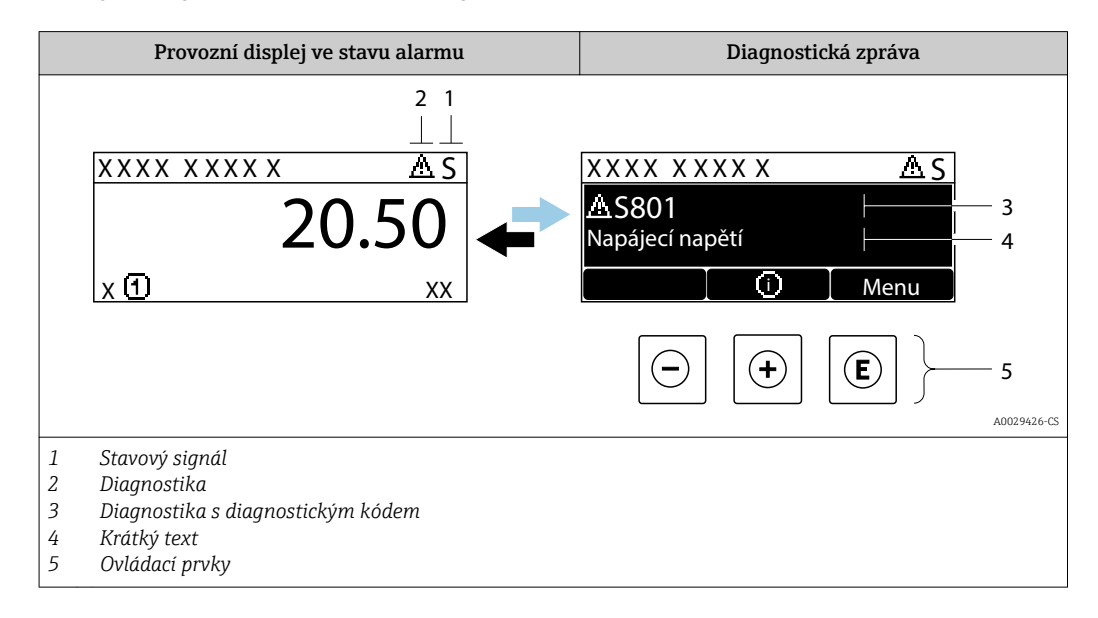

Pokud je aktivních více diagnostických událostí současně, zobrazuje se pouze zpráva diagnostické události s nejvyšší prioritou.

P Další diagnostické události, které se vyskytly, lze zobrazit v nabídka Diagnostika:

- Prostřednictvím parametru  $\rightarrow \square 161$
- Prostřednictvím podnabídek  $\rightarrow \square 162$

#### Stavové signály

Stavové signály poskytují informace ohledně stavu a spolehlivosti zařízení na základě kategorizace příčin diagnostické informace (diagnostická událost).

Stavové signály mají stanovené kategorie v souladu s VDI/VDE 2650 a doporučením NAMUR NE 107: F = chyba, C = kontrola funkce, S = mimo specifikace, M = požadována údržba

| Symbol | Význam                                                                                                    |
|--------|----------------------------------------------------------------------------------------------------|
| F      | <b>Porucha</b><br>Vyskytla se chyba zařízení. Naměřená hodnota již není platná.                                                                                                    |
| С      | Kontrola funkcí<br>Zařízení je v servisním režimu (např. během simulace).                                                                                                    |
| S      | <ul> <li>Mimo specifikaci</li> <li>Zařízení je provozováno:</li> <li>Mimo meze jeho technické specifikace (např. mimo rozsah teploty procesu)</li> <li>Mimo nastavení vykonávané uživatelem (např. maximální průtok v parametru hodnota 20 mA)</li> </ul> |
| М      | <b>Nutná údržba</b><br>Požaduje se údržba. Naměřená hodnota zůstává platná.                                                                                                    |

### Diagnostika

| Symbol | Význam                                                                                                    |
|--------|----------------------------------------------------------------------------------------------------|
| 8      | <ul> <li>Alarm</li> <li>Měření je přerušeno.</li> <li>Výstupy signálu a sumátorů přejímají definovaný stav alarmu.</li> <li>Zobrazí se diagnostické hlášení.</li> <li>Pro místní displej s dotykovým ovládáním: podsvětlení se přepne na červenou barvu.</li> </ul> |
| Δ      | Výstraha<br>Měření je obnoveno. Výstupy signálu a sumátorů nejsou ovlivněny. Zobrazí se diagnostické<br>hlášení.                                                                                                    |

#### Diagnostické informace

Chybu lze identifikovat pomocí diagnostické informace. Stručný text vám pomáhá tím, že vám poskytne informace o dané chybě. Navíc je před diagnostickou informací na místním displeji zobrazen příslušný symbol pro diagnostickou reakci.

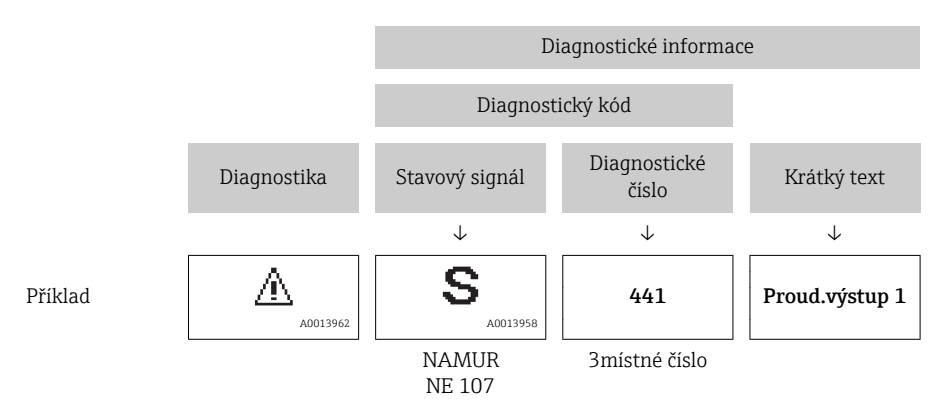

#### Ovládací prvky

| Klávesa | Význam                                                    |  |  |
|---------|-----------------------------------------------------------|--|--|
|         | Klávesa plus                                              |  |  |
| (+)     | V menu, podmenu<br>Otevře zprávu s informacemi o nápravě. |  |  |
|         | Klávesa Enter                                             |  |  |
| E       | <i>V menu, podmenu</i><br>Otevře menu obsluhy.            |  |  |

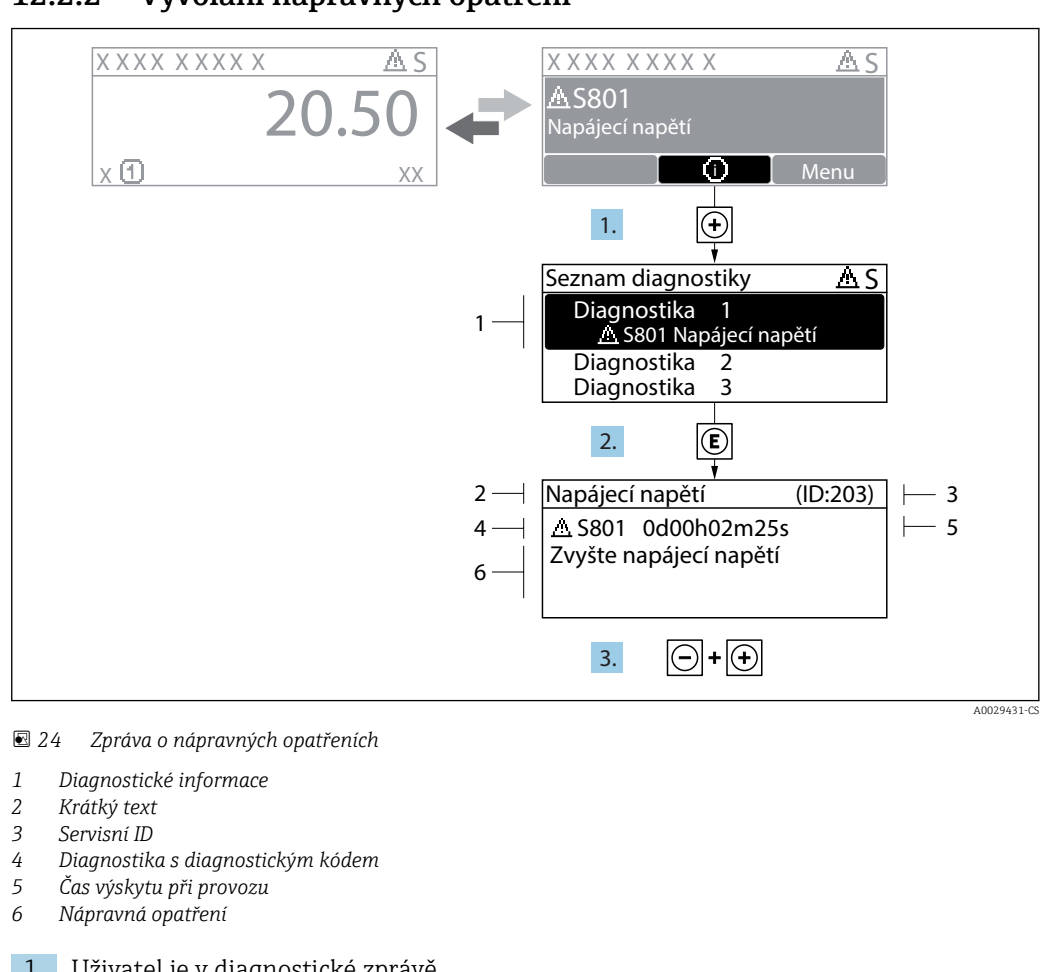

#### 12.2.2 Vyvolání nápravných opatření

1. Uživatel je v diagnostické zprávě.

Stiskněte 🗄 (symbol 🛈).

- Otevře se podnabídka Seznam hlášení diagnostiky.
- 2. Zvolte požadovanou diagnostickou událost pomocí ∃ nebo ⊟ a stiskněte E. ← Otevře se zpráva o nápravných opatřeních.
- 3. Stiskněte ⊡ + 🛨 současně.

Zpráva o nápravných opatřeních se zavře.

Uživatel se nachází v nabídka Diagnostika u položky pro nějakou diagnostickou událost, např. v položce podnabídka Seznam hlášení diagnostiky nebo parametr Předchozí diagnostika.

1. Stiskněte 🗉.

- └ Otevře se zpráva o nápravných opatřeních pro zvolenou diagnostickou událost.
- 2. Stiskněte ⊡ + ± současně.
  - Zpráva o nápravných opatřeních se zavře.

#### 12.3 Diagnostické informace v FieldCare nebo DeviceCare

#### 12.3.1 Diagnostické možnosti

Případné závady detekované měřicím zařízením se zobrazí na výchozí stránce ovládacího nástroje, jakmile dojde k navázání spojení.

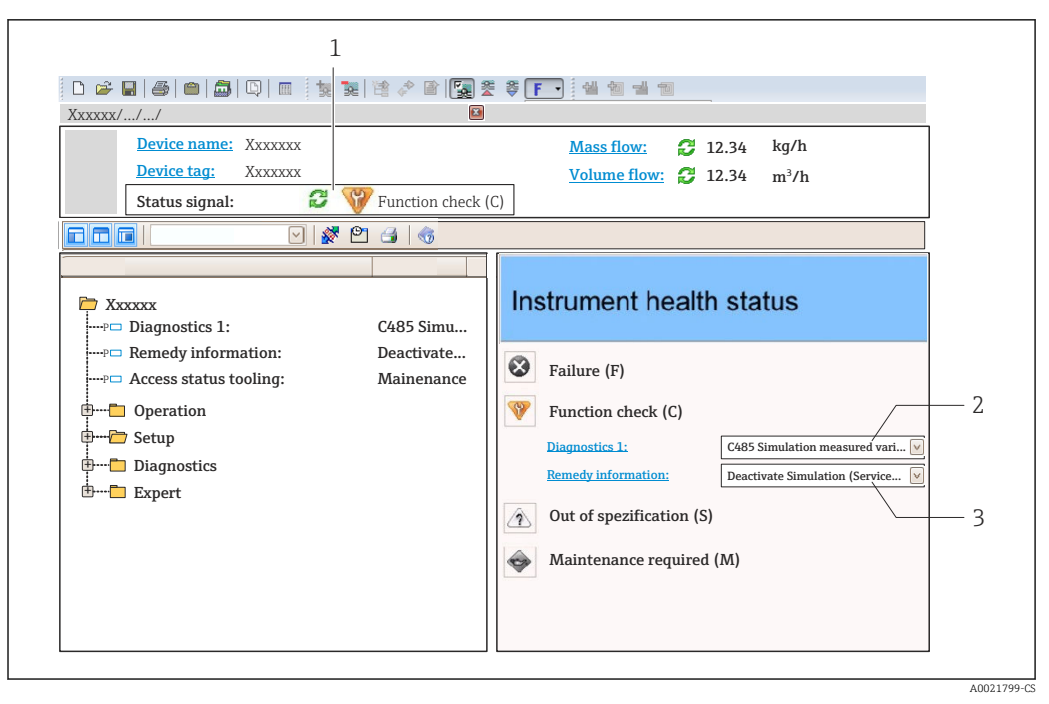

- 1 Stavová oblast se stavovým signálem  $\rightarrow \square$  151
- 2 Diagnostické informace  $\rightarrow \square 152$
- 3 Informace o nápravě se servisním ID

Další diagnostické události, které se vyskytly, se navíc zobrazují v nabídka Diagnostika:

- Prostřednictvím parametru → 
   <sup>™</sup>
   <sup>™</sup>
   161
- Prostřednictvím podmenu → 
   <sup>(1)</sup>
   <sup>(2)</sup>
   <sup>(2)</sup>
   <sup>(2)</sup>
   <sup>(2)</sup>
   <sup>(2)</sup>
   <sup>(2)</sup>
   <sup>(2)</sup>
   <sup>(2)</sup>
   <sup>(2)</sup>
   <sup>(2)</sup>
   <sup>(2)</sup>
   <sup>(2)</sup>
   <sup>(2)</sup>
   <sup>(2)</sup>
   <sup>(2)</sup>
   <sup>(2)</sup>
   <sup>(2)</sup>
   <sup>(2)</sup>
   <sup>(2)</sup>
   <sup>(2)</sup>
   <sup>(2)</sup>
   <sup>(2)</sup>
   <sup>(2)</sup>
   <sup>(2)</sup>
   <sup>(2)</sup>
   <sup>(2)</sup>
   <sup>(2)</sup>
   <sup>(2)</sup>
   <sup>(2)</sup>
   <sup>(2)</sup>
   <sup>(2)</sup>
   <sup>(2)</sup>
   <sup>(2)</sup>
   <sup>(2)</sup>
   <sup>(2)</sup>
   <sup>(2)</sup>
   <sup>(2)</sup>
   <sup>(2)</sup>
   <sup>(2)</sup>
   <sup>(2)</sup>
   <sup>(2)</sup>
   <sup>(2)</sup>
   <sup>(2)</sup>
   <sup>(2)</sup>
   <sup>(2)</sup>
   <sup>(2)</sup>
   <sup>(2)</sup>
   <sup>(2)</sup>
   <sup>(2)</sup>
   <sup>(2)</sup>
   <sup>(2)</sup>
   <sup>(2)</sup>
   <sup>(2)</sup>
   <sup>(2)</sup>
   <sup>(2)</sup>
   <sup>(2)</sup>
   <sup>(2)</sup>
   <sup>(2)</sup>
   <sup>(2)</sup>
   <sup>(2)</sup>
   <sup>(2)</sup>
   <sup>(2)</sup>
   <sup>(2)</sup>
   <sup>(2)</sup>
   <sup>(2)</sup>
   <sup>(2)</sup>
   <sup>(2)</sup>
   <sup>(2)</sup>
   <sup>(2)</sup>
   <sup>(2)</sup>
   <sup>(2)</sup>
   <sup>(2)</sup>
   <sup>(2)</sup>
   <sup>(2)</sup>
   <sup>(2)</sup>
   <sup>(2)</sup>
   <sup>(2)</sup>
   <sup>(2)</sup>
   <sup>(2)</sup>
   <sup>(2)</sup>
   <sup>(2)</sup>
   <sup>(2)</sup>
   <sup>(2)</sup>
   <sup>(2)</sup>
   <sup>(2)</sup>
   <sup>(2)</sup>
   <sup>(2)</sup>
   <sup>(2)</sup>
   <sup>(2)</sup>
   <sup>(2)</sup>
   <sup>(2)</sup>
   <sup>(2)</sup>
   <sup>(2)</sup>
   <sup>(2)</sup>
   <sup>(2)</sup>
   <sup>(2)</sup>
   <sup>(2)</sup>
   <sup>(2)</sup>
   <sup>(2)</sup>
   <sup>(2)</sup>
   <sup>(2)</sup>
   <sup>(2)</sup>
   <sup>(2)</sup>
   <sup>(2)</sup>
   <sup>(2)</sup>
   <sup>(2)</sup>
   <sup>(2)</sup>
   <sup>(2)</sup>
   <sup>(2)</sup>
   <sup>(2)</sup>
   <sup>(2)</sup>
   <sup>(2)</sup>
   <sup>(2)</sup>
   <sup>(2)</sup>
   <sup>(2)</sup>
   <sup>(2)</sup>
   <sup>(2)</sup>
   <sup>(2)</sup>
   <sup>(2)</sup>
   <sup>(2)</sup>
   <sup>(2)</sup>
   <sup>(2)</sup>
   <sup>(2)</sup>
   <sup>(2)</sup>
   <sup>(2)</sup>
   <sup>(2)</sup>
   <sup>(2)</sup>
   <sup>(2)</sup>
   <sup>(2)</sup>
   <sup>(2)</sup>
   <sup>(2)</sup>
   <sup>(2)</sup>
   <sup>(2)</sup>
   <sup>(2)</sup>
   <sup>(2)</sup>
   <sup>(2)</sup>
   <sup>(2)</sup>
   <sup>(2)</sup>
   <sup>(2)</sup>
   <sup>(2)</sup>
   <sup>(2)</sup>
   <sup>(2)</sup>

#### Stavové signály

Stavové signály poskytují informace ohledně stavu a spolehlivosti zařízení na základě kategorizace příčin diagnostické informace (diagnostická událost).

| Symbol    | Význam                                                                                                    |
|-----------|----------------------------------------------------------------------------------------------------|
| $\otimes$ | <b>Porucha</b><br>Vyskytla se chyba zařízení. Naměřená hodnota již není platná.                                                                                                    |
| <b>V</b>  | <b>Kontrola funkcí</b><br>Zařízení je v servisním režimu (např. během simulace).                                                                                                    |
| <u>^</u>  | <ul> <li>Mimo specifikaci</li> <li>Zařízení je provozováno:</li> <li>Mimo meze jeho technické specifikace (např. mimo rozsah teploty procesu)</li> <li>Mimo nastavení vykonávané uživatelem (např. maximální průtok v parametru hodnota 20 mA)</li> </ul> |
|           | <b>Nutná údržba</b><br>Požaduje se údržba. Naměřená hodnota je stále platná.                                                                                                    |

Stavové signály mají stanovené kategorie v souladu s VDI/VDE 2650 a doporučením NAMUR NE 107.

#### Diagnostické informace

Chybu lze identifikovat pomocí diagnostické informace. Stručný text vám pomáhá tím, že vám poskytne informace o dané chybě. Navíc je před diagnostickou informací na místním displeji zobrazen příslušný symbol pro diagnostickou reakci.

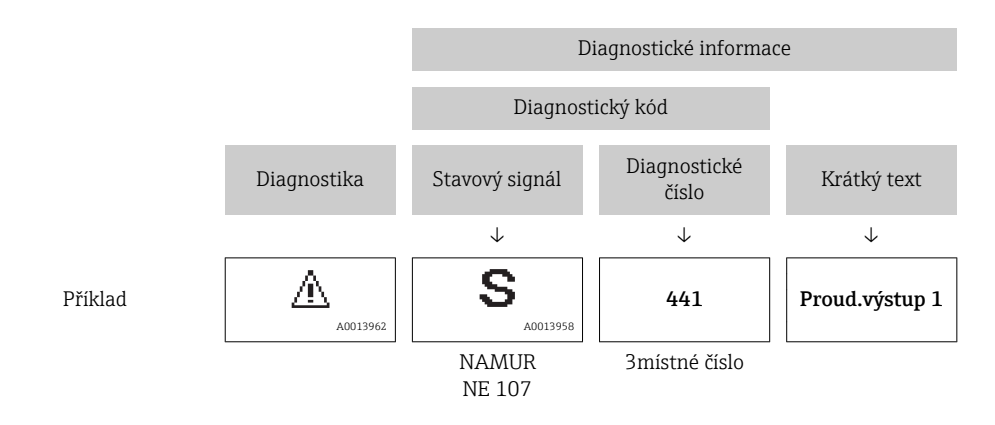

### 12.3.2 Vyvolání informací o nápravě

Informace o nápravě jsou poskytnuty pro každou diagnostickou událost k zajištění rychlého vyřešení problémů:

- Na výchozí stránce Informace o nápravě jsou zobrazeny v samostatném poli pod diagnostickými informacemi.
- V položce nabídka **Diagnostika**

Informace o nápravě lze vyvolat v pracovní oblasti uživatelského rozhraní.

Uživatel je v nabídce nabídka Diagnostika.

- 1. Vyvolejte požadovaný parametr.
- 2. Na pravé straně pracovní oblasti umístěte ukazatel myši nad příslušný parametr.
  - └ Objeví se plovoucí nápověda s informacemi o nápravě pro diagnostickou událost.

### 12.4 Přizpůsobení diagnostických informací

### 12.4.1 Přizpůsobení diagnostické reakce

Každé položce diagnostických informací je z výroby přiřazena specifická diagnostická reakce. Uživatel může toto přiřazení u konkrétních diagnostických informací měnit v parametru podnabídka **Chování přístroje při události**.

Expert  $\rightarrow$  Systém  $\rightarrow$  Chování diagnostiky  $\rightarrow$  Chování přístroje při události

| 오 //Diagn. reakce   | 0723-1   |
|---------------------|----------|
| Diagnostické č. 044 |          |
|                     | Výstraha |
| Diagnostické č. 274 |          |
| Diagnostické č. 801 |          |
|                     |          |

🖻 25 Na příkladu místního displeje

Diagnostickému číslu můžete jako diagnostickou reakci přiřadit následující volitelné možnosti:

| Možnosti | Popis                                                                                                    |
|----------|----------------------------------------------------------------------------------------------------|
| Alarm    | Zařízení zastaví měření. Výstupy signálu a sumátorů přejímají definovaný stav alarmu.<br>Zobrazí se diagnostické hlášení.<br>Pro místní displej s dotykovým ovládáním: podsvětlení se přepne na červenou barvu. |
| Varování | Zařízení pokračuje v měření. Výstupy signálu a sumátorů nejsou ovlivněny. Zobrazí se diagnostické hlášení.                                                                                                    |

A0014048-C

| Možnosti                       | Popis                                                                                                    |
|--------------------------------|----------------------------------------------------------------------------------------------------|
| Pouze uložení do<br>záznamníku | Zařízení pokračuje v měření. Diagnostická zpráva se zobrazí pouze v podnabídka<br><b>Záznamník událostí</b> (podnabídka <b>Seznam událostí</b> ) a nezobrazuje se střídavě<br>s provozním zobrazením. |
| Vypnuto                        | Diagnostická událost je ignorována a nevytvoří ani nezapíše se žádná diagnostická zpráva.                                                                                                    |

### 12.4.2 Přizpůsobení stavového signálu

Každé položce diagnostických informací je z výroby přiřazen specifický stavový signál. Uživatel může toto přiřazení u konkrétních diagnostických informací měnit v parametru podnabídka **Kategorie diagnostické události**.

Expert  $\rightarrow$  Komunikace  $\rightarrow$  Kategorie diagnostické události

#### Dostupné stavové signály

Nastavení jako podle specifikace HART 7 (Zkrácený stav), v souladu s NAMUR NE107.

| Symbol               | Význam                                                                                                    |
|----------------------|----------------------------------------------------------------------------------------------------|
| A0013956             | <b>Porucha</b><br>Vyskytla se chyba zařízení. Naměřená hodnota již není platná.                                                                                                    |
| C 40013959           | Kontrola funkcí<br>Zařízení je v servisním režimu (např. během simulace).                                                                                                    |
| <b>S</b><br>A0013958 | <ul> <li>Mimo specifikaci</li> <li>Zařízení je provozováno:</li> <li>Mimo meze jeho technické specifikace (např. mimo rozsah teploty procesu)</li> <li>Mimo nastavení vykonávané uživatelem (např. maximální průtok v parametru hodnota 20 mA)</li> </ul> |
| A0013957             | <b>Nutná údržba</b><br>Požaduje se údržba. Naměřená hodnota je stále platná.                                                                                                    |
| A0023076             | Nemá žádný vliv na zkrácený stav.                                                                                                    |

### 12.5 Přehled diagnostických informací

Množství diagnostických informací a počet ovlivněných měřených proměnných se zvyšují, pokud má měřicí zařízení jeden nebo více aplikačních balíčků.

Y případě některých položek diagnostických informací lze změnit stavový signál a diagnostickou reakci. Změna diagnostických informací → 🗎 155

| Diagnostické<br>číslo | Stručný text            | Opravná akce                                                                                             | Stavový<br>signál<br>[z výroby] | Diagnostické<br>chování<br>[z výroby] |
|-----------------------|-------------------------|----------------------------------------------------------------------------------------------------|---------------------------------|---------------------------------------|
| Diagnostika senz      | zorů                    |                                                                                                    |                                 |                                       |
| 004                   | Vadný senzor            | <ol> <li>Zkontrolujte konektory</li> <li>Vyměňte předzesilovač</li> <li>Vyměňte DSC senzor</li> </ol>    | F                               | Alarm                                 |
| 022                   | Vadný senzor teploty    | <ol> <li>Zkontrolujte konektory</li> <li>Vyměňte předzesilovač</li> <li>Vyměňte DSC senzor</li> </ol>    | F                               | Alarm <sup>1)</sup>                   |
| 046                   | Překročen limit senzoru | <ol> <li>I. Zkontrolujte konektory</li> <li>Vyměňte předzesilovač</li> <li>Vyměňte DSC senzor</li> </ol> | S                               | Warning                               |

| Diagnostické<br>číslo | Stručný text                       | Opravná akce                                                                                                    | Stavový<br>signál<br>[z výroby] | Diagnostické<br>chování<br>[z výroby] |
|-----------------------|------------------------------------|----------------------------------------------------------------------------------------------------|---------------------------------|---------------------------------------|
| 062                   | Vadné připojení<br>senzoru         | <ol> <li>Zkontrolujte konektory</li> <li>Vyměňte předzesilovač</li> <li>Vyměňte DSC senzor</li> </ol>                                                         | F                               | Alarm                                 |
| 082                   | Paměť dat                          | <ol> <li>Zkontrolujte propojení<br/>modulů</li> <li>Kontaktujte servis</li> </ol>                                                                             | F                               | Alarm                                 |
| 083                   | Obsah paměti                       | <ol> <li>Restartujte zařízení</li> <li>Obnovte data S-Dat</li> <li>Vyměňte senzor</li> </ol>                                                                  | F                               | Alarm                                 |
| 114                   | Senzor netěsný                     | Vyměňte DSC senzor                                                                                                    | F                               | Alarm                                 |
| 122                   | Vadný senzor teploty               | <ol> <li>Zkontrolujte konektory</li> <li>Vyměňte předzesilovač</li> <li>Vyměňte DSC senzor</li> </ol>                                                         | М                               | Warning <sup>1)</sup>                 |
| 170                   | Chyba připojení senzoru<br>tlaku   | <ol> <li>Zkontrolujte konektory</li> <li>Vyměňte senzor tlaku</li> </ol>                                                                                      | F                               | Alarm                                 |
| 171                   | Teplota okolí příliš<br>nízká      | Zvyšte okolní teplotu                                                                                                    | S                               | Warning                               |
| 172                   | Teplota okolí příliš<br>vysoká     | Snižte okolní teplotu                                                                                                    | S                               | Warning                               |
| 173                   | Překročen rozsah<br>senzoru        | <ol> <li>Zkontrolujte provozní<br/>podmínky</li> <li>Zvyšte tlak v systému</li> </ol>                                                                         | S                               | Warning                               |
| 174                   | Vadná elektronika<br>senzoru tlaku | Vyměňte senzor tlaku                                                                                                    | F                               | Alarm                                 |
| 175                   | Senzor tlaku vypnut                | Aktivovat senzor tlaku                                                                                                    | М                               | Warning                               |
| Diagnostika elek      | troniky                            |                                                                                                    |                                 |                                       |
| 242                   | Nekompatibilní<br>software         | <ol> <li>Zkontrolujte software</li> <li>Přehrajte SW nebo vyměnte<br/>modul hlavní elektroniky</li> </ol>                                                     | F                               | Alarm                                 |
| 252                   | Nekompatibilní moduly              | <ol> <li>Zkontrolujte, zda je použit<br/>správný elektronický modul</li> <li>Vyměňte elektronický modul</li> </ol>                                            | F                               | Alarm                                 |
| 261                   | Moduly elektroniky                 | <ol> <li>Restartujte zařízení</li> <li>Zkontrolujte elektronické<br/>moduly</li> <li>Vyměňte modul vstupů/<br/>výstupů nebo hlavní<br/>elektroniku</li> </ol> | F                               | Alarm                                 |
| 262                   | Připojení modulu                   | <ol> <li>Zkontrolujte připojení<br/>modulů</li> <li>Vyměnte elektronické<br/>moduly</li> </ol>                                                                | F                               | Alarm                                 |
| 270                   | Závada hlavní<br>elektroniky       | Vyměnte modul hlavní<br>elektroniky                                                                                                    | F                               | Alarm                                 |
| 271                   | Závada hlavní<br>elektroniky       | <ol> <li>Restartujte zařízení</li> <li>Vyměňte modul hlavní<br/>elektroniky</li> </ol>                                                                        | F                               | Alarm                                 |
| 272                   | Závada hlavní<br>elektroniky       | <ol> <li>Restartujte zařízení</li> <li>Kontaktujte servis</li> </ol>                                                                                          | F                               | Alarm                                 |
| 272                   | Chyba nastavení ECC                |                                                                                                    | F                               | Alarm                                 |
| 273                   | Závada hlavní<br>elektroniky       | <ol> <li>Nouzový provoz pomocí<br/>displeje</li> <li>Vyměnte hlavní elektroniku</li> </ol>                                                                    | F                               | Alarm                                 |
| 275                   | I/O modul vadný                    | Vyměnte modul vstupů/výstupů                                                                                                    | F                               | Alarm                                 |

| Diagnostické<br>číslo | Stručný text                    | Opravná akce                                                                                                    | Stavový<br>signál<br>[z výroby] | Diagnostické<br>chování<br>[z výroby] |
|-----------------------|---------------------------------|----------------------------------------------------------------------------------------------------|---------------------------------|---------------------------------------|
| 276                   | I/O modul chyba                 | 1. Restartujte zařízení                                                                                                    | F                               | Alarm                                 |
| 276                   | Vadný I/O modul                 | <ol> <li>Vyměnte modul vstupů/<br/>výstupů</li> </ol>                                                                                                 | F                               | Alarm                                 |
| 277                   | Vadná elektronika               | <ol> <li>Vyměňte předzesilovač</li> <li>Vyměňte modul hlavní<br/>elektroniky</li> </ol>                                                               | F                               | Alarm                                 |
| 282                   | Paměť dat                       | <ol> <li>Restartujte zařízení</li> <li>Kontaktujte servis</li> </ol>                                                                                  | F                               | Alarm                                 |
| 283                   | Obsah paměti                    | <ol> <li>Přeneste data nebo<br/>restartujte přístroj</li> <li>Kontaktujte servisní<br/>středisko</li> </ol>                                           | F                               | Alarm                                 |
| 302                   | Verifikace přístroje<br>aktivní | Probíhá verifikace přístroje,<br>prosím čekejte                                                                                                    | С                               | Warning                               |
| 311                   | Závada elektroniky              | Údržba nutná!<br>1. Neresetujte přístroj<br>2. Kontaktujte servis                                                                                     | М                               | Warning                               |
| 350                   | Vadný předzesilovač             | Vyměňte předzesilovač                                                                                                    | F                               | Alarm <sup>1)</sup>                   |
| 351                   | Vadný předzesilovač             | Vyměňte předzesilovač                                                                                                    | F                               | Alarm                                 |
| 370                   | Vadný předzesilovač             | <ol> <li>Zkontrolujte konektory</li> <li>Zkontrolujte kabely oddělené<br/>verze</li> <li>Vyměňte předzesilovač nebo<br/>hlavní elektroniku</li> </ol> | F                               | Alarm                                 |
| 371                   | Vadný senzor teploty            | <ol> <li>Zkontrolujte konektory</li> <li>Vyměňte předzesilovač</li> <li>Vyměňte DSC senzor</li> </ol>                                                 | М                               | Warning <sup>1)</sup>                 |
| Diagnostika konf      | figurace                        |                                                                                                    |                                 |                                       |
| 410                   | Přenos dat                      | <ol> <li>Zkontrolujte připojení</li> <li>Zkuste přenos dat znovu</li> </ol>                                                                           | F                               | Alarm                                 |
| 412                   | Zpracování nahrávání            | Stáhování dat je aktivní, prosím<br>čekejte                                                                                                    | С                               | Warning                               |
| 431                   | Dostavení 1 n                   | Proveďte jemné dostavení.                                                                                                    | С                               | Warning                               |
| 437                   | Nekompatibilní<br>konfigurace   | <ol> <li>Restartujte zařízení</li> <li>Kontaktujte servis</li> </ol>                                                                                  | F                               | Alarm                                 |
| 438                   | Soubor dat                      | <ol> <li>Zkontrolujte soubor dat</li> <li>Zkontrolujte nastavení</li> <li>Nahrajte nové nastavení</li> </ol>                                          | М                               | Warning                               |
| 441                   | Proudový výstup 1 n             | <ol> <li>Zkontrolujte proces</li> <li>Zkontrolujte nastavení<br/>proudového výstupu</li> </ol>                                                        | S                               | Warning <sup>1)</sup>                 |
| 442                   | Frekvenční výstup               | <ol> <li>Zkontrolujte proces</li> <li>Zkontrolujte nastavení<br/>frekvenčního výstupu</li> </ol>                                                      | S                               | Warning <sup>1)</sup>                 |
| 443                   | Pulzní výstup                   | <ol> <li>Zkontrolujte proces</li> <li>Zkontrolujte nastavení<br/>pulzního výstupu</li> </ol>                                                          | S                               | Warning <sup>1)</sup>                 |
| 444                   | Proudový vstup 1                | <ol> <li>Zkontrolujte procesní<br/>podmínky</li> <li>Zkontrolujte nastavení<br/>proudového vstupu</li> </ol>                                          | S                               | Warning <sup>1)</sup>                 |
| 453                   | Překročení rozsahu<br>průtoku   | Vypnutí možnosti překročení<br>rozsahu průtoku                                                                                                    | С                               | Warning                               |

| Diagnostické<br>číslo | Stručný text                        | Opravná akce                                                                                                    | Stavový<br>signál<br>[z výroby] | Diagnostické<br>chování<br>[z výroby] |
|-----------------------|-------------------------------------|----------------------------------------------------------------------------------------------------|---------------------------------|---------------------------------------|
| 484                   | Simulace poruchového<br>režimu      | Vypněte simulaci                                                                                                    | С                               | Alarm                                 |
| 485                   | Simulace měřené<br>veličiny         | Vypněte simulaci                                                                                                    | С                               | Warning                               |
| 486                   | Simulace proudového<br>vstupu 1     | Vypněte simulaci                                                                                                    | С                               | Warning                               |
| 491                   | Simulace proudového<br>výstupu 1 n  | Vypněte simulaci                                                                                                    | С                               | Warning                               |
| 492                   | Simulace frekvenčního<br>výstupu    | Vypněte simulaci frekvenčního<br>výstupu                                                                                         | С                               | Warning                               |
| 493                   | Simulace pulzního<br>výstupu        | Vypněte simulaci pulzního<br>výstupu                                                                                             | С                               | Warning                               |
| 494                   | Simulace spínacího<br>výstupu       | Vypněte simulaci spínacího<br>výstupu                                                                                            | С                               | Warning                               |
| 495                   | Simulace diagnostické<br>události   | Vypněte simulaci                                                                                                    | С                               | Warning                               |
| 538                   | Chybná konfigurace<br>přepočítávače | Zkontrolujte vstupní hodnotu<br>(tlak, teplota)                                                                                  | S                               | Warning                               |
| 539                   | Chybná konfigurace<br>přepočítávače | <ol> <li>Zkontrolujte vstupní hodnotu<br/>(tlak, teplota)</li> <li>Zkontrolujte povolené<br/>hodnoty vlastností média</li> </ol> | S                               | Alarm                                 |
| 540                   | Chybná konfigurace<br>přepočítávače | Zkontrolujte zadanou referenční<br>hodnotu dle Návodu k obsluze                                                                  | S                               | Warning                               |
| 570                   | Invertovaný rozdíl tepla            | Zkontrolujte konfiguraci místa<br>montáže (směr instalace)                                                                       | F                               | Alarm                                 |
| Diagnostika proc      | esu                                 |                                                                                                    | 1                               | 1                                     |
| 801                   | Napájecí napětí příliš<br>nízké     | Zvyšte napájecí napětí.                                                                                                    | F                               | Alarm <sup>1)</sup>                   |
| 803                   | Proud ve smyčce                     | <ol> <li>Zkontrolujte propojení</li> <li>Vyměnte modul vstupů/<br/>výstupů</li> </ol>                                            | F                               | Alarm                                 |
| 828                   | Teplota okolí příliš<br>nízká       | Zvyšte teplotu okolí<br>předzesilovače                                                                                           | S                               | Warning <sup>1)</sup>                 |
| 829                   | Teplota okolí příliš<br>vysoká      | Snižte okolní teplotu<br>předzesilovače                                                                                          | S                               | Warning <sup>1)</sup>                 |
| 832                   | Teplota elektroniky je<br>vysoká    | Snižte okolní teplotu                                                                                                    | S                               | Warning <sup>1)</sup>                 |
| 833                   | Teplota elektroniky je<br>nízká     | Zvyšte okolní teplotu                                                                                                    | S                               | Warning <sup>1)</sup>                 |
| 834                   | Procesní teplota příliš<br>vysoká   | Snižte procesní teplotu                                                                                                    | S                               | Warning <sup>1)</sup>                 |
| 835                   | Procesní teplota příliš<br>nízká    | Zvyšte procesní teplotu                                                                                                    | S                               | Warning <sup>1)</sup>                 |
| 841                   | Rychlost průtoku příliš<br>vysoká   | Snižte průtok                                                                                                    | S                               | Warning <sup>1)</sup>                 |
| 842                   | Mez procesu                         | Potlačení malého průtoku je<br>aktivní!<br>1. Zkontrolujte nastavení<br>potlačení malého průtoku                                 | S                               | Warning                               |
| 844                   | Překročen rozsah<br>senzoru         | Snižte průtok                                                                                                    | S                               | Warning <sup>1)</sup>                 |

| Diagnostické<br>číslo | Stručný text                         | Opravná akce                                                                                                    | Stavový<br>signál<br>[z výroby] | Diagnostické<br>chování<br>[z výroby] |
|-----------------------|--------------------------------------|----------------------------------------------------------------------------------------------------|---------------------------------|---------------------------------------|
| 870                   | Nepřesnost měření<br>vzrostla        | 1 Zkontrolujte procesní<br>podmínky<br>1. Zvyšte průtok                                                                                   | S                               | Warning <sup>1)</sup>                 |
| 871                   | Blízko ke křivce sytosti             | <ol> <li>Zkontrolujte procesní<br/>podmínky</li> <li>Zvyšte tlak v systému</li> </ol>                                                     | S                               | Warning <sup>1)</sup>                 |
| 872                   | Zjištěna mokrá pára                  | <ol> <li>Zkontrolujte procesní<br/>podmínky</li> <li>Zkontrolujte technologii</li> </ol>                                                  | S                               | Warning <sup>1)</sup>                 |
| 873                   | Detekována voda                      | Zkontrolujte procesní podmínky<br>(voda v potrubí)                                                                                        | S                               | Warning <sup>1)</sup>                 |
| 874                   | X% spec neplatná                     | <ol> <li>Zkontrolujte tlak, teplotu</li> <li>Zkontrolujte rychlost<br/>proudění</li> <li>Zkontrolujte kolísání průtoku</li> </ol>         | S                               | Warning <sup>1)</sup>                 |
| 882                   | Vstupní signál                       | <ol> <li>Zkontrolujte konfiguraci<br/>vstupu</li> <li>Zkontrolujte externí přístroj<br/>nebo provozní podmínky</li> </ol>                 | F                               | Alarm                                 |
| 945                   | Překročen rozsah<br>senzoru          | Ihned zkontrolujte provozní<br>podmínky (tlak / teplota)                                                                                  | S                               | Warning <sup>1)</sup>                 |
| 946                   | Detekovány vibrace                   | Zkontrolujte instalaci                                                                                                    | S                               | Warning                               |
| 947                   | Vibrace překročeny                   | Zkontrolujte instalaci                                                                                                    | S                               | Alarm <sup>1)</sup>                   |
| 948                   | Signal quality bad                   | <ol> <li>Check process conditions:<br/>wet gas, pulsation</li> <li>Check installation: vibration</li> </ol>                               | S                               | Warning                               |
| 972                   | Stupně limitu přehřátí<br>překročeny | <ol> <li>Zkontrolujte provozní<br/>podmínky</li> <li>Instalujte snímač tlaku nebo<br/>zadejte správnou fixní<br/>hodnotu tlaku</li> </ol> | S                               | Warning <sup>1)</sup>                 |

1) Diagnostický režim lze měnit.

# 12.5.1 Provozní podmínky pro zobrazení následujících diagnostických informací

Provozní podmínky pro zobrazení následujících diagnostických informací:

- Diagnostická zpráva 871 Blízko ke křivce sytosti: Procesní teplota leží blíže než 2K od vedení nasycené páry.
- Diagnostická informace 872: Měřená kvalita páry klesla pod nastavenou mezní hodnotu pro kvalitu páry (mezní hodnota: Expert → Systém → Chování diagnostiky → Limity diagnostiky → Limit kvality páry).
- Diagnostická informace 873: Procesní teplota je  $\leq$  0 °C.
- Diagnostická informace 874: Detekce/měření mokré páry leží mimo specifikované meze pro následující procesní parametry: tlak, teplota, rychlost.
  - Tlak: 0,5 ... 100 bar
  - Teplota: +81,3 ... +320 °C (+178,3 ... +608 °F)
  - Rychlost: Závisí na měřicí trubici a nastavuje se prostřednictvím EhDS.
- Diagnostická informace 972: Stupeň přehřátí překročil nastavenou mez (mezní hodnota: Expert → Systém → Chování diagnostiky → Limity diagnostiky → Stupně pro limit přehřátí).

#### 12.5.2 Nouzový režim v případě kompenzace tlaku

- Deaktivujte článek na měření tlaku: v položce parametr Odpojit senzor tlaku (7747) vyberte možnost volitelná možnost Ano.
  - └ Měřicí zařízení používá pevně nastavený procesní tlak za účelem výpočtu.

### 12.5.3 Nouzový režim v případě kompenzace teploty

- Změňte měření teploty: PT1 + PT2 na možnost PT1, možnost PT2 nebo možnost vypnuto.
  - Pokud se zvolí možnost vypnuto, měřicí zařízení provádí výpočty s využitím pevně nastaveného procesního tlaku.

### 12.6 Nevyřešené diagnostické události

Nabídka **Diagnostika** umožňuje uživateli samostatně zobrazit aktuální diagnostickou událost a předchozí diagnostickou událost.

Postup vyvolání opatření k provedení nápravy diagnostické události:

- Přes místní displej → 
   <sup>™</sup>
   <sup>™</sup>
   153
- Přes ovládací nástroj FieldCare → 
   <sup>™</sup>
   <sup>™</sup>
   155
- Přes ovládací nástroj "DeviceCare" → 
   <sup>™</sup>
   <sup>™</sup>
   155

Další nevyřešené diagnostické události lze zobrazit v podnabídka Seznam hlášení diagnostiky → 
<sup>B</sup> 162

#### Navigace

Nabídka "Diagnostika"

| ् Diagnostika             |           |
|---------------------------|-----------|
| Aktuální diagnostika      | → 🗎 161   |
| Předchozí diagnostika     | ) → 🗎 161 |
| Provozní doba od restartu | ) → 🗎 161 |
| Provozní doba             | ] → 🗎 161 |

#### Přehled parametrů se stručným popisem

| Parametr                  | Předpoklad                             | Popis                                                                                                    | Uživatelské rozhraní                                                      |
|---------------------------|----------------------------------------|----------------------------------------------------------------------------------------------------|---------------------------------------------------------------------------|
| Aktuální diagnostika      | Nastala diagnostická událost.          | Zobrazení aktuální diagnostické<br>události s její diagnostickou informací.                                          | Symbol pro diagnostickou<br>reakci, diagnostický kód                      |
|                           |                                        | Pokud se vyskytne více<br>diagnostických zpráv současně,<br>zobrazuje se na displeji zpráva<br>s nejvyšší prioritou. | a stručná zpráva.                                                         |
| Předchozí diagnostika     | Již nastaly dvě diagnostické události. | Zobrazení diagnostické události, která<br>nastala před aktuální, včetně její<br>dignostické informace.               | Symbol pro diagnostickou<br>reakci, diagnostický kód<br>a stručná zpráva. |
| Provozní doba od restartu | -                                      | Zobrazení počtu provozních hodin od posledního restartu.                                                             | Dny (d), hodiny (h), minuty<br>(m) a sekundy (s)                          |
| Provozní doba             | -                                      | Zobrazení provozních hodin zařízení.                                                                                 | Dny (d), hodiny (h), minuty<br>(m) a sekundy (s)                          |

### 12.7 Seznam diagnostiky

Až 5 dalších nevyřešených diagnostických událostí lze zobrazit v podnabídka **Seznam** hlášení diagnostiky společně se souvisejícími diagnostickými informacemi. Pokud je aktivních více než 5 diagnostických událostí, zobrazují se na displeji události s nejvyšší prioritou.

#### Cesta

Diagnostika → Seznam hlášení diagnostiky

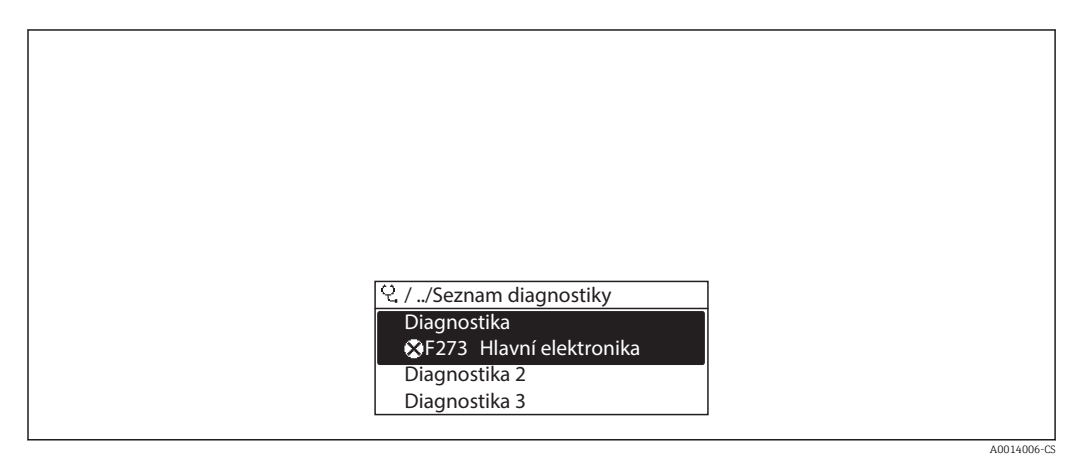

🖻 26 Na příkladu místního displeje

Postup vyvolání opatření k provedení nápravy diagnostické události:

- Přes místní displej → 
   <sup>(1)</sup>
   <sup>(2)</sup>
   <sup>(2)</sup>
   <sup>(2)</sup>
   <sup>(2)</sup>
   <sup>(2)</sup>
   <sup>(2)</sup>
   <sup>(2)</sup>
   <sup>(2)</sup>
   <sup>(2)</sup>
   <sup>(2)</sup>
   <sup>(2)</sup>
   <sup>(2)</sup>
   <sup>(2)</sup>
   <sup>(2)</sup>
   <sup>(2)</sup>
   <sup>(2)</sup>
   <sup>(2)</sup>
   <sup>(2)</sup>
   <sup>(2)</sup>
   <sup>(2)</sup>
   <sup>(2)</sup>
   <sup>(2)</sup>
   <sup>(2)</sup>
   <sup>(2)</sup>
   <sup>(2)</sup>
   <sup>(2)</sup>
   <sup>(2)</sup>
   <sup>(2)</sup>
   <sup>(2)</sup>
   <sup>(2)</sup>
   <sup>(2)</sup>
   <sup>(2)</sup>
   <sup>(2)</sup>
   <sup>(2)</sup>
   <sup>(2)</sup>
   <sup>(2)</sup>
   <sup>(2)</sup>
   <sup>(2)</sup>
   <sup>(2)</sup>
   <sup>(2)</sup>
   <sup>(2)</sup>
   <sup>(2)</sup>
   <sup>(2)</sup>
   <sup>(2)</sup>
   <sup>(2)</sup>
   <sup>(2)</sup>
   <sup>(2)</sup>
   <sup>(2)</sup>
   <sup>(2)</sup>
   <sup>(2)</sup>
   <sup>(2)</sup>
   <sup>(2)</sup>
   <sup>(2)</sup>
   <sup>(2)</sup>
   <sup>(2)</sup>
   <sup>(2)</sup>
   <sup>(2)</sup>
   <sup>(2)</sup>
   <sup>(2)</sup>
   <sup>(2)</sup>
   <sup>(2)</sup>
   <sup>(2)</sup>
   <sup>(2)</sup>
   <sup>(2)</sup>
   <sup>(2)</sup>
   <sup>(2)</sup>
   <sup>(2)</sup>
   <sup>(2)</sup>
   <sup>(2)</sup>
   <sup>(2)</sup>
   <sup>(2)</sup>
   <sup>(2)</sup>
   <sup>(2)</sup>
   <sup>(2)</sup>
   <sup>(2)</sup>
   <sup>(2)</sup>
   <sup>(2)</sup>
   <sup>(2)</sup>
   <sup>(2)</sup>
   <sup>(2)</sup>
   <sup>(2)</sup>
   <sup>(2)</sup>
   <sup>(2)</sup>
   <sup>(2)</sup>
   <sup>(2)</sup>
   <sup>(2)</sup>
   <sup>(2)</sup>
   <sup>(2)</sup>
   <sup>(2)</sup>
   <sup>(2)</sup>
   <sup>(2)</sup>
   <sup>(2)</sup>
   <sup>(2)</sup>
   <sup>(2)</sup>
   <sup>(2)</sup>
   <sup>(2)</sup>
   <sup>(2)</sup>
   <sup>(2)</sup>
   <sup>(2)</sup>
   <sup>(2)</sup>
   <sup>(2)</sup>
   <sup>(2)</sup>
   <sup>(2)</sup>
   <sup>(2)</sup>
   <sup>(2)</sup>
   <sup>(2)</sup>
   <sup>(2)</sup>
   <sup>(2)</sup>
   <sup>(2)</sup>
   <sup>(2)</sup>
   <sup>(2)</sup>
   <sup>(2)</sup>
   <sup>(2)</sup>
   <sup>(2)</sup>
   <sup>(2)</sup>
   <sup>(2)</sup>
   <sup>(2)</sup>
   <sup>(2)</sup>
   <sup>(2)</sup>
   <sup>(2)</sup>
   <sup>(2)</sup>
   <sup>(2)</sup>
   <sup>(2)</sup>
   <sup>(2)</sup>
   <sup>(2)</sup>
   <sup>(2)</sup>
   <sup>(2)</sup>
   <sup>(2)</sup>
   <sup>(2)</sup>
   <sup>(2)</sup>
   <sup>(2)</sup>
   <sup>(2)</sup>
   <sup>(2)</sup>
   <sup>(2)</sup>
   <sup>(2)</sup>
   <sup>(2)</sup>
   <sup>(2)</sup>
   <sup>(2)</sup>
   <sup>(2)</sup>
   <sup>(2)</sup>
   <sup>(2)</sup>
   <sup>(2)</sup>
- Přes ovládací nástroj FieldCare  $\rightarrow \cong 155$
- Přes ovládací nástroj "DeviceCare" → 
   <sup>⊕</sup> 155

### 12.8 Záznamník událostí

### 12.8.1 Načítání ze záznamníku událostí

Podmenu Seznam událostí poskytuje chronologický přehled zpráv o nastalých událostech.

#### Cesta

Nabídka **Diagnostika** → podnabídka **Záznamník událostí** → Seznam událostí

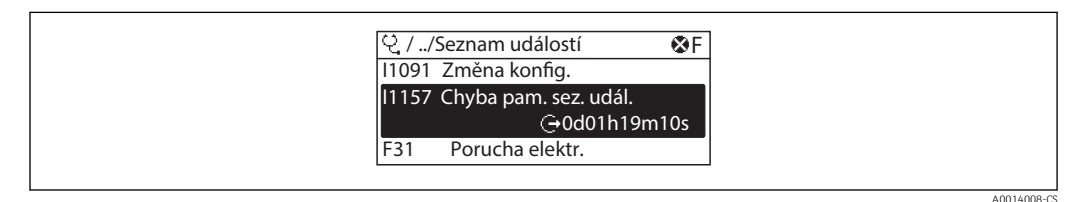

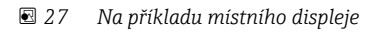

- Zobrazit se může maximálně 20 zpráv o událostech v chronologickém pořadí.
- Pokud je v zařízení povolen aplikační balíček Rozšířená HistoROM (volitelná objednávka), může seznam událostí obsahovat až 100 položek.

Historie událostí zahrnuje položky pro:

- Diagnostické události → 
   <sup>™</sup>
   <sup>™</sup>
   156
- Informační události → 
   <sup>™</sup>
   <sup>™</sup>
   163

Vedle provozní doby v okamžiku nastání je každé události přiřazen také symbol, jenž udává, zda daná událost nastala, nebo skončila:

- Diagnostická událost
  - Ð: Výskyt události
  - G: Konec události
- Informační událost
   Úvýskyt události

Postup vyvolání opatření k provedení nápravy diagnostické události:

- Přes místní displej  $\rightarrow \cong 153$
- Přes ovládací nástroj FieldCare → 
  <sup>●</sup> 155
- Přes ovládací nástroj "DeviceCare" → 
   <sup>1</sup> 155

Pro filtrování zobrazovaných zpráv k nastalým událostem → 🗎 163

#### 12.8.2 Filtrování záznamníku událostí

Pomocí položky parametr **Možnosti filtru** můžete definovat, která kategorie zpráv o událostech se zobrazuje v podmenu **Seznam událostí**.

#### Cesta

Diagnostika → Záznamník událostí → Možnosti filtru

#### Kategorie filtru

- Vše
- Závada (F)
- Kontrola funkce (C)
- Mimo specifikaci (S)
- Požadavek na údržbu (M)
- Informace (I)

#### 12.8.3 Přehled informačních událostí

Na rozdíl od diagnostických událostí se informační události zobrazují pouze v záznamníku událostí, a nikoli v seznamu diagnostiky.

| Číslo informace | Název informace                      |
|-----------------|--------------------------------------|
| I1000           | (Přístroj OK)                        |
| I1079           | Senzor vyměněn                       |
| I1089           | Spuštění zařízení                    |
| I1090           | Reset konfigurace                    |
| I1091           | Konfigurace změněna                  |
| I1092           | Záloha v HistoROM vymazána           |
| I1110           | Změna přepínače ochrany proti zápisu |
| I1137           | Elektronika vyměněna                 |
| I1151           | Reset historie                       |
| I1154           | Reset min./max. svorkového napětí    |
| I1155           | Reset teploty elektroniky            |
| I1156           | Trend chyb v paměti                  |
| I1157           | Obsah paměti seznamu událostí        |
| I1185           | Záloha do displeje hotová            |
| I1186           | Obnovení pomocí displeje dokončeno   |
| I1187           | Nastavení zkopírováno diplejem       |
| I1188           | Data v displeji odstraněna           |

| Číslo informace | Název informace                        |
|-----------------|----------------------------------------|
| I1189           | Porovnání zálohy dokončeno.            |
| I1227           | Nouzový režim senzoru aktivován        |
| I1228           | Chyba nouzového režimu čidla           |
| I1256           | Displej: přístupy změněny              |
| I1264           | Bezpečnostní sekvence přerušena!       |
| I1335           | Firmware změněn                        |
| I1397           | Fieldbus: přístupy změněny             |
| I1398           | CDI: přístupy změněny                  |
| I1444           | Verifikace přístroje v pořádku         |
| I1445           | Chyba verifikace přístroje             |
| I1459           | Verifikace I/O modulu selhala          |
| I1461           | Verifikace senzoru selhala             |
| I1512           | Spuštěno nahrávání dat                 |
| I1513           | Stáhován dat ukončeno                  |
| I1514           | Nahrávání spuštěno                     |
| I1515           | Nahrávání ukončeno                     |
| I1552           | Porucha: verifikace hlavní elektroniky |
| I1553           | Porucha: verifikace předzesilovače     |
| I1554           | Bezpečnostní sekvence spuštěna         |
| I1555           | Bezpečnostní sekvence potvrzena        |
| I1556           | Bezpečnostní režim vypnut              |

### 12.9 Resetování měřicího přístroje

Pomocí možnosti Parametr **Reset přístroje** ( $\rightarrow \square$  123) je možné resetovat celé nastavení zařízení nebo některé součásti nastavení do definovaného stavu.

### 12.9.1 Rozsah funkce parametr "Reset přístroje"

| Možnosti                        | Popis                                                                                                    |  |
|---------------------------------|----------------------------------------------------------------------------------------------------|--|
| Zrušit                          | Nevykoná se žádná akce a uživatel tento parametr opustí.                                                                                                    |  |
| Na výchozí tovární<br>nastavení | Každý parametr se resetuje na jeho tovární nastavení.                                                                                                    |  |
| Na nastavení při dodávce        | Každý parametr, pro který bylo objednáno specifické uživatelské výchozí nastavení, se resetuje na tuto specifickou uživatelskou hodnotu. Všechny ostatní parametry se resetují na tovární nastavení.   |  |
|                                 | Tato možnost není zobrazována tehdy, když nebyla objednána žádná specifická zákaznická nastavení.                                                                                                    |  |
| Restartovat zařízení            | Restart resetuje každý parametr, jehož údaje jsou uloženy v energeticky závislé<br>paměti (RAM), na příslušné tovární nastavení (např. data měřených hodnot).<br>Nastavení zařízení zůstane beze změn. |  |

### 12.10 Informace o zařízení

Podnabídka **Informace o přístroji** obsahuje všechny parametry, které zobrazují různé informace pro identifikaci přístroje.

#### Navigace

Nabídka "Diagnostika" → Informace o přístroji

| ► Informace o přístroji |                    |          |       |
|-------------------------|--------------------|----------|-------|
| Označení (T             | ag) měřicího místa | }        | ₿ 165 |
| Sériové číslo           |                    | →        | 165   |
| Verze firmw             | aru                | →        | 165   |
| Název přístr            | oje                | ) -      | 165   |
| Objednací ko            | ód                 | →        | 🗎 165 |
| Rozšířený ol            | ojednací kód 1     | →        | 166   |
| Rozšířený ol            | ojednací kód 2     | →        | 166   |
| Rozšířený ol            | ojednací kód 3     | →        | 166   |
| Verze ENP               |                    | )<br>    | 166   |
| Verze přístru           | Dje                | }<br>  → | 166   |
| ID přístroie            | ,<br>              | <br>  →  | ₿ 166 |
| Typ přístroi            |                    | ·<br>د   | ■ 166 |
|                         |                    | 7        | ■ 100 |
| ID výrobce              |                    | }        | ₿ 166 |

### Přehled parametrů se stručným popisem

| Parametr                      | Popis                                                                                                    | Uživatelské rozhraní                                                                       | Nastavení z výroby |
|-------------------------------|----------------------------------------------------------------------------------------------------|--------------------------------------------------------------------------------------------|--------------------|
| Označení (Tag) měřicího místa | Zobrazí název místa měření.                                                                                                    | Max. 32 znaků, například<br>písmena, číslice nebo zvláštní<br>znaky (např. @, %, /).       | Prowirl            |
| Sériové číslo                 | Zobrazení sériového čísla přístroje.                                                                                                  | Řetězec max. 11 znaků<br>skládající se z písmen a číslic.                                  | -                  |
| Verze firmwaru                | Zobrazení instalované verze firmwaru přístroje.                                                                                       | Řetězec znaků ve formátu<br>xx.yy.zz                                                       | -                  |
| Název přístroje               | Zobrazení názvu převodníku.<br>Název lze nalézt na typovém štítku<br>převodníku.                                                      | Max. 32 znaků, například<br>písmena nebo číslice.                                          | Prowirl            |
| Objednací kód                 | Zobrazení objednací kódu přístroje.<br>Objednací kód se nachází na výrobním<br>štítku senzoru a převodníku v poli<br>"Objednací kód". | Řetězec znaků skládající se<br>z písmen, čísel a určitých<br>oddělovacích znaků (např. /). | -                  |

| Parametr                  | Popis                                                                                                    | Uživatelské rozhraní        | Nastavení z výroby        |
|---------------------------|----------------------------------------------------------------------------------------------------|-----------------------------|---------------------------|
| Rozšířený objednací kód 1 | Zobrazení první části rozšířeného<br>objednacího kódu.                                                    | Řetězec znaků               | -                         |
|                           | Rozšířený objednací kód se nachází na<br>výrobním štítku senzoru a převodníku<br>v poli "Rozš. obj. kód". |                             |                           |
| Rozšířený objednací kód 2 | Zobrazení druhé části rozšířeného<br>objednacího kódu.                                                    | Řetězec znaků               | -                         |
|                           | Rozšířený objednací kód se nachází na<br>výrobním štítku senzoru a převodníku<br>v poli "Rozš. obj. kód". |                             |                           |
| Rozšířený objednací kód 3 | Zobrazení třetí části rozšířeného objednacího kódu.                                                       | Řetězec znaků               | -                         |
|                           | Rozšířený objednací kód se nachází na<br>výrobním štítku senzoru a převodníku<br>v poli "Rozš. obj. kód". |                             |                           |
| Verze ENP                 | Zobrazení verze elektronického štítku (ENP).                                                              | Řetězec znaků               | 2.02.00                   |
| Verze přístroje           | Zobrazení revize přístroje, pod kterou je<br>zaregistrován u HART Communication<br>Foundation.            | 2místné hexadecimální číslo | 0x03                      |
| ID přístroje              | Zobrazení ID zařízení pro jeho identifikaci v<br>síti HART.                                               | 6místné hexadecimální číslo | -                         |
| Typ přístroje             | Zobrazení typu přístroje, pod kterým je<br>zaregistrován u HART Communication<br>Foundation.              | 2místné hexadecimální číslo | 0x0038 (pro Prowirl 200)  |
| ID výrobce                | Zobrazení ID výrobce pod kterým je přístroj<br>registrován u HART Communication<br>Foundation.            | 2místné hexadecimální číslo | 0x11 (pro Endress+Hauser) |

| Datum<br>vydání | Verze<br>firmwaru | Objednací kód<br>pro "Verzi<br>firmwaru" | Změny firmwaru                                                                                                    | Typ dokumentace | Dokumentace          |
|-----------------|-------------------|------------------------------------------|----------------------------------------------------------------------------------------------------|-----------------|----------------------|
| 01.2018         | 01.03.zz          | Možnost <b>72</b>                        | <ul> <li>Podpora pro volitelnou možnost<br/>objednávky "hmotnost, vírové<br/>měření"</li> <li>Aktualizace na aplikační balíček<br/>technologie Heartbeat</li> <li>Trvalá aktivace aplikačních<br/>balíčků zemní plyn, vzduch<br/>a průmyslové plyny</li> <li>Rozšíření potlačení malého<br/>průtoku</li> <li>Rozšíření rozsahu měření pro<br/>páru<br/>Rozšíření měření dvou<br/>skupenství</li> </ul> | Návod k obsluze | BA01686D/06/EN/01.18 |

### 12.11 Historie firmwaru

Přepsání firmwaru na aktuální verzi nebo předchozí verzi je možné prostřednictvím servisního rozhraní.

Pro zajištění kompatibility firmwaru s předchozí verzí, instalovanými soubory s popisem zařízení a ovládacími nástroji respektujte informace o zařízení uvedené v dokumentu "Informace od výrobce".

Informace od výrobce jsou dostupné následovně:

- v oblasti "ke stažení" na internetových stránkách Endress+Hauser: www.endress.com → Downloads (= stahování)
- Specifikujte následující podrobnosti:
  - Základní kód produktu: např. 7F2C
     Základní kód produktu tvoří první část objednacího kódu: viz typový štítek na zařízení.
  - Textové vyhledávání: Informace od výrobce
  - Typ média: Dokumentace Technická dokumentace

# 13 Údržba

### 13.1 Úkoly údržby

Na zařízení není potřeba provádět žádnou zvláštní údržbu.

### 13.1.1 Čištění zvenku

Při čištění měřicích zařízení zvenku používejte vždy čisticí prostředky, jež nenarušují povrch krytu ani těsnění.

### 13.1.2 Čištění uvnitř

### OZNÁMENÍ

Při použití nevhodného zařízení nebo čisticích prostředků hrozí poškození převodníku.

► K čištění potrubí nepoužívejte čisticí ježky.

### 13.1.3 Výměna těsnění

#### Výměna těsnění senzoru

### OZNÁMENÍ

Těsnění v kontaktu s kapalinou se musí vždy vyměnit!

Smí se používat pouze těsnění pro senzory Endress+Hauser: náhradní těsnění

#### Výměna těsnění pláště

#### OZNÁMENÍ

#### Při používání zařízení v prašném prostředí:

- ▶ používejte pouze příslušná těsnění pláště Endress+Hauser.
- 1. Vadná těsnění nahrazujte pouze originálními těsněními od společnosti Endress +Hauser.
- 2. Těsnění pláště musí být po vložení do drážky čisté a nepoškozené.
- 3. V případě potřeby ho osušte, vyčistěte nebo vyměňte.

### 13.1.4 Seřizování článku na měření tlaku

Navigace:

Expert  $\rightarrow$  Senzor  $\rightarrow$  Seřízení senzoru

- 1. Přiveď te referenční tlaku k článku na měření tlaku.
- 2. Zadejte tento referenční tlak jako hodnotu do parametru parametr **Referenční tlak** (7748).
- 3. Zvolte některou z možností v položce parametr Nastavení senzoru tlaku (7754):
  - └ Volitelná možnost Ano: Potvrzení zadání.
    - Volitelná možnost **Zrušit**: Zrušení zadání zápisem příkazu "Zrušit". Volitelná možnost **Zrušit odchylku**: Vynulování odchylky na hodnotu 0.

Parametr Hodnota odchylky senzoru tlaku (7749) udává vypočítanou hodnotu odchylky.

### 13.2 Měřicí a testovací zařízení

Společnost Endress+Hauser nabízí širokou škálu měřicích a testovacích zařízení, jako například W@M nebo testy zařízení.

Pracovníci obchodního střediska společnosti Endress+Hauser mohou podat o těchto službách podrobné informace.

Seznam některých měřicích a testovacích zařízení:

### 13.3 Servis společnosti Endress+Hauser

Společnost Endress+Hauser nabízí širokou škálu údržbových služeb, jako jsou rekalibrace, údržbářský servis nebo testy zařízení.

Pracovníci obchodního střediska společnosti Endress+Hauser mohou podat o těchto službách podrobné informace.

## 14 Opravy

### 14.1 Všeobecné poznámky

### 14.1.1 Koncepce oprav a přestaveb

Koncepce oprav a přestaveb od společnosti Endress+Hauser zajišťuje následující:

- Měřicí zařízení mají modulární konstrukci.
- Náhradní díly jsou sdružovány do logických sad náhradních dílů, vždy je přiložen návod k instalaci.
- Opravy provádí servisní oddělení společnosti Endress+Hauser nebo odpovídajícím způsobem proškolení zákazníci.
- Certifikovaná zařízení může na jiná certifikovaná zařízení přestavovat pouze servisní oddělení společnosti Endress+Hauser nebo se tak může činit pouze ve výrobním závodě.

### 14.1.2 Poznámky ohledně oprav a přestaveb

Pro účely oprav a úprav měřicího zařízení respektujte následující poznámky:

- ► Používejte pouze originální náhradní díly od společnosti Endress+Hauser.
- Opravy vykonávejte podle pokynů k instalaci.
- Dodržujte příslušné normy, federální/národní předpisy, dokumentaci k ochraně proti výbuchu (XA) a certifikáty.
- Každou opravu a každou přestavbu zdokumentujte a zapisujte je do databáze řízení životního cyklu zařízení W@M.

### 14.2 Náhradní díly

Některé záměnné součásti měřicího zařízení jsou uvedeny na přehledové tabulce v krytu schránky.

Přehledová tabulka náhradních dílů obsahuje následující informace:

- Seznam nejdůležitějších náhradních dílů pro měřicí zařízení včetně informací k jejich objednávání.
- Adresu URL pro W@M Device Viewer (www.endress.com/deviceviewer): Zde jsou uvedeny veškeré náhradní díly pro měřicí zařízení včetně objednacího kódu a lze je zde rovněž objednat. Pokud existují k těmto náhradním dílům návody k montáži, můžete si je zrovna stáhnout.

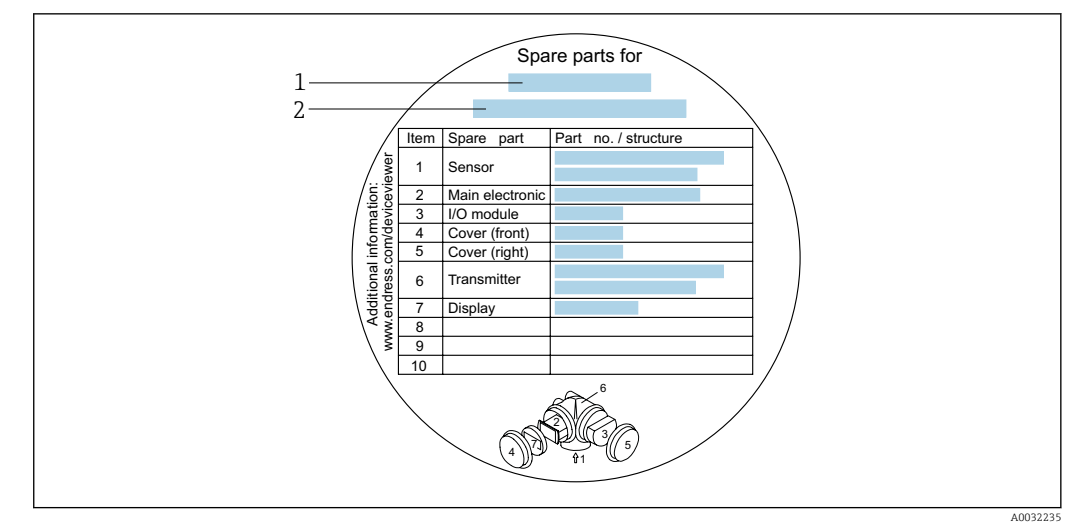

28 Příklad "Přehledové tabulky náhradních dílů" v krytu svorkovnicového modulu

- 1 Název měřicího zařízení
- 2 Sériové číslo měřicího zařízení

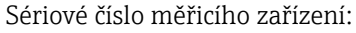

- Je umístěno na typovém štítku zařízení a na přehledové tabulce náhradních dílů.
- Je možné jej načíst přes položku parametr Sériové číslo (→ 
   <sup>165</sup>) v rámci podnabídka Informace o přístroji.

### 14.3 Servis společnosti Endress+Hauser

Společnost Endress+Hauser nabízí širokou škálu servisních služeb.

Pracovníci obchodního střediska společnosti Endress+Hauser mohou podat o těchto službách podrobné informace.

### 14.4 Zpětné zasílání

Požadavky na bezpečné zpětné zasílání se mohou lišit v závislosti na typu zařízení a národní legislativě.

- 1. Další informace najdete na webových stránkách: http://www.endress.com/support/return-material.
- 2. Je-li třeba provést opravu či tovární kalibraci, nebo pokud bylo objednáno či dodáno nesprávné zařízení, musí být zařízení vráceno zpět.

### 14.5 Likvidace

### 14.5.1 Demontáž měřicího přístroje

1. Vypněte zařízení.

#### **A** VAROVÁNÍ

#### Nebezpečí ohrožení osob v důsledku procesních podmínek.

- Věnujte náležitou pozornost nebezpečným procesním podmínkám, jako například tlaku v měřicím zařízení, vysokým teplotám nebo agresivním kapalinám.
- Vykonejte montážní a zapojovací práce z částí "Montáž měřicího zařízení" a "Připojení měřicího zařízení" v obráceném pořadí. Dodržujte bezpečnostní pokyny.

### 14.5.2 Likvidace měřicího přístroje

### **A** VAROVÁNÍ

# Nebezpečí ohrožení personálu a poškození životního prostředí v důsledku zdravotně závadných kapalin.

Zajistěte, aby se v měřicím zařízení a žádných dutinách nenacházely zbytky kapaliny, jež by mohly ohrozit zdraví nebo poškodit životní prostřední, např. látky, které vnikly do různých spár nebo pronikly do plastů.

Během likvidace dodržujte následující pokyny:

- Dodržujte platné federální/národní zákony.
- Zajistěte řádné roztřídění a recyklaci součástí zařízení.

### 15 Příslušenství

Pro zařízení je k dispozici různé příslušenství, které lze objednat společně se zařízením nebo následně od společnosti Endress+Hauser. Podrobné informace o objednacích kódech jsou k dispozici od vašeho místního prodejního střediska Endress+Hauser nebo na produktové webové stránce společnosti Endress+Hauser: www.endress.com.

### 15.1 Příslušenství specifická podle daného zařízení

### 15.1.1 Pro převodník

| Příslušenství             | Popis                                                                                                    |
|---------------------------|----------------------------------------------------------------------------------------------------|
| Převodník Prowirl 200     | Převodník pro výměnu nebo uskladnění. Použijte objednací kód pro definování<br>následujících specifikací:<br>• Schválení<br>• Výstup, vstup<br>• Zobrazení/obsluha<br>• Kryt<br>• Software<br>Pokyny k instalaci EA01056D<br>(Objednací číslo: 7X2CXX)                                                                                                    |
| Oddělený displej<br>FHX50 | <ul> <li>Kryt FHX50 pro montáž modulu displeje .</li> <li>Kryt FHX50 vhodný pro: <ul> <li>modul displeje SD02 (tlačítka)</li> <li>modul displeje SD03 (dotykové ovládání)</li> </ul> </li> <li>Délka připojovacího kabelu: do max. 60 m (196 ft)<br/>(délky kabelů dostupné k objednání: 5 m (16 ft), 10 m (32 ft), 20 m (65 ft),<br/>30 m (98 ft))</li> </ul>                                                                                                    |
|                           | <ul> <li>Měřicí zařízení lze objednat s krytem FHX50 a modulem displeje. Následující možnosti se musí vybrat v samostatných objednacích kódech:</li> <li>Objednací kód pro měřicí zařízení, vlastnost 030:<br/>Volitelná možnost L nebo M "Připraveno pro displej FHX50"</li> <li>Objednací kód pro kryt FHX50, vlastnost 050 (verze zařízení):<br/>Volitelná možnost A "Připraveno pro displej FHX50"</li> <li>Objednací kód pro kryt FHX50, závisí na požadovaném modulu displeje ve vlastnosti 020 (displej, ovládání):</li> <li>Volitelná možnost C: pro modul displeje SD02 (tlačítka)</li> <li>Volitelná možnost E: pro modul displeje SD03 (dotykové ovládání)</li> </ul> |
|                           | <ul> <li>Kryt FHX50 lze objednat také jako sadu pro dodatečnou montáž. Modul displeje měřicího zařízení se používá v krytu FHX50. Následující možnosti se musí vybrat v objednacím kódu pro kryt FHX50:</li> <li>Vlastnost 050 (verze měřicího zařízení): volitelná možnost B "Nepřipraveno pro displej FHX50"</li> <li>Vlastnost 020 (displej, ovládání): volitelná možnost A "Žádná, použít stávající displej"</li> </ul>                                                                                                    |
|                           | <ul> <li>Vzdálený displej FHX50 nelze kombinovat s objednacím kódem pro "Verze senzoru; senzor DSC; měřicí trubice":</li> <li>volitelná možnost DA "Hmotnost páry; 316L; 316L (integrované měření tlaku/teploty), -200 +400 °C (-328 +750 °F)"</li> <li>volitelná možnost DB "Hmotnost plynu/kapaliny; 316L; 316L (integrované měření tlaku/teploty), -40 +100 °C (-40 +212 °F)"</li> </ul>                                                                                                    |
|                           | Speciální dokumentace SD01007F                                                                                                    |
|                           | (Objednací číslo: FHX50)                                                                                                    |

| Příslušenství                                  | Popis                                                                                                    |
|------------------------------------------------|----------------------------------------------------------------------------------------------------|
| Přepěťová ochrana pro<br>dvouvodičová zařízení | Modul přepěťové ochrany se v ideálním případě objednává přímo společně se<br>zařízením. Viz strukturu produktu: položka 610 "Nainstalované příslušenstvi",<br>volba NA "Přepěťová ochrana". Samostatné objednání nutné pouze v případě<br>dodatečné montáže. |
|                                                | <ul> <li>OVP10: Pro 1kanálová zařízení (funkce 020, volitelná možnost A):</li> <li>OVP20: Pro 2kanálová zařízení (funkce 020, volitelné možnosti B, C, E nebo G)</li> </ul>                                                                                  |
|                                                | Speciální dokumentace SD01090F                                                                                                    |
|                                                | (Objednací číslo OVP10: 71128617)<br>(Objednací číslo OVP20: 71128619)                                                                                                    |
| Ochranná stříška                               | Používá se na ochranu měřicího zařízení před povětrnostními vlivy: např. déšť, nadměrné ohřívání přímým slunečním světlem nebo extrémní chlad v zimě.                                                                                                    |
|                                                | Speciální dokumentace SD00333F                                                                                                    |
|                                                | (Objednací číslo: 71162242)                                                                                                    |
| Připojení kabelu pro<br>oddělené provedení     | <ul> <li>Připojovací kabel dostupný v různých délkách:</li> <li>5 m (16 ft)</li> <li>10 m (32 ft)</li> <li>20 m (65 ft)</li> <li>30 m (98 ft)</li> <li>Vyztužené kabely k dispozici na vyžádání.</li> </ul>                                                  |
|                                                | Standardní délka: 5 m (16 ft)<br>Dodává se vždy, když nebyla objednána jiná délka kabelu.                                                                                                    |
| Sada pro montáž na                             | Sada pro montáž převodníku na sloupek.                                                                                                    |
| sloupek                                        | Sadu pro montáž na sloupek lze objednávat pouze společně s převodníkem.                                                                                                    |
|                                                | (Objednací číslo: DK8WM-B)                                                                                                    |

### 15.1.2 Pro senzor

| Příslušenství       | Popis                                                                                  |
|---------------------|----------------------------------------------------------------------------------------|
| Usměrňovač proudění | Používá se ke zkrácení potřebného vstupního úseku potrubí.<br>(Objednací číslo: DK7ST) |

#### Příslušenství specifická podle komunikace 15.2

| Příslušenství                    | Popis                                                                                                    |
|----------------------------------|----------------------------------------------------------------------------------------------------|
| Commubox FXA195<br>HART          | Jiskrově bezpečná komunikace HART s FieldCare prostřednictvím rozhraní USB.                                                                                                    |
|                                  | Technické informace 1100404F                                                                                                    |
| Commubox FXA291                  | Propojuje zařízení Endress+Hauser v provozu s rozhraním CDI (= Endress+Hauser<br>Common Data Interface) a port USB v počítači nebo notebooku.                                                                                  |
|                                  | Technické informace TI405C/07                                                                                                    |
| Smyčkový převodník<br>HART HMX50 | Používá se k vyhodnocování a konverzi dynamických procesních proměnných HART<br>na analogové proudové signály nebo limitní hodnoty.                                                                                            |
|                                  | <ul> <li>Technické informace TI00429F</li> <li>Návod k obsluze BA00371F</li> </ul>                                                                                                    |
| Bezdrátový adaptér HART<br>SWA70 | Používá se k bezdrátovému propojení zařízení v provozu.<br>Bezdrátový adaptér HART lze snadno integrovat do zařízení v provozu a do stávající<br>infrastruktury, nabízí ochranu dat a bezpečnost přenosu a může být provozován |
|                                  | paralelně s jinými bezdrátovými sítěmi s minimální potřebou kabeláže.                                                                                                    |
|                                  | Návod k obsluze BA00061S                                                                                                    |

| Fieldgate FXA320   | Brána pro vzdálené sledování připojených měřicích zařízení se signálem 4–20 mA<br>prostřednictvím webového prohlížeče.<br>Technické informace TI00025S<br>Návod k obsluze BA00053S                                                                        |
|--------------------|----------------------------------------------------------------------------------------------------|
| Fieldgate FXA520   | Brána pro vzdálenou diagnostiku a vzdálené nastavení připojených měřicích<br>zařízení HART prostřednictvím webového prohlížeče.<br>Technické informace TI00025S<br>Návod k obsluze BA00051S                                                               |
| Field Xpert SFX350 | Field Xpert SFX350 je mobilní počítač pro uvádění do provozu a údržbu. Umožňuje<br>efektivní nastavení a diagnostiku zařízení HART a lze ho používat v prostředí bez<br>nebezpečí výbuchu.<br>Návod k obsluze BA01202S                                    |
| Field Xpert SFX370 | Field Xpert SFX370 je mobilní počítač pro uvádění do provozu a údržbu. Umožňuje<br>efektivní nastavení a diagnostiku zařízení HART a lze ho používat v prostředí bez<br>nebezpečí výbuchu a v prostředí s nebezpečím výbuchu.<br>Návod k obsluze BA01202S |

## 15.3 Příslušenství specifická podle dané služby

| Příslušenství | Popis                                                                                                    |
|---------------|----------------------------------------------------------------------------------------------------|
| Applicator    | <ul> <li>Software pro výběr a výpočet měřicích zařízení Endress+Hauser:</li> <li>Výběr měřicích zařízení pro průmyslové požadavky</li> <li>Výpočet všech nezbytných dat pro identifikaci optimálního průtokoměru:<br/>např. jmenovitý průměr, tlaková ztráta, rychlost proudění a přesnost.</li> <li>Grafické zobrazení výsledků výpočtu</li> <li>Určení částečného objednacího kódu, správa, dokumentace a přístup ke<br/>všem datům a parametrům týkajících se projektu po celou dobu provozního<br/>cyklu projektu.</li> </ul>                                                                                                    |
|               | <ul> <li>Applicator je dostupný:</li> <li>přes internet: https://portal.endress.com/webapp/applicator</li> <li>Jako DVD ke stažení pro místní instalaci do počítače.</li> </ul>                                                                                                    |
| W@M           | W@M Life Cycle Management<br>Vyšší produktivita díky informacím na dosah ruky. Údaje související<br>s provozem a jeho součástmi se generují od prvních fází plánování a během<br>kompletního životního cyklu technických zdrojů.<br>W@M Life Cycle Management je otevřená a flexibilní informační platforma<br>s nástroji on-line i nástroji dostupnými přímo v místě instalace. Okamžitý<br>přístup pro váš personál k aktuálním a důsledným údajům zkracuje čas nutný<br>na konstrukčně-technické činnosti ve vašem provozu, urychluje procesy<br>nákupu a prodlužuje dobu v provozu.<br>V kombinaci se správnými službami pomáhá W@M Life Cycle Management<br>v každé fázi k zvýšení produktivity. Více informací získáte na adrese<br>www.endress.com/lifecyclemanagement |
| FieldCare     | Nástroj pro správu provozních zdrojů od společnosti Endress+Hauser na<br>základě tabulky zařízení v provozu (Field Device Table – FDT).<br>Lze s ním nastavovat veškeré inteligentní provozní jednotky v systému<br>a napomáhá při jejich správě. S využitím stavových informací je rovněž možné<br>kontrolovat jednoduše, ale účinně jejich stav a situaci.<br>Mávod k obsluze BA00027S a BA00059S                                                                                                    |
| DeviceCare    | Nástroj k připojení a nastavení zařízení Endress+Hauser umístěných v terénu.<br>Inovační brožura IN01047S                                                                                                    |

# 15.4 Součásti systému

| Příslušenství                       | Popis                                                                                                    |  |
|-------------------------------------|----------------------------------------------------------------------------------------------------|--|
| Grafický správce dat<br>Memograph M | Grafický správce dat Memograph M poskytuje informace o všech příslušných<br>měřených proměnných. Měřené hodnoty jsou správně zaznamenávány, mezní<br>hodnoty jsou sledovány a místa měření analyzována. Údaje se ukládají do vnitřn<br>paměti o velikosti 256 MB a rovněž na kartu SD nebo paměťový USB disk. |  |
|                                     | <ul> <li>Technické informace TI00133R</li> <li>Návod k obsluze BA00247R</li> </ul>                                                                                                    |  |
| RN221N                              | Aktivní bariéra s napájením pro bezpečné oddělení standardních signálových obvodů 4–20 mA. Nabízí obousměrný přenos HART.                                                                                                    |  |
|                                     | <ul> <li>Technické informace TI00073R</li> <li>Návod k obsluze BA00202R</li> </ul>                                                                                                    |  |
| RNS221                              | Napájecí jednotka pro dvě dvouvodičová měřicí zařízení výhradně v bezpečné<br>oblasti. Obousměrná komunikace je množná prostřednictvím komunikačních<br>konektorů HART.                                                                                                    |  |
|                                     | <ul> <li>Technické informace TI00081R</li> <li>Stručný návod k obsluze KA00110R</li> </ul>                                                                                                    |  |

### 16 Technické údaje

### 16.1 Použití

V závislosti na objednané verzi měřicí přístroj také může měřit potenciálně výbušná, hořlavá, toxická a oxidující média.

Aby bylo zaručeno, že přístroj zůstane v dobrém provozuschopném stavu po celou dobu jeho provozní životnosti, používejte měřicí přístroj pouze pro média, proti kterým jsou materiály smáčené během procesu dostatečně odolné.

### 16.2 Funkce a konstrukce systému

| Princip měření | Vírové měřicí přístroje fungují na principu Karmánových vírových cest.                                                                                                    |
|----------------|----------------------------------------------------------------------------------------------------|
| Systém měření  | Přístroj se skládá z převodníku a ze senzoru.                                                                                                    |
|                | Jsou k dispozici dvě verze přístroje:<br>• Kompaktní verze – převodník a senzor tvoří jednu mechanickou jednotku.<br>• Oddělená verze – převodník a senzor jsou namontovány na oddělených místech. |
|                | Ohledně informací ke struktuře přístroje → 🗎 12                                                                                                    |

### 16.3 Vstup

#### Měřená proměnná

#### Přímo měřené proměnné

| Objednací kód pro "Verze senzoru; senzor DSC; měřicí trubice" |                                          |                 |
|---------------------------------------------------------------|------------------------------------------|-----------------|
| Volitelná možnost                                             | Popis                                    | Měřená proměnná |
| AA                                                            | Objem; 316L; 316L                        | Objemový průtok |
| AB                                                            | Objem; slitina C22; 316L                 |                 |
| AC                                                            | Objem; slitina C22; slitina C22          |                 |
| BA                                                            | Objem, vysoká teplota; 316L; 316L        |                 |
| BB                                                            | Objem, vysoká teplota; slitina C22; 316L |                 |

| Objednací kód pro "Verze senzoru; senzor DSC; měřicí trubice" |                                                                 |                                     |
|---------------------------------------------------------------|-----------------------------------------------------------------|-------------------------------------|
| Volitelná možnost                                             | Popis                                                           | Měřená proměnná                     |
| СА                                                            | Hmotnost; 316L; 316L (integrované měření teploty)               | <ul> <li>Objemový průtok</li> </ul> |
| СВ                                                            | Hmotnost; slitina C22; 316L (integrované měření teploty)        | <ul> <li>Teplota</li> </ul>         |
| CC                                                            | Hmotnost; slitina C22; slitina C22 (integrované měření teploty) |                                     |

| Objednací kód pro "Verze senzoru; senzor DSC; měřicí trubice" |                                                                             |                                                                    |
|---------------------------------------------------------------|-----------------------------------------------------------------------------|--------------------------------------------------------------------|
| Volitelná možnost                                             | Popis                                                                       | Měřená proměnná                                                    |
| DA                                                            | Hmotnost páry; 316L; 316L (integrované měření tlaku/teploty)                | <ul> <li>Objemový průtok</li> <li>Teplota</li> <li>Tlak</li> </ul> |
| DB                                                            | Hmotnost plynu/kapaliny; 316L; 316L (integrované měření tlaku/<br>teploty), |                                                                    |

#### Vypočítané měřené proměnné

| Objednací kód pro "Verze senzoru; senzor DSC; měřicí trubice" |                                          |                                                                           |  |
|---------------------------------------------------------------|------------------------------------------|---------------------------------------------------------------------------|--|
| Volitelná možnost                                             | Popis                                    | Měřená proměnná                                                           |  |
| AA                                                            | Objem; 316L; 316L                        | Za konstantních procesních podmínek:                                      |  |
| AB                                                            | Objem; slitina C22; 316L                 | <ul> <li>Hmotnostní průtok</li> <li>Korigovaný objemový průtok</li> </ul> |  |
| AC                                                            | Objem; slitina C22; slitina C22          | Celkový součet hodnot pro:                                                |  |
| BA                                                            | Objem, vysoká teplota; 316L; 316L        | <ul> <li>Objemový průtok</li> <li>Hmotnostní průtok</li> </ul>            |  |
| BB                                                            | Objem, vysoká teplota; slitina C22; 316L | <ul> <li>Korigovaný objemový průtok</li> </ul>                            |  |

 Pro výpočet hmotnostního průtoku musí být zadána pevně stanovená hustota (nabídka Nastavení → podnabídka Rozšířené nastavení → podnabídka Externí kompenzace → parametr Pevná hustota).

| Objednací kód pro "Verze senzoru; senzor DSC; měřicí trubice" |                                                                           |                                                                                                 |
|---------------------------------------------------------------|---------------------------------------------------------------------------|-------------------------------------------------------------------------------------------------|
| Volitelná možnost                                             | Popis                                                                     | Měřená proměnná                                                                                 |
| СА                                                            | Hmotnost; 316L; 316L (integrované měření teploty)                         | <ul> <li>Korigovaný objemový průtok</li> </ul>                                                  |
| СВ                                                            | Hmotnost; slitina C22; 316L (integrované měření<br>teploty)               | <ul> <li>Hmotnostní průtok</li> <li>Vypočtený tlak syté páry</li> <li>Průtok energie</li> </ul> |
| СС                                                            | Hmotnost; slitina C22; slitina C22 (integrované měření<br>teploty)        | <ul> <li>Rozdíl průtoku tepla</li> <li>Specifický objem</li> <li>Stupeň přebřátí</li> </ul>     |
| DA                                                            | Hmotnost páry; 316L; 316L (integrované měření tlaku/<br>teploty)          | - Stupen premau                                                                                 |
| DB                                                            | Hmotnost plynu/kapaliny; 316L; 316L (integrované<br>měření tlaku/teploty) |                                                                                                 |

| Objednací kód pro "Verze snímače", volitelnou možnost "hmotnostní průtok (integrované měření<br>teploty)" v kombinaci s objednacím kódem pro "Aplikační balíček" |  |
|----------------------------------------------------------------------------------------------------|--|
|                                                                                                    |  |

| Volitelná možnost | Popis             | Měřená proměnná                                                                                      |
|-------------------|-------------------|----------------------------------------------------------------------------------------------------|
| EU                | Měření mokré páry | <ul> <li>Kvalita páry</li> <li>Celkový průtok hmoty</li> <li>Hmotnostní průtok kondenzátu</li> </ul> |

#### Rozsah měření

Hmotnost měření závisí na jmenovité světlosti, dané kapalině a vlivech prostředí.

Následující specifické hodnoty jsou největší možné rozsahy měření průtoku (Q<sub>min</sub> až Q<sub>max</sub>) pro každou jmenovitou světlost. V závislosti na vlastnostech kapaliny a vlivech prostředí mohou pro rozsah měření platit další omezení. Další omezení platí pro spodní mezní hodnotu rozsahu i horní mezní hodnotu rozsahu.

Rozsahy měření průtoku v jednotkách SI

| DN<br>[mm] | Kapaliny<br>[m <sup>3</sup> /h] | Plyn/pára<br>[m³/h] |
|------------|---------------------------------|---------------------|
| 15         | 0,076 4,9                       | 0,39 25             |
| 25         | 0,23 15                         | 1,2 130             |
| 40         | 0,57 37                         | 2,9 310             |
| 50         | 0,96 62                         | 4,9 820             |
| 80         | 2,2 140                         | 11 1800             |
| 100        | 3,7 240                         | 19 3 200            |
| 150        | 8,5 540                         | 43 7 300            |
| 200        | 15 950                          | 75 13 000           |

| DN<br>[mm] | Kapaliny<br>[m <sup>3</sup> /h] | Plyn/pára<br>[m³/h] |
|------------|---------------------------------|---------------------|
| 250        | 23 1500                         | 120 20 000          |
| 300        | 33 2 100                        | 170 28 000          |

#### Rozsahy měření průtoku v jednotkách US

| DN   | Kapaliny  | Plyn/pára |
|------|-----------|-----------|
| [in] | [ft³/min] | [ft³/min] |
| 1/2  | 0,045 2,9 | 0,23 15   |
| 1    | 0,14 8,8  | 0,7 74    |
| 11/2 | 0,34 22   | 1,7 180   |
| 2    | 0,56 36   | 2,9 480   |
| 3    | 1,3 81    | 6,4 1 100 |
| 4    | 2,2 140   | 11 1900   |
| 6    | 5 320     | 25 4300   |
| 8    | 8,7 560   | 44 7 500  |
| 10   | 14 880    | 70 12 000 |
| 12   | 19 1300   | 99 17 000 |

#### Rychlost proudění

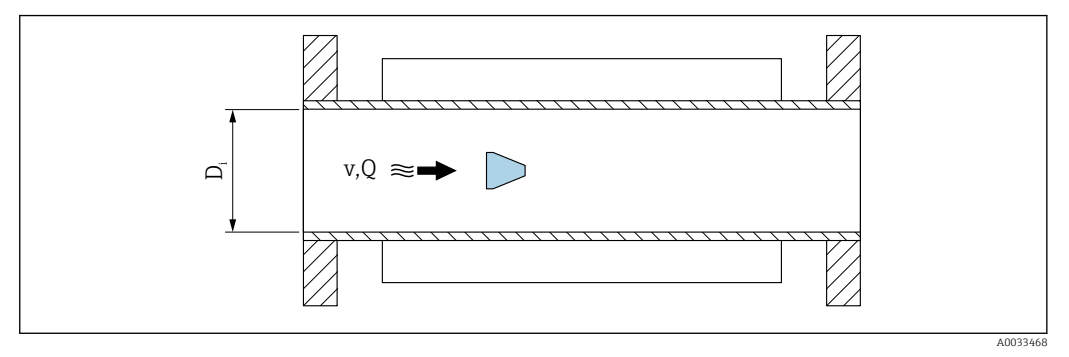

D<sub>i</sub> Vnitřní průměr měřicí trubice (odpovídá rozměru K)

v Rychlost v měřicí trubici

Q Průtok

Výpočet rychlosti proudění:

$$v [m/s] = \frac{4 \cdot Q [m^{3}/h]}{\pi \cdot D_{i} [m]^{2}} \cdot \frac{1}{3600 [s/h]}$$
$$v [ft/s] = \frac{4 \cdot Q [ft^{3}/min]}{\pi \cdot D_{i} [ft]^{2}} \cdot \frac{1}{60 [s/min]}$$

A0034301

### Spodní hodnota rozsahu

Omezení se vztahuje na spodní mezní hodnotu rozsahu vzhledem k turbulentnímu profilu průtoku, ke kterému dochází pouze při Reynoldsově čísle vyšším než 5 000. Reynoldsovo

číslo je bezrozměrné a vyjadřuje poměr setrvačné síly kapaliny k její viskózní síle při proudění a používá se jako charakteristická proměnná pro průtoky potrubím. V případě průtoku potrubím s Reynoldsovým číslem nižším než 5 000 se již nevytvářejí periodické víry a měření průtoku již není možné.

Reynoldsovo číslo se vypočítá následovně:

$$Re = \frac{4 \cdot Q [m^3/s] \cdot \rho [kg/m^3]}{\pi \cdot D_i [m] \cdot \mu [Pa \cdot s]}$$
$$Re = \frac{4 \cdot Q [ft^3/s] \cdot \rho [lbm/ft^3]}{\pi \cdot D_i [ft] \cdot \mu [lbf \cdot s/ft^2]}$$

- Re Reynoldsovo číslo
- Q Průtok
- *D<sub>i</sub> Vnitřní průměr měřicí trubice (odpovídá rozměru K)*
- μ Dynamická viskozita
- ρ Hustota

Reynoldsovo číslo, 5 000 společně s hustotou a viskozitou kapaliny a jmenovitou světlostí, se používá k výpočtu odpovídajícího průtoku.

$$\begin{split} Q_{\text{Re}=5000} & [\text{m}^{3}/\text{h}] = \frac{5000 \cdot \pi \cdot D_{\text{i}} [\text{m}] \cdot \mu [\text{Pa} \cdot \text{s}]}{4 \cdot \rho [\text{kg/m}^{3}]} \cdot 3600 [\text{s/h}] \\ Q_{\text{Re}=5000} & [\text{ft}^{3}/\text{h}] = \frac{5000 \cdot \pi \cdot D_{\text{i}} [\text{ft}] \cdot \mu [\text{lbf} \cdot \text{s/ft}^{2}]}{4 \cdot \rho [\text{lbm/ft}^{3}]} \cdot 60 [\text{s/min}] \end{split}$$

A003430

| Q <sub>Re = 5 000</sub> | Průtok závisí na Reynoldsově čísle                 |
|-------------------------|----------------------------------------------------|
| $D_i$                   | Vnitřní průměr měřicí trubice (odpovídá rozměru K) |
| μ                       | Dynamická viskozita                                |
| ρ                       | Hustota                                            |

Měřený signál musí mít určitou minimální amplitudu signálu, aby bylo možné signály vyhodnocovat bez jakýchkoli chyb. Pokud se použije jmenovitá světlost, lze z této amplitudy odvodit také odpovídající průtok. Minimální amplituda signálu závisí na nastavení citlivosti senzoru DSC (s), kvalitě páry (x) a síly přítomných vibrací (a). Hodnota mf odpovídá nejnižší měřitelné rychlosti proudění bez vibrací (bez mokré páry) při hustotě 1 kg/m<sup>3</sup> (0,0624 lbm/ft^3). Hodnotu mf lze nastavit v rozsahu od 6 ... 20 m/s (1,8 ... 6 ft/s) (tovární nastavení 12 m/s (3,7 ft/s)) s hodnotou pro parametr **Citlivost** (rozsah hodnot 1 ... 9, tovární nastavení 5).

Nejnižší rychlost proudění, kterou lze měřit na základě amplitudy signálu  $v_{AmpMin}$ , se odvozuje od hodnoty parametr **Citlivost** a kvality páry (x) nebo od síly přítomných vibrací (a).
$$v_{AmpMin} [m/s] = \max \begin{cases} \frac{mf [m/s]}{x^2} & \sqrt{\frac{1 [kg/m^3]}{\rho [kg/m^3]}} \\ v_{AmpMin} [ft/s] = \max \begin{cases} \frac{mf [ft/s]}{x^2} & \sqrt{\frac{0.062 [lb/ft^3]}{\rho [lb/ft^3]}} \end{cases}$$

 $v_{AmpMin}$  Minimální měřitelná rychlost proudění na základě amplitudy signálu

- mf Citlivost
- x Jakost páry
- ρ Hustota

$$\begin{aligned} Q_{AmpMin} \left[ m^{3}/h \right] &= \frac{v_{AmpMin} \left[ m/s \right] \cdot \pi \cdot D_{i} \left[ m \right]^{2}}{4 \cdot \sqrt{\frac{\rho \left[ kg/m^{3} \right]}{1 \left[ kg/m^{3} \right]}}} \cdot 3600 \left[ s/h \right] \end{aligned}$$

$$\begin{aligned} Q_{AmpMin} \left[ ft^{3}/min \right] &= \frac{v_{AmpMin} \left[ ft/s \right] \cdot \pi \cdot D_{i} \left[ ft \right]^{2}}{4 \cdot \sqrt{\frac{\rho \left[ lbm/ft^{3} \right]}{0.0624 \left[ lbm/ft^{3} \right]}}} \cdot 60 \left[ s/min \right] \end{aligned}$$

 $Q_{AmpMin}$  Minimální měřitelný průtok na základě amplitudy signálu

 $v_{AmpMin}$  Minimální měřitelná rychlost proudění na základě amplitudy signálu

- *D<sub>i</sub> Vnitřní průměr měřicí trubice (odpovídá rozměru K)*
- ρ Hustota

Efektivní spodní mezní hodnota rozsahu  $Q_{Low}$  se stanovuje s využitím největší z daných třech hodnot  $Q_{min},\,Q_{Re\,=\,5\,\,000}$  a  $Q_{AmpMin}.$ 

| $Q_{Low} [m^3/h] = max$                       | $ \left\{ \begin{array}{c} Q_{min} \ [m^{3}/h] \\ Q_{Re = 5000} \ [m^{3}/h] \\ Q_{AmpMin} \ [m^{3}/h] \end{array} \right. \label{eq:Qmin}$                                   |
|-----------------------------------------------|----------------------------------------------------------------------------------------------------|
| Q <sub>Low</sub> [ft <sup>3</sup> /min] = max | $ \left\{ \begin{array}{l} Q_{min} \left[ ft^3/min \right] \\ Q_{Re-5000} \left[ ft^3/min \right] \\ Q_{AmpMin} \left[ ft^3/min \right] \end{array} \right. \label{eq:Qmin}$ |
|                                               | 4003431                                                                                                    |

Q<sub>Low</sub> Efektivní spodní mezní hodnota rozsahu

Q<sub>min</sub> Minimální měřitelný průtok

Endress+Hauser

 $Q_{Re=5\ 000}$ Průtok závisí na Reynoldsově čísle $Q_{AmpMin}$ Minimální měřitelný průtok na základě amplitudy signálu

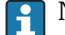

Nástroj Applicator je k dispozici pro účely výpočtů.

#### Horní hodnota rozsahu

Amplituda měřeného signálu musí ležet pod určitou limitní hodnotou, aby bylo zaručeno bezchybné vyhodnocování signálů. Výsledkem toho je maximální přípustný průtok Q<sub>AmpMax</sub>:

$$Q_{AmpMax} [m^{3}/h] = \frac{350 [m/s] \cdot \pi \cdot D_{i} [m]^{2}}{4 \cdot \sqrt{\frac{\rho [kg/m^{3}]}{1 [kg/m^{3}]}}} \cdot 3600 [s/h]$$
$$Q_{AmpMax} [ft^{3}/min] = \frac{1148 [ft/s] \cdot \pi \cdot D_{i} [ft]^{2}}{4 \cdot \sqrt{\frac{\rho [lbm/ft^{3}]}{0.0624 [lbm/ft^{3}]}}} \cdot 60 [s/min]$$

 $Q_{AmpMax}$  Maximální měřitelný průtok na základě amplitudy signálu

D<sub>i</sub> Vnitřní průměr měřicí trubice (odpovídá rozměru K)

ρ Hustota

U aplikací s plynem se další omezení vztahuje na horní mezní hodnotu rozsahu s ohledem na Machovo číslo v měřicím přístroji, které musí být nižší než 0,3. Machovo číslo Ma popisuje poměr rychlosti proudění v k rychlosti šíření zvuku c v kapalině.

$$Ma = \frac{v [m/s]}{c [m/s]}$$

$$Ma = \frac{v [ft/s]}{c [ft/s]}$$
A0034321

Ma Machovo číslo

v Rychlost proudění

c Rychlost zvuku

Příslušný průtok lze odvodit pomocí jmenovité světlosti.

$$Q_{Ma=0.3} [m^{3}/h] = \frac{0.3 \cdot c [m/s] \cdot \pi \cdot D_{i} [m]^{2}}{4} \cdot 3600 [s/h]$$
$$Q_{Ma=0.3} [ft^{3}/min] = \frac{0.3 \cdot c [ft/s] \cdot \pi \cdot D_{i} [ft]^{2}}{4} \cdot 60 [s/min]$$

A0034337

- Q<sub>Ma = 0.3</sub> Omezená horní mezní hodnota rozsahu závisí na Machově čísle
- c Rychlost zvuku
- *D<sub>i</sub> Vnitřní průměr měřicí trubice (odpovídá rozměru K)*
- ρ Hustota

Efektivní horní mezní hodnota rozsahu  $Q_{High}$  se stanovuje s využitím nejmenší z daných třech hodnot  $Q_{max},\,Q_{AmpMax}$  a  $Q_{Ma\,=\,0,3}.$ 

| $Q_{High} [m^3/h] = min$                       | $ \left\{ \begin{array}{l} Q_{max} \left[m^3/h\right] \\ Q_{AmpMax} \left[m^3/h\right] \\ Q_{Ma=0.3} \left[m^3/h\right] \end{array} \right. \label{eq:Qmax}$ |
|------------------------------------------------|----------------------------------------------------------------------------------------------------|
| Q <sub>High</sub> [ft <sup>3</sup> /min] = min | $\begin{cases} Q_{max} [ft^3/min] \\ Q_{AmpMax} [ft^3/min] \\ Q_{Ma=0.3} [ft^3/min] \end{cases}$                                                             |

A0034338

| <i>Q<sub>High</sub></i> | Efektivni horni mezni hodnota rozsahu                       |
|-------------------------|-------------------------------------------------------------|
| Q <sub>max</sub>        | Maximální měřitelný průtok                                  |
| Q <sub>AmpMax</sub>     | Maximální měřitelný průtok na základě amplitudy signálu     |
| Q <sub>Ma = 0.3</sub>   | Omezená horní mezní hodnota rozsahu závisí na Machově čísle |

V případě kapalin může horní mezní hodnotu rozsahu omezovat také výskyt kavitace.

| 1 | Nástroj Applicator | je k | dispozici | pro | účely | výpočtů |
|---|--------------------|------|-----------|-----|-------|---------|
|---|--------------------|------|-----------|-----|-------|---------|

| Realizovatelný rozsah | Hodnota, která je typicky do 49 : 1, se může lišit v závislosti na provozních podmínkách |
|-----------------------|------------------------------------------------------------------------------------------|
| průtoku               | (poměr mezi horní mezní hodnotou rozsahu a spodní mezní hodnotou rozsahu)                |

Vstupní signál

#### Proudový vstup

|                        | -                                                      |
|------------------------|--------------------------------------------------------|
| Proudový vstup         | 4–20 mA (pasivní)                                      |
| Rozlišení              | 1 μΑ                                                   |
| Pokles napětí          | Obvykle: 2,2 3 V pro 3,6 22 mA                         |
| Maximální napětí       | ≤ 35 V                                                 |
| Možné vstupní proměnné | <ul><li>Tlak</li><li>Teplota</li><li>Hustota</li></ul> |

#### Externí měřené hodnoty

Pro zvýšení přesnosti určitých měřených proměnných nebo pro výpočet normovaného objemového průtoku může automatizační systém soustavně zapisovat různé měřené hodnoty do měřicího přístroje:

- Provozní tlak pro zvýšení přesnosti (společnost Endress+Hauser doporučuje používat měřicí přístroj pro absolutní tlak, např. Cerabar M nebo Cerabar S)
- Teplota média pro zvýšení přesnosti (např. iTEMP)
- Referenční hustotu pro výpočet normovaného objemového průtoku

 Různé přístroje na měření tlaku lze objednat jako příslušenství od společnosti Endress+Hauser.

Pokud měřicí přístroj nedisponuje kompenzací tlaku nebo teploty <sup>3)</sup>, doporučuje se načítat hodnoty z externího měření tlaku, aby bylo možné vypočítávat následující měřené proměnné:

- Energetický tok
- Hmotnostní průtok
- Standardní objemový průtok

#### Integrované měření tlaku a teploty

Měřicí přístroj může rovněž přímo zaznamenávat externí proměnné pro kompenzaci hustoty a energie.

Tato verze výrobku nabízí následující výhody:

- Měření tlaku, teploty a průtoku pomocí skutečné dvouvodičové verze přístroje
- Záznam tlaku a teploty ve stejném bodě; tím je zaručena maximální přesnost kompenzace hustoty a energie.
- Kontinuální monitoring tlaku a teploty, který umožňuje plnou integraci do technologie Heartbeat.
- Snadné testování přesnosti měření tlaku:
  - Použití jednotky na kalibraci tlaku s následným zadáním do měřicího přístroje
  - Automatická korekce chyb prováděná přístrojem v případě odchylky
- Dostupnost vypočítaného tlaku ve vedení.

#### Proudový vstup

Naměřené hodnoty zapisuje automatizační systém do měřicího přístroje prostřednictvím proudového vstupu  $\rightarrow \cong 183$ .

#### Protokol HART

Naměřené hodnoty zapisuje automatizační systém do měřicího přístroje prostřednictvím protokolu HART. Převodník tlaku musí podporovat následující funkce specifické pro tento protokol:

- Protokol HART
- Burst mód

## 16.4 Výstup

#### Výstupní signál

#### Proudový výstup

| Proudový výstup 1 | 4-20 mA HART (pasivní) |
|-------------------|------------------------|
| Proudový výstup 2 | 4–20 mA (pasivní)      |
| Rozlišení         | < 1 µA                 |

<sup>3)</sup> Objednací kód pro "Volitelná možnost senzoru", volitelná možnost DA, DB

| Tlumení                         | Nastavitelné: 0,0 999,9 s                                                                                                    |
|---------------------------------|----------------------------------------------------------------------------------------------------|
| Přiřaditelné měřené<br>proměnné | <ul> <li>Objemový průtok</li> <li>Standardní objemový průtok</li> <li>Hmotnostní průtok</li> <li>Rychlost proudění</li> <li>Teplota</li> <li>Tlak</li> <li>Vypočítaný tlak nasycené páry</li> <li>Jakost páry</li> <li>Celkový hmotnostní průtok</li> <li>Energetický tok</li> <li>Rozdíl proudění tepla</li> </ul> |

#### Pulzní/frekvenční/spínaný výstup

| Funkce                                                                                                    | Lze nastavit na pulzní, frekvenční nebo spínaný výstup                                                                                                    |
|----------------------------------------------------------------------------------------------------|----------------------------------------------------------------------------------------------------|
| Verze                                                                                                    | Pasivní, otevřený kolektor                                                                                                    |
| Maximální vstupní<br>hodnoty                                                                                                    | <ul><li>35 V DC</li><li>50 mA</li></ul>                                                                                                    |
| Pokles napětí                                                                                                    | <ul> <li>Pro ≤ 2 mA: 2 V</li> <li>Pro 10 mA: 8 V</li> </ul>                                                                                                    |
| Zbytkový proud                                                                                                    | ≤ 0,05 mA                                                                                                    |
| Pulzní výstup                                                                                                    |                                                                                                    |
| Šířka impulzu                                                                                                    | Nastavitelné: 5 2 000 ms                                                                                                    |
| Maximální frekvence<br>impulzů                                                                                                    | 100 Impulse/s                                                                                                    |
| Hodnota pulzu                                                                                                    | Nastavitelné                                                                                                    |
| Přiřaditelné měřené<br>proměnné                                                                                                    | <ul> <li>Hmotnostní průtok</li> <li>Objemový průtok</li> <li>Standardní objemový průtok</li> <li>Celkový hmotnostní průtok</li> <li>Energetický tok</li> <li>Rozdíl proudění tepla</li> </ul>                                                                                                    |
|                                                                                                    |                                                                                                    |
| Frekvenční výstup                                                                                                    |                                                                                                    |
| Frekvenční výstup<br>Výstupní frekvence                                                                                                    | Nastavitelné: 0 1000 Hz                                                                                                    |
| Frekvenční výstup<br>Výstupní frekvence<br>Tlumení                                                                                                    | Nastavitelné: 0 1000 Hz<br>Nastavitelné: 0 999 s                                                                                                    |
| Frekvenční výstup<br>Výstupní frekvence<br>Tlumení<br>Poměr pulzu/pauzy                                                                                                  | Nastavitelné: 0 1000 Hz<br>Nastavitelné: 0 999 s<br>1 : 1                                                                                                    |
| Frekvenční výstup<br>Výstupní frekvence<br>Tlumení<br>Poměr pulzu/pauzy<br>Přiřaditelné měřené<br>proměnné                                                               | Nastavitelné: 0 1000 Hz<br>Nastavitelné: 0 999 s<br>1 : 1<br>• Objemový průtok<br>• Standardní objemový průtok<br>• Hmotnostní průtok<br>• Rychlost proudění<br>• Teplota<br>• Vypočítaný tlak nasycené páry<br>• Jakost páry<br>• Celkový hmotnostní průtok<br>• Energetický tok<br>• Rozdíl proudění tepla<br>• Tlak                      |
| Frekvenční výstup         Výstupní frekvence         Tlumení         Poměr pulzu/pauzy         Přiřaditelné měřené proměnné         Spínaný výstup                       | Nastavitelné: 0 1 000 Hz<br>Nastavitelné: 0 999 s<br>1 : 1<br>• Objemový průtok<br>• Standardní objemový průtok<br>• Hmotnostní průtok<br>• Rychlost proudění<br>• Teplota<br>• Vypočítaný tlak nasycené páry<br>• Jakost páry<br>• Celkový hmotnostní průtok<br>• Energetický tok<br>• Rozdíl proudění tepla<br>• Tlak                     |
| Frekvenční výstup         Výstupní frekvence         Tlumení         Poměr pulzu/pauzy         Přiřaditelné měřené proměnné         Spínaný výstup         Stavy spínání | Nastavitelné: 0 1000 Hz<br>Nastavitelné: 0 999 s<br>1 : 1<br>• Objemový průtok<br>• Standardní objemový průtok<br>• Hmotnostní průtok<br>• Rychlost proudění<br>• Teplota<br>• Vypočítaný tlak nasycené páry<br>• Jakost páry<br>• Celkový hmotnostní průtok<br>• Energetický tok<br>• Energetický tok<br>• Rozdíl proudění tepla<br>• Tlak |

| Počet spínacích cyklů | Neomezeně                                                                                                    |
|-----------------------|----------------------------------------------------------------------------------------------------|
| Přiřaditelné funkce   | <ul> <li>Vypnuto</li> <li>Zapnuto</li> <li>Diagnostika</li> <li>Mezní hodnota <ul> <li>Objemový průtok</li> <li>Standardní objemový průtok</li> <li>Hmotnostní průtok</li> <li>Rychlost proudění</li> <li>Teplota</li> <li>Vypočítaný tlak nasycené páry</li> <li>Jakost páry</li> <li>Celkový hmotnostní průtok</li> <li>Energetický tok</li> <li>Rozdíl proudění tepla</li> <li>Tlak</li> <li>Reynoldsovo číslo</li> <li>Sumátor 1–3</li> </ul> </li> <li>Stav</li> <li>Status potlačení malého průtoku</li> </ul> |

Signál hlášení alarmu

V závislosti na rozhraní se informace o závadě zobrazí následovně:

#### Proudový výstup 4 až 20 mA

#### 4 až 20 mA

| Chybový režim | Výběr z:<br>4 20 mA v souladu s doporučením NAMUR NE 43<br>4 20 mA v souladu s US<br>Min. hodnota: 3,59 mA<br>Max. hodnota: 22,5 mA<br>Volně definovatelná hodnota mezi: 3,59 22,5 mA<br>Aktuální hodnota<br>Poslední platná hodnota |
|---------------|----------------------------------------------------------------------------------------------------|
|---------------|----------------------------------------------------------------------------------------------------|

### Pulzní/frekvenční/spínací výstup

| Impulzní výstup   |                                                                             |  |
|-------------------|-----------------------------------------------------------------------------|--|
| Chybový režim     | Bez impulzů                                                                 |  |
| Frekvenční výstup |                                                                             |  |
| Chybový režim     | Výběr z:<br>• Aktuální hodnota<br>• O Hz<br>• Definovaná hodnota: 0 1250 Hz |  |
| Spínací výstup    |                                                                             |  |
| Chybový režim     | Výběr z:<br>• Současný stav<br>• Otevřeno<br>• Uzavřeno                     |  |

#### Místní displej

| Textové zobrazení         S informací o příčině a nápravných opatřeních |                                                                                              |  |  |  |
|-------------------------------------------------------------------------|----------------------------------------------------------------------------------------------|--|--|--|
| Podsvícení                                                              | Navíc pro verzi přístroje s místním displejem SD03: červené světlo indikuje chybu přístroje. |  |  |  |

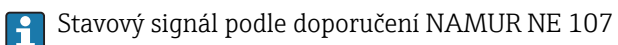

#### Rozhraní/protokol

- Prostřednictvím digitální komunikace: Protokol HART
- Přes servisní rozhraní Servisní rozhraní CDI

|                          | Textové zobrazení                                                                              | informací o příčině a nápravných opatřeních                                                                                                    |  |  |  |
|--------------------------|------------------------------------------------------------------------------------------------|----------------------------------------------------------------------------------------------------|--|--|--|
|                          |                                                                                                |                                                                                                    |  |  |  |
| Zatížení                 | → 🗎 40                                                                                         |                                                                                                    |  |  |  |
| Potlačení malého průtoku | Body spínání pro potlačení malého průtoku jsou přednastavené a jejich nastavení lze upravovat. |                                                                                                    |  |  |  |
| Galvanické oddělení      | Všechny vstupy a výstup                                                                        | y jsou vzájemně galvanicky odděleny.                                                                                                    |  |  |  |
| Data specifická podle    | IČ výrobce                                                                                     | 0x11                                                                                                    |  |  |  |
| protokolu                | ID typu zařízení                                                                               | 0x0038                                                                                                    |  |  |  |
|                          | Revize protokolu HART                                                                          | 7                                                                                                    |  |  |  |
|                          | Soubory s popisem zařízení<br>(DTM, DD)                                                        | Informace a soubory na adrese:<br>www.endress.com                                                                                                    |  |  |  |
|                          | Zátěž HART                                                                                     | <ul> <li>Min. 250 Ω</li> <li>max. 500 Ω</li> </ul>                                                                                                    |  |  |  |
|                          | Začlenění do systému                                                                           | <ul> <li>Ohledně informací o systémové integraci viz .→  69</li> <li>Měřené veličiny prostřednictvím protokolu HART</li> <li>Funkce burst módu</li> </ul> |  |  |  |

## 16.5 Napájení

 Přiřazení svorek
 → 🖹 38

 Napájecí napětí
 Převodník

 Pro každý výstup se vyžaduje externí napájecí zdroj.

 Pro výstupy zařízení platí následující hodnoty napájecího napětí:

Napájecí napětí pro kompaktní verzi bez místního displeje<sup>1)</sup>

| Objednací kód pro "Výstup; vstup"                                                                              | Minimální<br>svorkové napětí <sup>2)</sup> | Maximální<br>Svorkové napětí |
|----------------------------------------------------------------------------------------------------|--------------------------------------------|------------------------------|
| Možnost <b>A</b> : 4–20 mA HART                                                                                | ≥ 12 V DC                                  | 35 V DC                      |
| Možnost <b>B</b> : 4–20 mA HART, pulzní/<br>frekvenční/spínaný výstup                                          | ≥ 12 V DC                                  | 35 V DC                      |
| Možnost <b>C</b> : 4–20 mA HART + 4–20 mA<br>analogové                                                         | ≥ 12 V DC                                  | 30 V DC                      |
| Možnost <b>D</b> : 4–20 mA HART, pulzní/<br>frekvenční/spínaný výstup, proudový vstup<br>4–20 mA <sup>3)</sup> | ≥ 12 V DC                                  | 35 V DC                      |

1) V případě externího napájecího napětí zdroje se zatížením

2) Minimální svorkové napětí se zvyšuje, pokud se používá lokální ovládání: viz následující tabulku

3) Pokles napětí 2,2 až 3 V pro 3,59 až 22 mA

Zvýšení minimálního svorkového napětí

| Objednací kód pro "Displej; ovládání"                                                                    | Zvýšení minimálního<br>Svorkové napětí |  |
|----------------------------------------------------------------------------------------------------|----------------------------------------|--|
| Volitelná možnost <b>C</b> :<br>Lokální ovládání SD02                                                    | + DC1 V                                |  |
| Volitelná možnost <b>E</b> :<br>Lokální ovládání SD03 s osvětlením<br>( <b>podsvětlení</b> se nepoužívá) | +DC 1 V                                |  |
| Volitelná možnost <b>E</b> :<br>Lokální ovládání SDO3 s osvětlením<br>( <b>podsvětlení</b> se používá)   | + DC 3 V                               |  |

| Objednací kód pro "Verze senzoru; senzor DSC; měřicí trubice"                                           | Zvýšení minimálního<br>Svorkové napětí |
|----------------------------------------------------------------------------------------------------|----------------------------------------|
| Volitelná možnost <b>DA</b> :<br>Hmotnost páry; 316L; 316L (integrované měření tlaku/teploty)           | + 1 V DC                               |
| Volitelná možnost <b>DB</b> :<br>Hmotnost plynu/kapaliny; 316L; 316L (integrované měření tlaku/teploty) | + 1 V DC                               |

#### Odebíraný příkon

#### Převodník

| Objednací kód pro "Výstup; vstup"                                                        | Maximální odebíraný příkon                                                                                                    |
|------------------------------------------------------------------------------------------|----------------------------------------------------------------------------------------------------|
| Možnost A: 4–20 mA HART                                                                  | 770 mW                                                                                                    |
| Možnost B: 4–20 mA HART, pulzní/<br>frekvenční/spínaný výstup                            | <ul><li>Provoz s výstupem 1: 770 mW</li><li>Provoz s výstupem 1 a 2: 2770 mW</li></ul>                                                                                                    |
| Možnost C: 4–20 mA HART + 4–20 mA<br>analogové                                           | <ul><li>Provoz s výstupem 1: 660 mW</li><li>Provoz s výstupem 1 a 2: 1320 mW</li></ul>                                                                                                    |
| Možnost D: 4–20 mA HART, pulzní/<br>frekvenční/spínaný výstup, proudový vstup<br>4–20 mA | <ul> <li>Provoz s výstupem 1: 770 mW</li> <li>Provoz s výstupem 1 a 2: 2 770 mW</li> <li>Provoz s výstupem 1 a vstupem: 840 mW</li> <li>Provoz s výstupem 1, 2 a vstupem: 2 840 mW</li> </ul> |

Spotřeba proudu

#### Proudový výstup

Na každý proudový vstup 4-20 mA nebo 4-20 mA HART: 3,6 ... 22,5 mA

Pokud se zvolí možnost **Definovaná hodnota** v parametru **Chybový režim**: 3,59 ... 22,5 mA

|                      | Proudový vstup                                                                                                    |                                                                                                    |  |  |  |
|----------------------|----------------------------------------------------------------------------------------------------|----------------------------------------------------------------------------------------------------|--|--|--|
|                      | 3,59 22,5 mA<br>Interní omezení proudu: max. 26 mA                                                                                                    |                                                                                                    |  |  |  |
|                      |                                                                                                    |                                                                                                    |  |  |  |
| Výpadek napájení     | <ul> <li>Sumátor se zastaví na poslední naměřené hodnotě.</li> <li>Podle verze zařízení je nastavení uloženo v paměti zařízenínebo v připojitelné datové paměti (HistoROM DAT).</li> <li>Chybová hlášení (vč. celkových hodin provozu) se ukládají.</li> </ul> |                                                                                                    |  |  |  |
| Elektrické připojení | → 🗎 41                                                                                                    |                                                                                                    |  |  |  |
| Vyrovnání potenciálů | → 🗎 48                                                                                                    |                                                                                                    |  |  |  |
| Svorky               | <ul> <li>Pro verze zařízení bez interpro průřezy vodičů 0,5 2</li> <li>Pro verze zařízení s integro vodičů 0,2 2,5 mm<sup>2</sup> (24)</li> </ul>                                                                                                    | <ul> <li>Pro verze zařízení bez integrované ochrany proti přepětí: zastrkávací pružinové svorky pro průřezy vodičů 0,5 2,5 mm<sup>2</sup> (20 14 AWG)</li> <li>Pro verze zařízení s integrovanou ochranou proti přepětí: šroubovací svorky pro průřezy vodičů 0,2 2,5 mm<sup>2</sup> (24 14 AWG)</li> </ul> |  |  |  |
| Kabelové průchodky   | <ul> <li>Kabelová průchodka: M20 × 1,5 s kabelem Ø6 12 mm (0,24 0,47 in)</li> <li>Závit pro kabelovou průchodku: <ul> <li>NPT ½"</li> <li>G ½"</li> </ul> </li> </ul>                                                                                          |                                                                                                    |  |  |  |
| Specifikace kabelu   | → 🖹 36                                                                                                    |                                                                                                    |  |  |  |
| Přepěťová ochrana    | Zařízení lze objednat s integ<br>Objednací kód pro "Namonto                                                                                                    | rovanou ochranou proti přepětí pro různé typy schválení:<br>ované příslušenství", možnost NA "Přepěťová ochrana"                                                                                                    |  |  |  |
|                      | Rozsah vstupního napětí                                                                                                    | Hodnoty odpovídají specifikacím napájecího napětí $\rightarrow \square 40 \rightarrow \square 187^{1)}$                                                                                                    |  |  |  |
|                      | Odpor na kanál                                                                                                    | 2 · 0,5 Ω max.                                                                                                    |  |  |  |
|                      | Stejnosm. doskokové napětí                                                                                                    | 400 700 V                                                                                                    |  |  |  |
|                      | Ochranné rázové napětí                                                                                                    | < 800 V                                                                                                    |  |  |  |
|                      | Kapacitance při 1 MHz                                                                                                    | < 1,5 pF                                                                                                    |  |  |  |
|                      | Jmenovitý vybíjecí proud (8/20 10 kA<br>µs)                                                                                                    |                                                                                                    |  |  |  |
|                      | Teplotní rozsah                                                                                                    | -40 +85 °C (-40 +185 °F)                                                                                                    |  |  |  |
|                      | <ol> <li>Napětí je sníženo velikostí in</li> <li>V závislosti na teplotní t<br/>s přepěťovou ochranou.</li> </ol>                                                                                                    | terního odporu I <sub>min</sub> · R <sub>i</sub><br>třídě platí určitá omezení pro okolní teplotu u verzí zařízení                                                                                                    |  |  |  |

Podrobné informace o tabulkách teplot naleznete v "Bezpečnostních pokynech" (XA) pro přístroj.

## 16.6 Výkonnostní charakteristiky

| Referenční provozní<br>podmínky | <ul> <li>Mezní chyby v souladu s ISO/DIN 11631</li> <li>+20 +30 °C (+68 +86 °F)</li> <li>2 4 bar (29 58 psi)</li> <li>Kalibrační systém se zpětnou sledovatelností podle národních norem</li> <li>Kalibrace s procesním připojením podle příslušné normy</li> </ul> |
|---------------------------------|----------------------------------------------------------------------------------------------------|
|                                 | 🎦 K výpočtu chyb měření použijte výpočetní nástroj Applicator sizing → 🖺 175                                                                                                    |

#### Maximální chyba měření

## Základní přesnost

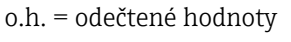

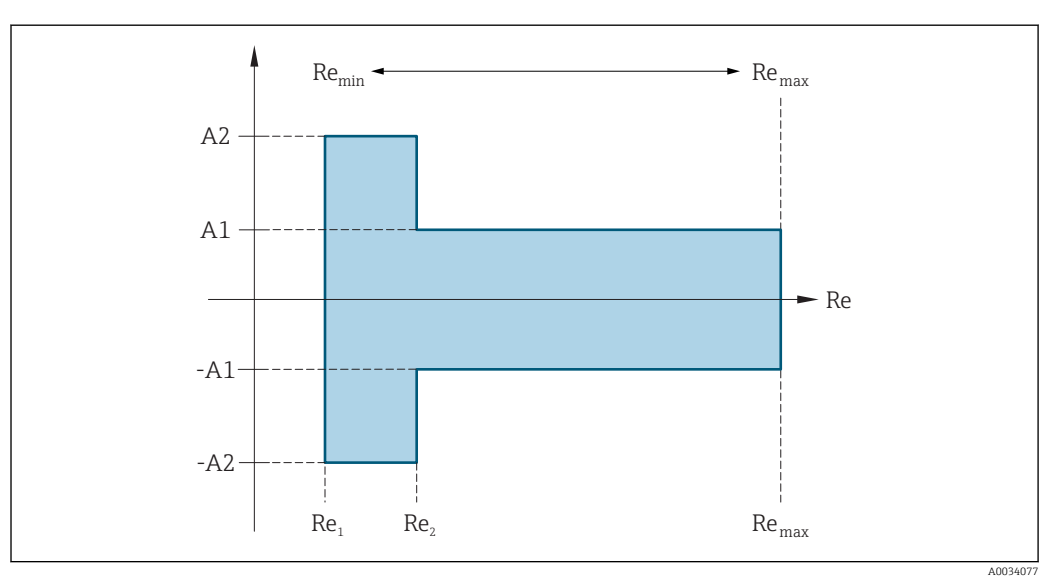

 Reynoldsovo číslo

 Re1
 5 000

 Re2
 10 000

 Remin
 Reynoldsovo číslo pro minimální přípustný objemový průtok v měřicí trubici

 • Standardní
 • Volitelná možnost N "0,65% objem PremiumCal pětibodové měření"

Reynoldsovo číslo

Reynoldsovo cisto
$$Q_{AmpMin} [m^3/h] = \frac{v_{AmpMin} [m/s] \cdot \pi \cdot D_i [m]^2}{4 \cdot \sqrt{\frac{\rho [kg/m^3]}{1 [kg/m^3]}}} \cdot 3600 [s/h]$$
 $Q_{AmpMin} [ft^3/min] = \frac{v_{AmpMin} [ft/s] \cdot \pi \cdot D_i [ft]^2}{4 \cdot \sqrt{\frac{\rho [lbm/ft^3]}{0.0624 [lbm/ft^3]}}} \cdot 60 [s/min]$ A0034304RemaxDefinováno vnitřním průměrem měřicí trubice, Machovým číslem a maximální přípustnou rychlostí proudění v měřicí trubiciRemaxDefinováno vnitřním průměrem měřicí trubice, Machovým číslem a maximální přípustnou rychlostí proudění v měřicí trubiciRemaxDefinováno vnitřním průměrem měřicí trubice, Machovým číslem a maximální přípustnou rychlostí proudění v měřicí trubiciRemaxDefinováno vnitřním průměrem měřicí trubice, Machovým číslem a maximální přípustnou rychlostíRemaxDefinováno vnitřním průměrem měřicí trubice, Machovým číslem a maximální přípustnou rychlostíRemaxDefinováno vnitřním průměrem měřicí trubice, Machovým číslem a maximální přípustnou rychlostíRemaxDefinováno vnitřním průměrem měřicí trubice, Machovým číslem a maximální přípustnou rychlostíRemaxDefinováno vnitřním průměrem měřicí trubice, Machovým číslem a maximální přípustnou rychlostíRemaxDefinováno vnitřním průměrem měřicí trubiceA0034304A0034304Dalši informace o efektivní horní mezní hodnotě rozsahu  $Q_{High} \Rightarrow 182$ 

#### Objemový průtok

| Typ média                                           |    | Nestlačitelné            |            | Stlačitelné              |            |
|-----------------------------------------------------|----|--------------------------|------------|--------------------------|------------|
| Reynoldsovo číslo Odchylka měřené hodnoty<br>Rozsah |    | PremiumCal <sup>1)</sup> | Standardní | PremiumCal <sup>1)</sup> | Standardní |
| Re <sub>2</sub> až Re <sub>max</sub>                | A1 | < 0,65 %                 | < 0,75 %   | < 0,9 %                  | < 1,0 %    |
| ${ m Re}_1$ až ${ m Re}_2$                          | A2 | < 2,5 %                  | < 5,0 %    | < 2,5 %                  | < 5,0 %    |

 Objednací kód pro "Kalibrace průtoku", volitelná možnost N "0,65% objem PremiumCal pětibodové měření"

#### Teplota

- Pára na mezi sytosti a kapaliny při pokojové teplotě, pokud platí T > 100 °C (212 °F):
   < 1 °C (1,8 °F)</li>
- Plyn: < 1 % o.h. [K]
- Objemový průtok: 70 m/s (230 ft/s): 2 % o.h.
- Doba odezvy 50 % (míchání pod vodou, podle IEC 60751): 8 s

#### Tlak

| Objednací kód pro "Tlaková složka" <sup>1)</sup> | Jmenovitá hodnota | Rozsahy tlaku a chyby měření <sup>2)</sup> |                        |  |
|--------------------------------------------------|-------------------|--------------------------------------------|------------------------|--|
|                                                  | [bar abs.]        | Rozsah tlaku<br>[bar abs.]                 | Maximální chyba měření |  |
| Volitelná možnost <b>B</b>                       | 2                 | $0,01 \le p \le 0,4$                       | 0,5 % z 0,4 abs.       |  |
| Senzor na měření tlaku 2 bar_a                   |                   | $0,4 \le p \le 2$                          | 0,5 % o.h.             |  |
| Volitelná možnost <b>C</b>                       | 4                 | $0,01 \le p \le 0,8$                       | 0,5 % z 0,8 bar abs.   |  |
| Senzor na měření tlaku 4 bar_a                   |                   | $0,8 \le p \le 4$                          | 0,5 % o.h.             |  |
| Volba <b>D</b>                                   | 10                | $0,01 \le p \le 2$                         | 0,5 % z 2 bar abs.     |  |
| Senzor na měření tlaku 10 bar_a                  |                   | $2 \le p \le 10$                           | 0,5 % o.h.             |  |

| Objednací kód pro "Tlaková složka" <sup>1)</sup>               | Jmenovitá hodnota | Rozsahy tlaku a chyby měření <sup>2)</sup>                       |                                     |  |
|----------------------------------------------------------------|-------------------|------------------------------------------------------------------|-------------------------------------|--|
|                                                                | [bar abs.]        | Rozsah tlaku<br>[bar abs.]                                       | Maximální chyba měření              |  |
| Volba <b>E</b><br>Senzor na měření tlaku 40 bar_a              | 40                | $\begin{array}{l} 0,01\leq p\leq 8\\ 8\leq p\leq 40 \end{array}$ | 0,5 % z<br>8 bar abs.<br>0,5 % o.h. |  |
| Volitelná možnost <b>F</b><br>Senzor na měření tlaku 100 bar_a | 100               | $0,01 \le p \le 20$<br>$20 \le p \le 100$                        | 0,5 % z 20 bar abs.<br>0,5 % o.h.   |  |

 "Hmotnostní" verze senzoru (integrované měření tlaku/teploty) je volitelně k dispozici pouze pro měřicí zařízení v režimu komunikace HART.

2) Specifické chyby měření se vztahují k poloze měření v měřicí trubici a neodpovídají tlaku v připojovacím potrubním vedení před měřicím přístrojem nebo za ním. Pro chybu měření pro měřenou proměnnou "tlaku", kterou lze přiřadit k výstupům, není specifikována žádná chyba měření.

Hmotnostní průtok páry na mezi sytosti

| Verze senzoru                                               |                                      |                                      | Hmotnost (integrované měření<br>teploty) |                          | Hmotnost (integrované měření<br>tlaku/teploty) <sup>1)</sup> |                          |            |
|-------------------------------------------------------------|--------------------------------------|--------------------------------------|------------------------------------------|--------------------------|--------------------------------------------------------------|--------------------------|------------|
| Procesní tlak<br>[bar abs.]                                 | Rychlost<br>proudění<br>[m/s (ft/s)] | Reynoldsovo číslo<br>Rozsah          | Odchylka<br>měřené<br>hodnoty            | PremiumCal <sup>2)</sup> | Standardní                                                   | PremiumCal <sup>2)</sup> | Standardní |
| > 4,76                                                      | 20 50<br>(66 164)                    | Re <sub>2</sub> až Re <sub>max</sub> | A1                                       | < 1,6 %                  | < 1,7 %                                                      | < 1,4 %                  | < 1,5 %    |
| > 3,62                                                      | 10 70<br>(33 230)                    | Re <sub>2</sub> až Re <sub>max</sub> | A1                                       | < 1,9 %                  | < 2,0 %                                                      | < 1,7 %                  | < 1,8 %    |
| Ve všech případech uvedených zde platí následující: < 5,7 % |                                      |                                      |                                          |                          |                                                              |                          |            |

1) Verze senzoru je k dispozici pouze pro měřicí přístroje v režimu komunikace HART.

2) Objednací kód pro "Kalibrace průtoku", voliteľná možnost N "0,65% objem PremiumCal pětibodové měření"

#### Hmotnostní průtok přehřáté páry/plynů<sup>4)</sup>

| Verze senzoru                                               |                                      |                                                     | Hmotnost (integrované měření<br>tlaku/teploty) <sup>1)</sup> Hmotnost (integrovaní<br>teploty) + kompenzace<br>tlaku <sup>2)</sup> |                          | né měření<br>ce externího |                          |            |
|-------------------------------------------------------------|--------------------------------------|-----------------------------------------------------|----------------------------------------------------------------------------------------------------|--------------------------|---------------------------|--------------------------|------------|
| Procesní tlak<br>[bar abs.]                                 | Rychlost<br>proudění<br>[m/s (ft/s)] | Reynoldsovo číslo<br>Rozsah                         | Odchylka<br>měřené<br>hodnoty                                                                                                    | PremiumCal <sup>3)</sup> | Standardní                | PremiumCal <sup>3)</sup> | Standardní |
| < 40                                                        | Všechny                              | $\operatorname{Re}_2$ až $\operatorname{Re}_{\max}$ | A1                                                                                                    | < 1,4 %                  | < 1,5 %                   | < 1,6 %                  | < 1,7 %    |
| < 120 rychlosti                                             | rychlosti                            | $\operatorname{Re}_2$ až $\operatorname{Re}_{\max}$ | A1                                                                                                    | < 2,3 %                  | < 2,4 %                   | < 2,5 %                  | < 2,6 %    |
| Ve všech případech uvedených zde platí následující: < 6,6 % |                                      |                                                     |                                                                                                    |                          |                           |                          |            |

1) Verze senzoru je k dispozici pouze pro měřicí přístroje v režimu komunikace HART.

 Pro dosažení chyb měření uvedených v následující části je vyžadováno použití tlakoměru Cerabar S. Chyba měření používaná k výpočtu chyby měřeného tlaku je 0,15 %.

3) Objednací kód pro "Kalibrace průtoku", volitelná možnost N "0,65% objem PremiumCal pětibodové měření"

<sup>4)</sup> jediný plyn, směs plynů, vzduch: NEL40; zemní plyn: ISO 12213-2 obsahuje AGA8-DC92, AGA NX-19, ISO 12213-3 obsahuje SGERG-88 a AGA8 hrubá metoda 1

#### Hmotnostní průtok vody

| Verze senzoru                                                                                                  |                   |                                    |            | Hmotnost (integrované měření teploty) |          |
|----------------------------------------------------------------------------------------------------|-------------------|------------------------------------|------------|---------------------------------------|----------|
| Procesní tlak<br>[bar abs.]Rychlost proudění<br>[m/s (ft/s)]Reynoldsovo číslo<br>RozsahOdchylka měřené hodnoty |                   | PremiumCal <sup>1)</sup>           | Standardní |                                       |          |
| Všechny tlaky                                                                                                  | Všechny rychlosti | $Re_2$ až $Re_{max}$               | A1         | < 0,75 %                              | < 0,85 % |
|                                                                                                    |                   | Re <sub>1</sub> až Re <sub>2</sub> | A2         | < 2,6 %                               | < 2,7 %  |

1) Objednací kód pro "Kalibrace průtoku", volitelná možnost N "0,65% objem PremiumCal pětibodové měření"

#### Hmotnostní průtok (uživatelsky definované kapaliny)

Aby bylo možné specifikovat přesnost systému, vyžaduje společnost Endress+Hauser informace o typu kapaliny a její provozní teplotě nebo informace v podobě tabulky o závislosti mezi hustotou kapaliny a teplotou.

Příklad

- Má se měřit aceton při teplotě kapaliny od +70 … +90 °C (+158 … +194 °F).
- K tomuto účelu musí být do převodníku zadána parametr Referenční teplota (7703) (zde 80 °C (176 °F)), parametr Referenční hustota (7700) (zde 720,00 kg/m<sup>3</sup>) a parametr Lineární koeficient roztažnosti (7621) (zde 18,0298 × 10<sup>-4</sup> 1/°C).
- Celková nejistota systému, která je pro uvedený příklad nižší než 0,9 %, se skládá z následujících nejistot měření: nejistota měření objemového průtoku, nejistota měření teploty, nejistota použité korelace mezi hustotou a teplotou (včetně výsledné nejistoty hustoty).

#### Hmotnostní průtok (jiná média)

Závisí na zvolené kapalině a hodnotě tlaku, která se specifikuje v parametrech. Musí se provést individuální analýza chyby.

#### Přesnost výstupů

Výstupy mají následující základní specifikace přesnosti.

±10 µA

Proudový výstup

Přesnost

Pulzní/frekvenční výstup

o.h. = odečtené hodnoty

| Přesnost | Max. ±100 ppm o.h. |
|----------|--------------------|
|----------|--------------------|

Opakovatelnost

#### o.h. = odečtené hodnoty

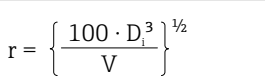

A003441

🖻 29 [% o.h.]

Doba odezvy

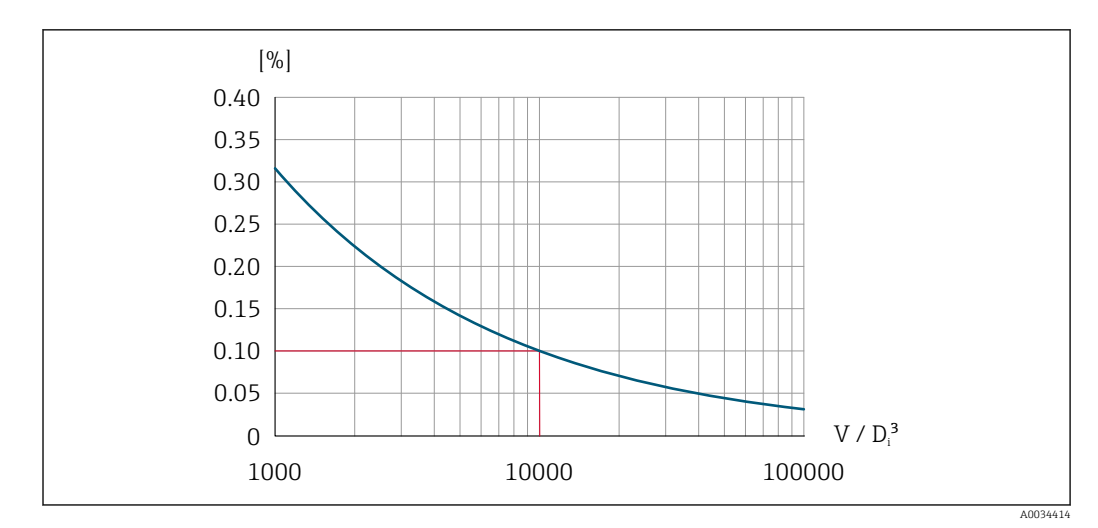

• 30 Opakovatelnost = 0,1 % o.h. při měřeném objemu  $[m^3]$  of V = 1 000  $\cdot D_i^3$ 

Opakovatelnost lze zlepšit, pokud se zvýší měřený objem. Opakovatelnost není vlastností přístroje, ale statistická proměnná, která závisí na stanovených mezních podmínkách.

Pokud jsou všechny nastavitelné funkce pro časy filtrů (tlumení průtoku, tlumení zobrazení, časová konstanta proudového výstupu, časová konstanta frekvenčního výstupu, časová konstanta stavového výstupu) nastaveny na 0, lze v případě frekvencí víru 10 Hz a vyšších očekávat dobu odezvy max(T<sub>v</sub>,100 ms).

V případě frekvencí měření < 10 Hz je doba odezvy > 100 ms a může dosahovat až 10 s.  $T_v$  je průměrná doba periody víru tekoucí kapaliny.

#### Vliv okolní teploty Proudový výstup

o.h. = odečtené hodnoty

Dodatečná chyba, vzhledem k rozsahu 16 mA:

| Teplotní koeficient<br>v nulovém bodě (4 mA)       | 0,02 %/10 K |
|----------------------------------------------------|-------------|
| Teplotní koeficient<br>v mezním rozsahu<br>(20 mA) | 0,05 %/10 K |

#### Pulzní/frekvenční výstup

o.h. = odečtené hodnoty

| Teplotní koeficient | Max. ±100 ppm o.h. |
|---------------------|--------------------|
|---------------------|--------------------|

### 16.7 Instalace

"Montážní požadavky" <br/>  $\rightarrow \ \mbox{\sc B}$  22

## 16.8 Prostředí

Rozsah okolní teploty  $\rightarrow$  E

→ 🗎 27

|                        | Tabulky teplot                                                                                                    |
|------------------------|----------------------------------------------------------------------------------------------------|
|                        | Respektujte vzájemné závislosti mezi povolenou teplotou prostředí a kapaliny, když se zařízení provozuje v prostředí s nebezpečím výbuchu.                                                                                                    |
|                        | Podrobné informace o tabulkách teploty jsou uvedeny v samostatném dokumentu nazvaném "Bezpečnostní pokyny" (XA) pro zařízení.                                                                                                    |
| Teplota skladování     | Všechny součásti mimo modulů displeje:<br>−50 +80 °C (−58 +176 °F)                                                                                                    |
|                        | Moduly displeje                                                                                                    |
|                        | Všechny součásti mimo modulů displeje:<br>−50 +80 °C (−58 +176 °F)                                                                                                    |
|                        | Oddělený displej FHX50:<br>−50 +80 °C (−58 +176 °F)                                                                                                    |
| <br>Klimatická třída   | DIN EN 60068-2-38 (test Z/AD)                                                                                                    |
| Stupeň ochrany         | <b>Převodník</b><br><ul> <li>Standard: IP 66/67, kryt typu 4X</li> <li>Když je kryt otevřený: IP 20, kryt typu 1</li> <li>Zobrazovací modul: IP 20, kryt typu 1</li> </ul>                                                                                                    |
|                        | Senzor<br>IP 66/67, kryt typu 4X                                                                                                    |
| Odolnost vůči vibracím | <ul> <li>Vibrace, sinusoidální průběh podle IEC 60068-2-6</li> <li>Objednací kód pro "Skříň", volitelná možnost C "GT20 dvoukomorová, hliník, potažený, kompaktní", J "GT20 dvoukomorová, hliník, potažený, oddělené provedení", K "GT18 dvoukomorová, 316L, oddělené provedení"</li> <li>2 8,4 Hz, 7,5 mm špička</li> <li>8,4 500 Hz, 2 g špička</li> <li>Objednací kód pro "Skříň", možnost B "GT18 dvoukomorová, 316L, kompaktní"</li> <li>2 8,4 Hz, 3,5 mm špička</li> <li>8,4 500 Hz, 1 g špička</li> <li>Objednací kód pro "Verze senzoru; senzor DSC; měřicí trubice", volitelná možnost DA "hmotnost páry; 316L; 316L (integrované měření tlaku/teploty)" nebo volitelná možnost DB "hmotnost plynu/kapaliny; 316L; 316L (integrované měření tlaku/teploty)"</li> <li>2 8,4 Hz, 3,5 mm špička</li> <li>8,4 500 Hz, 1 g špička</li> </ul> |

|                                          | <ul> <li>Vibrace širokopásmové, náhodné, podle IEC 60068-2-64</li> <li>Objednací kód pro "Skříň", volitelná možnost C "GT20 dvoukomorová, hliník, potažený, kompaktní", J "GT20 dvoukomorová, hliník, potažený, oddělené provedení", K "GT18 dvoukomorová, 316L, oddělené provedení"</li> <li>10 200 Hz, 0,01 g<sup>2</sup>/Hz</li> <li>200 500 Hz, 0,003 g<sup>2</sup>/Hz</li> <li>Celkem 2,7 g rms</li> <li>Objednací kód pro "Skříň", možnost B "GT18 dvoukomorová, 316L, kompaktní"</li> <li>10 200 Hz, 0,003 g<sup>2</sup>/Hz</li> <li>200 500 Hz, 0,003 g<sup>2</sup>/Hz</li> <li>Celkem 1,54 g rms</li> <li>Objednací kód pro "Verze senzoru; senzor DSC; měřicí trubice", volitelná možnost DA "hmotnost páry; 316L; 316L (integrované měření tlaku/teploty)" nebo volitelná možnost DB "hmotnost plynu/kapaliny; 316L; 316L (integrované měření tlaku/teploty)"</li> <li>2 8,4 Hz, 3,5 mm špička</li> <li>8,4 500 Hz, 1 g špička</li> </ul> |
|------------------------------------------|----------------------------------------------------------------------------------------------------|
| Odolnost proti nárazu                    | <ul> <li>Náraz, sinusová půlvlna podle IEC 60068-2-27</li> <li>Objednací kód pro "Skříň", volitelná možnost C "GT20 dvoukomorová, hliník, potažený, kompaktní", J "GT20 dvoukomorová, hliník, potažený, oddělené provedení", K "GT18 dvoukomorová, 316L, oddělené provedení"</li> <li>6 ms, 50 g</li> <li>Objednací kód pro "Skříň", možnost B "GT18 dvoukomorová, 316L, kompaktní"</li> <li>6 ms, 30 g</li> </ul>                                                                                                    |
| Odolnost proti nárazu                    | Náraz při hrubé manipulaci v souladu s IEC 60068-2-31                                                                                                    |
| Elektromagnetická<br>kompatibilita (EMC) | Podle IEC/EN 61326 a doporučení NAMUR 21 (NE 21)<br>Im Podrobnosti jsou uvedeny v prohlášení o shodě.                                                                                                    |

## 16.9 Proces

| Teplotní rozsah média | Senzor DSC <sup>1)</sup>                                      |                                             |                                            |  |  |
|-----------------------|---------------------------------------------------------------|---------------------------------------------|--------------------------------------------|--|--|
|                       | Objednací kód pro "Verze senzoru; senzor DSC; měřicí trubice" |                                             |                                            |  |  |
|                       | Volitelná možnost                                             | Popis                                       | Teplotní rozsah média                      |  |  |
|                       | AA                                                            | Objem; 316L; 316L                           | –40 +260 °C (–40 +500 °F), nerezová ocel   |  |  |
|                       | AB                                                            | Objem; slitina C22; 316L                    |                                            |  |  |
|                       | AC                                                            | Objem; slitina C22; slitina C22             | –40 +260 °C (–40 +500 °F), nerezová ocel   |  |  |
|                       | ВА                                                            | Objem, vysoká teplota; 316L; 316L           | –200 +400 °C (–328 +752 °F), nerezová ocel |  |  |
|                       | BB                                                            | Objem, vysoká teplota; slitina C22;<br>316L | _                                          |  |  |
|                       | CA                                                            | Hmotnost; 316L; 316L                        | –200 +400 °C (–328 +752 °F), nerezová ocel |  |  |
|                       | СВ                                                            | Hmotnost; slitina C22; 316L                 | _                                          |  |  |
|                       | CC                                                            | Hmotnost; slitina C22; slitina C22          | –40 +260 °C (–40 +500 °F), nerezová ocel   |  |  |

1) Kapacitní senzor

| Objednací kód pro "Verze senzoru; senzor DSC; měřicí trubice"                            |                                                                                                    |                                                        |  |  |  |
|------------------------------------------------------------------------------------------|----------------------------------------------------------------------------------------------------|--------------------------------------------------------|--|--|--|
| Volitelná možnost                                                                        | Volitelná možnost Popis Teplotní rozsah média                                                                                              |                                                        |  |  |  |
| "Hmotnostní" verze senz<br>zařízení v režimu komun                                       | "Hmotnostní" verze senzoru (integrované měření tlaku/teploty) je volitelně k dispozici pouze pro měřicí zařízení v režimu komunikace HART. |                                                        |  |  |  |
| DA Hmotnost páry; 316L; 316L –200 +400 °C (–328 +752 °F), nerezová ocel <sup>1) 2)</sup> |                                                                                                    |                                                        |  |  |  |
| DB                                                                                       | Hmotnost plynu/kapaliny; 316L;<br>316L                                                                                                    | -40 +100 °C (-40 +212 °F), nerezová ocel <sup>2)</sup> |  |  |  |

- 1) Sifon umožňuje použít rozšířený rozsah teplot (do +400 °C (+752 °F)).
- 2) V aplikacích s párou a v kombinaci se sifonem může být teplota páry vyšší (do +400 °C (+752 °F)), než je povolená teplota senzoru na měření tlaku. Bez sifonu je teplota plynu omezena vzhledem k maximální povolené teplotě senzoru na měření tlaku. Toto platí bez ohledu na to, zda je, či není přítomen uzavírací kohout.

#### Článek na měření tlaku

| Objednací kód pro "Tlaková složka" |                                                                                                    |                           |  |  |  |
|------------------------------------|----------------------------------------------------------------------------------------------------|---------------------------|--|--|--|
| Volitelná možnost                  | Popis                                                                                                    | Teplotní rozsah média     |  |  |  |
| B<br>C<br>D<br>E<br>F              | Senzor na měření tlaku 2 bar / 29 psi abs<br>Senzor na měření tlaku 4 bar / 58 psi abs<br>Senzor na měření tlaku 10 bar / 145 psi abs<br>Senzor na měření tlaku 40 bar / 580 psi abs<br>Senzor na měření tlaku 100 bar / 1 450 psi abs | -40 +100 °C (-40 +212 °F) |  |  |  |

#### Těsnění

| Objednací kód pro "Těsnění senzoru DSC" |                   |                             |  |  |
|-----------------------------------------|-------------------|-----------------------------|--|--|
| Volitelná možnost                       | Popis             | Teplotní rozsah média       |  |  |
| А                                       | Grafit (standard) | –200 +400 °C (–328 +752 °F) |  |  |
| В                                       | Viton             | −15 +175 °C (+5 +347 °F)    |  |  |
| С                                       | Gylon             | –200 +260 °C (–328 +500 °F) |  |  |
| D                                       | Kalrez            | −20 +275 °C (−4 +527 °F)    |  |  |

Jmenovitý tlak a teplota

Přehled jmenovitých hodnot tlaku a teploty pro procesní připojení je uveden v dokumentu "Technické informace"

Jmenovitý tlak senzoru Následující hodnoty odolnosti vůči přetlaku platí pro hřídel senzoru v případě porušení membrány:

| Verze senzoru; senzor DSC; měřicí trubice                                                                      | Přetlak, hřídel senzoru<br>v [bar a] |
|----------------------------------------------------------------------------------------------------|--------------------------------------|
| Hlasitost                                                                                                    | 200                                  |
| Objem, vysoká teplota                                                                                          | 200                                  |
| Hmotnost (integrované měření teploty)                                                                          | 200                                  |
| Hmotnost páry (integrované měření tlaku/teploty)<br>Hmotnost plynu/kapaliny (integrované měření tlaku/teploty) | 200                                  |

Specifikace tlaku

#Hmotnostní" verze senzoru (integrované měření tlaku/teploty) je volitelně k dispozici pouze pro měřicí zařízení v režimu komunikace HART.

OPL (mezní přetlak = mez přetížení senzoru) pro měřicí zařízení závisí na prvku s nejnižší charakteristikou s ohledem na tlak mezi vybranými součástmi, tzn. že vedle měřicího

článku se musí brát do úvahy rovněž procesní připojení. Respektujte rovněž závislost mezi tlakem a teplotou. Příslušné normy a další informace jsou uvedené v  $\rightarrow \implies 191$ . OPL smí být přítomen pouze po určitou omezenou dobu.

MWP (maximální provozní tlak) pro senzory závisí na prvku s nejnižší charakteristikou s ohledem na tlak mezi vybranými součástmi, tzn. že vedle měřicího článku se musí brát do úvahy rovněž procesní připojení. Respektujte rovněž závislost mezi tlakem a teplotou. Příslušné normy a další informace jsou uvedené v  $\rightarrow \bigoplus 191$ . MWP smí být k zařízení přiváděn po neomezenou dobu. Údaj o maximálním provozním tlaku (MWP) lze nalézt rovněž na typovém štítku.

#### **A** VAROVÁNÍ

# Maximální tlak pro měřicí zařízení závisí na prvku s nejnižší charakteristikou s ohledem na tlak.

- Směrnice o tlakových zařízeních (2014/68/EU) používá zkratku "PS". Zkratka "PS" odpovídá údaji MWP pro daný přístroj.
- MWP: Tlak MWP je uveden na typovém štítku. Tato hodnota se vztahuje k referenční teplotě 20 °C (+68 °F) a smí se u přístroje používat po neomezenou dobu. Mějte na vědomí závislost MWP na teplotě.
- OPL: Zkušební tlak odpovídá meznímu přetlaku senzoru a smí se k přístroji přivést pouze dočasně pro zaručení toho, že měření probíhá v rámci specifikací a že nedojde trvalému poškození. V případě rozsahu měření senzoru a kombinací procesních připojení, kde je OPL procesního připojení nižší než jmenovitá hodnota senzoru, se přístroj z výroby nastaví na úplné minimum, hodnotu OPL procesního připojení. Pokud se využívá celý rozsah senzoru, zvolte procesní připojení s vyšší hodnotou OPL.

| Senzor             | Maximální měřicí rozsah senzoru |              | MWP          | OPL         |
|--------------------|---------------------------------|--------------|--------------|-------------|
|                    | Dolní (LRL)                     | Horní (URL)  |              |             |
|                    | [bar (psi)]                     | [bar (psi)]  | [bar (psi)]  | [bar (psi)] |
| 2 bar (30 psi)     | 0 (0)                           | +2 (+30)     | 6,7 (100,5)  | 10 (150)    |
| 4 bar (60 psi)     | 0 (0)                           | +4 (+60)     | 10,7 (160,5) | 16 (240)    |
| 10 bar (150 psi)   | 0 (0)                           | +10 (+150)   | 25 (375)     | 40 (600)    |
| 40 bar (600 psi)   | 0 (0)                           | +40 (+600)   | 100 (1500)   | 160 (2 400) |
| 100 bar (1500 psi) | 0 (0)                           | +100 (+1500) | 100 (1500)   | 160 (2 400) |

Tlaková ztráta

Pro přesný výpočet použijte nástroj Applicator(Verweisziel existiert nicht, aber @y.link.required='true').

Vibrace

## 16.10 Mechanická konstrukce

Konstrukce, rozměry

Rozměry a délky pro instalaci zařízení viz dokument "Technické informace", kapitola "Mechanická konstrukce".

#### Hmotnost

#### Kompaktní provedení

Hmotnostní údaje:

- Včetně převodníku:
  - Objednací kód pro "Skříň", možnost C "GT20 dvoukomorová, hliník, lakovaný, kompaktní" 1,8 kg (4,0 lb):
  - Objednací kód pro "Skříň", možnost B "GT18 dvoukomorová, 316L, kompaktní" 4,5 kg (9,9 lb):
- Vyjma obalového materiálu

#### Hmotnost v jednotkách SI

Všechny hodnoty (hmotnost) se vztahují na zařízení s přírubami EN (DIN), PN 40. Informace o hmotnosti v [kg].

| DN   | Hmotnost [kg]                                                                                             |                                                                                            |  |
|------|----------------------------------------------------------------------------------------------------|--------------------------------------------------------------------------------------------|--|
| [mm] | Objednací kód pro "Skříň", možnost C<br>"GT20 dvoukomorová, hliník, potažený,<br>kompaktní" <sup>1)</sup> | Objednací kód pro "Skříň", možnost B<br>"GT18 dvoukomorová, 316L, kompaktní" <sup>1)</sup> |  |
| 15   | 5,1                                                                                                    | 7,8                                                                                        |  |
| 25   | 7,1                                                                                                    | 9,8                                                                                        |  |
| 40   | 9,1                                                                                                    | 11,8                                                                                       |  |
| 50   | 11,1                                                                                                    | 13,8                                                                                       |  |
| 80   | 16,1                                                                                                    | 18,8                                                                                       |  |
| 100  | 21,1                                                                                                    | 23,8                                                                                       |  |
| 150  | 37,1                                                                                                    | 39,8                                                                                       |  |
| 200  | 72,1                                                                                                    | 74,8                                                                                       |  |
| 250  | 111,1                                                                                                    | 113,8                                                                                      |  |
| 300  | 158,1                                                                                                    | 160,8                                                                                      |  |

1) Pro vysokoteplotní/nízkoteplotní verzi: hodnoty + 0,2 kg

#### Hmotnost v jednotkách US

Všechny hodnoty (hmotnost) se vztahují na zařízení s přírubami ASME B16.5, třída 300/ Sch. 40. Informace o hmotnosti v [lbs].

| DN   | Hmotnost [lbs]                                                                                         |                                                                                            |  |
|------|----------------------------------------------------------------------------------------------------|--------------------------------------------------------------------------------------------|--|
| [in] | Objednací kód pro "Skříň", možnost C<br>"GT20 dvoukomorová, hliník, potažený, kompaktní" <sup>1)</sup> | Objednací kód pro "Skříň", možnost B<br>"GT18 dvoukomorová, 316L, kompaktní" <sup>1)</sup> |  |
| 1/2  | 11,3                                                                                                   | 17,3                                                                                       |  |
| 1    | 15,7                                                                                                   | 21,7                                                                                       |  |
| 1½   | 22,4                                                                                                   | 28,3                                                                                       |  |
| 2    | 26,8                                                                                                   | 32,7                                                                                       |  |
| 3    | 42,2                                                                                                   | 48,1                                                                                       |  |
| 4    | 66,5                                                                                                   | 72,4                                                                                       |  |
| 6    | 110,5                                                                                                  | 116,5                                                                                      |  |
| 8    | 167,9                                                                                                  | 173,8                                                                                      |  |
| 10   | 240,6                                                                                                  | 246,6                                                                                      |  |
| 12   | 357,5                                                                                                  | 363,4                                                                                      |  |

1) Pro vysokoteplotní/nízkoteplotní verzi: hodnoty + 0,4 lbs

#### Oddělené provedení převodníku

Pouzdro s montáží na stěnu

V závislosti na materiálu pouzdra s montáží na stěnu:

- Objednací kód pro "Skříň" volitelná možnost J "GT20 dvoukomorová, hliník, potažený, oddělené provedení" 2,4 kg (5,2 lb):
- Objednací kód pro "Skříň", volitelná možnost K "GT18 dvoukomorová, 316L, oddělené provedení" 6,0 kg (13,2 lb):

#### Oddělená verze senzoru

Hmotnostní údaje:

- Včetně připojovací hlavice senzoru:
  - Objednací kód pro "skříň" volitelná možnost J "GT20 dvoukomorová, hliník, potažený, oddělené provedení" 0,8 kg (1,8 lb):
  - Objednací kód pro "Skříň", volitelná možnost K "GT18 dvoukomorová, 316L, oddělené provedení" 2,0 kg (4,4 lb):
- Vyjma připojovacího kabelu
- Vyjma obalového materiálu

#### Hmotnost v jednotkách SI

Všechny hodnoty (hmotnost) se vztahují na zařízení s přírubami EN (DIN), PN 40. Informace o hmotnosti v [kg].

| DN   | Hmotnost [kg]                                                                                                    |                                                                                                    |  |
|------|----------------------------------------------------------------------------------------------------|----------------------------------------------------------------------------------------------------|--|
| [mm] | připojovací hlavice senzoru<br>Objednací kód pro "Skříň", možnost J<br>"GT20 dvoukomorová, hliník, potažený,<br>oddělené provedení," <sup>1)</sup> | připojovací hlavice senzoru<br>Objednací kód pro "Skříň", možnost K<br>"GT18 dvoukomorová, 316L, oddělené<br>provedení" <sup>1)</sup> |  |
| 15   | 4,1                                                                                                    | 5,3                                                                                                    |  |
| 25   | 6,1                                                                                                    | 7,3                                                                                                    |  |
| 40   | 8,1                                                                                                    | 9,3                                                                                                    |  |
| 50   | 10,1                                                                                                    | 11,3                                                                                                    |  |
| 80   | 15,1                                                                                                    | 16,3                                                                                                    |  |
| 100  | 20,1                                                                                                    | 21,3                                                                                                    |  |
| 150  | 36,1                                                                                                    | 37,3                                                                                                    |  |
| 200  | 71,1                                                                                                    | 72,3                                                                                                    |  |
| 250  | 110,1                                                                                                    | 111,3                                                                                                    |  |
| 300  | 157,1                                                                                                    | 158,3                                                                                                    |  |

1) Pro vysokoteplotní/nízkoteplotní verzi: hodnoty + 0,2 kg

#### Hmotnost v jednotkách US

Všechny hodnoty (hmotnost) se vztahují na zařízení s přírubami ASME B16.5, třída 300/ Sch. 40. Informace o hmotnosti v [lbs].

| DN   | DN Hmotnost [lbs]                                                                                                    |                                                                                                    |  |
|------|----------------------------------------------------------------------------------------------------|----------------------------------------------------------------------------------------------------|--|
| [in] | připojovací hlavice senzoru<br>Objednací kód pro "Skříň", možnost J<br>"GT20 dvoukomorová, hliník, potažený, oddělené<br>provedení" <sup>1)</sup> | připojovací hlavice senzoru<br>Objednací kód pro "Skříň", možnost K<br>"GT18 dvoukomorová, 316L, oddělené<br>provedení" <sup>1)</sup> |  |
| 1/2  | 8,9                                                                                                    | 11,7                                                                                                    |  |
| 1    | 13,4                                                                                                    | 16,1                                                                                                    |  |
| 1½   | 20,0                                                                                                    | 22,7                                                                                                    |  |

| DN                                                     | Hmotnost [lbs]                                                                                                    |                                                                                                    |  |
|--------------------------------------------------------|----------------------------------------------------------------------------------------------------|----------------------------------------------------------------------------------------------------|--|
| [in] připojov<br>Objednací kó<br>"GT20 dvoukomoro<br>p | připojovací hlavice senzoru<br>Objednací kód pro "Skříň", možnost J<br>"GT20 dvoukomorová, hliník, potažený, oddělené<br>provedení" <sup>1)</sup> | připojovací hlavice senzoru<br>Objednací kód pro "Skříň", možnost K<br>"GT18 dvoukomorová, 316L, oddělené<br>provedení" <sup>1)</sup> |  |
| 2                                                      | 24,4                                                                                                    | 27,2                                                                                                    |  |
| 3                                                      | 39,8                                                                                                    | 42,6                                                                                                    |  |
| 4                                                      | 64,1                                                                                                    | 66,8                                                                                                    |  |
| 6                                                      | 108,2                                                                                                    | 110,9                                                                                                    |  |
| 8                                                      | 165,5                                                                                                    | 168,3                                                                                                    |  |
| 10                                                     | 238,2                                                                                                    | 241,0                                                                                                    |  |
| 12                                                     | 355,1                                                                                                    | 357,8                                                                                                    |  |

1) Pro vysokoteplotní/nízkoteplotní verzi: hodnoty + 0,4 lbs

#### Příslušenství

Usměrňovač proudění

#### Hmotnost v jednotkách SI

| DN <sup>1)</sup><br>[mm] | Jmenovitý tlak             | Hmotnost<br>[kg]     |
|--------------------------|----------------------------|----------------------|
| 15                       | PN 10 40                   | 0,04                 |
| 25                       | PN 10 40                   | 0,1                  |
| 40                       | PN 10 40                   | 0,3                  |
| 50                       | PN 10 40                   | 0,5                  |
| 80                       | PN 10 40                   | 1,4                  |
| 100                      | PN10 40                    | 2,4                  |
| 150                      | PN 10/16<br>PN 25/40       | 6,3<br>7,8           |
| 200                      | PN 10<br>PN 16/25<br>PN 40 | 11,5<br>12,3<br>15,9 |
| 250                      | PN 10 25<br>PN 40          | 25,7<br>27,5         |
| 300                      | PN10 25<br>PN 40           | 36,4<br>44,7         |

#### 1) EN (DIN)

| DN <sup>1)</sup><br>[mm] | Jmenovitý tlak         | Hmotnost<br>[kg] |
|--------------------------|------------------------|------------------|
| 15                       | třída 150<br>třída 300 | 0,03<br>0,04     |
| 25                       | třída 150<br>třída 300 | 0,1              |
| 40                       | třída 150<br>třída 300 | 0,3              |
| 50                       | třída 150<br>třída 300 | 0,5              |
| 80                       | třída 150<br>třída 300 | 1,2<br>1,4       |

| DN <sup>1)</sup><br>[mm] | Jmenovitý tlak         | Hmotnost<br>[kg] |
|--------------------------|------------------------|------------------|
| 100                      | třída 150<br>třída 300 | 2,7              |
| 150                      | třída 150<br>třída 300 | 6,3<br>7,8       |
| 200                      | třída 150<br>třída 300 | 12,3<br>15,8     |
| 250                      | třída 150<br>třída 300 | 25,7<br>27,5     |
| 300                      | třída 150<br>třída 300 | 36,4<br>44,6     |

1) ASME

| DN <sup>1)</sup><br>[mm] | Jmenovitý tlak | Hmotnost<br>[kg] |
|--------------------------|----------------|------------------|
| 15                       | 20K            | 0,06             |
| 25                       | 20K            | 0,1              |
| 40                       | 20K            | 0,3              |
| 50                       | 10K<br>20K     | 0,5              |
| 80                       | 10K<br>20K     | 1,1              |
| 100                      | 10K<br>20K     | 1,80             |
| 150                      | 10K<br>20K     | 4,5<br>5,5       |
| 200                      | 10K<br>20K     | 9,2              |
| 250                      | 10K<br>20K     | 15,8<br>19,1     |
| 300                      | 10K<br>20K     | 26,5             |

1) JIS

### Hmotnost v jednotkách US

| DN <sup>1)</sup><br>[in] | Jmenovitý tlak         | Hmotnost<br>[lbs] |
|--------------------------|------------------------|-------------------|
| 1/2                      | třída 150<br>třída 300 | 0,07<br>0,09      |
| 1                        | třída 150<br>třída 300 | 0,3               |
| 11⁄2                     | třída 150<br>třída 300 | 0,7               |
| 2                        | třída 150<br>třída 300 | 1,1               |
| 3                        | třída 150<br>třída 300 | 2,6<br>3,1        |
| 4                        | třída 150<br>třída 300 | 6,0               |

| DN <sup>1)</sup><br>[in] | Jmenovitý tlak         | Hmotnost<br>[lbs] |
|--------------------------|------------------------|-------------------|
| 6                        | třída 150<br>třída 300 | 14,0<br>16,0      |
| 8                        | třída 150<br>třída 300 | 27,0<br>35,0      |
| 10                       | třída 150<br>třída 300 | 57,0<br>61,0      |
| 12                       | třída 150<br>třída 300 | 80,0<br>98,0      |

1) ASME

#### Materiály

#### Hlavice

#### Kompaktní provedení

- Objednací kód pro "Skříň", možnost B "GT18 dvoukomorová, 316L, kompaktní": Nerezová ocel, CF3M
- Objednací kód pro "Skříň", možnost C "GT20 dvoukomorová, hliník, lakovaný, kompaktní":
- Hliník, AlSi10Mg, lakovaný
- Materiál průzoru: sklo

#### Oddělená verze

- Objednací kód pro "skříň" volitelná možnost J "GT20 dvoukomorová, hliník, potažený, oddělené provedení": Hliník, AlSi10Mq, lakovaný
- Objednací kód pro "Skříň", volitelná možnost K "GT18 dvoukomorová, 316L, oddělené provedení":

Pro maximální protikorozní odolnost: nerezová ocel, CF3M

Materiál průzoru: sklo

#### Kabelové vývodky/ucpávky

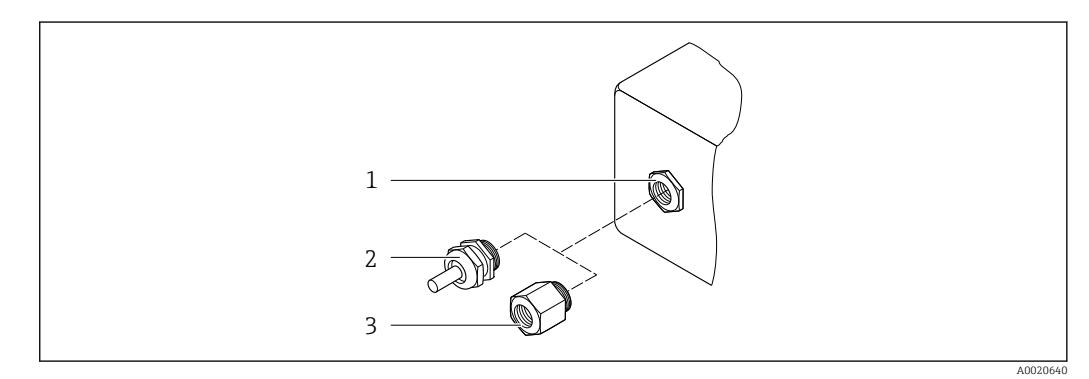

🗟 31 Možné kabelové vývodky/ucpávky

- 1 Vnitřní závit M20 × 1,5
- 2 Kabelová vývodka M20 × 1,5
- 3 Adaptér pro kabelovou vývodku s vnitřním závitem G ½" nebo NPT ½"

| Kabelová průchodka/vývodka                                 | Typ ochrany                                                                                            | Materiál                     |
|------------------------------------------------------------|----------------------------------------------------------------------------------------------------|------------------------------|
| Kabelová vývodka M20 × 1,5                                 | <ul> <li>Bezpečná oblast</li> <li>Ex ia</li> <li>Ex ic</li> <li>Ex nA, Ex ec</li> <li>Ex tb</li> </ul> | Nerezová ocel, 1.4404        |
| Adaptér pro kabelovou vývodku<br>s vnitřním závitem G ½"   | Mimo prostředí s nebezpečím<br>výbuchu a v prostředí s nebezpečím<br>výbuchu<br>(s výjimkou XP)        | Nerezová ocel, 1.4404 (316L) |
| Adaptér pro kabelovou vývodku<br>s vnitřním závitem NPT ½" | Mimo prostředí s nebezpečím<br>výbuchu a v prostředí s nebezpečím<br>výbuchu                           |                              |

*Objednací kód pro "Skříň" možnost B "GT18 dvouprostorová, 316L, kompaktní" a možnost K "GT18 dvouprostorová, 316L, oddělené provedení"* 

Objednací kód pro "Skříň": volitelná možnost C "GT20 dvouprostorová, hliník, potažený, kompaktní", volitelná možnost J "GT20, dvouprostorová, hliník, potažený, oddělené provedení"

Platí rovněž pro následující verze přístrojů v kombinaci s režimem komunikace HART: Objednací kód pro "Verze senzoru; senzor DSC; měřicí trubice", volitelná možnost DA "hmotnost páry; 316L; 316L", volitelná možnost DB "hmotnost plynu/kapaliny; 316L; 316L"

| Kabelová průchodka/vývodka                                 | Typ ochrany                                                                                     | Materiál          |
|------------------------------------------------------------|-------------------------------------------------------------------------------------------------|-------------------|
| Kabelová vývodka M20 × 1,5                                 | <ul><li>Bezpečná oblast</li><li>Ex ia</li><li>Ex ic</li></ul>                                   | plastu            |
|                                                            | Adaptér pro kabelovou vývodku<br>s vnitřním závitem G ½"                                        | poniklovaná mosaz |
| Adaptér pro kabelovou vývodku<br>s vnitřním závitem NPT ½" | Mimo prostředí s nebezpečím<br>výbuchu a v prostředí s nebezpečím<br>výbuchu<br>(s výjimkou XP) | poniklovaná mosaz |
| Závit NPT ½"<br>přes adaptér                               | Mimo prostředí s nebezpečím<br>výbuchu a v prostředí s nebezpečím<br>výbuchu                    |                   |

#### Připojení kabelu pro oddělené provedení

- Standardní kabel: kabel s pláštěm z PVC s měděným stíněním
- Vyztužený kabel: kabel s pláštěm z PVC s měděným stíněním a doplňujícím opletem z nerezového drátu

#### Připojovací kabel, senzor na měření tlaku

"Hmotnostní" verze senzoru (integrované měření tlaku/teploty) je volitelně k dispozici pouze pro měřicí zařízení v režimu komunikace HART.

Standardní kabel: kabel s pláštěm z PVC s měděným stíněním

#### Připojovací hlavice senzoru

Materiál připojovací hlavice senzoru závisí na zvoleném materiálu skříně převodníku.

- Objednací kód pro "skříň" volitelná možnost J "GT20 dvoukomorová, hliník, potažený, oddělené provedení":
  - Lakovaný hliník AlSi10Mg
- Objednací kód pro "Skříň", volitelná možnost K "GT18 dvoukomorová, 316L, oddělené provedení":

Odlitek z nerezové oceli, 1.4408 (CF3M)

- V souladu s:
- NACE MR0175
- NACE MR0103

#### Měřicí trubice

# DN 15 až 300 (½" až 12"), jmenovitý tlak PN 10/16/25/40 /63/100, třída 150/300 /600 a rovněž jako JIS 10K/20K:

Odlitek z nerezové oceli, CF3M/1.4408

V souladu s:

- NACE MR0175
- NACE MR0103
- DN 15 až 150 (½" až 6"): AD2000, povolený rozsah teplot
  - -10 ... +400 °C (+14 ... +752 °F) omezený)

#### DN 15 až 150 (½ až 6"), jmenovitý tlak PN 10/16/25/40, třída 150/300:

CX2MW podobná slitině C22/2.4602 V souladu s:

- NACE MR0175
- NACE MR0103

#### Senzor DSC

Objednací kód pro "verze senzoru; senzor DSC; měřicí trubice", volitelná možnost **AA, BA, CA, DA, DB** 

#### Jmenovitý tlak PN 10/16/25/40/63/100, třída 150/300/600 a rovněž jako JIS 10K/ 20K:

Díly v kontaktu s médiem (označené jako "wet" na přírubě senzoru DSC):

- Nerezová ocel 1.4404 a 316 a 316L
- V souladu s:
  - NACE MR0175/ISO 15156-2015
  - NACE MR0103/ISO 17945-2015

Díly, které nejsou v kontaktu s médiem: Nerezová ocel 1.4301 (304)

Objednací kód pro "verze senzoru; senzor DSC; měřicí trubice", volitelná možnost **AB, AC, BB, CB, CC** 

#### Jmenovitý tlak PN 10/16/25/40/63/100, třída 150/300/600 a rovněž jako JIS 10K/ 20K:

Díly v kontaktu s médiem (označené jako "wet" na přírubě senzoru DSC):

- Slitina C22, UNS N06022 podobná slitině C22/2.4602
- V souladu s:
  - NACE MR0175/ISO 15156-2015
  - NACE MR0103/ISO 17945-2015

Díly, které nejsou v kontaktu s médiem: Slitina C22, UNS N06022 podobná slitině C22/2.4602

#### Článek na měření tlaku

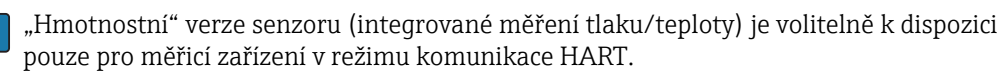

Smáčené díly:

- Procesní připojení Nerezová ocel, 1.4404/316L
- Membrána Nerezová ocel, 1.4435/316L
- Nesmáčené díly: Hlavice Nerezová ocel, 1.4404

Objednací kód pro "verze senzoru; senzor DSC; měřicí trubice", volitelná možnost DA, DB

- Sifon <sup>5</sup>
   Norozová ocol 1 45
  - Nerezová ocel, 1.4571
- Justovací matice Nerezová ocel, 1.4571
- Ventil pro tlakoměr Nerezová ocel, 1.4571
- Svařené připojení na tělese měřáku Nerezová ocel, různá schválení 1.4404/316/316L
- Těsnění Měď

#### Procesní připojení

# DN 15 až 300 (½" až 12"), jmenovitý tlak PN 10/16/25/40/63/100, třída 150/300/600 a rovněž jako JIS 10K/20K:

Příruby s krčkem pro přivaření DN 15 až 300 (½" až 12") V souladu s: NACE MR0175-2003 NACE MR0103-2003

Následující materiály jsou k dispozici v závislosti na jmenovitém tlaku:

- Nerezová ocel, různá schválení, 1.4404/F316/F316L
- Slitina C22/2.4602

<table-of-contents> Dostupná procesní připojení

#### Těsnění

- Grafit (standard)
   Fólie Sigraflex<sup>TM</sup> (testovaná na BAM pro aplikace s kyslíkem, "vysoká jakost v kontextu směrnic pro ochranu čistoty vzduchu TA-Luft")
- FPM (Viton<sup>TM</sup>)
- Kalrez 6375<sup>TM</sup>
- Gylon 3504<sup>TM</sup> (testovaná na BAM pro aplikace s kyslíkem, "vysoká jakost v kontextu směrnic pro ochranu čistoty vzduchu TA-Luft")

Objednací kód pro "verze senzoru; senzor DSC; měřicí trubice", volitelná možnost DA, DB Měď

#### Držák krytu

Nerezová ocel, 1.4408 (CF3M)

<sup>5)</sup> K dispozici pouze s objednacím kódem pro "verze senzoru; senzor DSC; měřicí trubice", volitelná možnost DA.

#### Šrouby pro senzor DSC

- Objednací kód pro "Verze senzoru", volitelná možnost AA, BA, CA, DA, DB Nerezová ocel, A2-80 podle ISO 3506-1 (304)
- Objednací kód pro "Další schválení", volitelná možnost LL "AD 2000 (včetně volitelné možnosti JA+JB+JK) > DN 25 včetně volitelné možnosti LK" Nerezová ocel, A4-80 podle ISO 3506-1 (316)
- Objednací kód pro "Verze senzoru", volitelná možnost AB, AC, BB, CB, CC Nerezová ocel, 1.4980 podle EN 10269 (tř. 660 B)

#### Příslušenství

Ochranná stříška

Nerezová ocel, 1.4404 (316L)

Usměrňovač proudění

- Nerezová ocel, různá schválení, 1.4404 (316, 316L)
- V souladu s:
  - NACE MR0175-2003
- NACE MR0103-2003

#### Procesní připojení

# DN 15 až 300 (½" až 12"), jmenovitý tlak PN 10/16/25/40/63/100, třída 150/300/600 a rovněž jako JIS 10K/20K:

Příruby s krčkem pro přivaření DN 15 až 300 (½" až 12") V souladu s: NACE MR0175-2003 NACE MR0103-2003

Následující materiály jsou k dispozici v závislosti na jmenovitém tlaku:

Nerezová ocel, různá schválení, 1.4404/F316/F316L

Slitina C22/2.4602

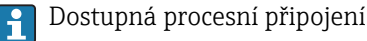

### 16.11 Funkceschopnost

Jazyky

Ovládání je možné v následujících jazycích:

Přes místní displej:

angličtina, němčina, francouzština, španělština, italština, nizozemština, portugalština, polština, ruština, švédština, turečtina, čínština, japonština, korejština, bahasa (indonéština), vietnamština, čeština

 Přes ovládací nástroj FieldCare: angličtina, němčina, francouzština, španělština, italština, čínština, japonština

#### Lokální ovládání

#### Přes zobrazovací modul

Jsou k dispozici dva moduly displeje:

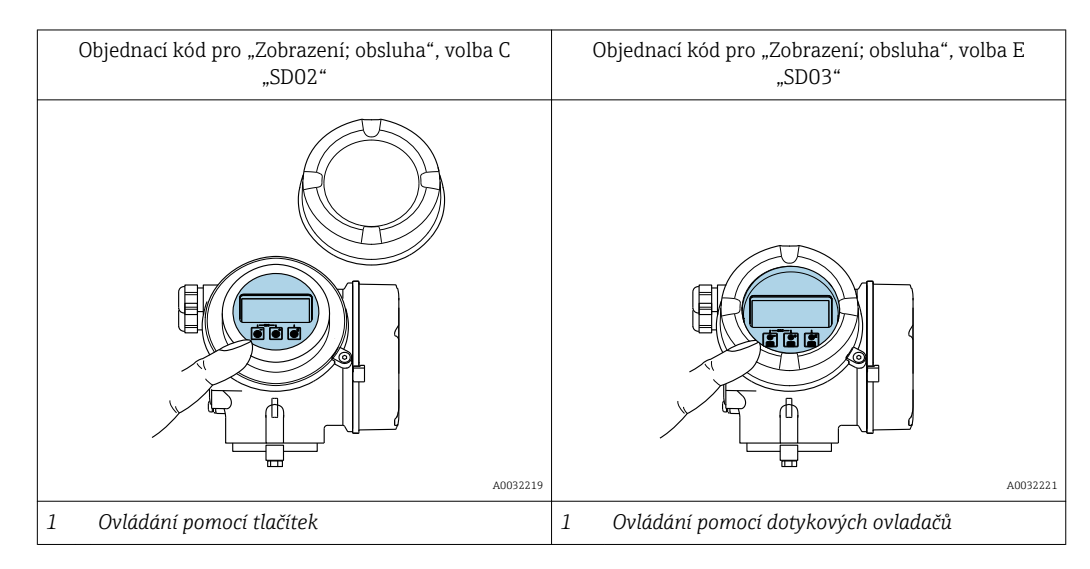

#### Prvky zobrazení

- 4řádkový, podsvícený, grafický displej
- Bílé podsvětlení; přepne se na červenou barvu v případě chyb zařízení
- Formát pro zobrazování měřených proměnných a stavových proměnných lze jednotlivě konfigurovat
- Přípustná okolní teplota pro displej: -20 ... +60 °C (-4 ... +140 °F)
   Čitelnost displeje se může zhoršit při teplotách mimo teplotní rozsah.

#### Ovládací prvky

- Ovládání pomocí tří tlačítek s otevřeným pouzdrem: ∃, □, E nebo
- Externí dotykové ovládání (3 optická tlačítka) bez otevření vnějšího krytu: 🛨, 🖃
- Ovládací prvky jsou rovněž dostupné v různých zónách prostředí s nebezpečím výbuchu

#### Doplňující funkce

- Funkce zálohování dat
  - Konfiguraci zařízení lze uložit do zobrazovacího modulu.
- Funkce porovnávání dat Konfiguraci zařízení uloženou v zobrazovacím modulu lze porovnat s aktuální konfigurací zařízení.
- Funkce přenosu dat

Konfiguraci převodníku lze přenést do jiného zařízení pomocí zobrazovacího modulu.

#### Přes oddělený displej FHX50

- 📮 🛯 Oddělený displej FHX50 lze objednat jako volitelnou možnost → 🖺 173.
- Oddělený displej FHX50 nelze kombinovat s objednacím kódem pro "Verze senzoru; senzor DSC; měřicí trubice", volitelná možnost DA "hmotnost páry" nebo volitelná možnost DB "hmotnost plynu/kapaliny".

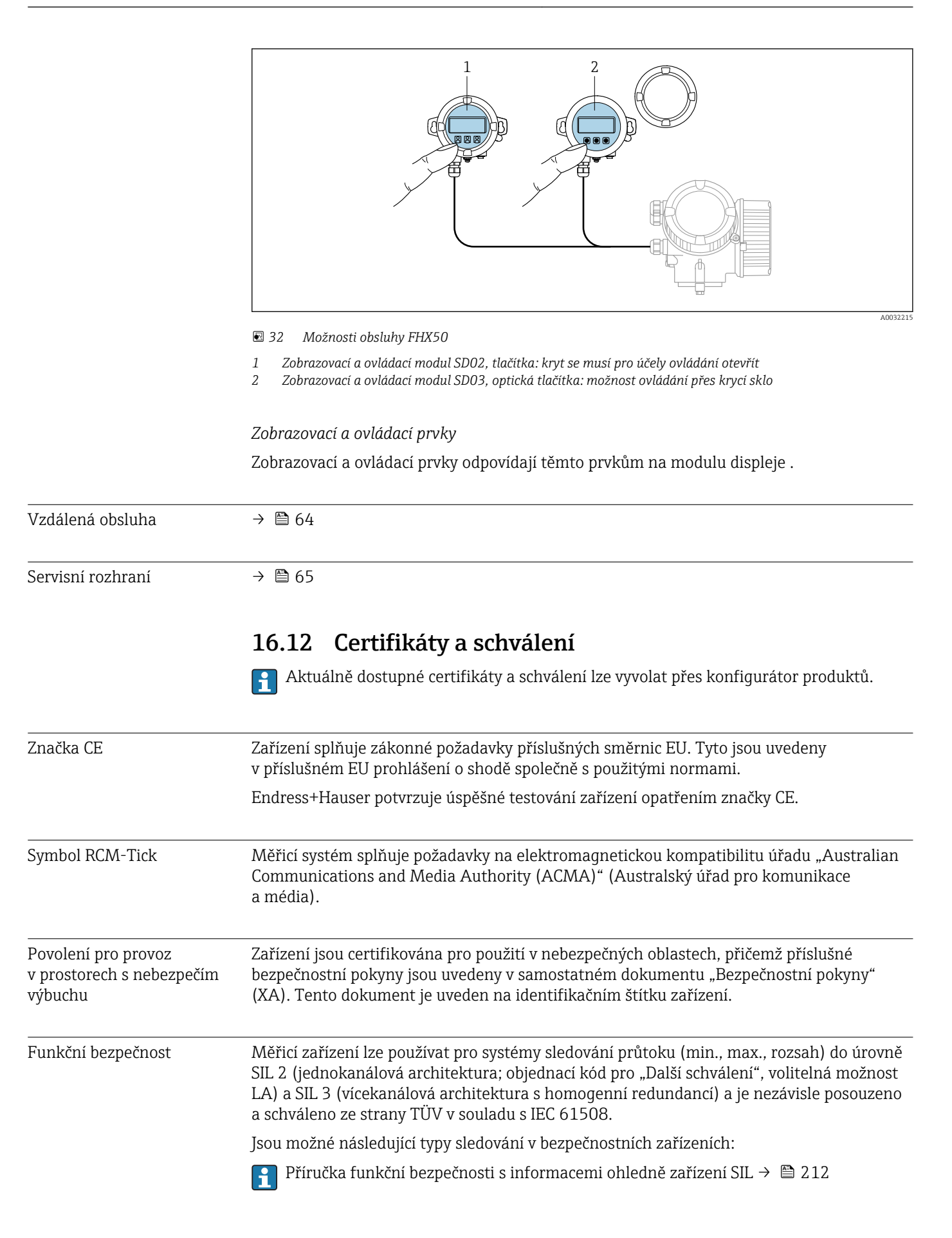

| Pressure Equipment<br>Directive (směrnice<br>o tlakových zařízeních) | <ul> <li>Identifikací PED/G1/x (x = kategorie) na výrobním štítku senzoru Endress+Hauser potvrzuje shodu se "základními bezpečnostními požadavky" podle dodatku I směrnice o tlakových zařízeních 2014/68/EU.</li> <li>Zařízení, jež nejsou opatřena tímto označením (PED), jsou navržena a vyrobena v souladu s odbornými technickými postupy. Splňují požadavky článku 4 odstavce 3 směrnice o tlakových zařízeních 2014/68/EU. Rozsah použití je uveden v tabulkách 6 až 9 v příloze II směrnice o tlakových zařízeních 2014/68/EU.</li> </ul>                                                                                                    |
|----------------------------------------------------------------------|----------------------------------------------------------------------------------------------------|
| Zkušenosti                                                           | Měřicí systém Prowirl 200 je oficiálním nástupcem jednotek Prowirl 72 a Prowirl 73.                                                                                                    |
| Další normy a směrnice                                               | <ul> <li>EN 60529<br/>Stupně ochrany zabezpečované pláštěm (kód IP)</li> <li>DIN ISO 13359<br/>Měření průtoku vodivých kapalin v uzavřených potrubích - Elektromagnetické průtokoměry s přírubou - Celková délka</li> <li>EN 61010-1<br/>Bezpečnostní požadavky na elektrická zařízení pro měřicí, řídicí a laboratorní použití - všeobecné požadavky</li> <li>IEC/EN 61326<br/>Emise v souladu s požadavky na třídu A. Elektromagnetická kompatibilita (požadavky EMC).</li> <li>NAMUR NE 21<br/>Elektromagnetická kompatibilita (EMC) průmyslových procesních a laboratorních řídicích zařízení</li> <li>NAMUR NE 32<br/>Uchování dat v připadě výpadku napájení u provozních a řídicích přístrojů s mikroprocesory</li> <li>NAMUR NE 43<br/>Standardizace úrovně signálu pro poruchové informace od digitálních převodníků s analogovým výstupním signálem.</li> <li>NAMUR NE 53<br/>Software provozních zařízení a zařízení se zpracováním signálu s digitálními elektronickými součástmi</li> <li>NAMUR NE 105<br/>Specifikace pro integraci zařízení na provozní sběrnici v technických nástrojich pro provozni zařízení</li> <li>NAMUR NE 107<br/>Vlastní monitoring a diagnostika provozních zařízení</li> <li>NAMUR NE 131<br/>Požadavky na provozní zařízení pro standardní aplikace</li> </ul> |

Tyto balíčky mohou být potřeba pro splnění některých bezpečnostních hledisek nebo specifických požadavků na aplikaci.

Aplikační balíčky lze objednávat společně se zařízením nebo dodatečně od společnosti Endress+Hauser. Podrobné informace o objednacích kódech jsou k dispozici od vašeho místního prodejního střediska Endress+Hauser nebo na produktové webové stránce společnosti Endress+Hauser: www.endress.com.

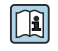

Podrobné informace o aplikačních balíčcích: Speciální dokumentace k zařízení

## 16.14 Příslušenství

#### Doplňková dokumentace 16.15

- Přehled rozsahu příslušné Technické dokumentace najdete v následujícím:
   W@M Device Viewer (www.endress.com/deviceviewer): Zadejte sériové číslo z výrobního štítku
  - Provozní aplikace Endress+Hauser: Zadejte sériové číslo z výrobního štítku nebo naskenujte 2D maticový kód (QR kód) na výrobním štítku

#### Standardní dokumentace

#### Stručný návod k obsluze

Stručný návod k obsluze pro senzor

| Měřicí přístroj | Kód dokumentace |
|-----------------|-----------------|
| Prowirl F 200   | KA01323D        |

#### Stručný návod k obsluze převodníku

| Měřicí přístroj | Kód dokumentace |
|-----------------|-----------------|
| Prowirl 200     | KA01326D        |

#### Technické informace

| Měřicí přístroj | Kód dokumentace |
|-----------------|-----------------|
| Prowirl F 200   | TI01333D        |

#### Popis parametrů zařízení

| Měřicí přístroj | Kód dokumentace |
|-----------------|-----------------|
| Prowirl 200     | GP01109D        |

#### Doplňková dokumentace podle daného zařízení

#### Bezpečnostní pokyny

| Obsah                             | Kód dokumentace |
|-----------------------------------|-----------------|
| ATEX/IECEx Ex d, Ex tb            | XA01635D        |
| ATEX/IECEx Ex ia, Ex tb           | XA01636D        |
| ATEX/IECEx Ex ic, Ex ec           | XA01637D        |
| <sub>C</sub> CSA <sub>US</sub> XP | XA01638D        |
| <sub>C</sub> CSA <sub>US</sub> IS | XA01639D        |
| NEPSI Ex d                        | XA01643D        |
| NEPSI Ex i                        | XA01644D        |
| NEPSI Ex ic, Ex nA                | XA01645D        |
| INMETRO Ex d                      | XA01642D        |
| INMETRO Ex i                      | XA01640D        |
| INMETRO Ex nA                     | XA01641D        |

| Obsah     | Kód dokumentace |
|-----------|-----------------|
| EAC Ex d  | XA01684D        |
| EAC Ex nA | XA01685D        |
| JPN Ex d  | XA01766D        |

### Speciální dokumentace

| Obsah                                       | Kód dokumentace |
|---------------------------------------------|-----------------|
| Informace o směrnici o tlakových zařízeních | SD01614D        |
| Příručka funkční bezpečnosti                | SD02025D        |

| Obsah                | Kód dokumentace |                     |             |
|----------------------|-----------------|---------------------|-------------|
|                      | HART            | FOUNDATION Fieldbus | PROFIBUS PA |
| Heartbeat Technology | SD02029D        | SD02030D            | SD02031D    |
| Detekce mokré páry   | SD02032D        | SD02033D            | SD02034D    |
| Měření mokré páry    | SD02035D        | SD02036D            | SD02037D    |

### Pokyny k instalaci

| Obsah                                                       | Poznámka                                                                                                    |
|-------------------------------------------------------------|----------------------------------------------------------------------------------------------------|
| Pokyny k instalaci pro sady náhradních dílů a příslušenství | <ul> <li>Přehled všech dostupných sad náhradních dílů získáte prostřednictvím nástroje W@M Device Viewer →</li></ul> |

# Rejstřík

## A

| 11                               |
|----------------------------------|
| AMS Device Manager 67            |
| Funkce                           |
| Applicator                       |
| Autorizace přístupu k parametrům |
| Přístup k zápisu                 |
| Přístup ke čtení                 |
| D                                |
| n                                |

## B

| Bezpečnost               |
|--------------------------|
| Bezpečnost na pracovišti |
| Bezpečnost provozu       |
| Bezpečnost výrobku       |
| Burst mód                |

## С

| Certifikáty           | )9 |
|-----------------------|----|
| Cesta (okno navigace) | 54 |

# Č

| Čištění                |     |
|------------------------|-----|
| Čištění uvnitř         | 168 |
| Čištění zvenku         | 168 |
| Výměna těsnění         | 168 |
| Výměna těsnění pláště  | 168 |
| Výměna těsnění senzoru | 168 |
| Čištění uvnitř         | 168 |
| Čištění zvenku         | 168 |

## D

| Data specifická podle komunikace 69 |
|-------------------------------------|
| Datum výroby                        |
| Definovat přístupový kód            |
| DeviceCare                          |
| Soubory s popisem zařízení          |
| Diagnostická zpráva                 |
| Diagnostické informace              |
| Design, popis                       |
| DeviceCare                          |
| FieldCare                           |
| Místní displej                      |
| Nápravná opatření                   |
| Přehled                             |
| Diagnostika                         |
| Použité symboly                     |
| Symboly                             |
| Výklady 152                         |
| Displej                             |
| viz Místní displej                  |
| Doba odezvy                         |
| Dokument                            |
| Funkce                              |
| Symboly                             |
| Dokumentace k zařízení              |
| Doplňková dokumentace               |
| Doplňková dokumentace               |

#### E Edi

| Editor čísel                                  | 56        |
|-----------------------------------------------|-----------|
| Editor textu                                  | 56        |
| Elektrické připojení                          |           |
| Bluetooth modem VIATOR                        | 64        |
| Commubox FXA195 (USB)                         | 64        |
| Commubox FXA291                               | 65        |
| Field Communicator 475                        | 64        |
| Field Xpert SFX350/SFX370                     | 64        |
| Jednotka napájení převodníku                  | 64        |
| Měřicí přístroj                               | 36        |
| Ovládací nástroi (např. FieldCare, AMS Device | 20        |
| Manager SIMATIC PDM)                          | 64        |
| Ovládací nástroje                             | 01        |
| Přes protokol HART                            | 64        |
| Přes servisní rozbraní (CDI)                  | 65        |
| Stupoň ochrany                                | /1Q       |
|                                               | 40        |
| F                                             |           |
| ►<br>Field Communicator (175                  | 68        |
| Field Communicator 475                        | 00        |
| Field Apert                                   | 6 5       |
| FUIIKCE                                       | 05<br>6 E |
|                                               | 66        |
|                                               | 00        |
|                                               | 60        |
| Soubory s popisem zarizeni                    | 69        |
|                                               | 66        |
| Uživatelské rozhraní                          | 67        |
| Filtrování záznamníku událostí 1              | 63        |
| Firmware                                      |           |
| Datum vydání                                  | 69        |
| Verze                                         | 69        |
| Funkce                                        |           |
| viz Parametry                                 |           |
| Funkční bezpečnost (SIL)                      | 09        |
|                                               |           |
| G                                             |           |
| Galvanické oddělení                           | 87        |
|                                               |           |
| Н                                             |           |
| Hardwarová ochrana proti zápisu 1             | 28        |
| Historie firmwaru                             | 67        |
| HistoROM                                      | 23        |
| Hlavní modul elektroniky                      | 12        |
| Hmotnost                                      |           |
| Kompaktní provedení                           |           |
| SI jednotky                                   | 99        |
| US jednotky                                   | 99        |
| Oddělená verze senzoru                        |           |
| SI jednotky                                   | 00        |
| US jednotky                                   | 00        |
| Přeprava (poznámky)                           | 20        |
| Usměrňovač proudění ?                         | 01        |
| Hrot nástroje                                 | <u> </u>  |
| viz Text nánovědy                             |           |
|                                               |           |

### CH

Chybové zprávy viz Diagnostické zprávy

## I

| -                               |
|---------------------------------|
| ID typu zařízení                |
| ID výrobce                      |
| Identifikace měřicího přístroje |
| Instalace                       |
| Instalační podmínky             |
| Montážní poloha                 |
| Instalační rozměry 26           |
| _                               |
|                                 |

## J

| 07 |
|----|
|    |
| 97 |
| 97 |
|    |

## К

| Kabelová vývodka                                                                                                    |                                                                                                    |
|----------------------------------------------------------------------------------------------------|----------------------------------------------------------------------------------------------------|
| Stupeň ochrany                                                                                                    | ŧ8                                                                                                    |
| Kabelové průchodky                                                                                                    |                                                                                                    |
| Technické údaje                                                                                                    | 39                                                                                                    |
| Klimatická třída                                                                                                    | <del>)</del> 5                                                                                                |
| Kód přímého přístupu 5                                                                                                    | 55                                                                                                    |
| Konstrukce                                                                                                    |                                                                                                    |
| Měřicí přístroj                                                                                                    | 12                                                                                                    |
| Kontextové menu                                                                                                    |                                                                                                    |
| Sepnutí                                                                                                    | 58                                                                                                    |
| Výklady                                                                                                    | 58                                                                                                    |
| Vyvolání                                                                                                    | 58                                                                                                    |
| Kontrola                                                                                                    |                                                                                                    |
| Instalace                                                                                                    | 34                                                                                                    |
| Přijaté zboží                                                                                                    | 4                                                                                                    |
| Připojení                                                                                                    | ŧ8                                                                                                    |
| Kontrola funkcí                                                                                                    | 74                                                                                                    |
| Kontrola po instalaci 7                                                                                                    | 74                                                                                                    |
| Kontrola po instalaci (kontrolní seznam) 3                                                                                                    | 34                                                                                                    |
| Kontrola po připojení (seznam kontrol) 4                                                                                                    | ŧ8                                                                                                    |
| Kontrola       Instalace       3         Přijaté zboží       1         Připojení       4         Kontrola funkcí       7         Kontrola po instalaci       7         Kontrola po instalaci (kontrolní seznam)       3         Kontrola po připojení (seznam kontrol)       4 | 34<br>14<br>14<br>74<br>74<br>34<br>14<br>8<br>14<br>8<br>14<br>8<br>14<br>8<br>14<br>8<br>14<br>8<br>14<br>8 |

## L

| Likvidace                           |
|-------------------------------------|
| Μ                                   |
| Materiály                           |
| Maximální chyba měření              |
| Menu                                |
| Pro nastavení měřicího přístroje 75 |
| Pro specifické nastavení            |
| Menu obsluhy                        |
| Menu, podmenu                       |
| Podmenu a role uživatele            |
| Struktura                           |
| Měřené hodnoty                      |
| Měřené                              |
| viz Procesní proměnné               |
| Vypočítané                          |
|                                     |

| Měřicí a testovací zařízení 169     |
|-------------------------------------|
| Měřicí přístroj                     |
| Demontáž                            |
| Konstrukce                          |
| Likvidace                           |
| Montáž senzoru                      |
| Nastavení                           |
| Opravy                              |
| Přestavba                           |
| Příprava pro montáž                 |
| Přípravy na elektrické připojení 41 |
| Zapnutí                             |
| Místní displej                      |
| Okno navigace                       |
| Okno úprav                          |
| viz Diagnostická zpráva             |
| viz Provozní displej                |
| viz Ve stavu alarmu                 |
| Montážní nástroje                   |
| Montážní podmínky                   |
| Instalační rozměry                  |
| Montážní poloha                     |
| Montážní přípravy                   |
| Montážní rozměry                    |
| viz Instalační rozměry              |
| Možnosti obsluhy 50                 |
| Možnosti ovládání                   |
|                                     |

# **N** Nahídk

| Nabidka                                    |    |
|--------------------------------------------|----|
| Diagnostika                                | 51 |
| Nastavení                                  | 75 |
| Náhradní díl                               | 70 |
| Náhradní díly                              | 70 |
| Napájecí jednotka                          |    |
| Požadavky                                  | 40 |
| Napájecí napětí                            | 37 |
| Nápravná opatření                          |    |
| Sepnutí                                    | 53 |
| Vyvolání                                   | 53 |
| Nastavení                                  |    |
| Externí kompenzace                         | 12 |
| Jazyk obsluhy                              | 74 |
| Médium                                     | 31 |
| Místní displej                             | 92 |
| Název označení (tagu)                      | 75 |
| Nulování sumátoru                          | 45 |
| Pokročilé nastavení zobrazení 12           | 18 |
| Potlačení malého průtoku                   | 95 |
| Proudový vstup                             | 34 |
| Proudový výstup                            | 36 |
| Přizpůsobení měřicího zařízení na procesní |    |
| podmínky                                   | 45 |
| Přizpůsobení výstupu                       | 94 |
| Pulzní výstup                              | 38 |
| Pulzní/frekvenční/spínaný výstup 87, 8     | 39 |
| Reset zařízení                             | 64 |
| Seřízení senzoru                           | 14 |
| Simulace                                   | 24 |
|                                            |    |

| Složení plynu                               | 102                   |
|---------------------------------------------|-----------------------|
| Spínaný výstup                              | 90                    |
| Správa                                      | 122                   |
| Správa nastavení zařízení                   | 121, 123              |
| Sumátor                                     | 117                   |
| Svstémové jednotky                          | 76                    |
| Vlastnosti média                            | 98                    |
| Nastavení jazvka obsluhv                    | 74                    |
| Nastavení parametrů                         |                       |
| Burst konfigurace 1 n (Podnabídka)          | 71                    |
| Diagnostika (Nabídka)                       | 161                   |
| Fyterní kompenzace (Podnabídka)             | 112                   |
| Chování wístupu (Průvodce)                  | 112<br>94             |
| Informaça o přístroji (Podnahídka)          | J <del>.</del><br>16/ |
| Mactavoní (Nabídka)                         | 104                   |
| Obaluba aumétanu (Dodnahídka)               | /J<br>1/E             |
| Dostulia Sulliatoriu (Pouliadiuka)          |                       |
| Potlacení maleno prutoku (Pruvodce)         | 95                    |
| Procesni promenne (Podnabidka)              | 140                   |
| Proudovy vstup (Průvodce)                   | 84                    |
| Proudový výstup 1 n (Průvodce)              | 86                    |
| Pulzní/frekvenční/spínací výstup (Průvodce) | 87,                   |
| 88, 89,                                     | 90                    |
| Seřízení senzoru (Podnabídka)               | 114                   |
| Simulace (Podnabídka)                       | 124                   |
| Složení plynu (Podnabídka)                  | 102                   |
| Správa (Podnabídka)                         | 122                   |
| Sumátor (Podnabídka)                        | 143                   |
| Sumátor 1 n (Podnabídka)                    | 117                   |
| Systémové jednotky (Podnabídka)             | 76                    |
| Vlastnosti média (Podnabídka)               | 98                    |
| Volba média (Průvodce)                      | 81                    |
| Vstupní hodnoty (Podnabídka)                | 144                   |
| Výstupní hodnoty (Podnabídka)               | 144                   |
| Záloha dat displei (Podnabídka)             | 121 123               |
| Záznam měřených hodnot (Podnahídka)         | 146                   |
| Zaznam merenyen nounor (Foundblaka)         | 118                   |
| 7 obrazení (Průvodce)                       | 110<br>07             |
| Náctroio                                    | 74                    |
| Floktrické přincioní                        | 26                    |
|                                             | 50                    |
|                                             | 29                    |
|                                             | 20                    |
|                                             | 10                    |
|                                             | 19                    |
|                                             | 15                    |
| Senzor                                      | 10                    |
| Normy a smernice                            | 210                   |
| 0                                           |                       |
| O terrete deleverente                       | C                     |
| Obiedree ( left                             | b                     |
|                                             | .5, 16, 19            |
| UDIAST STAVU                                |                       |
| Pro provozni alsplej                        | 53                    |
| v okne navigace                             | 55                    |

| Oblast stavu         |    |
|----------------------|----|
| Pro provozní displej | 53 |
| V okně navigace      | 55 |
| Oblast využití       |    |
| Další nebezpečí      | 0  |
| Oblast zobrazení     |    |
| Pro provozní displej | 53 |
| V okně navigace      | 55 |

| Oddělená verze                           |   |
|------------------------------------------|---|
| Připojení propojovacího kabelu 4         | 3 |
| Odebíraný příkon                         | 8 |
| Odečítání naměřených hodnot              | 9 |
| Odolnost proti nárazu                    | 6 |
| Odolnost vůči vibracím                   | 5 |
| Ochrana nastavení parametrů              | 7 |
| Ochrana proti zápisu                     |   |
| Pomocí přepínače ochrany proti zápisu 12 | 8 |
| Přes přístupový kód                      | 7 |
| Okno navigace                            |   |
| V podmenu                                | 4 |
| V průvodci                               | 4 |
| okolní teplota                           |   |
| Vliv                                     | 4 |
| Opakovatelnost                           | 3 |
| Oprava zařízení                          | 0 |
| Opravy                                   | 0 |
| Poznámky                                 | 0 |
| Orientace (vertikální, horizontální)     | 2 |
| Otočení hlavice převodníku               | 3 |
| Otočení modulu elektroniky               |   |
| viz Otočení hlavice převodníku           |   |
| Otočení zobrazovacího modulu             | 4 |
| Ovládací klávesy                         |   |
| viz Ovládací prvky                       |   |
| Ovládací prvky                           | 2 |

## Ρ

| Parametr                               |     |
|----------------------------------------|-----|
| Zadání hodnoty                         | 62  |
| Změna                                  | 62  |
| Podmenu                                |     |
| Procesní proměnné                      | 40  |
| Přehled                                | 52  |
| Seznam událostí                        | 62  |
| Podmínky pro instalaci                 |     |
| Orientace                              | 22  |
| Tepelná izolace                        | 27  |
| Vstupní a výstupní rovné délky potrubí | 24  |
| Podmínky procesu                       |     |
| Teplota média                          | 96  |
| Podmínky skladování                    | 20  |
| Podnabídka                             |     |
| Burst konfigurace 1 n                  | 71  |
| Externí kompenzace                     | 12  |
| Informace o přístroji                  | .64 |
| Obsluha sumátoru                       | .45 |
| Procesní proměnné                      | 40  |
| Rozšířené nastavení                    | 97  |
| Seřízení senzoru                       | .14 |
| Simulace                               | 24  |
| Složení plynu                          | .02 |
| Správa                                 | 22  |
| Sumátor                                | 43  |
| Sumátor 1 n                            | 17  |
| Systémové jednotky                     | 76  |
| Vlastnosti média                       | 98  |
| Vstupní hodnoty                        | 44  |
| Vstupní hodnoty                        | 44  |

| Výstupní hodnoty144Záloha dat displej121, 123Záznam měřených hodnot146Zobrazení148Potlačení malého průtoku187Použité symboly87Pro diagnostiku53Pro komunikaci53Pro menu55Pro parametry55Pro průvodce55Pro stavový signál53Pro zamknutí53V oblasti stavu lokálního displeje53 |
|----------------------------------------------------------------------------------------------------|
| Použití                                                                                                    |
| Použití měřicího přístroje                                                                                                    |
| Nesprávné použití                                                                                                    |
| Sporne pripady                                                                                                    |
| VIZ Zamysiene pouziti<br>Povoloní ochrany zánisu                                                                                                    |
| Povolení pro provoz v prostorech s pehezpečím                                                                                                    |
| výbuchu 209                                                                                                    |
| Povolení/zakázání zámku klávesnice 64                                                                                                    |
| Požadavky na pracovníky                                                                                                    |
| pravidel pro elektromagnetickou kompatibilitu 196                                                                                                    |
| Pressure Equipment Directive (směrnice o tlakových                                                                                                    |
| zařízeních) 210                                                                                                    |
| Princip měření                                                                                                    |
| Prohlášení o shodě 10                                                                                                    |
| ProstrediOdolnost proti nárazu196Odolnost vůči vibracím195Okolní teplota27Teplota skladování195                                                                                                    |
| Protokol HART<br>Měřené proměnné                                                                                                    |
| Proménné zařízení                                                                                                    |
| Systém měření 177                                                                                                    |
| viz Provedení měřicího přístroje                                                                                                    |
| Provoz                                                                                                    |
| Provozní displej                                                                                                    |
| Provozní komunikátor                                                                                                    |
| Funkce                                                                                                    |
| Průvodce                                                                                                    |
| Chování výstupu                                                                                                    |
| Potlaceni maleno prutoku                                                                                                    |
| Proudowy vstup 1 n 86                                                                                                    |
| $P_{11}$ Pulzní/frekvenční/snínací výstup 87 88 89 90                                                                                                    |
| Volba média                                                                                                    |
| Zobrazení                                                                                                    |
| Přepínač ochrany proti zápisu                                                                                                    |
| Přepínače DIP                                                                                                    |
| viz Přepínač ochrany proti zápisu                                                                                                    |
| Přeprava měřicího přístroje                                                                                                    |
| Převodník                                                                                                    |
| Otoceni hlavice prevodniku                                                                                                    |

| ł |
|---|
| ) |
|   |
|   |
| L |
| ว |
| ว |
| L |
| 2 |
| 3 |
| 3 |
| 3 |
| 3 |
| 5 |
| 5 |
|   |

## R

| Realizovatelný rozsah průtoku       1         Referenční provozní podmínky       1         Registrované ochranné známky       1         Rekalibrace       1         Role uživatele       1 | 83<br>90<br>8<br>69<br>52 |
|----------------------------------------------------------------------------------------------------|---------------------------|
| AMS Device Manager                                                                                                    | 67<br>68<br>68<br>68      |
| Field Xpert       1         Rozsah měření       1         Rozsah okolní teploty       1         Rozsah teploty skladování       1         Rozšířený objednací kód       1                  | 65<br>78<br>27<br>95      |
| Článek na měření tlaku                                                                                                    | 19<br>15<br>16            |

# Ř

| Řádkový záznamník . | • | • | • | • | • | • | • | • | • | • | • | • | • | • | • | • | • | · | • | • | • | • | • | • | 14 | ł6 | ) |
|---------------------|---|---|---|---|---|---|---|---|---|---|---|---|---|---|---|---|---|---|---|---|---|---|---|---|----|----|---|
|---------------------|---|---|---|---|---|---|---|---|---|---|---|---|---|---|---|---|---|---|---|---|---|---|---|---|----|----|---|

## S

| Senzor                            |
|-----------------------------------|
| Montáž 29                         |
| Servis společnosti Endress+Hauser |
| Opravy                            |
| Údržba                            |
| Seznam diagnostiky                |
| Seznam kontrol                    |
| Kontrola po instalaci             |
| Kontrola po připojení             |
| Seznam událostí                   |
| Schválení                         |
| Signál hlášení alarmu             |
| SIL (funkční bezpečnost) 209      |
| SIMATIC PDM                       |
| Funkce                            |
| Směr průtoku                      |
| Soubory s popisem zařízení 69     |
|                                   |
| Součásti přístroje        |
|---------------------------|
| Souvisí                   |
| Tlaková ztráta            |
| Spotřeba proudu           |
| Správa nastavení zařízení |
| Stavové signály 151, 154  |
| Struktura                 |
| Menu obsluby 51           |
| Stupeň ochrany 48 195     |
| Sumátor                   |
| Nactavaní 117             |
| Nastavenii                |
| 100                       |
| Svorky 169   Svorky 109   |
| bymbol RCM-11CK           |
| Symboly                   |
| Pro číslo kanálu měření   |
| Pro měřenou proměnnou     |
| Pro opravu                |
| V editoru textu a čísel   |
| Svstém měření             |
| Systémová integrace       |

# Т

| Technické údaje, přehled |
|--------------------------|
| Tepelná izolace          |
| Teplota skladování 20    |
| Teplotní rozsah          |
| Teplota skladování       |
| Teplotní rozsah média    |
| Text nápovědy            |
| Sepnutí                  |
| Výklady                  |
| Vyvolání                 |
| Tlaková ztráta           |

### U

| 0                                  |
|------------------------------------|
| Účel dokumentu 6                   |
| Údaje o verzi zařízení             |
| Úkoly údržby                       |
| Uvedení do provozu                 |
| Nastavení měřicího přístroje       |
| Pokročilé nastavení                |
| Uživatelské rozhraní               |
| Aktuální diagnostická událost      |
| Předchozí diagnostická událost 161 |
| V                                  |
| V/V modul elektroniky              |
| Verze přístroje                    |
| Vliv                               |
| okolní teplota                     |
| Vstup 177                          |
| Vstupní maska                      |
| Vstupní přejímka                   |
| Vstupní rovné délky potrubí        |
| Vyhledávání a odstraňování závad   |

#### Výměna

| vymena                       |
|------------------------------|
| Součásti přístroje           |
| Výměna těsnění               |
| Výpadek napájení             |
| Výrobní číslo                |
| Výrobní štítek               |
| Článek na měření tlaku       |
| Převodník                    |
| Senzor                       |
| Vyrovnání potenciálů         |
| Vyřazení zákazu zápisu       |
| Výstup                       |
| Výstupní rovné délky potrubí |
| Výstupní signál              |
| Vzdálená obsluha             |

## W

| W@M               |  |  |   |  |      |  |  |  |  | 169,170   |
|-------------------|--|--|---|--|------|--|--|--|--|-----------|
| W@M Device Viewer |  |  | • |  | <br> |  |  |  |  | . 14, 170 |

### Ζ

| Zamknutí zařízení, stav               |
|---------------------------------------|
| Zamýšlené použití                     |
| zatížení                              |
| Záznamník událostí 162                |
| Zkušenosti                            |
| Značka CE                             |
| Zobrazení záznamu měřených hodnot 146 |
| Zobrazované hodnoty                   |
| Pro stav zamknutí                     |
| Zpětné zasílání                       |
| Způsob ovládání                       |

www.addresses.endress.com

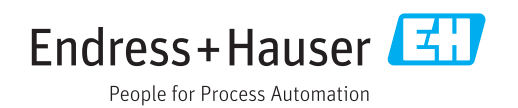